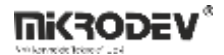

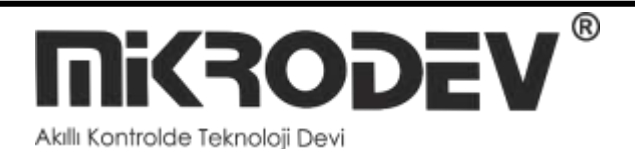

# **ViewPLUS SCADA**

# Programlama

# Kılavuzu

| DOKÜMAN ADI                            | TARİH     | VERSIYON                           |
|----------------------------------------|-----------|------------------------------------|
| MIKRODEV_SM_ViewPLUS_<br>Scada<br>v1.0 | 06 / 2025 | ViewPLUS 1.0.9 (Official<br>Build) |

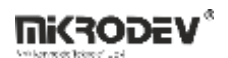

# İÇİNDEKİLER

| Mi | kro | odev     | / `i T   | anıyalım7                                    |
|----|-----|----------|----------|----------------------------------------------|
| U١ | ′AF | RI!      |          |                                              |
| 2  | ١   | Viev     | vPLU     | S SCADA9                                     |
|    | 2.1 | -        | Viev     | vPLUS SCADA PC İsterleri11                   |
|    | 2.2 | 2        | MİM      | ARİ12                                        |
| 3  | ç   | SCA      | DA ۱     | /eritabanı13                                 |
|    | 3.1 | -        | Post     | greSQL 13 Kurulumu                           |
|    | 3   | 3.1.1    | L        | Windows İçin PostgreSQL 13 Kurulumu:13       |
|    | 3   | 3.1.2    | 2        | macOS İçin PostgreSQL 13 Kurulumu14          |
|    | 3   | 3.1.3    | 3        | Linux (Ubuntu) İçin PostgreSQL 13 Kurulumu14 |
|    | 3   | 3.1.4    | ļ        | PostgreSQL Konfigürasyonu15                  |
|    | 3.2 | <u>)</u> | Veri     | tabanı Tabloları                             |
|    | 3   | 3.2.1    | L        | Public Şeması Tabloları15                    |
|    | Э   | 3.2.2    | <u>2</u> | Logs Şeması Tabloları                        |
| 4  | ١   | Yeni     | Pro      | je Oluşturma                                 |
| 5  | ١   | Viev     | vPLU     | S SCADA Editör Arayüzü20                     |
|    | 5.1 | -        | Ken      | ar Çubuğu20                                  |
|    | 5   | 5.1.1    | L        | SCADA Bileşenleri Bölmesi22                  |
|    | 5   | 5.1.2    | 2        | Projeler Bölmesi                             |
|    | 5   | 5.1.3    | 3        | Açık Diyagramlar Bölmesi23                   |
|    | 5   | 5.1.4    | ļ        | Dosya Sistemi Bölmesi                        |
|    | 5.2 | <u>)</u> | Ana      | Çalışma Alanı                                |
|    | 5   | 5.2.1    | L        | Sayfa Kısayolları25                          |
|    | 5.3 | 3        | Say      | fa Özellikleri Paneli                        |
|    | 5.4 | ł        | Katr     | nanlar Paneli                                |
|    | 5.5 | 5        | Nes      | ne Özellikleri Paneli                        |
|    | 5   | 5.5.1    | L        | Nesne Özellikleri Sekmesi                    |

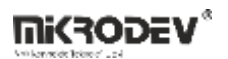

|                     | 5.5.2 | 2    | Etiketler Sekmesi                           | 34 |
|---------------------|-------|------|---------------------------------------------|----|
| 5.5.3 Diğer Sekmesi |       | 35   |                                             |    |
| 6                   | Etik  | et v | /e Kanal Editörü                            |    |
| 6                   | .1    | Kar  | nallar                                      |    |
|                     | 6.1.1 | L    | Modbus TCP Kanalı                           |    |
|                     | 6.1.2 | 2    | MQTT Client Kanalı                          |    |
|                     | 6.1.3 | 3    | Makro Kanalı                                | 43 |
|                     | 6.1.4 | 1    | IEC 104 Kanalı                              | 48 |
|                     | 6.1.5 | 5    | DNP3 Kanalı                                 | 50 |
|                     | 6.1.6 | 5    | Global Database Kanalı                      | 54 |
|                     | 6.1.7 | 7    | Database Kanalı                             | 57 |
|                     | 6.1.8 | 3    | ICCP Kanalı                                 | 59 |
|                     | 6.1.9 | )    | Server Info Kanalı                          | 61 |
|                     | 6.1.1 | LO   | SNMP Kanalı                                 | 64 |
|                     | 6.1.1 | 1    | SOAP API Kanalı                             | 66 |
|                     | 6.1.1 | 12   | Java Script Kanalı                          | 70 |
| 7                   | SCA   | DA   | Editörü – Alarmlar                          | 72 |
| 7                   | .1    | Ala  | arm Oluşturma                               | 72 |
|                     | 7.1.1 | L    | Genel Alarm Parametreleri                   | 73 |
| 7                   | .2    | Ala  | armları İzleme                              | 76 |
|                     | 7.2.1 | L    | SCADA Tasarım Sayfalarında Alarm İzleme     | 76 |
|                     | 7.2.2 | 2    | Scada Sayfa Alarmları                       | 78 |
|                     | 7.2.3 | 3    | Harita Sayfası Üzerinden Alarmları İzleme   | 80 |
| 8                   | Viev  | vPLl | US SCADA Harita Sayfası                     | 82 |
| 8                   | .1    | Har  | rita Sayfası Tasarlama                      | 82 |
| 8                   | .2    | Har  | rita Sayfasına İkon Ekleme                  |    |
|                     | 8.2.1 | L    | ikon Eklemek                                | 86 |
|                     | 8.2.2 | 2    | Kategori Oluşturma                          | 87 |
|                     | 8.2.3 | 3    | Etiketle Kategori Bağlantısı (Run Function) | 88 |
|                     | 8.2.4 | 1    | Uygulama Sonuçları                          | 89 |
| 9                   | SCA   | DA   | Sunucusu                                    | 91 |

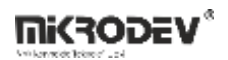

| 9.1  | Sur    | nucu Ana Ekranı                                 |
|------|--------|-------------------------------------------------|
| 9.1. | 1      | Üst Menü Seçenekleri                            |
| 9.1. | 2      | Kontrol Ekranı94                                |
| 9.1. | 3      | Etiket İzleme Ekranı95                          |
| 9.1. | 4      | Alarmlar Ekranı96                               |
| 9.1. | 5      | Aktif Oturumlar Ekranı                          |
| 9.1. | 6      | Beyaz Liste Ekranı                              |
| 9.1. | 7      | Kara Liste Ekranı                               |
| 9.1. | 8      | Diğer Ayarlar Ekranı                            |
| 9.1. | 9      | Bilgi Ekranı                                    |
| 9.2  | SC     | ADA Sunucusunu Başlatma103                      |
| 9.2. | 1      | Masaüstü Kısayolu ile Başlatma105               |
| 9.2. | 2      | Otomatik Başlatma (Windows Açılışında)107       |
| 9.2. | 3      | Windows Hizmeti Olarak Çalıştırma108            |
| 10 V | /iewF  | PLUS Scada İstemcisi113                         |
| 10.1 | Ter    | nel Arayüz Öğeleri                              |
| 10.3 | 1.1    | Üst Menü Öğeleri                                |
| 10.3 | 1.2    | Sol Navigasyon Paneli                           |
| 10.2 | 1.3    | ViewPLUS Scada Raporlayıcı Ekranı123            |
| 11 B | Bileşe | en Yöneticisi                                   |
| 11.1 | Yer    | ni Bileşen Tanımlama137                         |
| 12 S | Scada  | a Kullanıcı Yöneticisi139                       |
| 12.1 | Yer    | ni Kullanıcı Oluşturma140                       |
| 12.2 | Kul    | lanıcılar Sekmesi                               |
| 12.3 | Kul    | lanıcı Erişim Hakları142                        |
| 12.3 | 3.1    | Kullanıcı Erişim Hakları Sekmesi142             |
| 12.3 | 3.2    | Etiket Erişim Hakları – Etiket Kanal Editörü143 |
| 12.3 | 3.3    | Sayfa Erişim Hakları – SCADA Tasarım Sayfası144 |
| 12.4 | Gru    | ıplar Sekmesi                                   |
| 12.5 | Eriş   | şim Hakları Sekmesi                             |

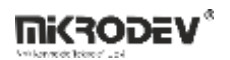

| 13 5 | SCAD  | DA Raporlayıcı Aracı                                   |
|------|-------|--------------------------------------------------------|
| 13.1 | SC    | ADA Reporter Uygulamasına Erişim148                    |
| 13.2 | Ana   | a Arayüz148                                            |
| 13.3 | Üst   | : Menü Seçenekleri 149                                 |
| 13.  | 3.1   | Proje Menüsü149                                        |
| 13.  | 3.2   | Ayarlar Menüsü149                                      |
| 13.  | 3.3   | Log Yönetimi Menüsü149                                 |
| 13.4 | Kay   | ydedilen Filtrelerin SCADA Butonlarıyla Kullanımı 150  |
| 13.  | 4.1   | Raporlama Filtreyi Kaydetme150                         |
| 13.  | 4.2   | Filtre Bağlantı Adresini Kopyalama151                  |
| 13.  | 4.3   | SCADA Editöründe Butona Filtre Bağlantısı Tanımlama151 |
| 14 \ | /iewl | PLUS SCADA Veri Yöneticisi153                          |
| 14.1 | Arş   | ivleme İşlemi 155                                      |
| 14.2 | Yeo   | dekleme İşlemi                                         |
| 15 N | ٩QTT  | Bridge Tool                                            |
| 15.1 | Ana   | a Arayüzü162                                           |
| 15.2 | Yer   | ni MQTT Bağlantısı Ekleme164                           |
| 15.3 | Puł   | blish ve Subscribe Topic Tanımları165                  |
| 15.  | 3.1   | Publish Topic                                          |
| 15.  | 3.2   | Subscribe Topic                                        |
| 15.4 | Örr   | nek Payload                                            |
| 15.5 | MQ    | TT Bridge Tool için Driver Başlatma169                 |
| 16 \ | /iewl | PLUS SCADA Web API 170                                 |
| 16.1 | Ver   | ri Tabanı Bağlantısı                                   |
| 16.2 | Su    | nucuyu Başlatma                                        |
| 16.3 | ΗT    | TP İstemci (Thunder Client)175                         |
| 16.4 | Eriș  | şim Belirteci (Token) Alma175                          |
| 16.5 | We    | b API ile Veri Çekme176                                |
| 17 ( | DPC I | UA Sunucu Servisinin Kurulumu                          |

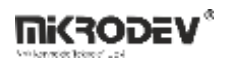

| 17.1 | Viev | wPLUS SCADA Yazılımının Yüklenmesi 177           |
|------|------|--------------------------------------------------|
| 17.2 | OPC  | C Sunucu Servisini Aktifleştirme 177             |
| 17.3 | UAE  | Expert ile Bağlantı                              |
| 17.3 | 3.1  | UAExpert Kurulumu                                |
| 17.3 | 3.2  | Sunucu Ekleme                                    |
| 17.3 | 3.3  | Bağlantı179                                      |
| 17.3 | 3.4  | Kullanıcı Girişi                                 |
| 17.4 | KEP  | ServerEX ile Bağlantı                            |
| 17.4 | 4.1  | KEPServerEX Kurulumu                             |
| 17.4 | 4.2  | Kanal ve Cihaz Tanımı                            |
| 17.4 | 4.3  | Etiketlerin Görünmesi                            |
| 17.5 | OPC  | C Sertifikalarının Oluşturulması (Linux İçin)185 |
| 17.5 | 5.1  | Sertifika Yetkilisi                              |
| 17.5 | 5.2  | Sunucu Sertifikası Oluşturma186                  |
| 17.5 | 5.3  | Sunucu Sertifikasını İmzalama186                 |
| 17.5 | 5.4  | Sertifikaların Kopyalanması                      |

# Mikrodev 'i Tanıyalım

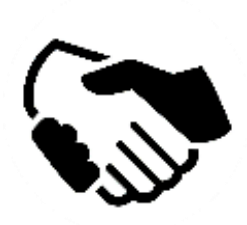

MİKRODEV, 2006 yılından beri endüstriyel kontrol ve haberleşme ürünleri geliştirmekte ve üretmektedir. MİKRODEV kamu ve özel sektördeki sistem entegratörlerine, OEM ve son kullanıcılara hizmet vermektedir.

Ürünlerimiz, endüstriyel otomasyon sektörünün gerektirdiği kalite standartlarına göre üretilmekte olup, ürünlerimizin kalitesi sahada uzun yıllar sorunsuz çalışmasıyla kendisini göstermektedir.

MİKRODEV, ürettiği Programlanabilir Lojik Kontrol cihazlarda, kendi tasarımı olan IEC 61131-3 uyumlu kütüphaneye sahip dünyadaki sayılı firmalardan biridir. Ayrıca, geliştirmeye açık, esnek, programlanabilir SCADA çözümü de MİKRODEV tarafından geliştirilmiş ve müşterilerinin kullanımına sunulmaktadır.

MİKRODEV ürünlerindeki performans ve geniş uygulama alanı ile şirketin sahip olduğu teknoloji know-how, müşterilerin daha hızlı, basitleştirilmiş ve düşük maliyetli sonuçlara ulaşmasına katkı sağlar.

# UYARI!

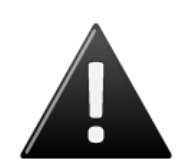

- ✓ Programın geliştirme yazılımını sadece Mikrodev onaylı ürünler üzerinde kullanınız
- ✓ Fiziksel donanım konfigürasyonunuzu değiştirdiğinizde, ilgili uygulama programınıza da güncelleyiniz.
- ✓ Geliştirilen program, sahada servise alınmadan ayrı bir şekilde test edilmeli, testler başarıyla tamamlandıktan sonra sahaya sevk edilmelidir.
- ✓ Tüm kaza önleme tedbirlerini ve Yerel kanunlarla tanımlanan güvenlik tedbirlerini alınız

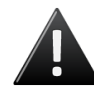

# Bu kurallara uyulmaması, ölüm, ciddi yaralanmalar ve mal kaybına yol açabilir

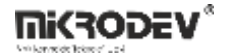

# 1 ViewPLUS SCADA

SCADA terimi İngilizce "Supervisory Control and Data Acquisition" kelimelerinin ilk harflerinin okunması ile oluşturulan bir kısaltmadır. Kapsamlı ve bütünleşmiş bir veri tabanlı kontrol ve izleme sistemi olan SCADA ile bir tesise veya işletmeye ait tüm elektronik birimlerin otomatik kontrolü, gözetlenmesi ve sonuçların raporlanması sağlanabilir. Temel olarak SCADA yazılımından izleme, kontrol, veri toplama, verilerin kaydı ve saklanması işlevlerini gerçekleştirmesi beklenmektedir. SCADA sistemleri endüstriyel proseslerde, imalat, üretim, enerji üretimi, imalat ve rafinerilerde sürekli, kesintili, tekrarlayan ya da ayrık modlarda çalışabilir. Altyapı işlemleri, kamu veya özel sektörlerde su arıtma ve terfi merkezlerinde, atık su arıtma, petrol ve gaz boru hatları, elektrik iletim ve dağıtım, rüzgâr jeneratörleri, sivil savunma siren sistemleri ve büyük iletişim sistemlerini içerebilir. Tesis binaları, havaalanları, gemiler ve uzay istasyonları da dahil olmak üzere kamu ve özel tesisleri kapsayabilir. Isıtma ve havalandırma sistemlerinde (HVAC) erişim ve enerji tüketimini kontrol ve izleme gerekebilir. SCADA sağladığı maksimum fayda, güvenlik ve kolaylık bakımından endüstri tesislerinin en büyük ihtiyaçlarından olmaya devam edecektir.

ViewPLUS SCADA yazılımı geliştirilirken stabilite, kullanım kolaylığı ve görsellik prensipleri ön planda tutulmuştur. ViewPLUS SCADA ile sahada bulunan her türlü otomasyon biriminin görsel olarak takip, kontrol ve değerlendirilmesi sağlanabilir. ViewPLUS SCADA yazılımının sahip olduğu bazı özellikleri şöyle özetleyebiliriz:

#### Geniş Görsel Kütüphane

• Geniş görsel kütüphanesinin yanında, kullanıcıların da kendi SCADA bileşenlerini kolaylıkla hazırlamasına imkan verir.

#### Sunucu Paralel Yedekli Çalışma (Redundant Working Mode)

- Sahadan veriler her iki SCADA sisteminde okunur ve işlenir.
- Veri kaybı yaşanmaz.
- Haberleşme durum testleri (saha cihazları veya yedek SCADA)

#### Server/Client Mimari

- Çoklu çalışma istasyon desteği
- Çalışma istasyonlarına yetki seviyesi atama

#### Lisansa Bağlı Etiket Kapasitesi

• Etiket sayısı kadar alarm etiketi tanımlayabilme

#### • Etiket sayısı kadar trend tanımlayabilme

#### İşletim Sistemi Desteği

- Windows 7/8/10/11
- Windows Server 2008/2012/2016/2019/2022
- Linux (Debian)
- MacOSX

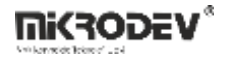

- Güvenlik
- Etiketlere ve sayfalara 128 farklı erişim yetkisi tanılama
- Kullanıcılara 128 farklı grup üyeliği atayabilme
- İşletim sistemi ile entegre güvenlik
- Haberleşmede katman 7 protokollerinin TLS/SSL versiyonları
- Yetkilendirme mekanizmasında düz metin şifreler yerine salt eklenmiş SHA256 özetler kullanır.

#### Veri Aktarım

• SQL uyumlu dışa ve içe veri aktarım imkanı

#### Alarm

- Tanımlanmış tüm etiketler için alarm tanımlama imkanı
- Alarmlar 256 farklı kritiklik seviyesi tanımlayabilme
- Aktive alarmları ve alarm geçmişini izleme imkanı
- Tarih ve önem sırasına göre alarm izleme imkanı
- Alarm listesinden çıktı alma imkanı: excel, printer veya pdf çıktısı

#### Veri Kayıt Trend İzleme

- Tanımlanmış tüm etiketler için log kayıt imkanı
- Trend tanımlanmış etiketler grafiksel gösterim
- Trend tanımlanmış etiket verilerinin excel, pdf veya printer çıktısı

#### Haberleşme

- Mikrodev PLC, REMOTE IO ve Gateway ürünleri ile mükemmel bağlantı
- Endüstri standardı çok sayıda protokolle uyum: MODBUS TCP, MODBUS RTU, DNP3, SNMP, IEC104, BACNET

#### Veri Tabanı Desteği

- PgSQL
- ORACLE
- SQLite

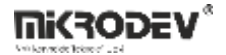

# 1.1 ViewPLUS SCADA PC İsterleri

ViewPLUS SCADA yazılımının optimum verimlilikte çalışabilmesi için gerekli PC özellikleri aşağıdaki tabloda yer almaktadır.

| SCADA PC İSTERLERİ |                                              |
|--------------------|----------------------------------------------|
| İşlemci            | Intel(R) Xeon(R) CPU E7-4870 @ 2.40 GHz 2.40 |
|                    | GHz (8 işlemci)                              |
| Yüklü Bellek (RAM) | 32.0 GB                                      |
| Sistem Türü        | 64-bit İşletim Sistemi, x64 tabanlı işlemci  |
| Depolama           | 1 TB SSD                                     |

**Not:** Burada dikkat edilmesi gereken hususlardan birisi işlemcinin 8 çekirdekli olmasıdır, Xeon olması önemli değildir.

SCADA sunucusunun gereksinimlerine ek olarak, sunucunun çalışacağı cihazın Statik IP'ye sahip olması gerekmekte ve aynı ağ üzerinde olmayan cihazlardan sunucuya Client bağlantıları yapabilmek için varsayılan 3344 portunun port yönlendirmesi yapılmış olmalıdır.

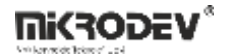

# 1.2 MİMARİ

ViewPLUS SCADA sunucusu intranet ya da internet üzerinden saha cihazlarına bağlanarak bu cihazların gerçek zamanlı izleme ve kontrolünü sağlar. Topladığı verileri etiket, olay ve alarm veri tabanına kaydeder. Aynı zamanda hazırlanmış olan SCADA projesini kullanarak internet üzerinden sunucuya bağlanan kullanıcıların sahadaki cihazları izlemesini ve kontrol etmesini sağlar. ViewPLUS SCADA ile tasarlanan ağ ve donanım topolojisine göre çok farklı kombinasyonlar oluşturulabilmekle beraber, temel olarak aşağıdaki şekilde gösterilen mimari kullanılabilir.

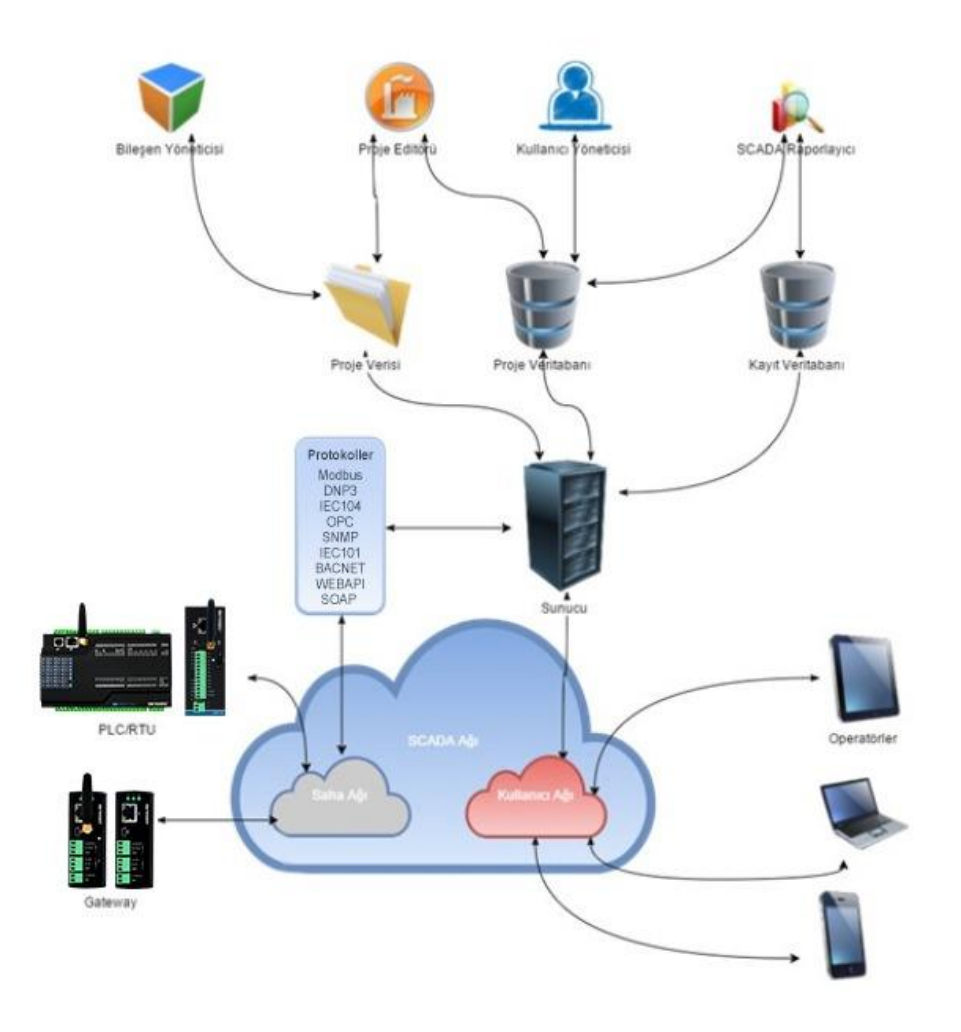

Şekil 1 SCADA Mimarisi

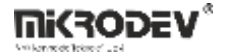

# 2 SCADA Veritabanı

### 2.1 PostgreSQL 13 Kurulumu

PostgreSQL, güçlü, açık kaynaklı bir veritabanı yönetim sistemidir. PostgreSQL 13 sürümünü kurmak için aşağıdaki adımları izleyebilirsiniz. Bu kılavuzda, Windows, macOS ve Linux (Ubuntu) işletim sistemleri için kurulum adımları ayrıntılı olarak anlatılmıştır.

# 2.1.1 Windows İçin PostgreSQL 13 Kurulumu:

#### • PostgreSQL İndirme:

PostgreSQL resmi web sitesine gidin ve Windows için PostgreSQL 13 sürümünü indirin.

#### • Kurulum Dosyasını Çalıştırma:

İndirilen dosyayı çalıştırın ve kurulum sihirbazını başlatın.

#### • Kurulum Adımlarını Takip Etme:

Başlangıç: "Next" butonuna tıklayarak kuruluma başlayın.

Yükleme Dizini: PostgreSQL'in yükleneceği dizini seçin (varsayılan olarak C:\Program Files\PostgreSQL\13).

Bileşenler: Tüm bileşenleri seçin (PostgreSQL Server, pgAdmin 4, Stack Builder vb.).

Veri Dizinini Seçme: Verilerin saklanacağı dizini seçin.

Parola Ayarlama: PostgreSQL superuser (postgres) için bir parola belirleyin.

Port Seçimi: Varsayılan port numarası 5432'dir, değiştirmeden devam edebilirsiniz.

Bölgesel Ayarlar: Varsayılan yerel ayarları (locale) seçin.

Kurulumu Tamamlama: Kurulum işlemini başlatmak için "Next" ve ardından "Finish" butonlarına tıklayın.

#### • Kurulumu Doğrulama:

Kurulum tamamlandıktan sonra pgAdmin 4 veya komut satırı üzerinden PostgreSQL'e bağlanarak kurulumun başarılı olduğunu doğrulayabilirsiniz.

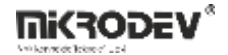

### 2.1.2 macOS İçin PostgreSQL 13 Kurulumu

#### Homebrew Kullanarak PostgreSQL Kurulumu:

Terminali açın ve Homebrew kullanarak PostgreSQL 13 sürümünü yükleyin:

brew install postgresql@13

#### • PostgreSQL Başlatma:

PostgreSQL servislerini başlatın:

brew services start postgresql@13

#### • Kurulumu Doğrulama:

PostgreSQL'in kurulumunu doğrulamak için `psql` komutunu kullanarak PostgreSQL'e bağlanın:

psql postgres

Bağlanma işlemi başarılı olursa kurulum tamamlanmıştır.

# 2.1.3 Linux (Ubuntu) İçin PostgreSQL 13 Kurulumu

#### • PostgreSQL Deposu Ekleme:

PostgreSQL resmi deposunu sisteminize ekleyin:

sudo sh -c 'echo "deb http://apt.postgresql.org/pub/repos/apt/ \$(lsb\_release -cs)-pgdg main" > /etc/apt/sources.list.d/pgdg.list'

#### • Depo Anahtarını İndirme ve Ekleme:

PostgreSQL APT anahtarını indirip ekleyin:

wget -qO - https://www.postgresql.org/media/keys/ACCC4CF8.asc | sudo apt-key add -

#### • Paket Listesini Güncelleme:

Paket listesini güncelleyin:

sudo apt-get update

#### • PostgreSQL 13 Kurulumu:

PostgreSQL 13'ü yükleyin:

sudo apt-get install postgresql-13

#### • PostgreSQL Servisini Başlatma:

PostgreSQL servislerini başlatın:

sudo systemctl start postgresql

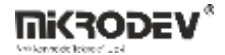

#### • Kurulumu Doğrulama:

PostgreSQL'in kurulumunu doğrulamak için `psql` komutunu kullanarak PostgreSQL'e bağlanın:

sudo -u postgres psql

Bağlanma işlemi başarılı olursa kurulum tamamlanmıştır.

#### 2.1.4 PostgreSQL Konfigürasyonu

PostgreSQL kurulumundan sonra, veritabanı yapılandırma dosyalarını düzenleyerek yapılandırabilirsiniz. Temel yapılandırma dosyaları şunlardır:

- postgresql.conf: PostgreSQL genel yapılandırma ayarları.
- pg\_hba.conf: Host-based authentication ayarları.

Bu dosyalar genellikle `/etc/postgresql/13/main/` (Ubuntu) veya PostgreSQL yükleme dizininde (Windows/macOS) bulunur.

#### 2.2 Veritabanı Tabloları

ViewPLUS SCADA, SCADA Projesini yönetmek, günlüğe kaydetmek ve raporlamak için çeşitli veritabanı tablolarını kullanır. PostgreSQL için tablolar "public" ve "logs" şemalarına göre ayrılmıştır. Genel şema, proje kanalları, etiketler ve kullanıcılarla ilgili tablolardan oluşur. "Logs" şeması ise günlüklerden ve istatistiksel günlük tablolarından oluşur.

#### 2.2.1 Public Şeması Tabloları

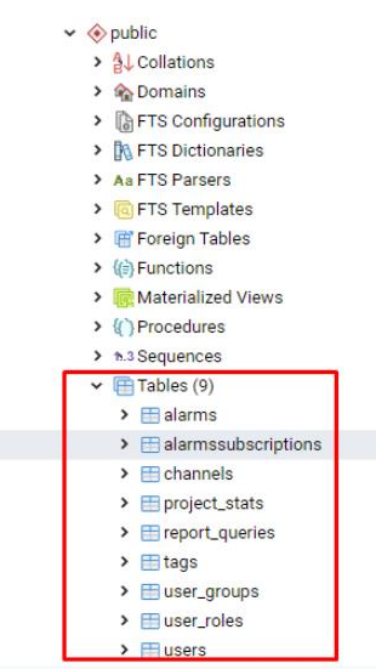

#### Şekil 2 Public Veritabanı Tabloları

- Alarmlar: Bu tablo, SCADA editörü tarafından oluşturulan alarm tanımlarını içerir.
- Kanallar: Kanal tanımları, saha cihazlarına bağlantı bilgilerini içerir.

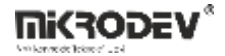

- Etiketler: Sistemde etiket detaylarını tanımlamak için kullanılan etiket tanımlarıdır.
- Kullanıcılar: Proje için yetkili kullanıcılar listesidir.

## 2.2.2 Logs Şeması Tabloları

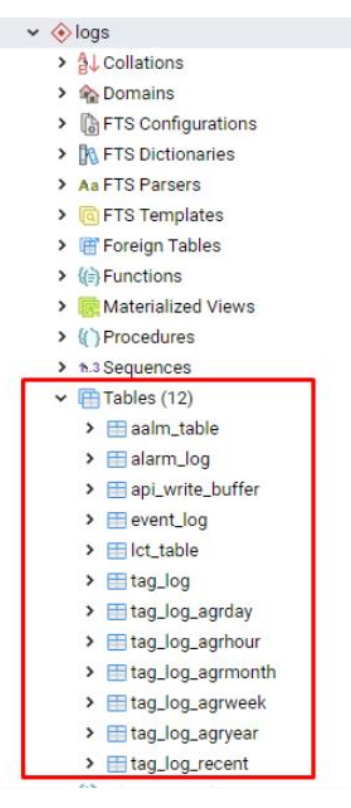

#### Şekil 3 Logs Veritabanı Tabloları

- alarm\_table: Bu tablo, sistemin gerçek zamanlı aktif alarm bilgilerini içerir.
- alarm\_log: Geçmiş alarm bilgilerini içerir.
- event\_log: Kullanıcı girişi, kullanıcı istekleri vb. olay bilgilerini içerir.
- **Icd\_table:** Saha cihazlarından sistem etiketlerinin en son okunan değerlerini içeren en son değişiklik zaman tablosudur.
- **tag\_log:** Alandan toplanan tüm ham veriler bu tabloya kaydedilir. Bu tablonun boyutu çok hızlı büyüyebilir.
- **tag\_log\_agrhour:** Sistem etiketlerinin saatlik istatistiksel tablosudur. İstatistikler tag\_log tablosu kullanılarak hesaplanır. Tablo dakikada bir güncellenir.
- **tag\_log\_agrday:** Sistem etiketlerinin günlük istatistiksel tablosudur. İstatistikler tag\_log\_agrhour tablosu kullanılarak hesaplanır. Tablo dakikada bir güncellenir.
- **tag\_log\_agrweek:** Sistem etiketlerinin haftalık istatistiksel tablosudur. İstatistikler tag\_log\_agrday tablosu kullanılarak hesaplanır. Tablo dakikada bir güncellenir.
- **tag\_log\_agrmonth:** Sistem etiketlerinin aylık istatistiksel tablosudur. İstatistikler tag\_log\_agrday tablosu kullanılarak hesaplanır. Tablo dakikada bir güncellenir.
- **tag\_log\_agryear:** Sistem etiketlerinin yıllık istatistiksel tablosudur. İstatistikler tag\_log\_agrmonth tablosu kullanılarak hesaplanır. Tablo dakikada bir güncellenir.

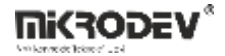

# 3 Yeni Proje Oluşturma

Yeni bir proje oluşturmak için aşağıdaki adımları izleyin:

• Dosya > Yeni Dosya ya da Proje > Mikrodev SCA Projesi seçeneğini tıklayın.

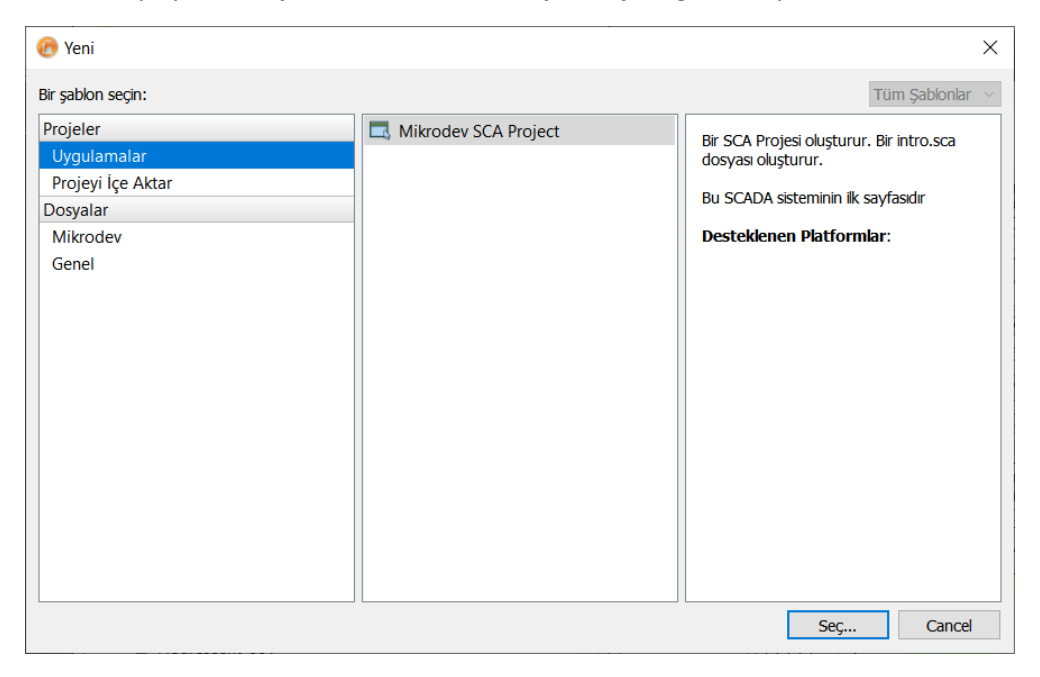

#### Şekil 4 Yeni Proje Oluşturma

• Proje İsmi ve Konumu Seçimi:

Proje ismini belirleyin ve nereye kaydedeceğinizi seçin.

| Mikrodev SCA Project                                     |                                                                                          |
|----------------------------------------------------------|------------------------------------------------------------------------------------------|
| Konum<br>Veritabanı Ayarları<br>Görünüm Ayarları<br>Özet | Giriş ve Proje Konumu<br>This wizard generates a Mikrodev SCA Project.                   |
|                                                          | İsim: test Oluşturma yeri: C:\Users\mikrodev Gözat Varsayılan proje konumu olarak kullan |
|                                                          | Next Cancel                                                                              |

#### Şekil 5 Proje Konumu

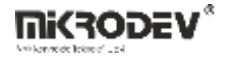

• Veri Tabanı Ayarları:

Veri tabanı kullanıcı adı ve şifrenizi girdikten sonra "Bağlantıyı Test Et" butonuna basarak şifre doğrulaması yapın. Eğer PostgreSQL veri tabanı sisteminizde kurulu değilse, "PgSQL'i indir" bağlantısına tıklayarak ilgili versiyonu indirip kurmanız gerekir.

 $\times$ 

| ← ☐Mikrodev SCA Project |                                      |                    |
|-------------------------|--------------------------------------|--------------------|
| Konum                   | ○ SQLite                             |                    |
| 🗼 Veritabanı Ayarları   | PostgreSQL                           |                    |
| Görünüm Ayarları        | O Oracle                             |                    |
| Ozet                    | Sunucu Ayarları                      |                    |
|                         | Veritabanı Adı                       | postgres           |
|                         | SunucuAdresi                         | localhost          |
|                         | SunucuPortu                          | 5432               |
|                         | Veritabanı Kullanıcı Adı             | postgres           |
|                         | Veritabanı Kullanıcı Şifresi         |                    |
|                         |                                      | Bağlantıyı Test Et |
|                         | You should install<br>PgSQL Database |                    |
|                         | PgSQLi indir                         |                    |
|                         |                                      |                    |
|                         |                                      | Next Cancel        |

Şekil 6 Veritabanı Seçimi

• Görsel Ayarların Yapılması:

Ekran rengi, varsayılan sayfa boyutu gibi görsel parametreleri ayarlayın.

| Veritabanı Ayarları | Varsayılan Ekran Boyutu<br>Genişlik 1280 | Yükseł 1024                                                                  |
|---------------------|------------------------------------------|------------------------------------------------------------------------------|
| Özet                | Arkaplan Rengi<br>Renk Seç<br>Sıfırla    | Görünüm<br>Blok Numarasını Göster<br>Etiket Adını Göster<br>Tam Ekran Göster |
|                     |                                          |                                                                              |

Şekil 7 Görünüm Ayarları

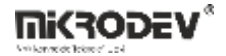

• Versiyon Kontrol Ayarları:

Sonraki sayfada, SVN sürüm kontrol aracı kullanacaksanız, bununla ilgili ayarlamaları yapın.

| ÷ | Mikrodev SCA Project                                     |                                                                                                    |               |        |                  |               |
|---|----------------------------------------------------------|----------------------------------------------------------------------------------------------------|---------------|--------|------------------|---------------|
| ₽ | Konum<br>Veritabanı Ayarları<br>Görünüm Ayarları<br>Özet | Proje Yönetimi<br>Projeye altproje olarak ekle:<br>Versiyon kontrolüne ekle:                                                                      | <none></none> |        | ><br><b>&gt;</b> | Konfigüre Et  |
|   |                                                          | Ekkenecek dosyakar<br>C:\Users\mikrodev\ter<br>intro.sca<br>test.scapro<br>test.tcf                                                               | st:           |        |                  |               |
|   |                                                          |                                                                                                    |               | Finish |                  | Cancel        |
| • | Vertabanı Ayarları<br>Görünüm Ayarları<br>Özet           | Projeye altproje olarak ekle:<br>Versiyon kontrolüne ekle:<br>Eklenecek dosyalar<br>C:\Users\mikrodev\tes<br>intro.sca<br>test.scapro<br>test.tcf | <none></none> | Finish | ~                | Konfigüre Et. |

 $\times$ 

#### Şekil 8 Versiyon Kontrol

• Projenin Tamamlanması:

"Finish" butonuna basarak yeni projeyi oluşturun. Yeni oluşturduğunuz proje iki dosyadan oluşur:

Proje yapılandırma parametrelerinin saklandığı "scapro" uzantılı dosya. Bu dosya üzerinde genellikle değişiklik yapmanıza gerek yoktur.

"intro.sca" ismindeki dosya. SCADA sisteminde kullanacağınız ana ekranı bu sayfa üzerinde tasarlayabilirsiniz.

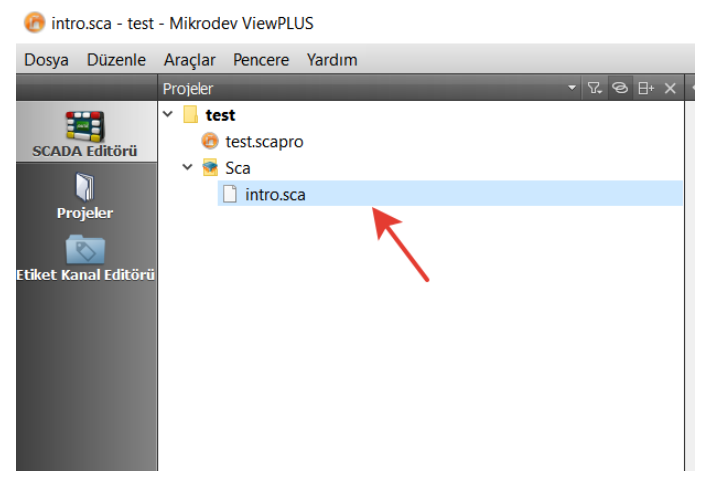

Şekil 9 Proje Dosyaları

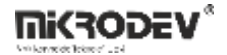

Bu adımları takip ederek yeni bir SCADA projesi oluşturabilirsiniz. Projenizi oluşturduktan sonra, SCADA sisteminizin ihtiyaçlarına göre düzenlemeler yapabilir ve bileşenler ekleyebilirsiniz.

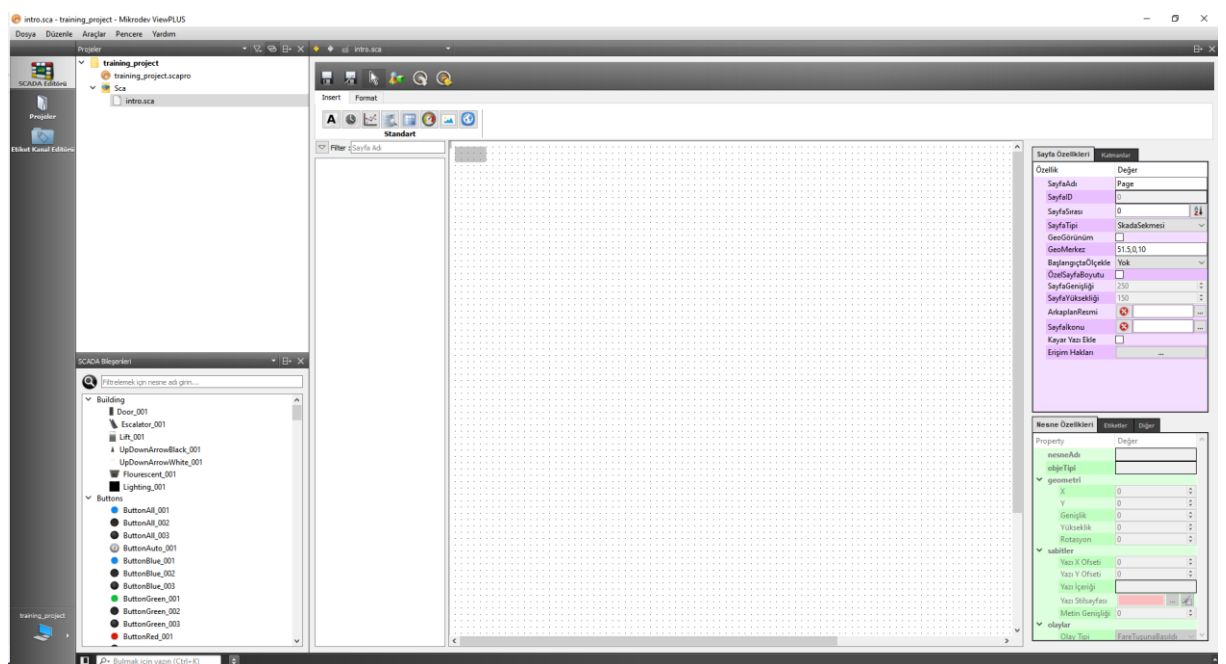

# 4 ViewPLUS SCADA Editör Arayüzü

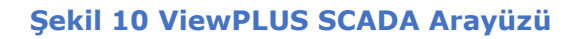

# 4.1 Kenar Çubuğu

Kenar çubuğu, SCADA Düzenleyici görünümünde önemli bir rol oynar. Bu bölme, projelere, dosyalara göz atmak ve bileşenleri eklemek için kullanılır.

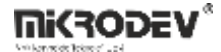

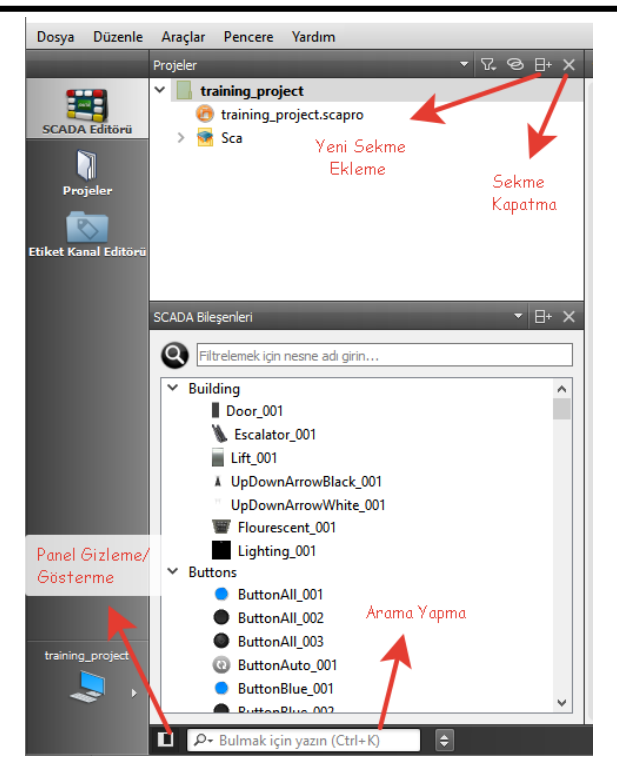

Şekil 11 Kenar Çubuğu Özellikleri

- Yeni Bölme Ekleme: Kenar çubuğunda, düzenleyicinin sol tarafında bulunan bölmeler aracılığıyla proje dosyalarınızı ve bileşenlerinizi kontrol edebilirsiniz. Bu bölmeler, projelerinizi ve bileşenlerinizi düzenlemek için kullanışlı araçlar sunar.
- **Bölme Kapatma:** Kullanılmayan bölmeleri kapatarak çalışma alanınızı daha kullanışlı hale getirebilirsiniz. Bu, gereksiz bölmeleri gizleyerek daha temiz bir çalışma alanı sağlar.
- Arama: Kenar çubuğunun altındaki arama kutusu, mevcut çalışma yapılan proje dosyalarınızı, açık diyagramlarınızı vb. dosyalarınızı aramanıza olanak tanır. Bu, büyük projelerde belirli dosyaları hızlıca bulmanızı kolaylaştırır.
- **Panelleri Gizleme/Gösterme:** Panelin sol alt tarafında, tüm panelleri gizlemenizi ve göstermenizi sağlayan bir düğme bulunur. Bu düğme, çalışma alanınızı düzenlerken size esneklik sağlar.

**Not:** Kenar çubuğunu kapattığınız zaman pencere menüsünden kenar çubuğunu göster seçeneği ile tekrar açılabilmektedir.

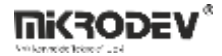

# 4.1.1 SCADA Bileşenleri Bölmesi

Bu seçenek, SCADA projelerinde kullanılacak bileşenlerin listesini ve kategorilerini görüntüler.

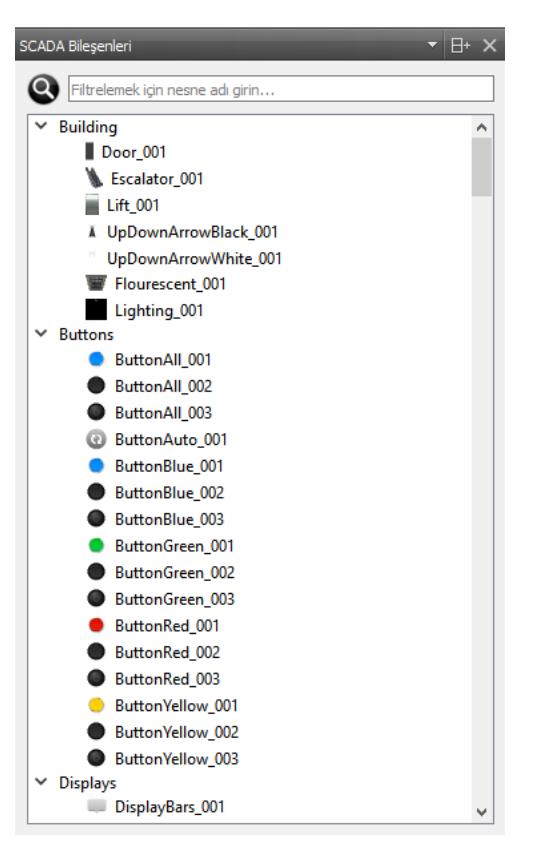

Şekil 12 SCADA Bileşenleri Bölmesi

- **Kategoriler:** SCADA bileşenleri farklı kategoriler altında gruplandırılmıştır. Örneğin, "Building", "Buttons", "Lighting" gibi kategoriler mevcuttur.
- **Bileşenler:** Her kategori altında ilgili bileşenler listelenir. Bu bileşenler projeye sürükle-bırak yöntemi ile eklenebilir.
- **Filtreleme:** Üstteki arama kutusunu kullanarak bileşenleri filtreleyebilir, hızlıca aradığınız bileşeni bulabilirsiniz.

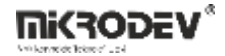

## 4.1.2 Projeler Bölmesi

Bu seçenek, mevcut SCADA projelerini ve bu projelerde yer alan dosyaları görüntüler.

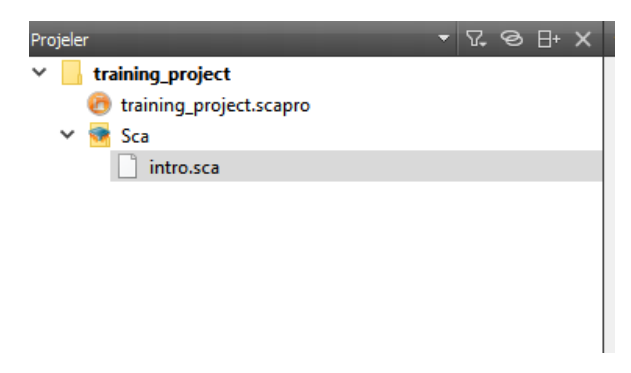

Şekil 13 Projeler Bölmesi

- **Proje Listesi:** Mevcut projeleriniz burada listelenir. Her proje altında proje dosyaları ve sayfalar bulunur.
- Proje Dosyaları: Seçili proje altında yer alan dosyalar burada gösterilir. Örneğin, `.scapro` ve `.sca` uzantılı dosyalar.
- **Dosya İşlemleri:** Proje dosyalarına sağ tıklayarak yeni dosya ekleyebilir, mevcut dosyaları silebilir veya düzenleyebilirsiniz.

# 4.1.3 Açık Diyagramlar Bölmesi

Bu seçenek, mevcut projelerde açık olan diyagramları görüntüler.

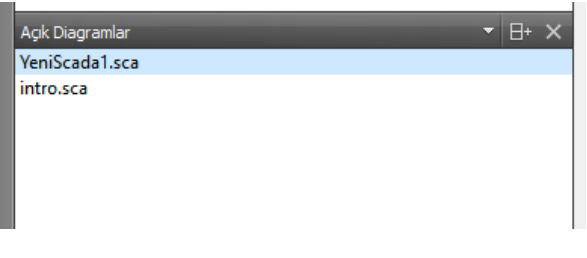

Şekil 14 Açık Diyagramlar Bölmesi

- Açık Diyagramlar Listesi: Hangi diyagramların açık olduğunu buradan görebilir ve hızlıca geçiş yapabilirsiniz.
- **Diyagram Yönetimi:** Açık diyagramları kapatabilir veya açık olan diyagramlar üzerinden işlemler yapabilirsiniz.

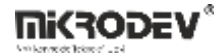

## 4.1.4 Dosya Sistemi Bölmesi

Bu seçenek, bilgisayarınızdaki dosya sistemine erişim sağlar.

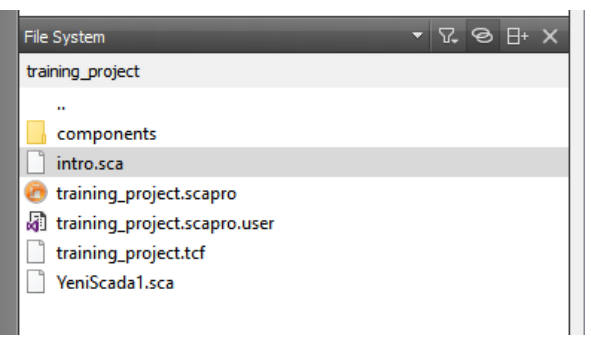

#### Şekil 15 Dosya Sistemi Bölmesi

• **Dosya ve Klasör Erişimi:** Bilgisayarınızdaki dosyalara ve klasörlere buradan erişebilir, proje dosyalarınızı yönetebilirsiniz.

#### 4.2 Ana Çalışma Alanı

Ana çalışma alanı, SCADA sayfalarınızı düzenleyebileceğiniz ve bileşenleri yerleştirebileceğiniz alandır.

| Inser Format  Standart  Filter : Sayfa Ad                       | 🔶 🔶 🔟 intro.sca 🔹 👻                                                                                                    |
|-----------------------------------------------------------------|----------------------------------------------------------------------------------------------------|
| Insert Format                                                   | 🖷 🗏 📐 🛵 🚱                                                                                                    |
| Image: Standart         Image: Standart         Image: Standart | Insert Format                                                                                                    |
| ▼ Fiter :Sayfa Ad                                               | A Standart                                                                                                    |
|                                                                 | Filter:       Sayfa Ad         Image: Sayfa Ad       Image: Sayfa Ad         Image: Sayfa Ad       Image: Sayfa Ad         Image |

#### Şekil 16 Ana Çalışma Alanı

- Sayfa Düzenleme: Yeni bileşenler ekleyebilir, mevcut bileşenleri taşıyabilir ve düzenleyebilirsiniz.
- **Sayfa Kısayolları:** Üstteki araç çubuğu üzerinden sayfa düzenleme işlemlerini gerçekleştirebilirsiniz (örneğin, kaydetme, farklı kaydetme, seçilen son nesnenin otomatik seçilmesi gibi işlemler).

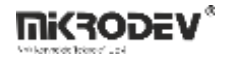

### 4.2.1 Sayfa Kısayolları

Kısayol araçları, SCADA düzenleyicisini daha verimli kullanmanıza yardımcı olacak önemli işlevler sunar. Bu araçların işlevleri ve nasıl kullanılacakları aşağıda açıklanmıştır.

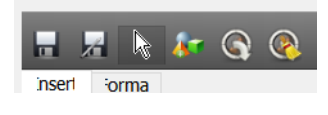

Şekil 17 Sayfa Kısayolları

- **Kaydetme:** Projede yapılan değişiklikleri kaydetmek için bu ikona tıklayın. Bu işlem, mevcut dosyaların üzerine yazarak tüm değişiklikleri saklar.
- **Farklı Kaydetme:** Projede yapılan değişiklikleri farklı bir dosya olarak kaydetmek için bu ikona tıklayın. Bu işlem, mevcut dosyaların korunmasını sağlar ve değişiklikler yeni bir dosya adı altında saklanır.
- **Fare Seçimi:** Düzenleme modundan çıkmak ve fare seçim moduna geçmek için bu ikona tıklayın. Bu, çalışma alanındaki nesneleri seçmek ve taşımak için kullanılır.
- En Son Eklenen Bileşen: Sayfaya en son eklenen bileşeni hızlıca bulmak için bu ikona tıklayın. Bu, özellikle büyük projelerde yeni eklenen bileşenleri kolayca bulmanızı sağlar.
- Etiketleri Değiştirme: Sayfada aynı etiket yapısına sahip bileşenlerin etiketlerle ilişkilendirilmesini değiştirmek için bu ikona tıklayın. Bu işlem, belirli etiketlerin hızlıca güncellenmesini sağlar.

| 🔞 Etiketleri Değiştir                                                                |        | ?    | ×  |  |
|--------------------------------------------------------------------------------------|--------|------|----|--|
| Şu anki editör sayfasında ismi şununla başlayan tüm nesne etiketlerini değiştir      |        |      |    |  |
| şu ön eki                                                                            |        |      |    |  |
| şu ön eke                                                                            |        |      |    |  |
| İlk ön eke veya sonuçtaki ön eke sahip bir etiket yoksa<br>hiçbirşey yapılmayacaktır |        |      |    |  |
|                                                                                      | Başlat | İpta | ıl |  |

Şekil 18 Etiketleri Değiştirme Ekranı

Otomatik etiket değişikliği yapılmak istenen sayfada dikkat edilmesi gereken hususlardan biri, benzer bileşenlerle ilişkilendirilen etiketlerin benzer yapıda olması gerektiğidir.

Örneğin, enerji analizörü izlenen bir sayfada etiketler aşağıdaki gibi olmalıdır:

H01 hücresi

H01\_FazL12GerilimBilgisi

H01\_FazL1AkimBilgisi

H01\_FazL1GerilimBilgisi

H02 hücresi

H02\_FazL12GerilimBilgisi

H02\_FazL1AkimBilgisi

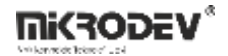

H02\_FazL1GerilimBilgisi

H01 sayfasının H02 sayfasına uyarlanması isteniyorsa "Etiket Değiştir" kısayolu seçilir.

Şu Ön Eki: Bu kısma sayfada yer alan bileşenlerle ilişkili etiketlerin değişken kısmı yazılır.

Örnekte H01 yazılmalıdır.

Şu Ön Eke: Bu kısma sayfada bileşenlerin ilişkilendirilmek istenen etiketlerin değişken kısmı yazılır.

Örnekte H02 yazılmalıdır.

• Hatalı Etiketleri Temizleme: Sayfada yer alan hatalı etiketler bu seçenek sayesinde sayfadan kolaylıkla temizlenir.

# 4.3 Sayfa Özellikleri Paneli

Sayfa özellikleri paneli, seçili sayfanın çeşitli özelliklerini ayarlamanızı sağlar.

| ayfa Özellklei Katmanlar |                |  |  |  |
|--------------------------|----------------|--|--|--|
| Özellik                  | Değer          |  |  |  |
| SayfaAdı                 | Page           |  |  |  |
| SayfalD                  | 0              |  |  |  |
| SayfaSırası              | 0 24           |  |  |  |
| SayfaTipi                | SkadaSekmesi ~ |  |  |  |
| GeoGörünüm               |                |  |  |  |
| GeoMerkez                | 51.5,0,10      |  |  |  |
| BaşlangıçtaÖlçekle       | Yok ~          |  |  |  |
| ÖzelSayfaBoyutu          |                |  |  |  |
| SayfaGenişliği           | 250 🗘          |  |  |  |
| SayfaYüksekliği          | 150            |  |  |  |
| ArkaplanResmi            | 8              |  |  |  |
| Sayfaİkonu               | 3              |  |  |  |
| Kayar Yazı Ekle          |                |  |  |  |
| Erişim Hakları           |                |  |  |  |
|                          |                |  |  |  |
|                          |                |  |  |  |
|                          |                |  |  |  |

#### Şekil 19 Sayfa Özellikleri Paneli

- Sayfa Adı: Sayfa adını belirleyebilir veya düzenleyebilirsiniz.
- Sayfa ID: Her sayfa için otomatik olarak atanmış bir ID numarası vardır.
- Sayfa Sırası: Sayfa tipi "SCADA Sekmesi" olan sayfaların Client ekranında alt alta sıralanmasını belirler. İlk sırada yer alan sayfa anasayfa olarak kullanılır. Sayfalar arasında sıralama yapmak için "Sayfa Sırası" kısmında yer alan AZ simgesine tıklayın. Açılan ekrandan sol kenar okları ile sayfaları sıralayın.

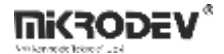

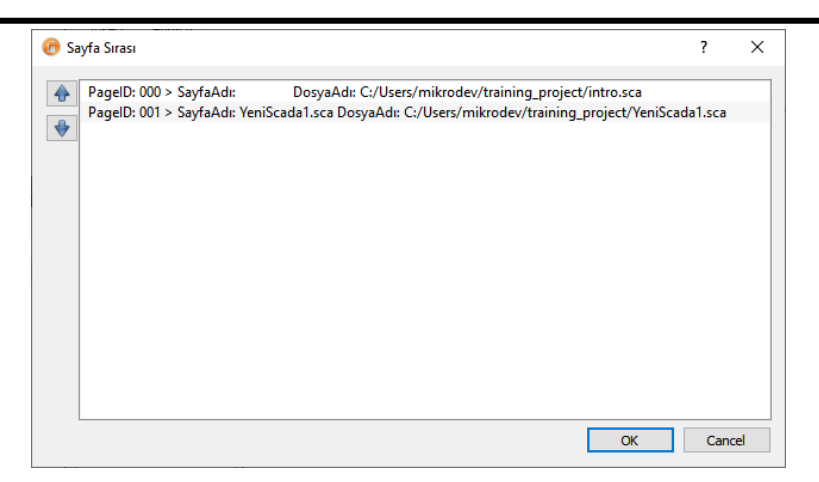

Şekil 20 SCADA Sayfaları Sıralama

• Sayfa Tipi: SCADA yazılımında 3 farklı sayfa tipi bulunmaktadır.

SCADA Sekmesi: Client ekranının sol kenar sekmesinde gözüken sayfalardır.

SCADA Diyaloğu: Pop-up sayfa tipidir. Client ekranının sol kenar sekmesinde gözükmezler.

SCADA Bağlı Sayfa: Client ekranının sol kenar sekmesinde bulunmayan, ilgili sayfadan yönlendirilme ile açılan sayfalardır.

• Geo Görünüm: Bu kısım işaretlenir ise, açılan sayfa harita sayfası olarak kullanılabilir.

Detaylı bilgi için buraya bakınız.

- Geo Merkez: Harita sayfasının Client ekranı açılışı sırasında odaklanacağı koordinat bilgisi buraya girilir.
- Başlangıçta Ölçekle: Sayfaların Client ekranı açılışı sırasında ölçekleme türü buradan seçilir.

Görünür: Görünür seçilir ise ilgili SCADA sayfası tam odaklı olarak Client ekranında gösterilir.

Genişlik: Genişlik seçilir ise ilgili SCADA sayfası genişlik baz alınarak Client ekranında gösterilir.

Yükseklik: Yükseklik seçilir ise ilgili SCADA sayfası yükseklik baz alınarak Client ekranında gösterilir.

• Özel Sayfa Boyutu: SCADA sayfalarının boyutları isteğe bağlı olarak bu seçenek işaretlenerek ayarlanabilir.

Sayfa Genişliği: "Özel Sayfa Boyutu" işaretlendiğinde aktif olur. Bu kısımdan sayfa genişliği belirlenir.

Sayfa Yüksekliği: "Özel Sayfa Boyutu" işaretlendiğinde aktif olur. Bu kısımdan sayfa yüksekliği belirlenir.

- Arka Plan Resmi: SCADA sayfalarına arka plan resimleri buradan eklenir.
- Sayfa İkonu: Sayfa tipi "SCADA Sekmesi" olan sayfaların Client ekranı sol kenar çubuğunda görüntülenirken bu kısımdan sayfalara ikon ataması yapılır.
- Kayar Yazı Ekle: SCADA sayfalarına kayar yazı eklenmek isteniyorsa bu kısmın işaretli olması gerekmektedir.

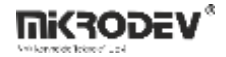

• Erişim Hakları: Sayfalara kullanıcı erişim hakları tanımlayarak, sadece erişim hakkına sahip kullanıcıların ilgili sayfaları görmesi sağlanır.

# 4.4 Katmanlar Paneli

| Katman                                                                                                    |
|----------------------------------------------------------------------------------------------------|
| No one in the second second seco |
| 🌲 Yeni Katman                                                                                                    |
|                                                                                                    |
|                                                                                                    |
|                                                                                                    |
|                                                                                                    |
|                                                                                                    |
|                                                                                                    |
|                                                                                                    |
|                                                                                                    |
|                                                                                                    |
|                                                                                                    |
|                                                                                                    |
|                                                                                                    |
|                                                                                                    |
|                                                                                                    |
| Katman Yeni Katman                                                                                                    |
| Yeni Katman <b>u</b> Etiketler Diğer                                                                                                    |

Şekil 21 Yeni Katman Oluşturma

Katmanlar paneli üzerinde yeni katman oluşturabilir veya silebilirsiniz. Oluşturduğunuz katmanlar üzerinde bileşenler oluşturarak, sayfa üzerinde hiyerarşik bir düzen kurabilirsiniz. Katmanları gizleyip/göstererek karmaşık tasarımları daha kolay bir araya getirebilirsiniz. Katmanların sağladığı bir diğer fayda da farklı ölçek (zoom) seviyelerinde katmanların görünürlüğünün değiştirilebilmesidir.

• Katmanları Gizleme/Gösterme: Eklemiş olduğunuz katmanları, fare sağ tuş menüsü üzerinde bulunan "Katmanı Gizle/Göster" seçeneğini kullanarak gizleyip/gösterebilirsiniz.

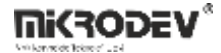

| Sayfa Özellkleri | Katmanlar                                                                                                    |
|------------------|----------------------------------------------------------------------------------------------------|
| Katman 🔹 Yeni 🗖  | Katmanı Gizle/Göster<br>Katman Elemanlarını Öne Getir<br>Katman Elemanlarını Arkaya At<br>Katman Bileşenlerini Seç<br>Katman Özellkleri |
|                  |                                                                                                    |
|                  |                                                                                                    |
|                  | Katman Yani Katman                                                                                                    |
| ··· ···          |                                                                                                    |

# Şekil 22 Katman Özellikleri

• Katmandaki Bileşenlerin Sıralamasını Değiştirme:

| ^ |                  |                               |
|---|------------------|-------------------------------|
|   | Sayfa Özellkleri | Katmanlar                     |
|   | Katman           | ^                             |
|   | 🚖 Venid          | Katmanı Gizle/Göster          |
|   |                  | Katman Elemanlarını Öne Getir |
|   |                  | Katman Elemanlarını Arkaya At |
|   |                  | Katman Bileşenlerini Seç      |
|   |                  | Katman Özellkleri             |
|   |                  |                               |

# Şekil 23 Katmanların Sıralamasını Değiştirme

Eklemiş olduğunuz katmanların sıralamalarını, fare sağ tuş menüsü üzerinde bulunan "Katman Bileşenlerini Öne Getir" ya da "Katman Bileşenlerini Arkaya At" seçeneklerini kullanarak değiştirebilirsiniz.

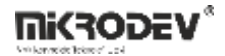

• Katmanları Ölçek Seviyesine Göre Gizleme/Gösterme:

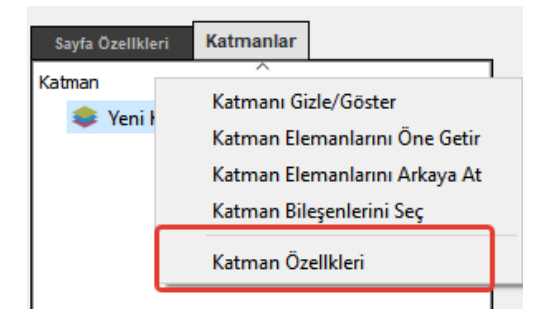

Şekil 24 Katman Özellikleri Seçimi

Ekranın ölçek seviyesine göre sayfada tanımlanmış olan katmanları gizleyip gösterebilirsiniz. Bu sayede ölçek seviyesi arttığında daha detay bilgi içeren bileşenleri gösterebilirken, ölçek seviyesi azaldığında az sayıda bileşeni göstererek tasarımdaki karmaşıklığı azaltıp, kullanımı kolaylaştırabilirsiniz. Bunun için öncelikle "Katmanlar Paneli" nde "Katman Özellikleri" ni seçin.

Açılan diyalogda ölçek seviyesi parametrelerini gösteren iki alan mevcuttur.

| 🕝 Katman                                                                                                    | Özellkleri    |               |            | ?      | $\times$ |
|----------------------------------------------------------------------------------------------------|---------------|---------------|------------|--------|----------|
|                                                                                                    |               |               | ,          |        |          |
| Katm                                                                                                    | anı şu zum sk | alasinda goru | inur yap ( | 1/100) |          |
| -1                                                                                                    | *             | ve            | -1         |        | •        |
| "-1" bu yönde herhangi bir limit yok demektir<br>Örnek olarak "300" ve "-1" değerleri<br>katmanın, skala 3 ten büyükken görünür olacağını ifade eder |               |               |            |        |          |
|                                                                                                    |               | 0             | K          | Can    | cel      |

#### Şekil 25 Katman Özellikleri

Katman burada girilecek olan iki ölçek değeri arasında görünür olacaktır. Değerlerden birini "-1" olarak tanımlarsanız katman bu yönde ölçekten bağımsız olarak sürekli görünür olacaktır. Örnek olarak "300" ve "-1" değerleri düşünüldüğünde, bu şu anlama gelecektir: "Ölçek '3' değerinden daha büyükse katmanı görünür yap."

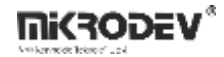

Ölçek '3' den küçük:

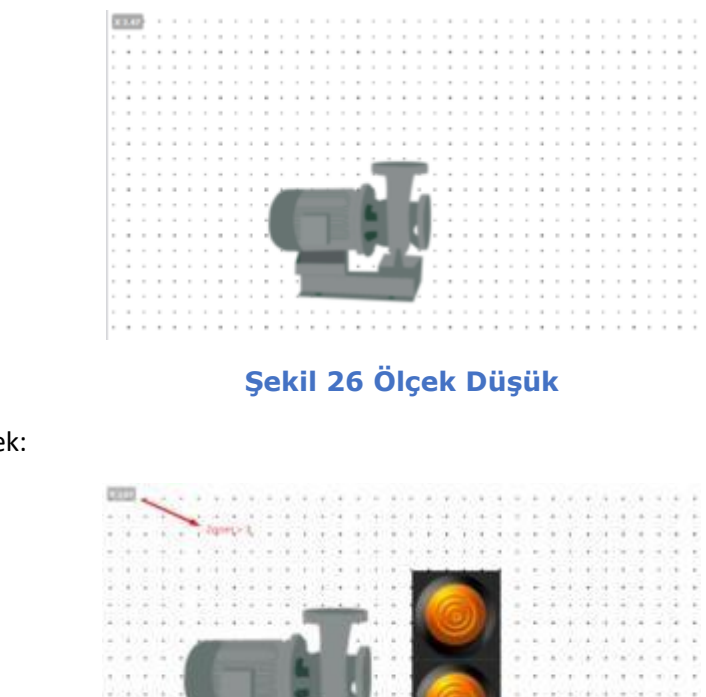

Ölçek '3' den yüksek:

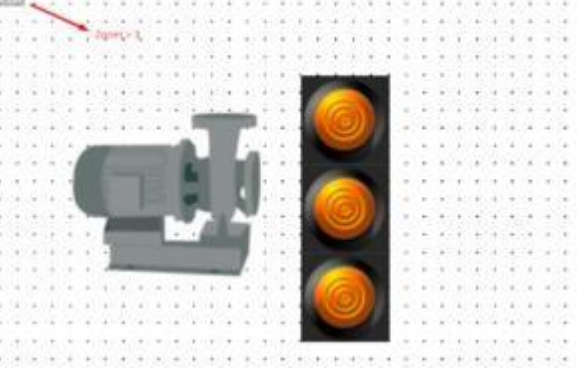

Şekil 27 Ölçek Yüksek

Resimde de görüldüğü gibi ölçek değeri '3' ün üstüne çıktığında, butonların bulunduğu katman görünür hale gelmiştir.

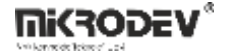

## 4.5 Nesne Özellikleri Paneli

Nesne özellikleri paneli, seçili bileşenin detaylı ayarlarını yapmanızı sağlar.

# 4.5.1 Nesne Özellikleri Sekmesi

| ne Özellkleri           | Etiketler Diğer                      |
|-------------------------|--------------------------------------|
| erty I                  | Değer                                |
| sneAdı                  | Generator_002_0                      |
| jeTipi                  | Generator_002                        |
| ometri                  |                                      |
| X 2                     | 250                                  |
| Y                       | 390                                  |
| Genişlik 2              | 203                                  |
| Yükseklik 1             | 156                                  |
| Rotasyon (              | )                                    |
| bitler                  |                                      |
| Yazı X Ofseti           | 0                                    |
| Yazı Y Ofseti           | i8                                   |
| Yazı İçeriği            | %.3f                                 |
| Yazı Stilsay            | font: 22px "Arial"; 🖋                |
| Metin Geni              | 203                                  |
| aylar                   |                                      |
| Olay Tipi               | areTuşunaBasıldı                     |
| Olay Aksiy              | ATA v 🗆 Require ack                  |
| Hedef Ola               | 0 -1                                 |
| Sayfaya Git 🛛           | 🝳 🖓 🗸 🔊 🗆 Alarmları Gös 🗌 CloseThisW |
| Run Functi              |                                      |
| (Mob)Link               | 🗌 Bağlantı Ekle                      |
| (Web)LINK               | bağlantı adresi                      |
| Run Functi<br>(Web)Link | Dağlantı Ekle                        |

Şekil 28 Bileşen Parametreleri - Özellikler

- Nesne Adı: Bileşenleri birbirinden ayırmak için kullanıcı tarafından atanan isim bu alana girilir.
- Geometri: Bileşenin ekrandaki konumu, boyutu ve rotasyon ayarları tam sayı değerler olarak girilir.
- Sabitler:

Yazı X Ofseti: "Yazı Etiketi" tanımlanmışsa ve "Yazı İçeriği" girilmişse, bu parametre gösterilecek olan metin için yatay bir ofset tanımlar.

Yazı Y Ofseti: "Yazı Etiketi" tanımlanmışsa ve "Yazı İçeriği" girilmişse, bu parametre gösterilecek olan metin için dikey bir ofset tanımlar.

Yazı İçeriği: "Yazı Etiketi" tanımlanmışsa, buraya girilmiş olan "formatlanmış" metin, bileşen üzerine yazdırılır. Girilecek metin "printf metin formatı"nda olmalıdır. Formatlama için aşağıdaki örnekler kullanılabilir:

Tamsayılar: `%d` => "1977" Öne boşluk ekleme: `%10d` => " 1977" Öne sıfır ekleme: `%010d` => "0000001977" Float sayılar: `%4.2f` => "3.14"

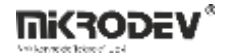

Yazı Stil Sayfası: Gösterilecek olan "Yazı İçeriği" için stil sayfası tanımlayarak, yazı fontu, boyutu ve rengi gibi görünüm ayarlarını yapabilirsiniz.

Metin Genişliği: Bileşen üzerinde gösterilecek olan metnin maksimum genişlik değeridir.

• Olaylar:

Olay Tipi: Olayın hangi durumda tetikleneceğini belirleyen parametredir.

Fare Tuşuna Basıldı: Sol fare tuşuna basılma olayı.

Fare Tuşu Bırakıldı: Sol fare tuşu bırakılma olayı.

Tuş Basıldı: Klavye tuşu basma olayı.

Olay Aksiyonu: "Olay Tipi" tetiklendiğinde çalıştırılacak olan fonksiyon seçilir.

ATA: "Hedef Olay Etiketi"nin değerini "1" yapar.

TEMİZLE: "Hedef Olay Etiketi"nin değerini "0" yapar.

DEĞİŞTİR: "Hedef Olay Etiketi"nin değerini "1" ise "0", "0" ise "1" yapar.

DEĞERİ YÜKLE: Bu fonksiyon seçilirse, kullanıcılar istemci yazılımda bu bileşene fare ile sağ tıklayarak "Hedef Olay Etiketi"nin değerini değiştirebilecekleri bir diyalog sayfası çıkar.

Require Ack: Olay aksiyonu "ATA, TEMİZLE, DEĞİŞTİR" seçildiğinde "Hedef Olay Etiketi"nin değerini değiştirmeden önce ekranda onay diyaloğu çıkar.

SAYFAYA GİT: Bileşen üzerinden "Sayfaya Git" kısmında tanımlanan istemci ekranına gidilmesini sağlar.

BAĞLANTIYA GİT: Bileşen üzerinden "Web Link" kısmında tanımlanan bağlantı linkine gidilmesini sağlar.

Hedef Olay Etiketi: "Olay Aksiyonu"nun hedefi olan etiketi tanımlar.

Sayfaya Git: "Olay Aksiyonu" parametresi "SAYFAYA GİT" olarak tanımlanmışsa, burada tanımlanmış olan sayfa bileşen üzerine basıldığında istemci ekranında açılır.

Alarmları Göster: Olay aksiyonu "SAYFAYA GİT" olarak tanımlandığında, bileşen üzerinden sayfanın içerisinde bulunan etiketlerle ilgili alarmların gösterilmesini sağlar. Sayfa içerisinde bulunan etiketlerden herhangi birinde alarm durumu oluştuğunda ilgili bileşen üzerinde ünlem işareti belirecektir.

Run Function: Dinamik sayfa yapısı oluşturmak için kullanılır. Dinamik sayfa yapısı detayına bakmak için buraya bakınız.

Bağlantı Ekle: Web link bağlantısını tanımlayabilmek için "Bağlantı Ekle" seçiminin işaretli olması gerekmektedir.

Web Link: "Olay Aksiyonu" parametresi "BAĞLANTIYA GİT" olarak tanımlanmışsa, burada tanımlanmış olan web link bileşen üzerine basıldığında istemci ekranında "Web Görünümü" kısmında izlenir.

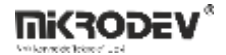

### 4.5.2 Etiketler Sekmesi

Bu panelden seçilen etiket değerleri, karşısındaki parametreyi sahadan okunan değerlere göre devamlı olarak günceller.

Aynı zamanda burada tanımlanan etiketler makrolarda da kullanılabilir. Her etiket için ön tanımlı "i, o, s, w" değerleri vardır (örneğin, i1, i2.. o1, o2.. gibi). Etiketlerin ön tanımlı değişken isimlerini fare ile üzerine gelerek görebilirsiniz.

| Prop | erty              | De         | ăer |   |
|------|-------------------|------------|-----|---|
| ∀ öz | zellik etiketleri |            |     |   |
|      | Resim Index Etik  | ,0         | -1  | g |
|      | Yazı Etiketi      | <b>,</b> 0 | -1  |   |
|      | X Konumu          | ,0         | -1  |   |
|      | Y Konumu          | 0          | -1  |   |
|      | Genişlik          | ,0         | -1  |   |
|      | Yükseklik         | <b>,</b> 0 | -1  |   |
|      | Döndürme Açısı    | ,0         | -1  |   |
|      | Metin Rengi       | 0          | -1  |   |
|      | Maske Rengi       | ,0         | -1  |   |
|      | Maske Saydamlığı  | 0          | -1  |   |
| ∨ öz | zel etiketler     |            |     |   |
|      | Özel Nitelik 1    | <b>,</b> 0 | -1  |   |
|      | Özel Nitelik 2    | <b>,</b> 0 | -1  |   |
|      | Özel Nitelik 3    | ,0         | -1  |   |
|      | Özel Nitelik 4    | <b>,</b> 0 | -1  |   |
|      | Özel Nitelik 5    | <b>,</b> 0 | -1  |   |
|      | Özel Nitelik 6    | <b>,</b> 0 | -1  |   |
|      | Özel Nitelik 7    | .0         | -1  |   |

Şekil 29 Bileşen Parametreleri - Etiketler

#### • Özellik Etiketleri:

Resim Index Etiket: Bileşenin anlık olarak gösterilecek resim indeksini gösterir. Hangi indekste hangi resmin bulunacağı "Diğer Sekmesi"nde "Resimler" bölümünde görülebilir veya "Bileşen Yöneticisi"nden değiştirilebilir.

Yazı Etiketi: Burada seçilen etiketin değeri, "Yazı İçeriği"nde belirlenen formata göre bileşen üzerinde gösterilir.

X Konumu: Bileşenin ekrandaki yatay pozisyon koordinatı bu parametreden alınır. Sayfanın sol üst köşesi (0,0) koordinatıdır. Sağa doğru gidildikçe X değeri artar.

Y Konumu: Bileşenin ekrandaki dikey pozisyon koordinatı bu parametreden alınır. Sayfanın sol üst köşesi (0,0) koordinatıdır. Aşağı doğru gidildikçe Y değeri artar.

Genişlik: Bileşenin genişlik değeri bu etiketten okunur.

Yükseklik: Bileşenin yükseklik değeri bu etiketten okunur.

Döndürme Açısı: Bileşenin X ekseni ile yaptığı rotasyon açısıdır. Derece cinsinden değer alır.

Metin Rengi: Bileşen üzerinde gösterilecek olan metnin rengi bu parametreden alınır.\*

Maske Rengi: Bileşen üzerinde uygulanacak olan maskenin rengi bu parametreden alınır.\*

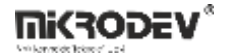

\* #112233 şeklinde tanımlanan RGB renk değerinin "112233" şeklindeki hex değerinin, tamsayı karşılığı şeklinde değer alınır. Örnek hex renk değerlerini buradan görebilirsiniz. Seçtiğiniz renk değerini tamsayıya çevirmek için buraya bakabilirsiniz.

Maske Saydamlığı: Gösterilecek olan maskenin saydamlık değeri için 0-255 arası bir değer bu etiketten alınır.

• Özel Etiketler: Burada seçeceğiniz 7 adet etiket makrolarda kullanılabilir. Her etiket için ön tanımlı "i, o, s, w" değerleri vardır.

i (in): Etiketin sahadan okunan ham değeri.

o (out): Etiketin makro işlemlerinden geçirildikten sonra ekranda gösterilmek istenen değer.

s (set): Etiket için kullanıcı tarafından set edilmek istenen değer.

w (write): Kullanıcının set etmek istediği değerin makro işlemlerinden geçirildikten sonra sahadaki cihaza yazılmak istenen değer.

i ---Makro---> o, s ---Makro---> w: Herhangi bir makro işlemi yoksa i o'ya eşittir, s w'ya eşittir.

#### 4.5.3 Diğer Sekmesi

| Nesne | Özellkleri | Etiketler Diğeı                                                   |
|-------|------------|-------------------------------------------------------------------|
| Prope | erty       | Değer                                                             |
| ✓ lim | tler       |                                                                   |
|       | Değerler   | ☐ İzin Verilen Aralığı Ayarla<br>Min<br>0,0000<br>Max<br>100,0000 |
| > ipu | icu        |                                                                   |
| > ma  | ikro       |                                                                   |
| ✓ res | imler      |                                                                   |
|       | Index: 0   | $\bigcirc$                                                        |
|       | Index: 1   |                                                                   |
|       | Index: 2   |                                                                   |
|       | Index: 3   | $\bigcirc$                                                        |
|       | Index: 4   | $\bigcirc$                                                        |

Şekil 30 Bileşen Parametreleri - Diğer

• Limitler: Kullanıcıların istemci yazılımı üzerinden "Hedef Olay Etiketi" değerini değiştirebilecekleri maksimum ve minimum değerler buradaki parametreler kullanılarak ayarlanır.

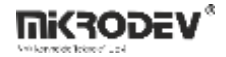

- **İpucu:** Kullanıcıların istemci yazılımında fareyi bileşen üzerine getirdiklerinde gösterilecek içeriği ayarlar.
- **Makro:** Bileşen için yazılacak makro scripti bu kutuya yazılır. Etiketler kısmında tanımlanan ön tanımlı etiketler ile birlikte kullanılır. Not: Makrolar hakkında ayrıntılı bilgi için Makro Kılavuzu başlığına bakınız.
- **Resimler:** Bu bileşen içerisinde tanımlı resimler ve indeks numaraları bu alanda gösterilir. Burada yer alan resimler ve indeksler "BİLEŞEN YÖNETİCİSİ" nden düzenleme yapılabilir veya isteğe bağlı olarak yeni bileşenler eklenebilir.

Index 0: "Resim Index Etiketi" nde bulunan etiketin 0 değerine karşılık gelen resimdir.

Index 1: "Resim Index Etiketi" nde bulunan etiketin 1 değerine karşılık gelen resimdir.

Index 2: "Resim Index Etiketi" nde bulunan etiketin 2 değerine karşılık gelen resimdir.

Index 3: "Resim Index Etiketi" nde bulunan etiketin 3 değerine karşılık gelen resimdir.
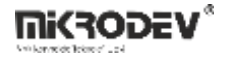

# 5 Etiket ve Kanal Editörü

Kanal ve etiketler, SCADA yazılımının sahadaki cihazlar üzerindeki veriye ulaşabilmesini sağlayan özel tanımlardır. Kanallar, sahadaki cihaz ile haberleşmeyi sağlayacak olan protokol tanımlarını ve bu protokole ait özel ayarları içerir. Etiketler ise bağlantı kurulmuş olan cihaz üzerindeki yazmaçlara ait adres tanımlarından oluşur.

| 🕜 traini  | ng_project  | - Mikrode | v ViewPLU | 5                        |                                          |
|-----------|-------------|-----------|-----------|--------------------------|------------------------------------------|
| Dosya     | Düzenle     | Araçlar   | Pencere   | Yardım                   |                                          |
|           |             |           |           |                          |                                          |
|           | -           | ETIK      | ETLER     |                          | 24                                       |
|           | 9           | Q         | Etiket ID |                          | Etiket Adı                               |
| SCADA     | Editörü     |           |           | Genişlet/Daralt          | Kanal Adı                                |
|           | 7           | ID        |           | Name                     |                                          |
| Pro       | jeler       | × -       | 1         | 🚧 None                   |                                          |
| Etiket Ka | nal Editörü |           | -1        | <i>•</i> <sup>₽</sup> -1 |                                          |
|           |             |           |           |                          | Total Tag Count:0, Total Channel Count:0 |
|           |             |           |           | Makrolari                | Doğrula                                  |

Şekil 31 Etiket Kanal Editörü Genel Görünümü

Açılan diyalogda yeni kanalla ilgili gerekli ayarlamalar yapılabilir.

## 5.1 Kanallar

Sahadaki bir cihaz ile bağlantı tanımlarını içeren kanallar oluşturulabileceği gibi, aynı zamanda makro veya veri tabanı sorgusu gibi sanal bağlantıların da tanımlandığı özel kanallar oluşturulabilir. Yeni bir kanal oluşturmak için "Etiket Kanal Editörü" sekmesi açılarak, herhangi bir kanal üzerine sağ fare butonuna basılır ve açılan menüden "Yeni Kanal" seçilir.

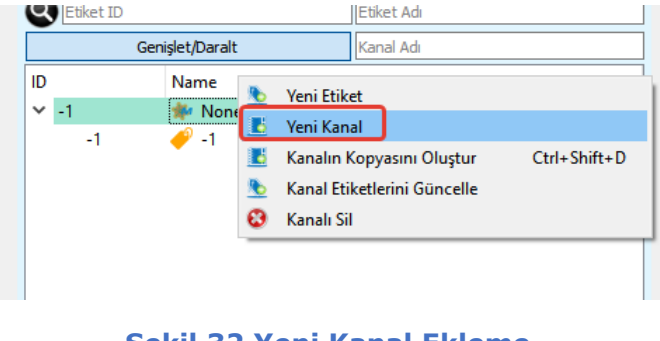

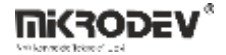

## 5.1.1 Modbus TCP Kanalı

Sahadaki cihazlarla Modbus TCP protokolü üzerinden iletişim kurmak için yeni bir Modbus kanalı oluşturmanız gerekmektedir. Yeni kanal oluşturma penceresinde "Protokol Tipi" olarak "Modbus TCP" seçilmelidir.

| 🕜 Yeni Kar           | nal        |        | ? | × |
|----------------------|------------|--------|---|---|
| KanalAdı<br>İstasyon |            |        |   |   |
| ProtokolTipi         | MODBUS_TCP |        |   | ~ |
|                      | ОК         | Cancel |   |   |

#### Şekil 33 Modbus TCP Kanalı Tanımlama

| KANAL                            |                             |        |  |
|----------------------------------|-----------------------------|--------|--|
| 🗹 Kullanımda                     | 9.                          |        |  |
| KanalAdı                         | modbus                      |        |  |
| KanalID                          | 3                           |        |  |
| İstasyon                         |                             |        |  |
| Tanım                            |                             |        |  |
| ProtokolTipi                     | MODBUS_TCP                  | $\sim$ |  |
| View Disconnected values as 0    | 0                           |        |  |
| SunucuIP                         | 127.0.0.1 Ping Testi Sonuç: | :?     |  |
| SunucuPortu                      | 1080                        |        |  |
| Max Read Size                    | 56                          |        |  |
| CevapZamanAşımı(ms)              | 6000                        |        |  |
| BağlantıZamanAşımı(ms)           | 6000                        |        |  |
| ÇerçeveZamanAşımı(ms)            | 3000                        |        |  |
| Kanal Grubu                      | -1                          |        |  |
| 🕞 Kanal Verisini Kaydet (Ctrl+s) |                             |        |  |

## 5.1.1.1 Kanal Parametreleri

#### Şekil 34 Modbus Kanal Parametreleri

- View Disconnected values as 0: Bu seçenek aktif (1) olarak ayarlanmalıdır. Eğer slave cihaz ile bağlantı kesilirse, bu parametre sayesinde ilgili Modbus etiketlerinin değeri 0 olarak gösterilir.
- Sunucu Adresi: Modbus TCP haberleşmesi yapılacak cihazın IP adresi bu alana girilmelidir.
- **Sunucu Portu:** Cihazın Modbus TCP haberleşmesi için kullandığı port numarası girilmelidir (varsayılan genellikle 502'dir).
- Yanıt Zaman Aşımı (Response Timeout): Her Modbus sorgusunun ardından, slave cihazın cevap vermesi için beklenecek süreyi belirtir (milisaniye cinsindendir). Bu süre içerisinde yanıt alınamazsa, sorgu tekrar edilir.
- **Bağlantı Zaman Aşımı (Connection Timeout):** Cihaza bağlantı isteği gönderildikten sonra, bağlantı kurulamazsa yeni bir deneme yapılmadan önce beklenecek süredir (milisaniye cinsindendir).
- **Çerçeve Zaman Aşımı (Frame Timeout):** Bir sorguya yanıt alındıktan sonra, bir sonraki sorgunun gönderilmesi için beklenecek süredir (milisaniye cinsindendir).

## 5.1.1.2 Etiket Parametreleri

| Etiket         |                         |                   |             |                           |
|----------------|-------------------------|-------------------|-------------|---------------------------|
| 🗹 Kullanımda   |                         |                   |             |                           |
| EtiketAdı      | etiket1                 | KanalAdı          |             | modbus                    |
| EtiketID       | 3                       | 🖗 Kanalı Şun      | a Değiştir: | 🚧 None                    |
| Formula        | Javascript formula      |                   |             |                           |
| Tanım          | A brief description     | Anahtar Kelimeler |             |                           |
| Teçhizat       | A custom equipment name | FonksiyonKodu     |             | 0x3 Read Holding Register |
| Ölçülen Entiti | e.g. temp, pressure     | CihazAdresi       |             | 1                         |
| Birim Adı      | e.g. centigrade, psi    |                   |             |                           |
| Konum          | Location coordinates    |                   |             |                           |
| Тад Туре       | Standart Etiket         | ~                 |             |                           |
| Erisim Hakları |                         | Değişken          |             |                           |
| Okuma          |                         | DEğişken Adresi   | 0           |                           |
| Yazma          |                         | VarSize           | 4           |                           |
|                |                         | DeğiskenTipi      | S32         |                           |

## Şekil 35 Modbus Etiket Parametreleri

- Fonksiyon Kodu (Function Code): Etiketin Modbus üzerinden okunması veya yazılması için kullanılacak fonksiyon kodudur (örneğin, 03: Holding Registers okuma, 06: Tek kayıt yazma).
- Cihaz Adresi (Slave ID): Hedef slave cihazın Modbus protokolü içindeki tanımlayıcı numarasıdır.
- Değişken Adresi (Register Address): Okunacak ya da yazılacak değişkenin Modbus adresidir.
- **Değişken Boyutu (Data Size):** İlgili adresteki verinin boyutudur. Bu değer, seçilen veri tipine göre otomatik olarak belirlenir.
- **Değişken Tipi (Data Type):** İlgili adreste bulunan verinin tipidir (örneğin: Integer, Float, Boolean).

# 5.1.2 MQTT Client Kanalı

Sahadaki cihazlarla MQTT protokolü üzerinden TCP/IP ağı kullanarak haberleşmek için yeni bir MQTT Client kanalı oluşturmanız gerekmektedir.

| 🕜 New Chan             | ?           | ×  | (   |   |
|------------------------|-------------|----|-----|---|
| ChannelName<br>Station | mqtt        |    |     |   |
| ProtocolType           | MQTT_CLIENT |    | ``` | / |
|                        |             |    |     |   |
|                        |             |    |     |   |
|                        | OK Cance    | el |     |   |
|                        |             |    |     |   |

Şekil 36 MQTT Client Kanalı

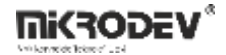

MQTT sürücüsü üzerinden yapılacak haberleşmede iki farklı Payload formatı desteklenmektedir.

#### Payload Formatı Seçimi

MQTT mesajlarının (payload) yapısını belirlemek için Payload format seçimi yapılır. Bu seçim, verilerin nasıl yapılandırılacağını ve karşı tarafla nasıl iletileceğini belirler.

• Payload Format: 0

Mikrodev cihazlarıyla uyumludur. Tek bir değişkenin değerini içeren sade bir yapı kullanılır.

Yapi: { "deger3": 14.0000 }

deger3: MQTT etiketinde tanımlı değişken adıdır. PLC projesinde tanımlı olan hat etiketini temsil eder.

Genellikle tek bir veri alanının gönderileceği uygulamalarda tercih edilir.

#### • Payload Format: 1

Bu format, birden fazla cihaz ve çoklu değişken desteği sağlar.

Yapi: { "124": { "test\_deger": { "V": 15.0000 } } }

**124**: MQTT haberleşmesinde kullanılan Cihaz ID'sidir.

test\_deger: Değişken adıdır.

V: Gerçek veriyi taşıyan alan adıdır. (örnek: "V" - Value)

Bu yapı, özellikle büyük projelerde cihaz bazlı veri ayrıştırmasını kolaylaştırır.

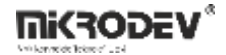

| 5 | 1     | 21 | Kanal  | Dara | motr | أتحام |
|---|-------|----|--------|------|------|-------|
| 3 | a dhe |    | Naliai | raia | meu  | elell |

| CHANNEL        |                              |
|----------------|------------------------------|
| ✓ Enabled      | (P)                          |
| ChannelName    | mqtt                         |
| ChannelID      | 4                            |
| Station        |                              |
| Description    |                              |
| ProtocolType   | MQTT_CLIENT                  |
| Payload Format | 0                            |
| ServerIP       | 127.0.0.1 Ping Test Result:  |
| ServerPort     | 1080                         |
| UserName       |                              |
| ClientId       |                              |
| Password       |                              |
| WillMessage    |                              |
| WillQoS        |                              |
| WillRetain     |                              |
| WillTopic      |                              |
| CertPath       |                              |
| Listen Port    | 1081                         |
| Clean Session  | 115200                       |
| Socket Type    | Unencrypted                  |
| KeepAlive      | 6000                         |
|                | 🖥 Save Channel Data (Ctrl+s) |

#### Şekil 37 MQTT Kanal Parametreleri

Aşağıdaki ayarlar, MQTT broker'a bağlantı için kullanılır:

Server IP: Bağlantı kurulacak MQTT broker sunucusunun IP adresi.

Server Port: Broker'ın dinlediği port numarası (örneğin 1883).

Kullanıcı Adı: Kimlik doğrulamalı bağlantı gerekiyorsa kullanıcı adı buraya girilir.

Client ID: Broker'a bağlantı sırasında kullanılacak istemci kimliği.

Password: Kullanıcı adına ait şifre.

Will Message: Bağlantı koparsa broker'ın yayınlayacağı mesaj.

Will QoS: Will mesajı için kullanılacak QoS seviyesi (0, 1, 2).

Will Retain: Will mesajının broker'da saklanıp saklanmayacağı (true/false).

Will Topic: Will mesajının gönderileceği MQTT topic adı.

Cer Path: Şifreli bağlantı (TLS) kullanılıyorsa sertifika dosyasının tam yolu.

Listen Port: MQTT istemcisinin veri dinlediği port. Örneğin: 1081.

Clean Session: true/false. true ise oturum sonlandığında geçmiş oturum bilgileri silinir.

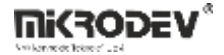

Socket Type (Bağlantı tipi ): Unencrypted (şifresiz) veya SSL/TLS.

**Keep Alive:** Bağlantının canlı kalmasını sağlamak için gönderilen süre (milisaniye cinsinden). Örneğin: 6000.

### 5.1.2.2 Etiket Tanımlamaları

| ETIKET         |                         |                         |     |        |        |
|----------------|-------------------------|-------------------------|-----|--------|--------|
| Genel Loglama  |                         |                         |     |        |        |
| Etiket         |                         |                         |     |        |        |
| 🗹 Kullanımda   |                         |                         |     |        |        |
| EtiketAdı      | mqtt_etiketi            | KanalAdı                |     | mqtt   |        |
| EtiketID       | 27                      | 🖗 Kanalı Şuna Değiştir: |     | 🚧 None | $\sim$ |
| Formula        | Javascript formula      |                         |     |        |        |
| Tanım          | A brief description     | Anahtar Kelimeler       |     |        |        |
| Teçhizat       | A custom equipment name |                         |     |        |        |
| Ölçülen Entiti | e.g. temp, pressure     | Торіс                   |     | 1      |        |
| Birim Adı      | e.g. centigrade, psi    |                         |     |        |        |
| Konum          | Location coordinates    |                         |     |        |        |
| Sub/Pub        | Subscribe $\vee$        |                         |     |        |        |
|                |                         | D-Xido-                 |     |        |        |
| Erişim Hakları |                         | Degişken                |     |        |        |
| Okuma          |                         | Variable Name           | 0   |        |        |
| Yazma          |                         | VarSize                 | 4   |        |        |
|                |                         | DeğişkenTipi            | S32 |        | $\sim$ |

## Şekil 38 MQTT Etiket Tanımlamaları

Teçhizat (Cihaz ID): Cihazın benzersiz kimlik numarası bu alana girilir.

- Bu alan boş bırakılabilir.
- Payload Format 1 kullanıldığında zorunludur.

**Topic:** MQTT broker üzerinde veri gönderimi veya alımı yapılacak konu adıdır.

• Her değişken veya cihaz için farklı bir topic tanımlanabilir.

Sub/Pub: Kanalın yayın (Publish) mı, abonelik (Subscribe) mi, yoksa her ikisini birden mi yapacağı seçilir.

- Subscribe Veri alır
- Publish Veri gönderir
- Sub / Pub Hem alır hem gönderir

Variable Name: Bu alana değişken adı yazılır.

- Bu ad, PLC projesindeki hat etiket adıyla birebir aynı olmalıdır.
- MQTT mesajlarındaki veri eşleşmesi bu ad üzerinden yapılır.

Variable Type: Değişken tipi buradan seçilir.

• s32, u32, s16, u16, s64, u64, bool, dbl, ve tüm inverse tiplerinde değişken tipleri desteklenir.

VarSize: Değişken boyutu, seçilen değişken tipine göre Scada yazılımı tarafından otomatik olarak atanır.

• Kullanıcının manuel bir giriş yapmasına gerek yoktur.

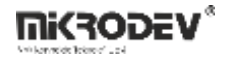

## 5.1.3 Makro Kanalı

Makro Kanalı, sanal etiketler oluşturmak ve bu etiketler üzerinde script benzeri işlemlerle hesaplamalar veya mantıksal kontroller yapmak için kullanılır.

| 🕜 Yeni Kar   | al    |        | ? | × |
|--------------|-------|--------|---|---|
| KanalAdı     |       |        |   |   |
| İstasyon     |       |        |   |   |
| ProtokolTipi | MACRO |        |   | ~ |
|              |       |        |   |   |
|              |       |        |   |   |
|              | OK    | Cancel |   |   |

#### Şekil 39 Makro Kanalı Tanımlama

## 5.1.3.1 Kanal Parametreleri

| KANAL                 |                                       |
|-----------------------|---------------------------------------|
| 🗹 Kullanımda          | · · · · · · · · · · · · · · · · · · · |
| KanalAdı              | makro                                 |
| KanalID               | 6                                     |
| İstasyon              |                                       |
| Tanım                 |                                       |
| ProtokolTipi          | MACRO ~                               |
| ÇerçeveZamanAşımı(ms) | 3000                                  |
| 🕞 Kanal V             | erisini Kaydet (Ctrl+s)               |
|                       |                                       |

#### Şekil 40 Makro Kanal Parametreleri

• Çerçeve Zaman Aşımı: Makro kanalının çalıştırılma sıklığını belirleyen zaman aralığıdır. Milisaniye cinsinden tanımlanır (örn. 1000 = her 1 saniyede bir çalıştırılır).

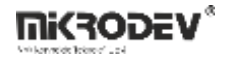

### 5.1.3.2 Etiket Parametreleri

| KANAL                            |       |        |  |
|----------------------------------|-------|--------|--|
| 🗹 Kullanımda                     | 9     |        |  |
| KanalAdı                         | makro |        |  |
| KanalīD                          | 6     |        |  |
| İstasyon                         |       |        |  |
| Tanım                            |       |        |  |
| ProtokolTipi                     | MACRO | $\sim$ |  |
| ÇerçeveZamanAşımı(ms)            | 3000  |        |  |
| 🔓 Kanal Verisini Kaydet (Ctrl+s) |       |        |  |

### Şekil 41 Makro Yazma Ekranı

Makro içinde kullanılan sanal değişkenler v0'dan v199'a kadar tanımlanabilir. Toplamda 200 sanal değişken desteklenir.

## Etiket kaynakları:

Gerçek Etiketler: \$1234 gibi, gerçek etiket kimliği ile çağrılır.

Sabit Değerler: 234, 12.5 gibi doğrudan sabit ondalık veya tam sayılar kullanılabilir.

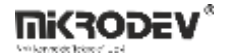

### 5.1.3.3 Makro Komutları

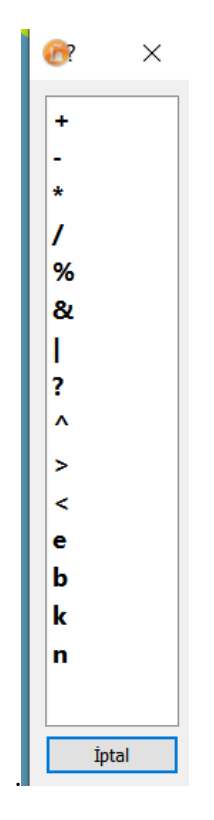

#### Şekil 42 Makro Komutları

Makro kanalı içerisinde kullanılabilen operatörler aşağıdaki gibidir:

- +: Toplama
- -: Çıkarma
- \*: Çarpma
- /: Bölme
- %: Mod alma
- &: Mantiksal AND
- |: Mantıksal OR
- ^: Mantıksal XOR
- >: Büyük karşılaştırması
- <: Küçük karşılaştırması
- e: Eşitlik karşılaştırması
- n: Eşit değil karşılaştırması
- **b:** Büyük veya eşit karşılaştırması
- k: Küçük veya eşit karşılaştırması
- ?: Özel işlem operatörü

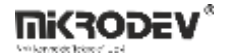

# 5.1.3.4 Örnek Kullanımlar

## Aritmetik İşlem Örneği

[ v0 = \$1234 \* 2 ]

Açıklama: \$1234 kimlikli etiketin değeri 2 ile çarpılır ve sonuç v0 değişkenine yazılır

## Özel ? Operatörü Kullanımı

| Söz Dizimi        | Açıklama                                      |
|-------------------|-----------------------------------------------|
| [ v0 = 1234 ? 0 ] | 1234 kimlikli etiketin RX sayaç değeri alınır |
| [ v0 = 1234 ? 1 ] | 1234 kimlikli etiketin okuma zamanı alınır    |
| [ v0 = 1234 ? 2 ] | İletişim durumu (0 veya 1)                    |
| [ v0 = 1234 ? 3 ] | Geçerli değer olup olmadığı kontrol edilir    |
| [ v0 = v0 ? 20 ]  | v0 değerinden epoch zaman (saniye) yazılır    |
| [ v1 = v0 ? 21 ]  | v0'dan yıl bilgisi çıkarılır                  |
| [ v2 = v0 ? 22 ]  | v0'dan ay bilgisi çıkarılır                   |
| [ v3 = v0 ? 23 ]  | v0'dan gün bilgisi çıkarılır                  |
| [ v4 = v0 ? 24 ]  | vO'dan saat bilgisi çıkarılır                 |
| [ v5 = v0 ? 25 ]  | v0'dan dakika bilgisi çıkarılır               |
| [ v6 = v0 ? 26 ]  | v0'dan saniye bilgisi çıkarılır               |

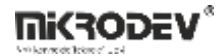

#### Koşul Kontrol Komutları

• [IF] – Koşul Doğrulama

```
[IF, v0, 2]
```

[ v1 = 555 ]

[E]

Açıklama: v0 değeri 1'e eşitse, bir sonraki satır (v1 = 555) çalıştırılır. Aksi halde IF satırındaki 2 parametresi kadar satır aşağı atlanır ve makro [E] satırında sonlanır.

```
• [NI] – Ters Koşul (NOT IF)
```

[NI, v0, 2]

[ v1 = 555 ]

[E]

Açıklama: v0 değeri 0'a eşitse, bir sonraki satır (v1 = 555) çalıştırılır. Değilse 2 satır aşağı geçilerek [E] ile çıkılır.

### Makro Sonlandırma

Her makro, [E] komutu ile sonlandırılmalıdır. Bu, makronun çalışma döngüsünü tamamladığını belirtir.

Not:Makro dili satır bazlıdır; her işlem bir satıra yazılır.

Not: Etiket kimlikleri \$ sembolüyle birlikte yazılırken, ? işleminde sabit olarak yazılır (örneğin 1234).

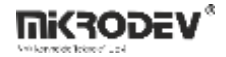

## 5.1.4 IEC 104 Kanalı

Sahadaki cihazlarla IEC 60870-5-104 (IEC 104) protokolü üzerinden TCP/IP ağı kullanarak haberleşmek için yeni bir IEC 104 kanalı oluşturmanız gerekmektedir.

| 💮 Yeni Kar   | nal    |        | ? | ×      |
|--------------|--------|--------|---|--------|
| KanalAdı     | iec104 |        |   |        |
| İstasyon     |        |        |   |        |
| ProtokolTipi | IEC104 |        |   | $\sim$ |
|              |        |        |   |        |
|              |        |        | _ |        |
|              | OK     | Cancel |   |        |

#### Şekil 43 IEC 104 Kanalı Tanımlama

## 5.1.4.1 Kanal Parametreleri

| Kanal                            |                               |  |  |
|----------------------------------|-------------------------------|--|--|
| 🗹 Kullanımda                     | ····                          |  |  |
| KanalAdı                         | iec104                        |  |  |
| KanalID                          | 4                             |  |  |
| İstasyon                         |                               |  |  |
| Tanım                            |                               |  |  |
| ProtokolTipi                     | IEC104 ~                      |  |  |
| Varsayılan Asdu Addresi          | 1                             |  |  |
| SunucuIP                         | 127.0.0.1 Ping Testi Sonuç: ? |  |  |
| SunucuPortu                      | 2404                          |  |  |
| W                                | 12                            |  |  |
| T1(secs)                         | 15                            |  |  |
| К                                | 8                             |  |  |
| T2(secs)                         | 10                            |  |  |
| T3(secs)                         | 20                            |  |  |
| General Interrogation(secs)      | 60                            |  |  |
| Clock Syncronisation(secs)       | 300                           |  |  |
| Timezone GMT                     | 0                             |  |  |
| 🕞 Kanal Verisini Kaydet (Ctrl+s) |                               |  |  |

#### Şekil 44 IEC 104 Kanal Parametreleri

- W (Window Size Send Acknowledgement Trigger): Bu parametre, kaç adet veri çerçevesinden sonra bir ACK (onay) mesajı gönderileceğini belirtir. W sayıda veri gönderildikten sonra bir ACK gönderilir.
- K (Acknowledgement Window Size): ACK alınmamış maksimum paket sayısıdır. Bu sayı aşılırsa bağlantı kopabilir veya tekrar kurulması gerekebilir.
- **T1 (Acknowledgement Timeout):** ASDU gönderildikten sonra karşı tarafın ACK mesajı göndermesi için beklenen maksimum süredir.
- **T2 (Passive ACK Timeout):** Yeni bir veri gönderimi gerçekleşmiyorsa, bu süre sonunda karşı tarafa otomatik olarak ACK mesajı gönderilir.
- **T3 (Test Frame Timeout):** Bağlantının canlı kalıp kalmadığını kontrol etmek amacıyla, belirli aralıklarla test çerçevesi (test frame) gönderilir. Bu parametre bu işlemin süresini belirler.

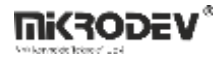

- **General Interrogation (GI):** Genel sorgulama (GI) komutu gönderme sıklığıdır. Bu komut, tüm mevcut bilgilerin yeniden alınmasını sağlar. (saniye cinsinden)
- **Clock Synchronisation (CS):** Sistem saatinin senkronize edilmesi için Clock Synchronisation (CS) komutunun gönderim sıklığıdır. (saniye cinsinden)
- **Timezone GMT:** SCADA sisteminin çalıştığı sunucunun GMT cinsinden zaman dilimi (timezone) bilgisidir. Saat senkronizasyonları bu değere göre ayarlanır.

|  | 5.1.4.2 | Etiket | Param | etreleri |
|--|---------|--------|-------|----------|
|--|---------|--------|-------|----------|

| TIKET          |                         |                   |               |   |
|----------------|-------------------------|-------------------|---------------|---|
| Genel Loglama  |                         |                   |               |   |
| Etiket         |                         |                   |               |   |
| 🗹 Kullanımda   |                         |                   |               |   |
| EtiketAdı      | etiket2                 | KanalAdı          | iec104        |   |
| EtiketID       | 4                       | 🖗 Kanalı Şuna Değ | iştir: 🍁 None | ` |
| Formula        | Javascript formula      |                   |               |   |
| Tanım          | A brief description     | Anahtar Kelimeler |               |   |
| Teçhizat       | A custom equipment name |                   |               |   |
| Ölçülen Entiti | e.g. temp, pressure     | Asdu Addresi      | 1             |   |
| Birim Adı      | e.g. centigrade, psi    |                   |               |   |
| Konum          | Location coordinates    |                   |               |   |
| Nesne Tipi     | double-point (Type=3)   | ~                 |               |   |
| Erisim Hakları |                         | Değişken          |               |   |
| Okuma          |                         | InfoObjectAddress | 0             |   |
| Yazma          |                         | VarSize           | 4             |   |
|                |                         | Değişken Tipi     | S32           |   |

## Şekil 45 IEC 104 Etiket Parametreleri

- **ASDU Adresi (ASDU Address):** Etiketin ait olduğu Application Service Data Unit (ASDU) adresidir. Bu adres, IEC 104 sisteminde veri gruplarının tanımlanmasını sağlar.
- **Nesne Tipi (Object Type):** Okunacak ya da yazılacak verinin IEC 104 nesne tipi bilgisidir. Örneğin: Single-point information, Measured value vb.
- InfoObject Address: Tanımlanan etiketin bilgi nesnesi adresidir (Information Object Address). Bu adres üzerinden SCADA sistemi, veri okuma ve yazma işlemlerini gerçekleştirir.

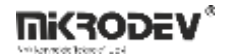

# 5.1.5 DNP3 Kanalı

DNP3 (Distributed Network Protocol) protokolü üzerinden TCP/IP ağı ile saha cihazlarıyla iletişim kurmak için yeni bir DNP3 Kanalı oluşturulmalıdır.

| 🔞 New Char   | 🕞 New Channel |      | $\times$ |
|--------------|---------------|------|----------|
| ChannelName  | dnp3          |      |          |
| Station      |               |      |          |
| ProtocolType | DNP3          |      | $\sim$   |
|              |               |      |          |
|              |               |      |          |
|              | OK Car        | ncel |          |

Şekil 46 DNP3 Kanalı Tanımlama

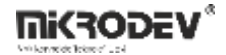

### 5.1.5.1 Kanal Parametreleri

| CHANNEL                          |                |                 |                   |
|----------------------------------|----------------|-----------------|-------------------|
| Enabled                          |                |                 | ·                 |
| ChannelName                      | dnp3           |                 |                   |
| ChannelID                        | 3              |                 |                   |
| Station                          |                |                 |                   |
| Description                      |                |                 |                   |
| ProtocolType                     | DNP3           |                 |                   |
| Default Slave Address            | 1              |                 |                   |
| ServerIP                         | 127.0.0.1      |                 | Ping Test Result: |
| ServerPort                       | 20000          |                 |                   |
| Request Timeout (ms)             | 15000          |                 |                   |
| Master Address                   | 3              |                 |                   |
| Class 1,2,3 Poll Interval (secs) | 60             |                 |                   |
| Integrity Poll Interval (secs)   | 30             |                 |                   |
| Clock Syncronisation (secs)      | 300            |                 |                   |
| Timezone GMT                     | 0              |                 |                   |
| DNP3 Options                     |                |                 |                   |
| Issue Integrity Poll On Re       | estart         |                 |                   |
| Issue Integrity Poll On Sla      | ave Online     |                 |                   |
| Issue Integrity Poll On Bu       | Iffer OverFlow |                 |                   |
| Unsolicited                      |                |                 |                   |
| Unsolicited Mode Class 1         |                | Disable         | ~                 |
| Unsolicited Mode Class 2         |                | Disable         | ~                 |
| Unsolicited Mode Class 3 Disable |                | ~               |                   |
| Advanced                         |                |                 |                   |
| Operate Mode                     |                | Direct          | ~                 |
| Feedback Poll After Operate      | e              | Enable          | ~                 |
|                                  | Caus Change    | l Data (Ctd. c) |                   |

#### Şekil 47 DNP3 Kanal Parametreleri

- **Default Slave Id:** Slave cihazlara gönderilecek isteklerde kullanılacak varsayılan slave adresidir (DNP3 Slave ID). Her cihazın benzersiz bir adresi olmalıdır.
- Server IP: DNP3 haberleşmesi kurulacak slave cihazın IP adresidir. TCP/IP üzerinden bağlantı bu adrese yapılır.
- **Sunucu Portu:** DNP3 protokolü için kullanılan TCP bağlantı noktasıdır. Varsayılan port numarası 20000'dir.
- **İstek Zaman Aşımı (Request Timeout):** SCADA sisteminin, gönderdiği isteğe slave cihazdan yanıt bekleyeceği maksimum süredir (milisaniye cinsinden). Bu süre dolduğunda yanıt alınmazsa istek zaman aşımına uğramış kabul edilir.
- **Master Adres:** SCADA sisteminin DNP3 Master ID'sidir. Slave cihazlar, bu adresi gelen isteklerde tanımlayıcı olarak kullanır. Sistem içinde benzersiz olmalıdır.
- **Class 1/2/3 Polling Interval:** DNP3 veri sınıflarına ait sorgulama aralıklarını belirtir. Bu sorgular, olay bazlı verilerin düzenli olarak alınmasını sağlar. (saniye cinsinden)

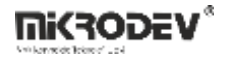

Class 1: Yüksek öncelikli veriler (ör. alarm, hata durumları)

Class 2: Orta öncelikli veriler

Class 3: Düşük öncelikli veriler

- **Time Synchronization:** SCADA sisteminden slave cihazlara zaman bilgisi gönderme sıklığıdır. Saat farklılıklarını önlemek için periyodik olarak gönderilir (saniye cinsinden).
- **Integrity Polling Interval:** SCADA'nın slave cihazlardan tüm veri kümesini sorgulama sıklığıdır. Herhangi bir olay olmasa bile sistem bütünlüğünü sağlamak için kullanılır (saniye cinsinden).
- **Clock Synchronisation (CS):** SCADA sisteminin cihaz saatlerini senkronize etmek için CS komutu gönderme sıklığıdır (saniye cinsinden). Bu parametre, genel saat senkronizasyonundan farklı olarak protokol düzeyinde ek güvenlik sağlar.
- **Timezone GMT:** SCADA sisteminin çalıştığı bilgisayarın GMT cinsinden zaman dilimi bilgisidir. Bu bilgi, saat senkronizasyon işlemlerinde referans alınır.
- DNP3 Options:

**Issue Integrity Poll on Restart:** SCADA sistemi yeniden başlatıldığında, tüm verilerin alınması için otomatik olarak bütünlük anketi (integrity poll) başlatılır.

**Issue Integrity Poll on Slave Online:** Bağlantı kurulan slave cihaz çevrimiçi hale geldiğinde, otomatik olarak bir bütünlük sorgusu yapılır.

**Issue Integrity Poll on Buffer Overflow:** Slave cihazda veri tamponu taşarsa, sistem otomatik olarak bir bütünlük anketi başlatarak veri kayıplarını önlemeye çalışır.

#### **Unsolicited:**

**Unsolicited Mode Class 1:** Slave cihazın, Class 1 (yüksek öncelikli) verileri SCADA sistemine otomatik olarak göndermesine izin verilip verilmediğini belirtir.

**Unsolicited Mode Class 2:** Slave cihazın, Class 2 (orta öncelikli) verileri istem dışı olarak SCADA'ya göndermesine izin verilir.

**Unsolicited Mode Class 3:** Slave cihazın, Class 3 (düşük öncelikli) verileri SCADA sistemine otomatik göndermesine izin verilir.

Bu mod, olay bazlı veri iletimini destekler ve sorgu sıklığını azaltarak veri iletimini hızlandırabilir.

#### Advanced:

**Operate Mode:** Komutların nasıl gönderileceğini belirler:

Direct: Komut doğrudan uygulanır.

Select Before Operate: Komut önce "seç" adımıyla onaylanır, ardından "çalıştır" komutu gönderilir.

Güvenlik amaçlı önerilir.

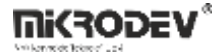

**Feedback Poll After Operate:** Bir "operate" (çalıştırma) komutundan sonra, ilgili etiketin durumunun güncel olarak tekrar sorgulanmasını sağlar. Bu, komutun başarıyla uygulanıp uygulanmadığını kontrol etmek için kullanılır.

## 5.1.5.2 Etiket Parametreleri

| General Logging  |                         |               |         |        |   |
|------------------|-------------------------|---------------|---------|--------|---|
| Тад              |                         |               |         |        |   |
| Enabled          |                         | [             |         |        |   |
| TagName          | etiket1                 | ChannelName   |         | dnp3   |   |
| TagID            | 26                      | 🔊 Set Chan    | nel To: | 🚧 None | ~ |
| Formula          | Javascript formula      |               |         |        |   |
| Description      | A brief description     | Keywords      |         |        |   |
| Equipment        | A custom equipment name |               |         |        |   |
| Measured Entity  | e.g. temp, pressure     |               |         |        |   |
| Unit Name        | e.g. centigrade, psi    |               |         |        |   |
| Location         | Location coordinates    |               |         |        |   |
| DNP3 Object Type | analog output           | ~             |         |        |   |
| Access Rights    |                         | Variable      |         |        |   |
| Read             |                         | ObjectAddress | 0       |        |   |
| Write            |                         | VarSize       | 4       |        |   |
|                  |                         | VariableType  | FLT     |        |   |

## Şekil 48 DNP3 Etiket Parametreleri

DNP3 protokolü ile SCADA sisteminde kullanılacak veri etiketlerinin tanımlanması için aşağıdaki parametreler yapılandırılmalıdır:

• **DNP3 Object Type (Nesne Tipi):** Etiketin temsil ettiği veri türünü belirtir. DNP3 standardına uygun olarak aşağıdaki nesne tiplerinden biri seçilmelidir:

| Nesne Tipi        | Açıklama                                                                                    |
|-------------------|---------------------------------------------------------------------------------------------|
| Binary Input      | Dijital giriş (ör. anahtar açık/kapalı, alarm durumu). Salt okunur.                         |
| Binary Output     | Dijital çıkış (ör. röle tetikleme). Yazılabilir.                                            |
| Control Relay     | Kontrol komutu gönderilecek dijital çıkış. Genellikle "Select Before Operate"<br>destekler. |
| Analog Input      | Analog giriş verisi (ör. sıcaklık, basınç). Salt okunur.                                    |
| Analog Output     | Analog çıkış değeri (ör. ayarlanabilir gerilim/akım). Yazılabilir.                          |
| Control Analog 32 | 32-bit analog kontrol komutu gönderimi.                                                     |

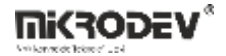

| Nesne Tipi              | Açıklama                                                      |
|-------------------------|---------------------------------------------------------------|
| Control Analog 16       | 16-bit analog kontrol komutu gönderimi.                       |
| Control Analog<br>Float | Noktalı (float) veri türünde analog kontrol komutu gönderimi. |

• **Object Address (Nesne Adresi):** DNP3 protokolünde verinin bulunduğu adres (index) bilgisidir. SCADA sistemi, bu adresi kullanarak cihazdan veri okur veya veri gönderir.

## 5.1.6 Global Database Kanalı

Global Database Kanalı, SCADA dışında farklı sistemlerde çalışan veri tabanlarına bağlanmak ve bu veri tabanlarından gelen özel sorgu sonuçlarını SCADA proje etiketlerine aktarmak amacıyla kullanılır. Bu kanal, SCADA'nın lokal veri tabanı yerine uzak sunuculardaki PostgreSQL, MySQL gibi veri tabanlarına erişim sağlayarak esnek veri alışverişi sağlar.

| 🔞 Yeni Kar           | al             | ? | × |
|----------------------|----------------|---|---|
| KanalAdı<br>İstasyon |                |   |   |
| ProtokolTipi         | GLOBALDATABASE |   | ~ |
|                      | OK Cancel      |   |   |

Şekil 49 Global Database Kanalı Tanımlama

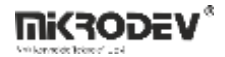

#### 5.1.6.1 Kanal Parametreleri

| KANAL               |                                  |
|---------------------|----------------------------------|
| 🗹 Kullanımda        | ·                                |
| KanalAdı            | Global_database                  |
| KanalID             | 8                                |
| İstasyon            |                                  |
| Tanım               |                                  |
| ProtokolTipi        | GLOBALDATABASE                   |
| VeritabanıTipi      | SQLite                           |
| SunucuIP            | Ping Testi Sonuç: ?              |
| SunucuPortu         | 1080                             |
| VeritabanıAdı       |                                  |
| DatabaseUserName    |                                  |
| DatabasePassword    |                                  |
| TNS Adı             |                                  |
| CevapZamanAşımı(ms) | 6000                             |
|                     | 🕞 Kanal Verisini Kaydet (Ctrl+s) |
|                     |                                  |

### Şekil 50 Global Database Kanal Parametreleri

- Veri Tabanı Tipi: Bağlanılacak veri tabanı türü (örneğin: PostgreSQL, MySQL vb.)
- Sunucu IP: Veri tabanı sunucusunun IP adresi
- Sunucu Portu: Veri tabanı sunucusunun port numarası
- Veri Tabanı Adı: Bağlantı kurulacak veri tabanının adı
- Veri Tabanı Kullanıcı Adı: Veri tabanı erişimi için kullanıcı adı
- Veri Tabanı Şifresi: Veri tabanı erişimi için kullanıcı şifresi
- Cevap Zaman Aşımı: Sorguya cevap alınamadığında bağlantının ne kadar süre bekleyeceğini belirten milisaniye cinsinden zaman aşımı değeridir. Örn: 10000 → 10 saniye.

### 5.1.6.2 Etiket Parametreleri

| ETIKET | ETIKET              |  |  |  |  |
|--------|---------------------|--|--|--|--|
| Genel  | Genel Loglama Makro |  |  |  |  |
|        |                     |  |  |  |  |
| Sorgu  |                     |  |  |  |  |
|        |                     |  |  |  |  |
|        |                     |  |  |  |  |
|        |                     |  |  |  |  |
|        |                     |  |  |  |  |
|        |                     |  |  |  |  |
|        |                     |  |  |  |  |
|        |                     |  |  |  |  |
|        |                     |  |  |  |  |
|        |                     |  |  |  |  |

### Şekil 51 Global Database Etiket Parametreleri

Veri tabanı sorguları, kanalın makro kısmında yazılır. Elde edilen sorgu sonuçları, doğrudan proje etiketlerine yazılabilir.

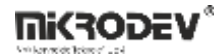

## 5.1.6.3 Örnek Veri Tabanı Sorgusu:

WITH

t1 AS (

SELECT data\_value FROM logs.tag\_log WHERE tag\_id=19 AND data\_value IS NOT NULL ORDER BY logtime DESC LIMIT 1),

t2 AS (

SELECT data\_value FROM logs.tag\_log WHERE tag\_id=20 AND data\_value IS NOT NULL ORDER BY logtime DESC LIMIT 1),

#### t3 AS (

SELECT data\_value FROM logs.tag\_log WHERE tag\_id=29 AND data\_value IS NOT NULL ORDER BY logtime DESC LIMIT 1),

#### t4 AS (

SELECT data\_value FROM logs.tag\_log WHERE tag\_id=26 AND data\_value IS NOT NULL ORDER BY logtime DESC LIMIT 1)

SELECT t1.data\_value AS data1, t2.data\_value AS data2, t3.data\_value AS data3, t4.data\_value AS data4

FROM t1, t2, t3, t4;

:{\${32}, \${33}, \${34}, \${35}}:

#### Açıklama:

- tag\_id 19, 20, 29 ve 26 olan etiketlerin son veri tabanı değerleri alınır.
- Bu değerler sırasıyla SCADA'daki 32, 33, 34, 35 kimlikli etiketlere aktarılır.
- :{\${...}}: yapısı ile sorgu sonucu elde edilen sütunlar, SCADA etiketlerine sıralı olarak eşlenir.

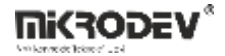

## 5.1.7 Database Kanalı

Database Kanalı, SCADA sisteminin kendi veri tabanı üzerinde SQL sorguları çalıştırarak belirli etiket veya kayıt bilgilerini sorgulamak amacıyla kullanılan kanal tipidir. Bu kanal, özellikle geçmiş veri analizi veya özel koşullu işlemler için uygundur.

| 🕜 Yeni Kar           | nal      |        | ? | $\times$ |
|----------------------|----------|--------|---|----------|
| KanalAdı<br>İstasyon |          |        |   |          |
| ProtokolTipi         | DATABASE |        |   | ~        |
|                      | ОК       | Cancel |   |          |

#### Şekil 52 Database Kanalı Tanımlama

## 5.1.7.1 Kanal Parametreleri

| KANAL                            |                     |  |  |  |
|----------------------------------|---------------------|--|--|--|
| 🗹 Kullanımda                     |                     |  |  |  |
| KanalAdi                         | database            |  |  |  |
| KanalID                          | 7                   |  |  |  |
| İstasyon                         |                     |  |  |  |
| Tanım                            |                     |  |  |  |
| ProtokolTipi                     | DATABASE            |  |  |  |
|                                  | Ping Testi Sonuç: ? |  |  |  |
| CevapZamanAşımı(ms)              | 6000                |  |  |  |
| 🔛 Kanal Verisini Kaydet (Ctrl+s) |                     |  |  |  |

#### Şekil 53 Database Kanal Parametreleri

 Cevap Zaman Aşımı: Veri tabanı sorgusuna cevap gelmediği durumda, bağlantının ne kadar süre bekleneceğini belirten zaman aşımı değeridir. Milisaniye cinsindendir. Örneğin: 10000 değeri, sorguya 10 saniye boyunca cevap beklenmesini sağlar. Bu sürenin sonunda hala cevap alınamamışsa bağlantı sonlandırılır ve hata olarak değerlendirilir.

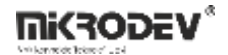

### 5.1.7.2 Etiket Parametreleri

|   | 1/17                |  |
|---|---------------------|--|
| E |                     |  |
|   | Senel Lontama Makro |  |
|   |                     |  |
|   | Sorau               |  |
|   | 11 g H              |  |
|   |                     |  |
|   |                     |  |
|   |                     |  |
|   |                     |  |
|   |                     |  |
|   |                     |  |
|   |                     |  |
|   |                     |  |
|   |                     |  |
|   |                     |  |
|   |                     |  |
|   |                     |  |
|   |                     |  |

### Şekil 54 Database Sorgu Yazma Ekranı

SQL sorguları kanalın makro kısmında tanımlanır. SCADA sisteminin dahili veri tabanına doğrudan erişim sağlanır.

**Not:** Sorgudan dönen veri yalnızca tek bir değer olmalıdır. Çoklu sütun veya satır döndüren sorgular geçersiz sayılır.

#### 5.1.7.3 Örnek sorgular

• Belirli bir etiketin son değeri:

SELECT data\_value FROM logs.tag\_log WHERE tag\_id=1 ORDER BY logtime DESC LIMIT 1

• Belirli bir etiketin ilk değeri:

SELECT data\_value FROM logs.tag\_log WHERE tag\_id=1 ORDER BY logtime LIMIT 1

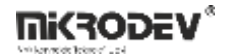

## 5.1.8 ICCP Kanalı

| 💮 Yeni Kanal              | ?      | × |
|---------------------------|--------|---|
| KanalAdı iccp<br>İstasyon |        |   |
| ProtokolTipi TASE.2/ICCP  |        | ~ |
| ОК                        | Cancel |   |

#### Şekil 55 ICCP Kanal Tanımlama

#### İletişim Testi ve Uyum Gereklilikleri

- Karşılıklı Ping Testi: SCADA ve TEİAŞ sunucuları arasında bağlantının doğrulanması için gereklidir.
- 102 Portu: SCADA'nın çalıştığı sistemde açık olmalı ve gelen bağlantılara izin verilmelidir.
- Güvenlik Duvarı & Antivirüs: Gerekirse bu yazılımlarda 102 portu için özel kural tanımlanmalıdır.

### 5.1.8.1 Kanal Parametreleri

| KANAL                                    |                                       |  |  |  |
|------------------------------------------|---------------------------------------|--|--|--|
| 🗹 Kullanımda                             | · · · · · · · · · · · · · · · · · · · |  |  |  |
| KanalAdı                                 | ісср                                  |  |  |  |
| KanalID                                  | 3                                     |  |  |  |
| İstasyon                                 |                                       |  |  |  |
| Tanım                                    |                                       |  |  |  |
| ProtokolTipi                             | TASE.2/ICCP ~                         |  |  |  |
| SoketTipi                                | Active ~                              |  |  |  |
| SunucuIP                                 | 127.0.0.1 Ping Testi Sonuç: ?         |  |  |  |
| SunucuPortu                              | 1080                                  |  |  |  |
| Bilateral Table ID                       |                                       |  |  |  |
| AP Title                                 |                                       |  |  |  |
| AP Qualifier                             |                                       |  |  |  |
| P-Selector (presentation layer address)  |                                       |  |  |  |
| S-Selector (session layer address)       |                                       |  |  |  |
| T-Selector (ISO transport layer address) |                                       |  |  |  |
| Listen Port                              | 1081                                  |  |  |  |
| 🕞 Kanal Verisini Kaydet (Ctrl+s)         |                                       |  |  |  |

#### Şekil 56 ICCP Kanal Parametreleri

**Channel Name:** TEİAŞ tarafından sağlanır. IP kısmı 127.0.0.1 olacak şekilde girilir. "TEIAS" ifadesi kaldırılmalıdır.

Protocol Type: TASE.2 / ICCP olarak seçilmelidir.

Socket Type: Passive olarak ayarlanmalıdır.

Server IP: 127.0.0.1 olarak girilmelidir.

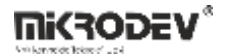

Server Port: 102 (varsayılan ICCP portu)

Listen Port: 102 olarak ayarlanmalıdır.

Bilateral Table ID: TEİAŞ tarafından sağlanır. ICCP client yapılandırma bilgilerine göre girilmelidir.

**AP Title:** TEİAŞ tarafından sağlanır.

**AP Qualifier:** TEİAŞ tarafından sağlanır.

P-Selector: TEİAŞ tarafından sağlanır. IP kısmı 127.0.0.1 olarak girilir.

S-Selector: TEİAŞ tarafından sağlanır. "TEIAS" ifadesi kaldırılır.

T-Selector: TEİAŞ tarafından sağlanır. "TEIAS" ifadesi kaldırılır.

**Not:** ViewPLUS SCADA tarafındaki ICCP sürümü, TEİAŞ'ın sağladığı ICCP versiyonu ile mutlaka aynı olmalıdır.

#### 5.1.8.2 Etiket Parametreleri

| ETIKET          |                         |                         |            |
|-----------------|-------------------------|-------------------------|------------|
| Genel Loglama   |                         |                         |            |
| Etiket          |                         |                         |            |
|                 |                         | [                       |            |
|                 | atikor1                 | KapalAdı                | icen       |
| EUKEUAUI        | eukeri                  | Kanaku                  | юср        |
| EtiketID        | 3                       | 🖗 Kanalı Şuna Değiştir: | 🍁 None 🗸 🗸 |
| Formula         | Javascript formula      |                         |            |
| Tanım           | A brief description     | Anahtar Kelimeler       |            |
| Teçhizat        | A custom equipment name |                         |            |
| Ölçülen Entiti  | e.g. temp, pressure     | Dataset                 | 1          |
| Birim Adı       | e.g. centigrade, psi    |                         |            |
| Konum           | Location coordinates    |                         |            |
| Data Point Type | Durum ~                 |                         |            |
| Estates United  |                         | Değisken                |            |
| Erişim Hakları  |                         | Degişken                |            |
| Okuma           |                         | Point Name 0            |            |
| Yazma           |                         | VarSize 4               |            |
|                 |                         | DeğişkenTipi S32        | ~          |
|                 |                         |                         |            |

#### Şekil 57 ICCP Etiket Parametreleri

ICCP Object Name: TEİAŞ sinyal listesinde belirtilen isim; doğrudan etiket adı olarak kullanılır.

Dataset: Sinyal birimine göre belirlenir:

- MWh  $\rightarrow$  COUNTER
- MW, MVAR  $\rightarrow$  ANALOG |

Data Point Type: Tüm sinyaller için RealQ olarak ayarlanmalıdır.

Variable Type: Tüm sinyaller için DBL (double) olarak ayarlanmalıdır. |

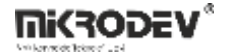

## 5.1.9 Server Info Kanalı

Sunucu Bilgisi Kanalı, SCADA sunucusunun sistem düzeyindeki bilgilerine erişim sağlar. Bu kanal ile aktif/alınmış/onaylanmış alarmların sayısı, sistem saati, bağlantı durumu gibi gerçek zamanlı veriler okunabilir. Kullanım amacı, sistem durumunun izlenmesi ve operasyonel farkındalık sağlanmasıdır.

| 💮 Yeni Kar   | nal        | ? | $\times$ |
|--------------|------------|---|----------|
| KanalAdı     | serverinfo |   |          |
| İstasyon     |            |   |          |
| ProtokolTipi | SERVERINFO |   | ~        |
|              |            |   |          |
|              |            |   |          |
|              | OK Cancel  |   |          |

#### Şekil 58 Server Info Kanal Tanımlama

#### 5.1.9.1 Kanal Parametreleri

| KANAL                 |                                  |          |
|-----------------------|----------------------------------|----------|
| 🗹 Kullanımda          |                                  |          |
| KanalAdı              | serverinfo                       |          |
| KanalID               | 4                                |          |
| İstasyon              |                                  |          |
| Tanım                 |                                  |          |
| ProtokolTipi          | SERVERINFO                       |          |
|                       | Ping Testi                       | Sonuç: ? |
| ÇerçeveZamanAşımı(ms) | 3000                             |          |
|                       | 🕞 Kanal Verisini Kaydet (Ctrl+s) |          |
|                       |                                  |          |

#### Şekil 59 Server Info Kanal Parametreleri

**Cevap Zaman Aşımı:** Server info da tanımlanan fonksiyonun ne sıklıkla çalıştırılacağını belirten süredir. Milisaniye cinsindendir. Örn:  $1000 \rightarrow$  Her 1 saniyede bir fonksiyon çağrılır.

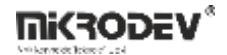

#### 5.1.9.2 Etiket Parametreleri

| ETIKET |         |       |  |  |  |  |  |
|--------|---------|-------|--|--|--|--|--|
| Gene   | Loglama | Sorgu |  |  |  |  |  |
| Sorg   | u       |       |  |  |  |  |  |
|        |         |       |  |  |  |  |  |
|        |         |       |  |  |  |  |  |
|        |         |       |  |  |  |  |  |
|        |         |       |  |  |  |  |  |
|        |         |       |  |  |  |  |  |

#### Şekil 60 Server Info Etiket Parametreleri

Her etiketin Sorgu (Query) kısmına özel komutlar (anahtar kelimeler) yazılır. Bu komutlar, sunucunun iç durumu ile ilgili bilgileri döndürür.

Not: JavaScript biçiminde yazılsa da bu kanal özel sistemsel anahtar kelimeler içerir.

Not: return komutu zorunludur, aksi halde sorgu sonucu etiket üzerine yazılmaz.

Not: Diğer sistem etiketlerine değer atanamaz, yalnızca sorgulama yapılabilir.

| Anahtar Sözcük                     | Açıklama                                                                                    |
|------------------------------------|---------------------------------------------------------------------------------------------|
| :ALARMCOUNT()                      | Sistemde tanımlı tüm alarmların sayısını döndürür.                                          |
| :ALARMCOUNT(SınıfAdı)              | Belirli bir alarm sınıfındaki tanımlı alarm sayısını döndürür.                              |
| :ACTALARMCOUNT()                   | Sistemde aktif (tetiklenmiş) alarm sayısını verir.                                          |
| :ACTALARMCOUNT(SınıfAdı)           | Belirli bir alarm sınıfındaki aktif alarm sayısını döndürür.                                |
| :ACKEDALARMCOUNT()                 | Onaylanmış (acknowledged) aktif alarmların toplamını verir.                                 |
| :ACKEDALARMCOUNT(SınıfAdı)         | Belirli bir alarm sınıfı için onaylanmış aktif alarm sayısını verir.                        |
| :SİSTEM ZAMANI()                   | SCADA sunucusunun epoch'tan bu yana geçen süresini <b>milisaniye</b><br>cinsinden döndürür. |
| :BAĞLANTILI KANALLAR(KanalAdı)     | İsmi verilen kanal grubundaki <b>bağlantılı (aktif)</b> kanal sayısını<br>döndürür.         |
| :BAĞLANMAYAN<br>KANALLAR(KanalAdı) | İsmi verilen kanal grubundaki <b>bağlantısız (pasif)</b> kanal sayısını<br>döndürür.        |

#### 5.1.9.3 Desteklenen Anahtar Kelimeler ve Açıklamaları

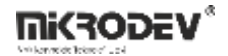

## 5.1.9.4 Örnek Kullanımlar

## Örnek 1: İki alarm sınıfındaki toplam tanımlı alarm sayısı

var1 = :ALARMCOUNT(Panel1);

var2 = :ALARMCOUNT(Panel2);

totalalarms\_defined = (var1 + var2);

return totalalarms\_defined;

### Örnek 2: Aktif alarmların sayısını görüntülemek için basit etiket sorgusu

return :ACTALARMCOUNT();

#### Örnek 3: Sunucu sistem saatini almak

return :SİSTEM ZAMANI();

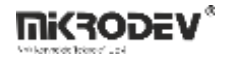

## 5.1.10 SNMP Kanalı

SNMP (Simple Network Management Protocol) Kanalı, SCADA sisteminin SNMP protokolü ile haberleşen cihazlardan veri okuyabilmesini sağlar. Bu kanal sayesinde network altyapısındaki cihazlardan (switch, UPS, router, vs.) sistematik veri toplanabilir.

**Not:** Bu kanalın çalışabilmesi için sistemde Net-SNMP kütüphanesi kurulu olmalıdır. İlgili kütüphaneye buradan ulaşabilirsiniz.

| 🕜 Yeni Kar   | nal  |        | ? | × |
|--------------|------|--------|---|---|
| KanalAdı     |      |        |   |   |
| İstasyon     |      |        |   |   |
| ProtokolTipi | SNMP |        |   | ~ |
|              |      |        |   |   |
|              | OK   | Cancel |   |   |
|              | UK   | Cancer |   |   |

Şekil 61 SNMP Kanal Tanımlama

#### 5.1.10.1 Kanal Parametreleri

| KANAL        |                                  |
|--------------|----------------------------------|
| 🗹 Kullanımda | 9                                |
| KanalAdı     | snmp                             |
| KanalID      | 5                                |
| İstasyon     |                                  |
| Tanım        |                                  |
| ProtokolTipi | SNMP ~                           |
| SunucuIP     | 127.0.0.1 Ping Testi Sonuç: ?    |
| SunucuPortu  | 1080                             |
|              | 🕞 Kanal Verisini Kaydet (Ctrl+s) |

## Şekil 62 SNMP Kanal Parametreleri

Sunucu Adresi: SNMP sorgularının gönderileceği cihazın IP adresidir.

Sunucu Portu: SNMP port numarasıdır. Varsayılan değer: 161

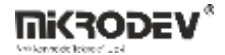

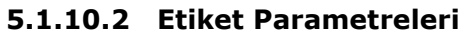

| Etiket         |                         |                         |        |
|----------------|-------------------------|-------------------------|--------|
| 🗹 Kullanımda   |                         | [                       |        |
| EtiketAdı      | etiket3                 | KanalAdı                | snmp   |
| EtiketID       | 5                       | 🗼 Kanalı Şuna Değiştir: | 📌 None |
| Formula        | Javascript formula      | 9                       |        |
| Tanım          | A brief description     | Anahtar Kelimeler       |        |
| Teçhizat       | A custom equipment name |                         |        |
| Ölçülen Entiti | e.g. temp, pressure     | CihazAdresi             | 1      |
| Birim Adı      | e.g. centigrade, psi    | Read Community          |        |
| Konum          | Location coordinates    |                         |        |
| Konum          | Location coordinates    | Read Community          |        |

### Şekil 63 SNMP Etiket Parametreleri

**Cihaz Adresi:** SNMP protokolünde tanımlı olan cihazın adres bilgisidir. Genellikle IP ile aynı olur veya özel tanım gerektirir.

**Read Community:** SNMP verilerine erişmek için kullanılan erişim anahtarıdır (örneğin: public). SNMP v1 ve v2 protokolleri için gereklidir.

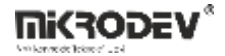

## 5.1.11 SOAP API Kanalı

SOAP API Kanalı, bir SOAP (Simple Object Access Protocol) Web Servisine bağlanarak servis yanıtlarını ayrıştırmak ve bu verileri SCADA projesindeki etiketlere yazmak için kullanılan kanal tipidir. WSDL tabanlı tanım yapısı ile SOAP zarfları işlenir, dönüş yanıtı XML ayrıştırıcısı ile SCADA sistemine entegre edilir.

| 🕜 Yeni Kar   | nal         |        | ? | ×      |
|--------------|-------------|--------|---|--------|
| KanalAdı     |             |        |   |        |
| İstasyon     |             |        |   |        |
| ProtokolTipi | WEBAPI_SOAP |        |   | $\sim$ |
|              |             |        |   |        |
|              |             |        |   |        |
|              | OK          | Cancel |   |        |

#### Şekil 64 SOAP API Kanal Tanımlama

## 5.1.11.1 Kanal Parametreleri

| KANAL               |                                  |            |
|---------------------|----------------------------------|------------|
| 🗹 Kullanımda        |                                  | ·          |
| KanalAdı            | soap_api                         |            |
| KanalID             | 5                                |            |
| İstasyon            |                                  |            |
| Tanım               |                                  |            |
| ProtokolTipi        | WEBAPI_SOAP                      | ~          |
|                     | Ping Test                        | i Sonuç: ? |
| CevapZamanAşımı(ms) | 6000                             |            |
|                     | 🕞 Kanal Verisini Kaydet (Ctrl+s) |            |
|                     |                                  |            |
|                     |                                  |            |

#### Şekil 65 SOAP API Kanal Parametreleri

**Cevap Zaman Aşımı:** SOAP sorgusunun çalıştırılmasından sonra sistemin ne kadar süre yanıt bekleyeceğini belirten milisaniye cinsinden zaman aşımı süresidir. Yanıt belirtilen süre içinde gelmezse bağlantı sonlandırılır.

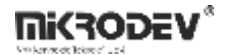

### 5.1.11.2 Etiket Parametreleri

| • | ETIKET |               |      |      |      |  |
|---|--------|---------------|------|------|------|--|
| ļ | Genel  | Loglama Sorgu |      |      |      |  |
|   | Sorgu  |               | <br> | <br> | <br> |  |
|   |        |               |      |      |      |  |
|   |        |               |      |      |      |  |
|   |        |               |      |      |      |  |
| l |        |               |      |      |      |  |
|   |        |               |      |      |      |  |

#### Şekil 66 SOAP API Etiket Parametreleri

SOAP servisine gönderilecek sorgular, ilgili etiketin Sorgu (Query) alanına yazılır. Sorgu üç bölümden oluşur:

WSDL Yolu: SOAP hizmetinin WSDL tanımı.

**SOAP Zarfı:** XML yapısında hazırlanmış istektir.

Etiket Eşleme Kuralı: XML yanıtını etiketlere nasıl dağıtacağınızı tanımlar.

## 5.1.11.3 Örnek Uygulama

### Örnek Sorgu

WSDL\_PATH = https://minosxcloud.umpi.it/ws/wsminos.php?wsdl;

#### <SOAP-ENV:Envelope

| xmlns:SOAP-ENV="http://schemas.xmlsoap.org/soap/envelope/"                      |
|---------------------------------------------------------------------------------|
| xmlns:ns1="http://localhost/"                                                   |
| xmlns:xsd="http://www.w3.org/2001/XMLSchema"                                    |
| xmIns:SOAP-ENC="http://schemas.xmIsoap.org/soap/encoding/"                      |
| SOAP-ENV:encodingStyle="http://schemas.xmlsoap.org/soap/encoding/">             |
| <soap-env:body></soap-env:body>                                                 |
| <ns1:getstatus></ns1:getstatus>                                                 |
| <user xsi:type="xsd:string">ws-istanbul</user>                                  |
| <password xsi:type="xsd:string">passwordvalue</password>                        |
| <db_name xsi:type="xsd:string">databasename</db_name>                           |
| <id_andros xsi:type="xsd:string">s345dfsad2345asd45fsdfsgds4542345a</id_andros> |
|                                                                                 |
|                                                                                 |

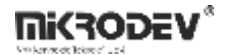

- </SOAP-ENV:Body>
- </SOAP-ENV:Envelope>
- :{\${32}, <stato><statopl num="1"><fase1 stato>;
- \${33}, <stato><statoingresso num=17 stato>}:

#### Sunucudan Dönüş Yanıtı Örneği

<SOAP-ENV:Envelope SOAP-ENV:encodingStyle="http://schemas.xmlsoap.org/soap/encoding/"

xmlns:SOAP-ENV="http://schemas.xmlsoap.org/soap/envelope/"

xmlns:xsd="http://www.w3.org/2001/XMLSchema"

xmlns:xsi="http://www.w3.org/2001/XMLSchema-instance"

xmlns:SOAP-ENC="http://schemas.xmlsoap.org/soap/encoding/">

<SOAP-ENV:Body>

```
<ns1:getStatusResponse
```

xmlns:ns1="http://localhost/">

<res xsi:type="xsd:string">

<armadio identificatore="b3e1f32cb0db36ef0fbfaf047074e4d5">

<stato>

<statoingresso num="16" stato="1">ON Input Andros CMS-EXP 1</statoingresso>

<statoingresso num="17" stato="1">ON Input Andros CMS-EXP 2</statoingresso>

<statopl num="1">

<fase1 stato="0">Line 1 Phase 1 OK</fase1>

<fase2 stato="0">Line 1 Phase 2 OK</fase2>

<fase3 stato="0">Line 1 Phase 3 OK</fase3>

</statopl>

</stato>

</armadio>

</res>

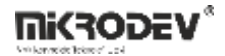

</ns1:getStatusResponse>

</SOAP-ENV:Body>

</SOAP-ENV:Envelope>

Etiket Eşleme Kuralları (Ayrıştırıcı Yapısı)

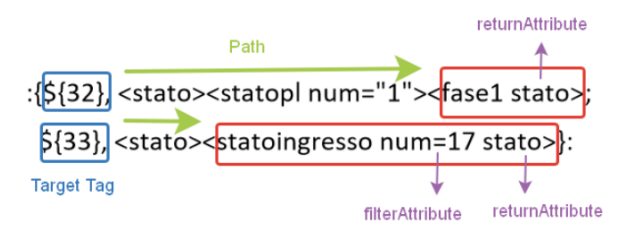

## Şekil 67 SOAP API Etikete Yazma Yöntemi

:{\${TagID}, <child1><child2><child3 filterAttribute returnAttribute>}:

## Yorumlama Kuralları

| Durum                                 | Açıklama                                                                           |  |  |  |
|---------------------------------------|------------------------------------------------------------------------------------|--|--|--|
| Sadece düğüm yolu var                 | Düğümün metin değeri okunur ve etikete yazılır.                                    |  |  |  |
| returnAttribute tanımlı               | İlk eşleşen düğümün belirtilen özniteliğinin değeri etikete yazılır.               |  |  |  |
| filterAttribute ve<br>returnAttribute | Belirtilen filtreye uyan düğüm aranır, ilgili öznitelik değeri etikete<br>yazılır. |  |  |  |

## Örnek

32, <stato><statopl num="1"><fase1 stato>  $\rightarrow$  fase1 düğümündeki `stato` özniteliği etikete yazılır.

33, <stato><statoingresso num=17 stato>  $\rightarrow$  num="17" olan statoingresso düğümünün `stato` değeri etikete yazılır.

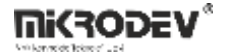

## 5.1.12 Java Script Kanalı

JavaScript Kanalı, SCADA sistemi içinde JavaScript tabanlı hesaplamalar, koşullu işlemler veya veri işleme mantığı kurmak için kullanılan kanal tipidir. JavaScript fonksiyonları yardımıyla farklı etiketlerin değerleri okunabilir, matematiksel işlemler yapılabilir ve sonuç bir sanal etikete yazılabilir.

| 🕜 Yeni Ka    | nal        |        | ? | ×      |
|--------------|------------|--------|---|--------|
| KanalAdı     |            |        |   |        |
| Istasyon     |            |        |   |        |
| ProtokolTipi | JAVASCRIPT |        |   | $\sim$ |
|              |            |        |   |        |
|              |            |        |   |        |
|              | OK         | Cancel |   |        |

### Şekil 68 Java Script Kanal Tanımlama

## 5.1.12.1 Kanal Parametreleri

| 🗹 Kullanımda          |                                  | ····             |
|-----------------------|----------------------------------|------------------|
| KanalAdı              | java_script                      |                  |
| KanalID               | 9                                |                  |
| İstasyon              |                                  |                  |
| Tanım                 |                                  |                  |
| ProtokolTipi          | JAVASCRIPT                       |                  |
|                       | Ping                             | j Testi Sonuç: ? |
| ÇerçeveZamanAşımı(ms) | 3000                             |                  |
|                       | 🗟 Kanal Verisini Kavdet (Ctrl+s) |                  |

### Şekil 69 Java Script Kanal Parametreleri

• Çerçeve Zaman Aşımı: JavaScript fonksiyonunun ne sıklıkla çalıştırılacağını belirten süredir. Milisaniye cinsindendir. Örn: 1000 → Her 1 saniyede bir fonksiyon çağrılır.

## 5.1.12.2 Etiket Parametreleri

| E | TIKET   |         |        |   |
|---|---------|---------|--------|---|
|   |         |         | Tama . |   |
|   | Genel   | Loglama | sorgu  | _ |
|   | Sorau   |         |        |   |
|   | - Gorga |         |        |   |
|   |         |         |        |   |
|   |         |         |        |   |
|   |         |         |        |   |
|   |         |         |        |   |
|   |         |         |        |   |
|   |         |         |        |   |
|   |         |         |        |   |
|   |         |         |        |   |
|   |         |         |        |   |
|   |         |         |        |   |
|   |         |         |        |   |
|   |         |         |        |   |
|   |         |         |        |   |
|   |         |         |        |   |

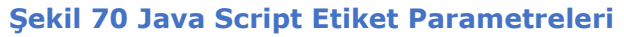

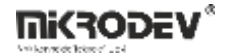

JavaScript komutları, ilgili etiketin Sorgu (Query) alanına yazılır. Diğer sistem etiketlerine \${etiketID} biçiminde erişilir.

**Not:** JavaScript kanalı içinde başka sistem etiketlerine değer ataması yapılamaz. Bu tür işlemler için Makro Kanalı kullanılmalıdır.

## 5.1.12.3 Java Script Etiketlerine Değer Atama Kuralları

Etiket değerlerini okuma: \${2}, \${3} gibi

Değişken tanımlama ve işleme: var x = ...

Geri dönüş: return ...; komutu ile sonuç değeri SCADA etiketine yazılır.

## 5.1.12.4 Desteklenen JavaScript Özellikleri

- Tüm temel aritmetik işlemler
- Karşılaştırma operatörleri (===, >, <, !==)
- Math nesnesi: Math.sqrt(), Math.abs(), Math.pow() gibi
- return zorunludur, aksi halde değer etikete yazılmaz.

## 5.1.12.5 Örnek Uygulama

## Toplama İşlemi Örneği

İki etiketin değerini toplayarak sonucunu döndürür.

var3 = \${2} + \${3};

return var3;

#### Toplam ve Karekök Hesaplama

var1 = 5 + \${2};

var2 = 3 + \${3};

subtotal = var1 + var2;

return Math.sqrt(subtotal);

#### Koşul Karşılaştırma (Eşit mi?)

var1 = \${2};

var2 = \${3};

```
var3 = var1 === var2 ? 1 : 0;
```

return var3;

Açıklama: Eğer var1 ve var2 eşitse 1, değilse 0 döndürülür.

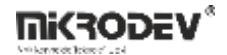

### Geçersiz Örnek (Çalışmaz)

\${3} = 3 + var1;

**Not:** Bu örnek geçersizdir çünkü JavaScript kanalında diğer etiketlere değer atanamaz. Bunun için Makro Kanalı kullanılmalıdır.

# 6 SCADA Editörü – Alarmlar

Alarmlar, SCADA sistemlerinin izleme ve müdahale açısından en kritik bileşenlerinden biridir. ViewPLUS SCADA, saha verilerine ve kullanıcı tanımlarına bağlı olarak alarm üretimi ve yönetimi sağlar.

## 6.1 Alarm Oluşturma

Alarm tanımlamaları, Etiket/Kanal Editörü paneli üzerinden gerçekleştirilir.

- Etiket/Kanal Editörü ekranını açın.
- Sol alt bölümde yer alan "Alarmlar" sekmesine sağ tıklayın.
- Açılan menüden "Yeni Alarm" seçeneğini seçin.

| Alarm ID |                        |               | Alarm Adı  |
|----------|------------------------|---------------|------------|
|          | Genişlet/Daralt        |               | Class Name |
| arm ID   | Alarm Name             |               |            |
| 📒 Genel  |                        |               |            |
| 1        | etiket1=5              |               |            |
| 2        | e Veni Alarm           |               |            |
| 3        |                        | Chello Chello |            |
| 7        | e 👥 Alarmi Çokla       | Ctn+Q         |            |
| 4        | Gelişmiş Alarm Çoklama |               |            |
| 10       | k 🕄 🛛 Alarmı Sil       |               |            |
| 5        | kanal_deger2=10        |               |            |
|          |                        |               |            |
|          |                        |               |            |
|          |                        |               |            |
|          |                        |               |            |
|          |                        |               |            |
|          |                        |               |            |
|          |                        |               |            |
|          |                        |               |            |

Şekil 71 Yeni Alarm Ekleme

Açılan alarm tanım ekranında alarm adı, açıklama ve sınıf bilgileri girilir.

- Mevcut bir sınıf adı girilirse alarm bu sınıfa eklenir.
- Yeni bir sınıf adı girilirse sistem yeni bir sınıf oluşturur ve alarm bu sınıfa atanır.
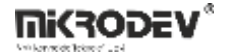

| Alarm ID                  | Conidat/Davalt     | 👝 🕜 Yeni Alarm            |             |           | ?      | ×         |
|---------------------------|--------------------|---------------------------|-------------|-----------|--------|-----------|
| arm ID                    | Alarm Name         | AlarmAdı                  | etiket1=7   |           |        |           |
| 🚞 Genel                   |                    | AlarmSınıfi               | Genel       |           |        |           |
| etiket1=5<br>2 etiket2=10 | Tanım              | NoDescript                | ion         |           |        |           |
| 3                         | etiket3=1          | Öncelik                   | 0           |           |        | E         |
| 9                         | etiket3=1          | DEĞER etiketi             | 🔎 🥜 et      | iket1     |        | `         |
| 4                         | kanal_deger1=5     | KOŞUL                     |             | SINIR     |        |           |
| 10                        | kanal_deger1=8     | DEĞER , SINI              | R a eşit    | 7,00      |        | <b>\$</b> |
| 5 kanal_deger2=10         |                    | O DEĞER , SINIR dan küçük |             |           |        |           |
|                           | O DEĞER , ARAI     | IK içinde                 | Bu değerden | 0,00      | A<br>T |           |
|                           |                    | 🔿 DEĞER , ARAI            | .IK dışında | Bu değere | 0,00   | *         |
|                           | Geri Bildirim İste | iş yap                    |             |           |        |           |

Şekil 72 Alarm Sınıfı Oluşturma

### 6.1.1 Genel Alarm Parametreleri

| AlarmAdı                                          | etiket1=7           | Abonelikler        |                                  |                                       |
|---------------------------------------------------|---------------------|--------------------|----------------------------------|---------------------------------------|
| AlarmID                                           | 11                  | Abone Kullanıcılar |                                  | 1}                                    |
| SınıfAdı                                          | Genel               |                    |                                  |                                       |
| Tanım                                             | NoDescription       |                    |                                  |                                       |
| Öncelik                                           | 0 🗘                 |                    |                                  |                                       |
| DEĞER etiketi                                     | 🔎 🥜 etiket 1        |                    |                                  | · · · · · · · · · · · · · · · · · · · |
| KOŞUL                                             |                     | SINIR              |                                  |                                       |
| ) DEĞER ,                                         | SINIR a eşit        | 7,00               |                                  |                                       |
| O DEĞER , S                                       | SINIR dan küçük     |                    |                                  |                                       |
| O DEĞER , S                                       | SINIR dan büyük     | ARALIK             |                                  |                                       |
| O DEĞER , /                                       | ARALIK içinde       | Bu değerden        | 0,00                             | ▲<br>▼                                |
| 🔿 DEĞER , /                                       | ARALIK dışında      | Bu değere          | 0,00                             | *<br>*                                |
| ☑ Geri Bildirim<br>☑ Veri tabanın<br>☑ Kullanımda | İste<br>a giriş yap |                    |                                  |                                       |
|                                                   |                     |                    | 🕞 Alarm Verisini Kaydet (Ctrl+s) |                                       |
|                                                   |                     |                    |                                  |                                       |

#### Şekil 73 Genel Alarm Parametreleri

Alarm Adı: Alarmın sistemde tanınacağı isimdir.

Sınıf Adı: Alarmın ait olduğu sınıfın adıdır. Alarmların gruplanmasını sağlar.

Tanım: Alarmın işlevini açıklayıcı metindir.

**Öncelik:** Alarmın önem derecesini belirler. ViewPLUS SCADA (v0.9.154 ve sonrası) için dört seviye desteklenir:

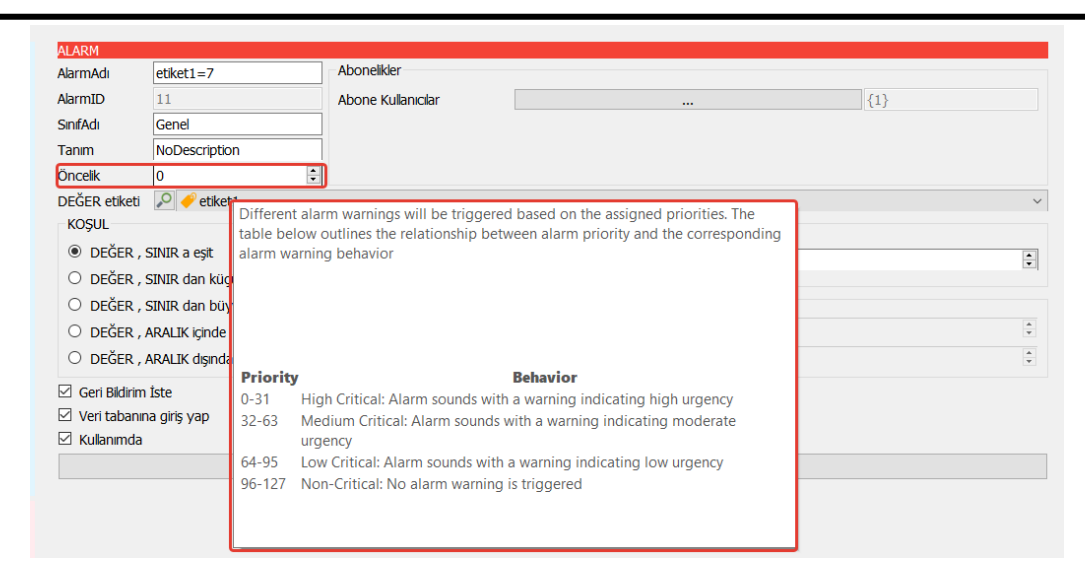

# Şekil 74 Alarm Öncelikleri

- 0–31: Yüksek
- 32–63: Orta
- 64–95: Düşük
- 96–127: Uyarı (sessiz alarm ses çalmaz)

Değer Etiketi: Alarmı tetikleyecek etiket seçimi yapılır.

Koşul: Alarmın devreye girmesini sağlayan mantıksal koşul:

• Eşit, küçük, büyük, aralık içinde/dışında gibi.

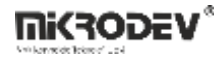

Abonelikler: Alarmı izleyecek kullanıcılar buradan belirlenir.

| Abonelikler                                                                                                    |                   |       |   |     |  |
|----------------------------------------------------------------------------------------------------|-------------------|-------|---|-----|--|
| Abone Kullanıcılar                                                                                                    |                   |       |   | {1} |  |
| <ul> <li>Alarm için Kullanıcı Seçin</li> <li>admin</li> <li>A</li> <li>B</li> <li>B</li></ul> | Ekle ><br>< Çıkar | admin | ? | ×   |  |
|                                                                                                    | Tamam             |       |   |     |  |

#### Şekil 75 Alarma Abone Kullanıcı Tanımlama

Diğer Ayarlar:

- Geri Bildirim İste: Kullanıcı onayı gerektirir.
- Veritabanına Giriş Yap: Alarm durumu veri tabanına kaydedilir.
- Kullanımda: Alarm aktif/pasif durumu belirlenir.

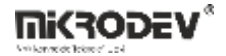

### 6.2 Alarmları İzleme

Oluşturulan alarmlar hem Client arayüzünde, hem de SCADA tasarım sayfalarında izlenebilir.

# 6.2.1 SCADA Tasarım Sayfalarında Alarm İzleme

SCADA bileşenleri kullanılarak sayfalar üzerinde görsel alarm izleme ve onaylama işlemleri yapılabilir.

#### Adımlar:

- 1. Yeni bir SCADA projesi oluşturun ve etiketleri tanımlayın.
- 2. İlgili etiketlere alarm durumları ekleyin.

| AlarmAdı      | etiket1=5                 | Abonelikler        |            |                       |   |     |          |
|---------------|---------------------------|--------------------|------------|-----------------------|---|-----|----------|
| AlarmID       | 1                         | Abone Kullanıcılar |            |                       |   | {1} |          |
| SınıfAdı      | Genel                     |                    |            |                       |   |     |          |
| Tanım         | etiket1, 5 degerine esit. |                    |            |                       |   |     |          |
| Öncelik       | 0                         |                    |            |                       |   |     |          |
| DEĞER etiketi | 🔎 🥜 etiket 1              |                    |            |                       |   |     | ~        |
| KOŞUL         |                           | SINIR              |            |                       |   |     |          |
| DEĞER ,       | SINIR a eşit              | 5,00               |            |                       |   |     | \$       |
| 🔿 DEĞER ,     | SINIR dan küçük           | -                  |            |                       |   |     |          |
| 🔿 DEĞER ,     | SINIR dan büyük           | ARALIK             |            |                       |   |     |          |
| O DEĞER ,     | ARALIK içinde             | Bu değerden        |            | 0,00                  |   |     | *<br>*   |
| O DEĞER ,     | ARALIK dışında            | Bu değere          |            | 0,00                  |   |     | <b>*</b> |
| Geri Bildirim | İste                      |                    |            |                       |   |     |          |
| Veri tabanır  | na giriş yap              |                    |            |                       |   |     |          |
| 🗹 Kullanımda  |                           |                    |            |                       |   |     |          |
|               |                           |                    | 🕞 Alarm Ve | risini Kaydet (Ctrl+s | ) |     |          |

### Şekil 76 Örnek Alarm Durumu Oluşturma

3. SCADA sayfasına Display, Button gibi bileşenler ekleyin.

| · · · · · · · · · · · · · · · · · · ·   |                           |            |          |
|-----------------------------------------|---------------------------|------------|----------|
| Nes                                     | ne Özellkleri Etiketler [ | Diğer      |          |
|                                         |                           |            |          |
| Prop                                    | erty                      | Değer      | ^        |
|                                         |                           | -          |          |
| • • • • • • • • • • • • • • • • • • • • | zellik etiketleri         |            |          |
|                                         | Resim Index Etiketi       | 0 -1       | <u></u>  |
| · · · · · · · · · · · · · · · · · · ·   | regimentation contest     |            |          |
|                                         | Yazı Etiketi              | etiket1    | <b>1</b> |
| · · · · · · · · · · · · · · · · · · ·   |                           | -          |          |
|                                         | X Konumu                  | 0 -1       | <b>1</b> |
|                                         |                           |            |          |
| n nnn etiket1                           | Y Konumu                  | -1         | <b>2</b> |
| 0.000                                   | Conjelik                  |            | 4        |
|                                         | Genişlik                  | -1         |          |
|                                         | Vökraklik                 | 0 1        | 4        |
|                                         | TURSERIIK                 | -1<br>-1   |          |
|                                         | Döndürme Acısı            | 0 -1       | <u></u>  |
|                                         | bondanneriçisi            | /          |          |
|                                         | Metin Rengi               | 0 -1       | <b>%</b> |
|                                         |                           |            |          |
|                                         | Maske Rengi               | 0 -1       | <b>1</b> |
|                                         | 2                         |            |          |
|                                         | Maske Saydamlığı          | -1         | <b>1</b> |
|                                         | 1.01.01                   |            |          |
| ¥ 0                                     | zel etiketler             |            |          |
|                                         | Özel Nitelik 1            | 0 1        | 4        |
| · · · · · · · · · · · · · · · · · · ·   | OLCH MICHINE I            | <i>a</i> - |          |
| X:227 , Y:247                           | Özel Nitelik 2            | 0 -1       | <b>1</b> |
|                                         | offer the line            | /          | ¥        |
|                                         |                           |            |          |

## Şekil 77 Scada Bileşeni ile Alarm Etiketini İlişkilendirme

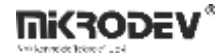

4. Bileşenin "Olaylar" sekmesinde Alarmları Göster seçeneğini işaretleyin.

|                                         | Nesne Özellkleri Etiketler Diğer                |                |
|-----------------------------------------|-------------------------------------------------|----------------|
|                                         | Property Değer                                  | ^              |
|                                         | Yazı İçeriği %.3f                               |                |
|                                         | Yazı Stilsay font: 22px "Arial";                | и              |
|                                         | Metin Geni 109                                  | ÷              |
| 0 000 etiket1                           | ∽ olaylar                                       |                |
| , , , , , , , , , , , , , , , , , , , , | Olay Tipi FareTuşunaBasıldı                     | ~              |
|                                         | Olay Aksiy ATA 🗸 🗆 Require ack                  |                |
|                                         | Hedef Ola 🔎 -1                                  | 1              |
|                                         | Sayfaya Git 🔎 Page 🛛 🗸 🕑 🗹 Alarmları Göster 🗌 C | loseThisWindow |
|                                         | Run Functi                                      |                |
|                                         | 🗌 Bağlantı Ekle                                 |                |

### Şekil 78 Alarmları Göster Seçeneğinin Aktif Edilmesi

- 5. Sunucuyu başlatın, Client ekranını açın.
- 6. Alarm oluştuğunda bileşen üzerinde çan simgesi veya renk değişimi görülür.

| Mikrodev ViewPLUSClient U.S. 154                                                                                                    | - 0 ^ |
|----------------------------------------------------------------------------------------------------|-------|
| Ungularna Ayafar Araçlar Pencere Yardım                                                                                                    |       |
|                                                                                                    |       |
|                                                                                                    |       |
| Tunning See Arrive Three (Day Zman                                                                                                    |       |
| Okry Zamase         Marmitto         Send         Dokuma         Denum         Oncode         Deny Messaja         Deny Messajaa </td <td></td> |       |

### Şekil 79 Oluşan Alarmı Client Üzerinden İzlenmesi

7. Çan simgesine sağ tıklayıp Alarmı Onayla seçeneğini kullanarak onay verin.

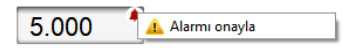

### Şekil 80 Oluşan Alarmın Onaylanması

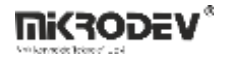

8. Onay mesajı girildikten sonra alarm simgesi kaybolur.

| 🚍 Uygulama Ayarlar Araçlar Pencere Yardım                                                                                                    |                                                  |                                                                                                    | <b>é</b> |
|----------------------------------------------------------------------------------------------------|--------------------------------------------------|----------------------------------------------------------------------------------------------------|----------|
| Year<br>Vere and a fair<br>A contract<br>A contract | 5.000 etiket1                                    |                                                                                                    |          |
|                                                                                                    |                                                  |                                                                                                    |          |
|                                                                                                    |                                                  |                                                                                                    |          |
| Turmini Sec.         Alemian Fittele           Okry Zamana         AlamilD         Seed         Lsim         Acpklama.                                                                                                    | Derum Öncelik Onsylayan Onay Hesaji              | Olay Zaman<br>Denylandi mi Istasyon Kanal Değer Etilet. Adı                                                                                                    | D        |
| Gener etiketi=5 etiketi, 5 dege                                                                                                    | and the first benefits the first of a gamin test | And the second second s |          |

# Şekil 81 Onaylanan Alarmın Client Üzerinden İzlenmesi

### 6.2.2 Scada Sayfa Alarmları

Alarm bilgilerinin ayrı bir SCADA sayfasında takip edilmesini sağlar.

#### Adımlar:

- 1. Anasayfa ve alarm sayfası olmak üzere iki sayfa oluşturun.
- 2. Buton bileşeni kullanarak sayfalar arası geçiş tanımlayın. Buton üzerinde "Alarmları Göster" seçeneğini aktif edin.

| · · · · · · · · · · · · · · · · · · · |                      |                                                       |
|---------------------------------------|----------------------|-------------------------------------------------------|
|                                       | lesne Özellkler Etik | etler Diğer                                           |
|                                       | Droparty             | Dağar                                                 |
|                                       | Property             | Deger                                                 |
|                                       | ✓ sabitler           |                                                       |
|                                       | Yazı X Ofseti        | 10 🗘                                                  |
|                                       | Yazı Y Ofseti        | 43 🗘                                                  |
|                                       | Yazı İceriği         | %.3f                                                  |
|                                       | Yes Oiles for        |                                                       |
|                                       | Yazı Stilsayfası     | ront: 22px "Aria";                                    |
|                                       | Metin Genişliği      | 107                                                   |
|                                       | ∽ olaylar            |                                                       |
|                                       | Olay Tipi            | FareTuşunaBasıldı 🗸                                   |
|                                       | Olay Aksiyonu        | SAYFAYAGİT                                            |
|                                       | Hedef Olav Et        | Q _1 <b>4</b>                                         |
|                                       | ricaci olay can      |                                                       |
|                                       | Sayfaya Git          | 🎤 YeniScada1.sca 🤍 🆤 🗠 Alarmlari Gö:🗆 CloseThisWindow |
|                                       | Run Function         |                                                       |
|                                       |                      | Bağlantı Ekle                                         |
|                                       | (Web)Link            | - Dagiana Exic                                        |
| × ·                                   | (                    | bağlantı adresi                                       |
| >                                     |                      |                                                       |

Şekil 82 Butona Sayfaya Git Fonksiyonu Tanımlama

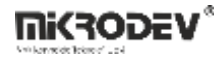

3. Alarm sayfasına alarmı izleyecek bileşenleri ekleyin.

|                                              | Nesne Özellkleri Etiketler Di | ğer         |          |
|----------------------------------------------|-------------------------------|-------------|----------|
|                                              |                               |             |          |
|                                              | Property                      | Değer       | ^        |
|                                              | > özellik etiketleri          |             |          |
|                                              |                               |             |          |
|                                              | Resim Index Etiketi           | -1          | ¥        |
|                                              | Many Failtanti                | O attacks   | d.       |
|                                              | Yazi Etiketi                  | etiket1     | <b>2</b> |
|                                              | X Konumu                      | <u>₽</u> -1 | <b>%</b> |
| ere e su su su su su su su su su su su su su |                               |             |          |
| 0 000 etiket1                                | Y Konumu                      | -1          | <b>%</b> |
| 0.000                                        | Genislik                      | 0 -1        | <b>4</b> |
|                                              | Octogene                      | · ·         |          |
|                                              | Yükseklik                     | O -1        | ¥6       |
|                                              | D                             |             |          |
|                                              | Döndürme Açısı                | -1          | <u>*</u> |
|                                              | Metin Rengi                   | Q -1        | <b>%</b> |
|                                              | meannengi                     | · -         |          |
|                                              | Maske Rengi                   | 0 -1        | ¥6 —     |
|                                              |                               | 0           | 1        |
|                                              | Maske Saydamligi              | -1          | <b>2</b> |
|                                              | > özel etiketler              |             |          |
|                                              | ă lan na                      |             | 1        |
|                                              | Ozel Nitelik 1                | -1          | <b>2</b> |
| X:227 , Y:247                                | Özel Nitelik 2                | Q -1        | 4        |
| ••••••••••••••••                             | OLCH WITCHIN L                |             | v        |
| >                                            |                               |             |          |

### Şekil 83 Alarm Etiketini Bileşen ile İlişkilendirme

4. Alarm oluştuğunda buton üzerinde ünlem simgesi belirir.

| Uygulama Ayarlar Araçlar Pencere Yardım                                                                                                    |   |
|----------------------------------------------------------------------------------------------------|---|
|                                                                                                    |   |
|                                                                                                    |   |
| Taiminal Sec<br>(Sizz2021/03241 1)         Sand         Sain         Archives         Decembra         Oscilik         Oscilik         Osc | D |

# Şekil 84 Sayfa Alarmlarının Bileşen Üzerinden İzlenmesi

Not: Bu yöntemde alarm onayı yapılamaz, sadece izleme sağlanır.

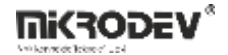

# 6.2.3 Harita Sayfası Üzerinden Alarmları İzleme

Alarmlar, GIS tabanlı harita sayfaları üzerinden yer işareti (marker) kullanılarak izlenebilir.

#### Adımlar:

1. Harita sayfası oluşturun, "Geo Görünüm" özelliğini aktif edin.

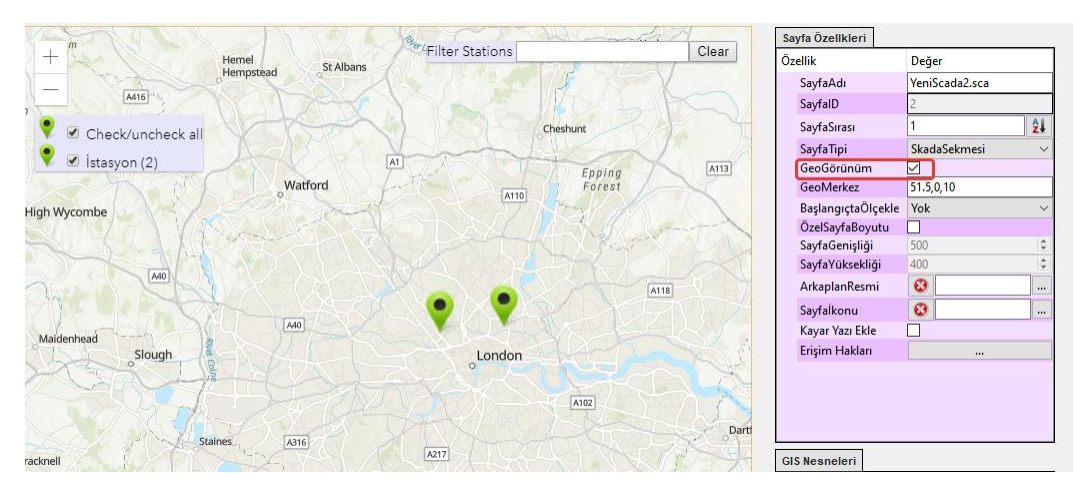

#### Şekil 85 Harita Sayfası için Geo Görünümünü Aktif Etme

- 2. Yer işareti (marker) ekleyin.
- 3. Marker'a alarmla ilişkili sayfayı atayın ve "Alarmları Göster" kutusunu işaretleyin.

| Xit    |        | GIS Nesneleri<br>Seçili İşaretçi Özellikleri | :                                       |   |
|--------|--------|----------------------------------------------|-----------------------------------------|---|
| ~ 6    | London | Özellik                                      | Değer                                   |   |
|        | PULL A | İşaretçilD                                   | 300708908971012100                      |   |
|        | WK EL  | Yazı                                         | Station                                 |   |
| London |        | Konum                                        | 51.55596114704759 , -0.1744079589844414 |   |
| o      | そんしょ   | Category                                     | Station 🗸 🖌 Edit                        | t |
| A102   | A102   | Sayfaya Bağlantı                             | CloseThisWindo                          | w |
| 17     |        |                                              |                                         |   |
|        |        | Run Function                                 |                                         |   |

#### Şekil 86 Markera Alarmları Göster Seçeneğinin Aktif Edilmesi

- 4. İlgili SCADA sayfasına alarm izleme bileşeni ekleyin.
- 5. Alarm oluştuğunda marker üzerinde ünlem simgesi yanıp söner.
- 6. Client ekranının sol üstünde alarmda olan yer işareti sayısı görüntülenir.

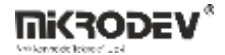

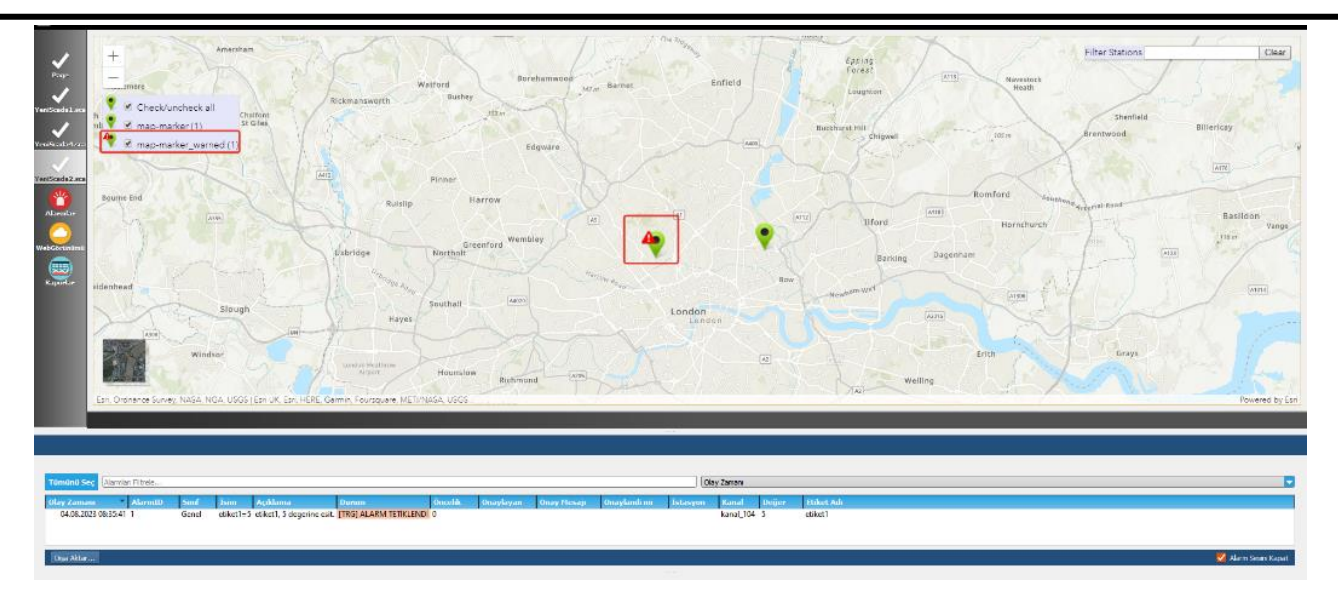

# Şekil 87 Aktif Alarmların Harita Sayfası Üzerinden İzlenmesi

Not: Harita üzerindeki alarm simgeleri sadece izleme amaçlıdır; onay işlemi yapılmaz.

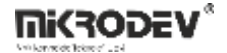

# 7 ViewPLUS SCADA Harita Sayfası

### 7.1 Harita Sayfası Tasarlama

ViewPLUS SCADA uygulaması, coğrafi harita alt yapısını destekler. Bu özellik sayesinde harita tabanlı SCADA sayfaları oluşturulabilir, etiket değerlerine göre şekil ve renk değişiklikleri ile sahadaki durum izlenebilir.

#### Geo Görünüm Özelliği

ViewPLUS SCADA Editör sayfasının sağ üst köşesinde yer alan Sayfa Özellikleri > Sayfa Tipi seçeneğinden Geo Görünüm seçilerek sayfa harita görünümüne alınır.

Harita alt yapısı Google Maps veya ArcGIS ile entegre çalışır.

| Sayfa Özellkleri   |              |    |   |
|--------------------|--------------|----|---|
| Özellik            | Değer        |    | ^ |
| SayfaAdı           | Page         |    |   |
| SayfalD            | 0            |    |   |
| SayfaSırası        | 0            | 24 |   |
| SayfaTipi          | SkadaSekmesi | ~  |   |
| GeoGörünüm         | $\checkmark$ |    | 1 |
| GeoMerkez          | 51.5,0,10    |    |   |
| BaşlangıçtaÖlçekle | Yok          | ~  |   |
| ÖzelSayfaBoyutu    |              |    |   |
| SayfaGenişliği     | 250          | \$ |   |
| SayfaYüksekliği    | 150          | \$ |   |
| ArkaplanResmi      | 8            |    |   |
| Sayfaİkonu         | 8            |    |   |
| Kayar Yazı Ekle    |              |    | ~ |

Şekil 88 Geo Görünüm Seçeneği

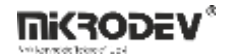

### Google Maps Kullanımı

- Harita API anahtarı gereklidir.
- Anahtar tanımlandıktan sonra "For development purposes only" yazısı kalkar.

Not: Editör yeniden başlatılmalıdır.

| 3 map-marker (4)                    | Corby<br>Kettering<br>Google            |                                | er :                      | Stations                                       | Clear              |
|-------------------------------------|-----------------------------------------|--------------------------------|---------------------------|------------------------------------------------|--------------------|
| M40                                 | This page can't l                       | oad Google Maps correc         | etly.                     | Southwold                                      |                    |
| er Learnington Spa                  | Do you own this w                       | ebsite?                        | ок                        |                                                |                    |
| nt purposes only For deve           | elopment purposes only                  | For development purp           | oses only                 | For development purposes only                  | F                  |
| tenham                              | Luton ATIM                              | Colche                         | ester                     |                                                |                    |
| er Cotswolds<br>AONB<br>Direncester | X CA                                    | Chelmsford                     | Clacton-on-Sea            |                                                |                    |
| Swindon H                           | chiltern<br>ills AONB<br>London         | Southend-on-Se                 | 20                        |                                                |                    |
| North Wessex<br>Downs AONB          | Kingston, Croydon                       |                                | Margate                   |                                                |                    |
| lge Basingsto                       | ke Surrey Hills<br>Area of              | Maidstone                      | Canterbury                |                                                | Blankenb<br>Ostend |
| nt purposes only                    | Outstanding<br>elopment purposes polyty | For development purp           | osestonly <sub>over</sub> | For development purposes only                  | Panna              |
| Southampton                         | South Downs<br>National Park            | High Weald<br>AONB<br>Hastings | Folkestone                | Calais<br>On ATS<br>Coquelles                  | Panne              |
| Boumemouth                          | Chichester Worthing                     | Eastbourne                     |                           | Parc naturel<br>régional des<br>caps et marais |                    |
| Google                              |                                         | Keyboard shortcuts Map d       | ata ©2022 GeoBasis-DE/    | BKG (©2009), Google   Terms of Use   Report    | a map error        |

Şekil 89 Google Maps Görünümü

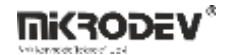

Tanımlama yolu:

- > Projeler > Proje Konfigürasyon > GIS Ayarları > GIS Provider: Google
- > Projeler > Proje Konfigürasyon > GIS Ayarları > Harita API Anahtarı

|                      | basliksiz |                                                                      |  |
|----------------------|-----------|----------------------------------------------------------------------|--|
|                      | SCADA S   | Sayfaları Project Configuration Görünüm Ayarları İstemci Seçenekleri |  |
| Projeler             |           | Project Configuration                                                |  |
|                      | $\sim$    | GIS Ayarları                                                         |  |
| Etiket Kanal Editörü |           | GIS Provider                                                         |  |
|                      |           | Harita API Anahtari                                                  |  |
|                      |           | Click here to get a Google API key                                   |  |
|                      |           | Activate Project Protection                                          |  |
|                      |           | Set/Update Password                                                  |  |
|                      |           | Etiket Kanal Dosyası:                                                |  |
|                      |           | Dosya Adı: basliksiz.tcf                                             |  |
|                      |           | Çıktı Klasörü                                                        |  |
|                      |           | Yol: C:/Users/ADMIN/basliksiz/output                                 |  |
|                      |           | Bileşen Kütüphanesi Klasörü                                          |  |
|                      |           | Yol: C:/Users/ADMIN/basliksiz/components Git                         |  |

## Şekil 90 Harita Api Anahtarı Tanımlama

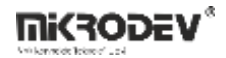

#### ArcGIS Kullanımı

- API anahtarı gerekmez.
- Ücretsizdir.

Tanımlama aynı menüden ArcGIS seçilerek yapılır.

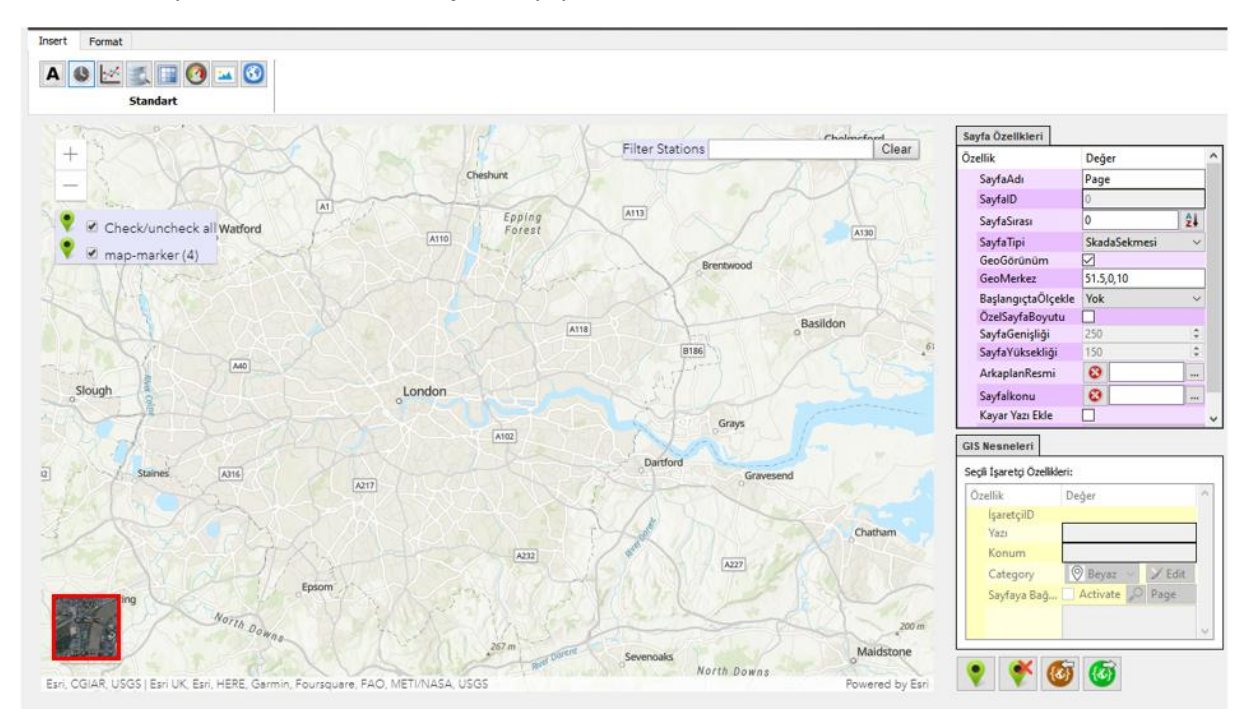

Şekil 91 ArcGIS Görünümü

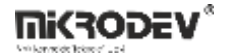

# 7.2 Harita Sayfasına İkon Ekleme

# 7.2.1 İkon Eklemek

- 1. SCADA editöründe Add Marker tıklanır.
- 2. Harita üzerinden ilgili lokasyon işaretlenir.
- 3. Marker eklendikten sonra simge üzerinden işlem yapılabilir.

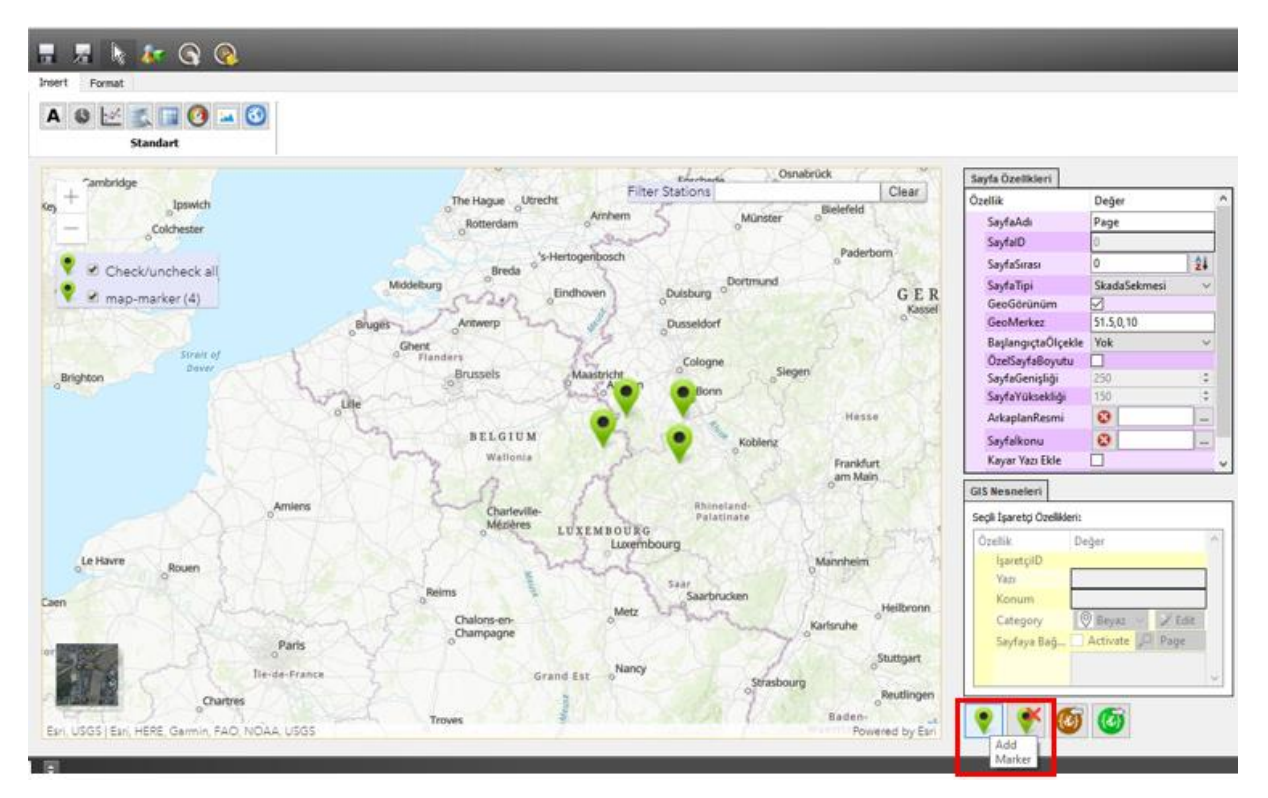

Şekil 92 Harita Sayfasına İkon Ekleme

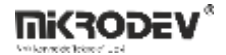

### 7.2.2 Kategori Oluşturma

- 1. Marker üzerine tıklanır.
- 2. GIS Nesneleri > Seçili İşaretçi Özellikleri > Kategori > Edit tıklanır.
- 3. Yeni kategori ekle seçeneği ile kategori adı ve simgesi belirlenir.

| Özellik          | Değer                            | ^                |
|------------------|----------------------------------|------------------|
| İşaretçilD       | 6458622721248322000              |                  |
| Yazı             | Station                          |                  |
| Konum            | 50.01693165657993 , 7.3570211260 | 15326            |
| Category         | Station                          | ✓                |
| Sayfaya Bağlantı | Activate Page V                  | Alarmları Göster |

Şekil 93 Kategori Oluşturma Sayfası

Yeni kategori ekle düğmesini tıklayın. Kategori adını yazın ve resmi yükleyin. Bu sayede harita simgeleri alarm veya diğer durumlar göstergesi olarak farklı renk ve şekillerde kullanılır.

| 🕞 Marker Cat | regories       | ? ×                      | ions                      |            | Clear |
|--------------|----------------|--------------------------|---------------------------|------------|-------|
| Ad           | d New Category | Remove Selected Category | Amhem 5                   | Münster    | · ·   |
| Image        | Beyaz          | 🛞 Add New Category       | Post I                    | ?          | ×     |
| Q            | Kirmizi        | Category Name:           |                           |            |       |
| 0            | Sari           | Category Image 😧         |                           |            |       |
| Q            | Siyah          |                          |                           | OK Cano    | :el   |
|              |                |                          | 3ml                       | Koblenz    |       |
|              |                |                          |                           | Rh and-    |       |
|              |                | Editörü Kapat            | M B O U R G<br>Luxembourg | Palatinate | 2     |

Şekil 94 Örnek Kategori Oluşturma

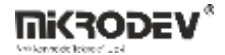

## 7.2.3 Etiketle Kategori Bağlantısı (Run Function)

> GIS Nesneleri > Seçili İşaretçi Özellikleri > Run Function

Her ikon için aşağıdaki örnek fonksiyon tanımlanabilir:

function onCheckMarkerIcon(){

```
var $Category ="Beyaz";
```

if (\${1} == 1)

\$Category="Sari";

else if(\${1} == 2)

\$Category="Siyah";

else if(\${1} == 3)

\$Category="Kirmizi";

return \$Category;

- \${1}: Etiket ID'si 1 olan değeri temsil eder.
- \$Category: Kategori adını ifade eder.

Şarta bağlı olarak kategori değiştirilir ve ikon bu kategoriye ait görselle görüntülenir.

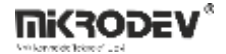

### 7.2.4 Uygulama Sonuçları

Hazırlanan kategoriler ve tanımlı şartlara bağlı olarak harita üzerindeki ikonlar dinamik şekilde renk/görsel değiştirir. Bu da sahadaki cihaz durumlarının merkezi harita üzerinden kolayca izlenmesini sağlar.

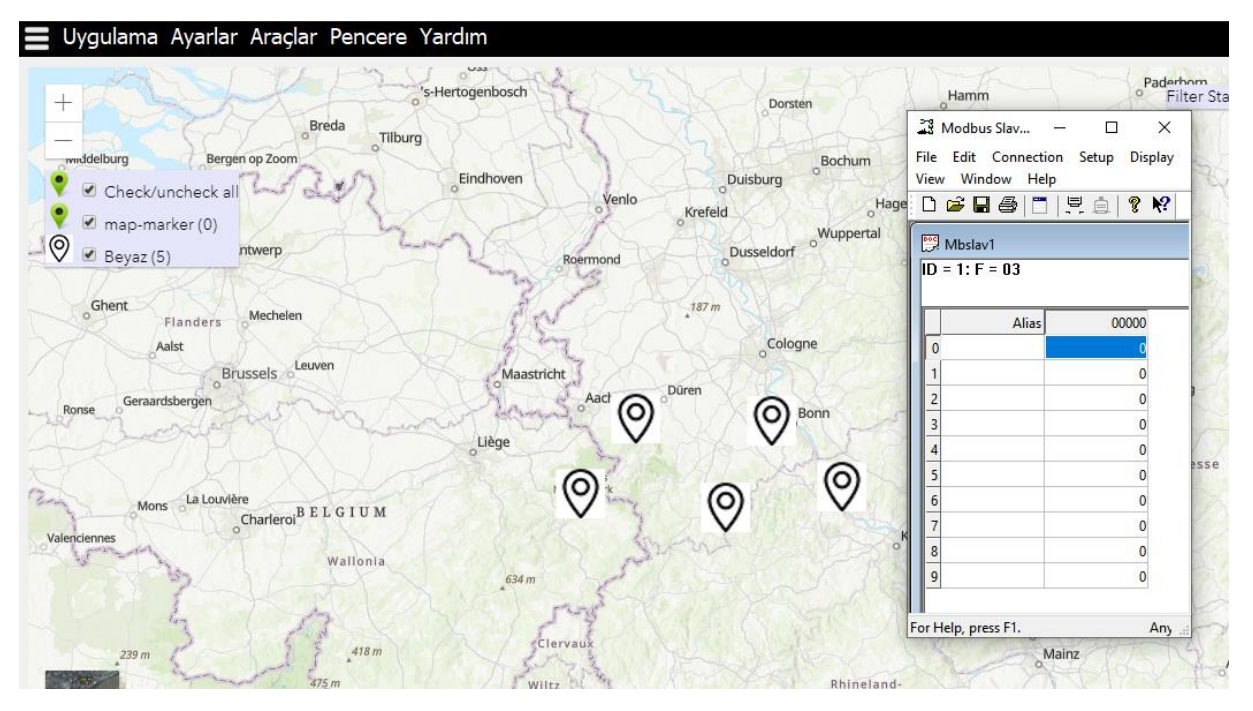

Şekil 95 Değerin 0 Olması Durumunda Beyaz Marker Görüntüleme Örneği

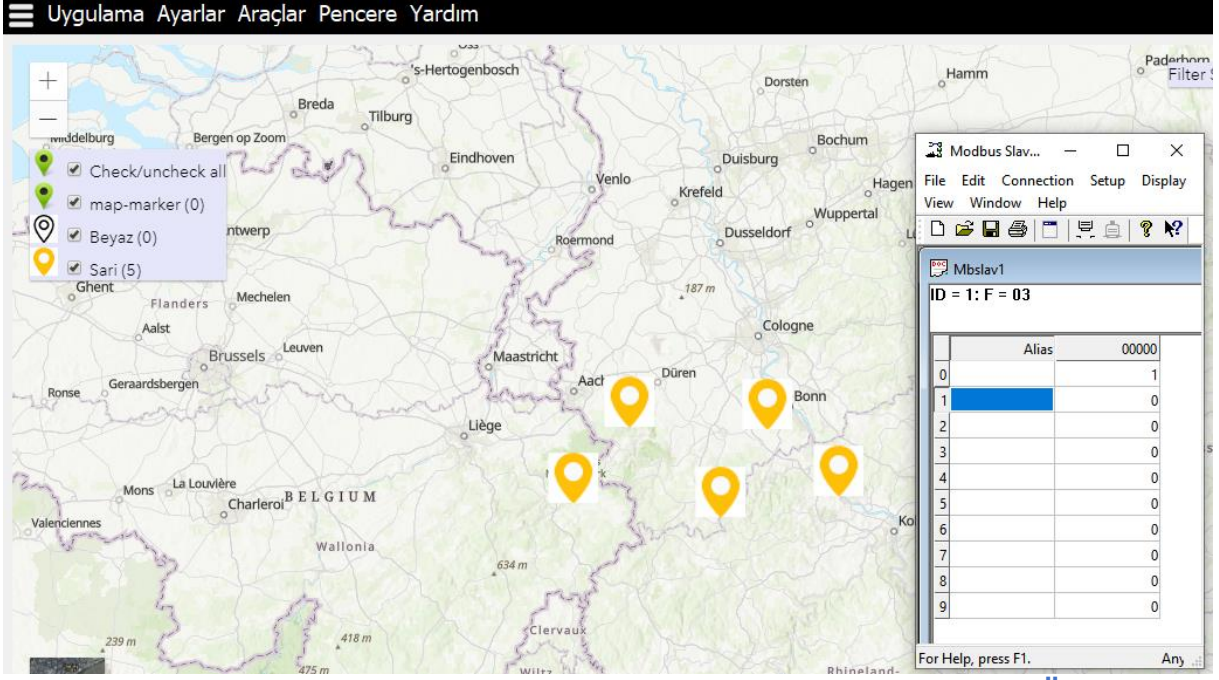

Şekil 96 Değerin 1 Olması Durumunda Sarı Marker Görüntüleme Örneği

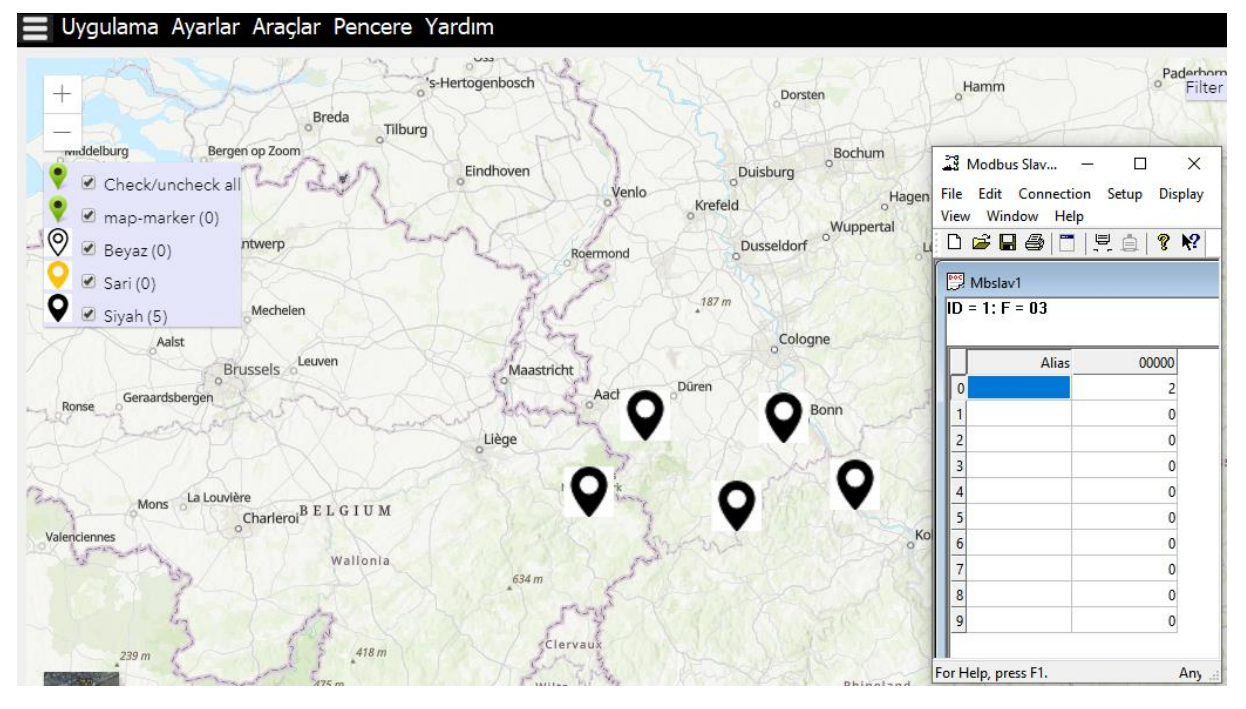

Şekil 97 Değerin 2 Olması Durumunda Siyah Marker Görüntüleme Örneği

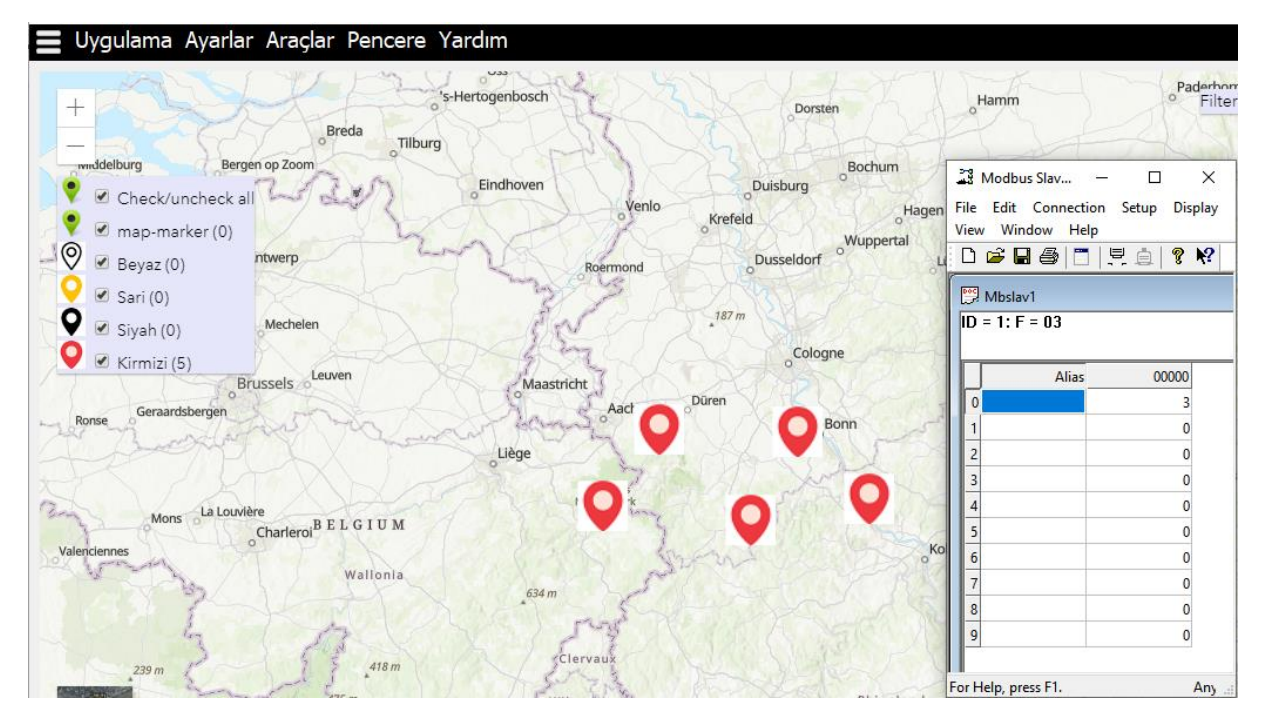

Şekil 98 Değerin 3 Olması Durumunda Kırmızı Marker Görüntüleme Örneği

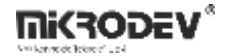

## 8 SCADA Sunucusu

ViewPLUS SCADA yazılımının sunucu modülü, sahadaki cihazlardan veri toplayan ve bu verileri istemcilere aktaran temel bileşendir. Bu sunucunun çalışabilmesi için bir SCADA projesi ile ilişkilendirilmiş olması gerekir.

Sunucu çalıştırıldığında, veritabanı bağlantısı kurar, sahadaki cihazlardan veri almaya başlar ve istemcilerin bağlanabileceği bir port üzerinden veri hizmeti sunar.

### 8.1 Sunucu Ana Ekranı

ViewPLUS SCADA sunucusu başlatıldığında, kullanıcıya grafiksel bir arayüz sunar. Bu arayüz, sistemin durumu hakkında bilgi almayı, protokol sürücülerini izlemeyi, alarmları kontrol etmeyi ve bağlantı yönetimini kolaylaştırır.

### 8.1.1 Üst Menü Seçenekleri

SCADA sunucusunun üst kısmında yer alan menü çubuğu, temel işlemler, sistem ayarları ve tanılama araçlarına hızlı erişim sağlar.

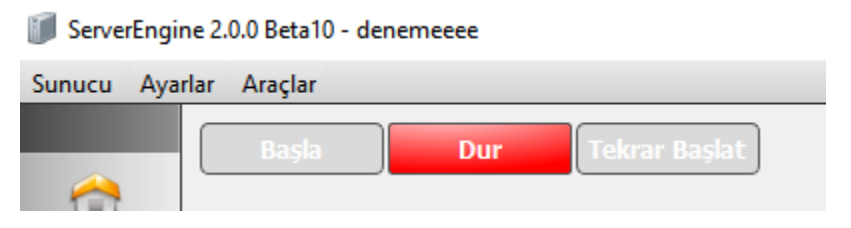

Şekil 99 Üst Menü Seçenekleri

### 8.1.1.1 Sunucu Menüsü

Bu menü, sunucunun çalışma durumunu doğrudan kontrol etmenizi sağlar:

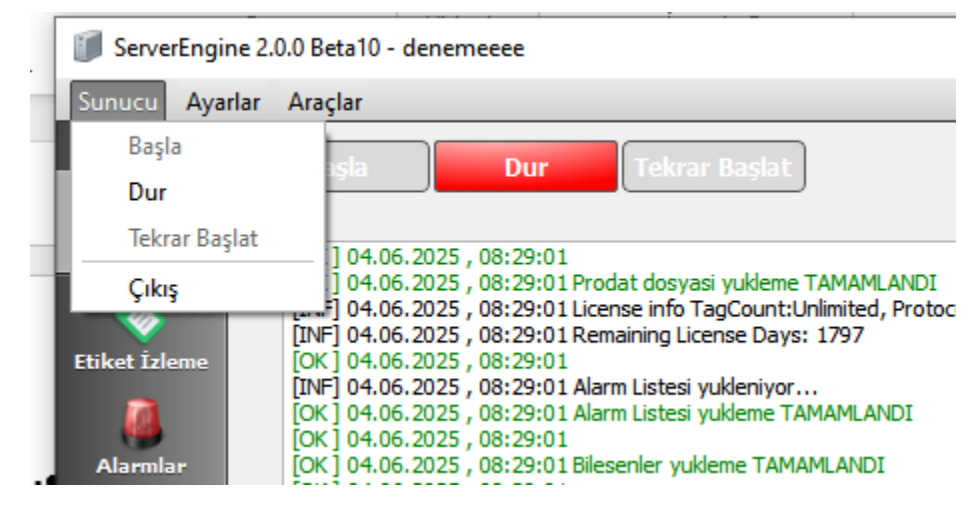

Şekil 100 Sunucu Menüsü

Başla: Sunucuyu başlatır ve veri iletişimini aktif hale getirir.

Dur: Sunucuyu durdurur, tüm cihaz ve istemci bağlantılarını sonlandırır.

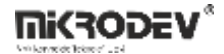

**Tekrar Başlat:** Sunucuyu durdurup yeniden başlatarak sistem konfigürasyonlarını ve sürücüleri yeniden yükler.

Çıkış: Sunucu uygulamasını kapatır.

#### 8.1.1.2 Ayarlar Menüsü

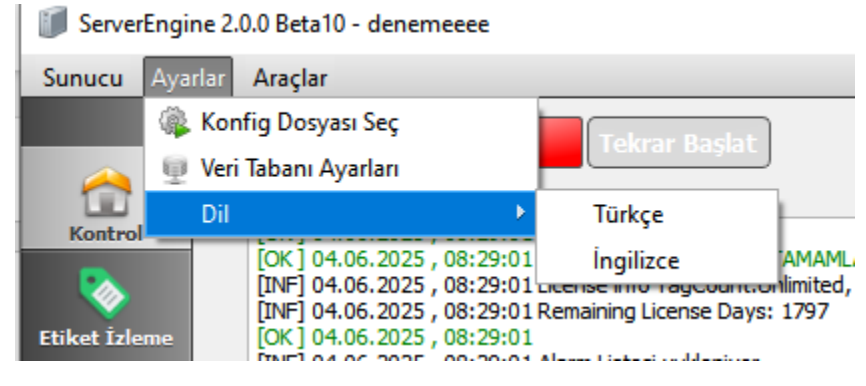

Şekil 101 Ayarlar Menüsü

Konfig Dosyası Seç: Manuel olarak .ini yapılandırma dosyası seçmenize olanak tanır.

Veri Tabanı Ayarları: Veritabanı bağlantı bilgileri buradan yapılandırılır (veritabanı tipi, kullanıcı adı, şifre vb.).

Dil: SCADA sunucu arayüzünün dili Türkçe ya da İngilizce olarak değiştirilebilir.

#### 8.1.1.3 Araçlar Sekmesi

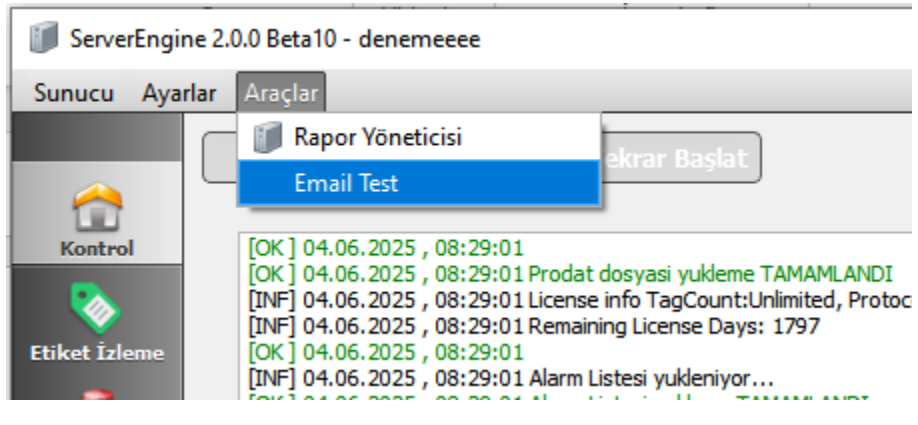

#### Şekil 102 Araçlar Menüsü

**Rapor Yöneticisi:** SCADA sistemine entegre edilmiş raporlama modülünü açar (örn. veri kayıtlarına göre rapor oluşturma).

Email Test: E-posta bildirim sistemi için SMTP sunucusu üzerinden test mesajı göndermenizi sağlar.

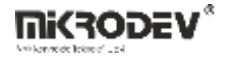

#### • E-mail Test Penceresi

Sunucunun alarm durumlarında e-posta gönderebilmesi için SMTP yapılandırmasının doğruluğu bu pencereden test edilebilir.

| 🇊 E-mail Te    | st                                              | ?     | × |
|----------------|-------------------------------------------------|-------|---|
| Smtp-server:   |                                                 |       |   |
| SecurePort     | 🗹 Enable                                        |       |   |
| Server port:   | 465                                             |       |   |
| Kullanici Adi: |                                                 |       |   |
| Sifre:         |                                                 |       |   |
| Alici:         |                                                 |       |   |
| Konu:          | E-mail test                                     |       |   |
| Mesaj:         | Bu bir test e-mailidir                          |       |   |
|                |                                                 |       |   |
|                |                                                 |       |   |
|                |                                                 |       |   |
|                |                                                 |       |   |
|                |                                                 |       |   |
|                |                                                 |       |   |
|                |                                                 |       |   |
| Detayli        |                                                 |       |   |
|                |                                                 |       |   |
|                |                                                 |       |   |
|                |                                                 |       |   |
|                |                                                 |       |   |
|                |                                                 |       |   |
|                |                                                 |       |   |
|                | Test Mesaji Gonder Smtp Konfigurasyonunu Kaydet | Cikis |   |

Şekil 103 E-mail Test Penceresi

Smtp-server: SMTP sunucu adresi (örn. smtp.gmail.com)

SecurePort Enable: Güvenli port (SSL/TLS) kullanımı etkinleştirilir

Server Port: SMTP sunucunun port numarası (örn. 465)

Kullanıcı Adı: Maili gönderecek olan e-posta adresi

**Şifre:** Gönderici e-posta hesabından alınan uygulama şifresi (Google gibi sağlayıcılar için "uygulama özel şifresi" kullanılmalıdır)

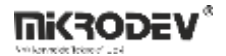

Alıcı: Test e-postasının gönderileceği adres

Konu: E-postanın konu başlığı

Mesaj: E-postanın içeriği

Detaylı: Sunucu tarafından dönen hata veya başarı mesajları burada görünür

Alt Butonlar:

- Test Mesajı Gönder: Girilen ayarlara göre test e-postası gönderilir.
- SMTP Konfigürasyonunu Kaydet: SMTP ayarları yapılandırma dosyasına kaydedilir.
- Çıkış: Pencereyi kapatır.

#### 8.1.2 Kontrol Ekranı

| Server                                                                              | Engine 2.          | 0.0 Beta10 - denemeeee                                                                                                    | _ |         | ×        |
|-------------------------------------------------------------------------------------|--------------------|----------------------------------------------------------------------------------------------------|---|---------|----------|
| Sunucu                                                                              | Ayarlar            | Araçlar                                                                                                    |   |         |          |
| <u> </u>                                                                            |                    | Başla Dur Tekrar Başlat                                                                                                    | [ | Ayrıntı | ı İzleme |
| Kontrol<br>Etiket izle<br>Alarmla<br>Beyaz Lis<br>Kara List<br>Other Setti<br>Bilgi | me<br>r<br>te<br>e | [OK] 04.06.2025, 08:29:01<br>[OK] 04.06.2025, 08:29:01 Prodat dosyasi yukleme TAMAMLANDI<br>[INF] 04.06.2025, 08:29:01 Remaining License Days: 1797<br>[OK] 04.06.2025, 08:29:01 Remaining License Days: 1797<br>[OK] 04.06.2025, 08:29:01 Alarm Listesi yuklemiyor<br>[INF] 04.06.2025, 08:29:01 Alarm Listesi yuklemiyor<br>[OK] 04.06.2025, 08:29:01 Alarm Listesi yuklemiyor<br>[OK] 04.06.2025, 08:29:01 Alarm Listesi yuklemiyor<br>[OK] 04.06.2025, 08:29:01 Bilesenler yukleme TAMAMLANDI<br>[OK] 04.06.2025, 08:29:01 Bilesenler yukleme TAMAMLANDI<br>[OK] 04.06.2025, 08:29:01 Bilesenler Yukleme TAMAMLANDI<br>[OK] 04.06.2025, 08:29:01 Itiketi Justesi yuklemiyor<br>[OK] 04.06.2025, 08:29:01 Itiketi Justesi yuklemiyor<br>[OK] 04.06.2025, 08:29:01 Itiketi Justesi yuklemiyor<br>[OK] 04.06.2025, 08:29:01 Itiketi Justesi yuklemiyor<br>[OK] 04.06.2025, 08:29:01 Itiketi Justesi yuklemiyor<br>[OK] 04.06.2025, 08:29:01 Itikalisei taj table view.<br>[INF] 04.06.2025, 08:29:01 Itikalisei taj table view.<br>[INF] 04.06.2025, 08:29:01 Itikalisei taj table view.<br>[INF] 04.06.2025, 08:29:01 Itikalisei taj table view.<br>[INF] 04.06.2025, 08:29:01 Itikalisei taj table view.<br>[INF] 04.06.2025, 08:29:01 Itikalisei taj table view.<br>[INF] 04.06.2025, 08:29:01 Itikalisei taj table view.<br>[INF] 04.06.2025, 08:29:01 Itikalisei taj table view.<br>[INF] 04.06.2025, 08:29:01 Itikalisei taj table view.<br>[INF] 04.06.2025, 08:29:01 Itikalisei taj table view.<br>[INF] 04.06.2025, 08:29:01 Itikalisei taj table view.<br>[INF] 04.06.2025, 08:29:01 Itikalisei taj table view.<br>[INF] 04.06.2025, 08:29:01 I<br>[INF] 04.06.2025, 08:29:01 I<br>[INF] 04.06.2025, 08:29:01 I<br>[INF] 04.06.2025, 08:29:01 I<br>[INF] 04.06.2025, 08:29:01 I<br>[INF] 04.06.2025, 08:29:01 I<br>[INF] 04.06.2025, 08:39:354 Stemer connection established with federate: 127.0.0.1<br>[INF] 04.06.2025, 08:39:354 Stemer i admin 127.0.0.1 [INF] 04.06.2025, 08:39:354 Stemer i admin 127.0.0.1<br>[INF] 04.06.2025, 08:39:355<br>[INF] 04.06.2025, 08:39:355<br>[INF] 04.06.2025, 08:39:355<br>[INF] 04.06.2025, 08:39:355<br>[INF] 04.06.2025, 08: |   |         | 4        |
|                                                                                     |                    | [OK] 04.06.2025 , 08:34:08<br>[OK] 04.06.2025 , 08:34:08                                                                                                    |   |         | •        |
|                                                                                     |                    | Aktif Bağlantlar: 1                                                                                                    |   |         |          |
|                                                                                     |                    |                                                                                                    |   |         | 4        |

#### Şekil 104 Sunucu Kontrol Ekranı

- Sunucunun başlatılması, durdurulması, cihaz bağlantıları, veri tabanı bağlantısı ve sürücü yüklenmesi gibi işlemlere dair mesajlar burada gösterilir.
- Anlık olarak hangi sürücülerin aktif olduğu, veri bağlantılarının durumu gibi bilgiler bu bölümde takip edilebilir.

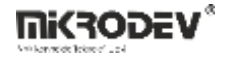

• Ayrıca sayfanın üst kısmında yer alan butonlardan sunucu kapatılabilir, başlatılabilir veya restart edilebilir.

## 8.1.3 Etiket İzleme Ekranı

Bu sekme, SCADA projesine tanımlı tüm etiketlerin (tag) anlık değerlerini izlemek için kullanılır. Sunucu, saha cihazlarından okuduğu verileri bu alanda gerçek zamanlı olarak görüntüler.

| ServerEngin                                  | ne 2.0.0 Beta10 - c | lenemeeee |                   |           |            |                       |        |                   |       | _ |          | × |
|----------------------------------------------|---------------------|-----------|-------------------|-----------|------------|-----------------------|--------|-------------------|-------|---|----------|---|
| Sunucu Aya                                   | rlar Araçlar        |           |                   |           |            |                       |        |                   |       |   |          |   |
|                                              |                     |           |                   |           | Sıralamay  | Etkinleştir Etiket Ad | dı 💌   | Filtre            |       |   |          |   |
|                                              | İstasyon            | Kanal     | Anahtar Kelimeler | Etiket ID | Etiket Adı | Cihaz                 | Yazmaç | Zaman             | Sayaç |   | Değer    |   |
| Kontrol                                      |                     | macro     |                   | 1         | etiket1    | 1                     | 0      | 08:38:27 04.06.25 | 188   |   | 15.00000 | 0 |
| Etiket İzleme<br>Alarmlar<br>Aktif Oturumlar |                     |           |                   |           |            |                       |        |                   |       |   |          |   |

### Şekil 105 Etiket İzleme Ekranı

İstasyon: Etiketin bağlı olduğu istasyon adı

Kanal: Etiketin bağlı olduğu kanal adı

Anahtar Kelimeler: Etiketle ilişkilendirilmiş anahtar kelimeler

Etiket ID: Etikete verilen sistemsel ID

Etiket Adı: Etiketin ismi (örneğin: etiket1)

Cihaz: Cihaz adresi

Yazmaç: Okunan verinin kayıt adresi

Zaman: Son veri okuma zamanı (tarih ve saat)

Sayaç: Etiketin okunduğu toplam sayım miktarı

Değer: Etiketin anlık değeri (örnek: 15.000000)

### 8.1.3.1 Etiket İzleme Ekranı Özellikleri:

Gerçek zamanlı izleme: Sahadan gelen verilerin değişimi anında burada gözlemlenir.

**Filtreleme:** Sağ üstteki arama kutusu ile Etiket Adı, Etiket ID veya Kanal gibi alanlara göre filtreleme yapılabilir. Bu, çok sayıda etiket içeren projelerde hızlı erişim sağlar.

Sıralama: Sıralamayı Etkinleştir seçeneği aktif edilerek sütunlara göre sıralama yapılabilir (örneğin değere göre küçükten büyüğe).

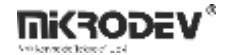

### 8.1.4 Alarmlar Ekranı

Alarmlar sekmesi, SCADA sisteminde tanımlı olan tüm alarm olaylarının izlenmesini sağlar. Bu ekran sayesinde hem anlık alarm durumu takip edilebilir hem de geçmişte oluşan alarmlara ilişkin kayıtlar görüntülenebilir.

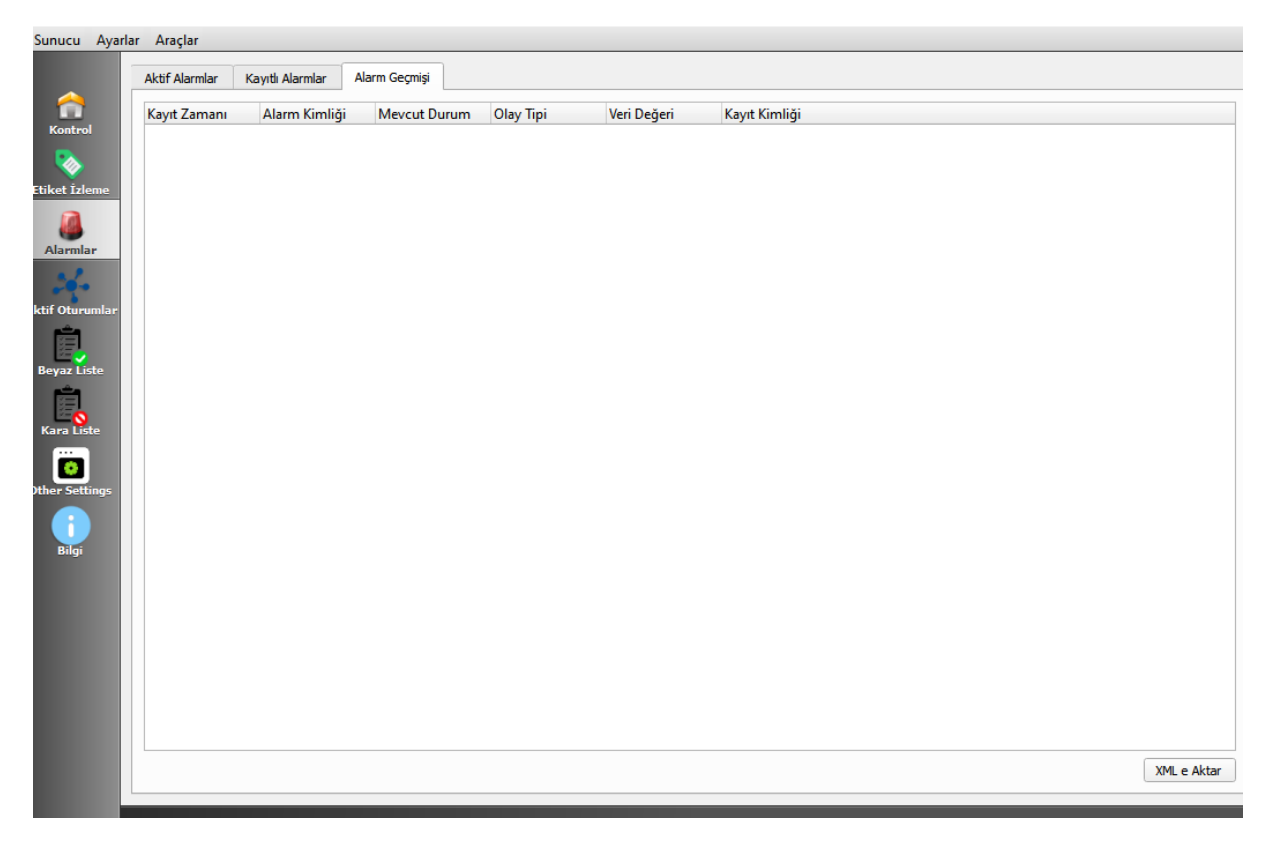

### Şekil 106 Alarmlar Ekranı

Kayıt Zamanı: Alarmın oluştuğu tarih ve saat

Alarm Kimliği: Alarm olayına özel sistem kimliği

Mevcut Durum: Alarmın aktif mi, pasif mi olduğunu gösterir

Olay Tipi: Alarmın tetiklenme nedeni (örneğin sınır aşıldı, bağlantı koptu vs.)

Veri Değeri: Alarm oluştuğunda ilgili etiketin anlık değeri

Kayıt Kimliği: Sistemdeki kayıt numarası

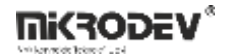

#### 8.1.4.1 Sekmeler

Aktif Alarmlar: Şu anda sistemde aktif durumda olan alarmları gösterir.

Kayıtlı Alarmlar: Alarm durumu oluşmuş ve kayıt altına alınmış olayları gösterir.

Alarm Geçmişi: Sistem geçmişindeki tüm alarm olaylarının detaylı kaydını listeler.

#### 8.1.4.2 Özellikler

XML'e Aktar: Alt kısımda bulunan "XML'e Aktar" butonu ile alarm geçmişi dışa aktarılabilir.

Kayıt Analizi: Geçmişe dönük kayıtlar sayesinde sistemdeki sorunlara dair analiz yapılabilir.

Zaman Bazlı Takip: Alarmların tarih ve saat bilgileri ile zaman bazlı olay zincirleri çıkarılabilir.

### 8.1.5 Aktif Oturumlar Ekranı

Bu sekme, sunucuya bağlı olan kullanıcıların oturum bilgilerini görüntülemek için kullanılır. SCADA sistemine erişim sağlayan tüm istemcilerin kimlikleri ve bağlantı detayları buradan izlenebilir.

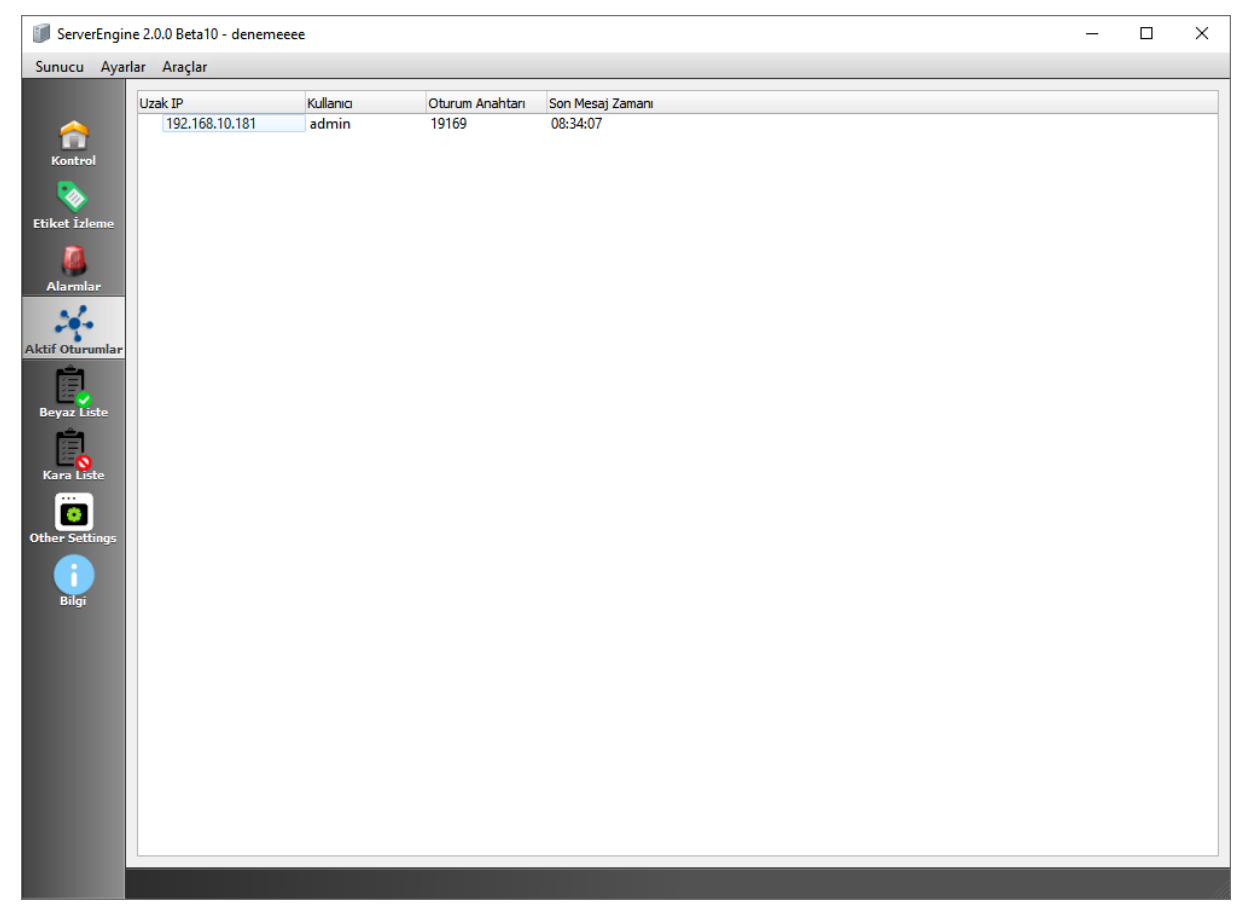

#### Şekil 107 Aktif Oturumlar Ekranı

Uzak IP: İstemci bilgisayarın sunucuya bağlandığı IP adresi

Kullanıcı: Sisteme giriş yapan kullanıcı adı

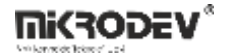

Oturum Anahtarı: Her bağlantıya özel olarak oluşturulan oturum kimliği

Son Mesaj Zamanı: İstemciden gelen en son mesajın sunucuya ulaştığı saat

### 8.1.5.1 Özellikler

Canlı İzleme: Bağlantılar gerçek zamanlı olarak izlenebilir. Yeni bağlantılar anında ekrana yansıtılır.

**Güvenlik Takibi:** Hangi kullanıcıların sisteme eriştiği, hangi IP'den bağlandığı bilgileri güvenlik açısından takip edilebilir.

Zaman Bilgisi: Son mesaj zamanı, oturumun hâlâ aktif olup olmadığını gösterir. Uzun süre pasif olan oturumlar sistem yöneticileri tarafından gözlemlenebilir.

### 8.1.6 Beyaz Liste Ekranı

Beyaz Liste sekmesi, SCADA sunucusuna yalnızca önceden belirlenmiş IP adreslerinden bağlantıya izin vermek amacıyla kullanılır. Bu özellik, sistemin dış erişim güvenliğini artırmak için önemli bir araçtır.

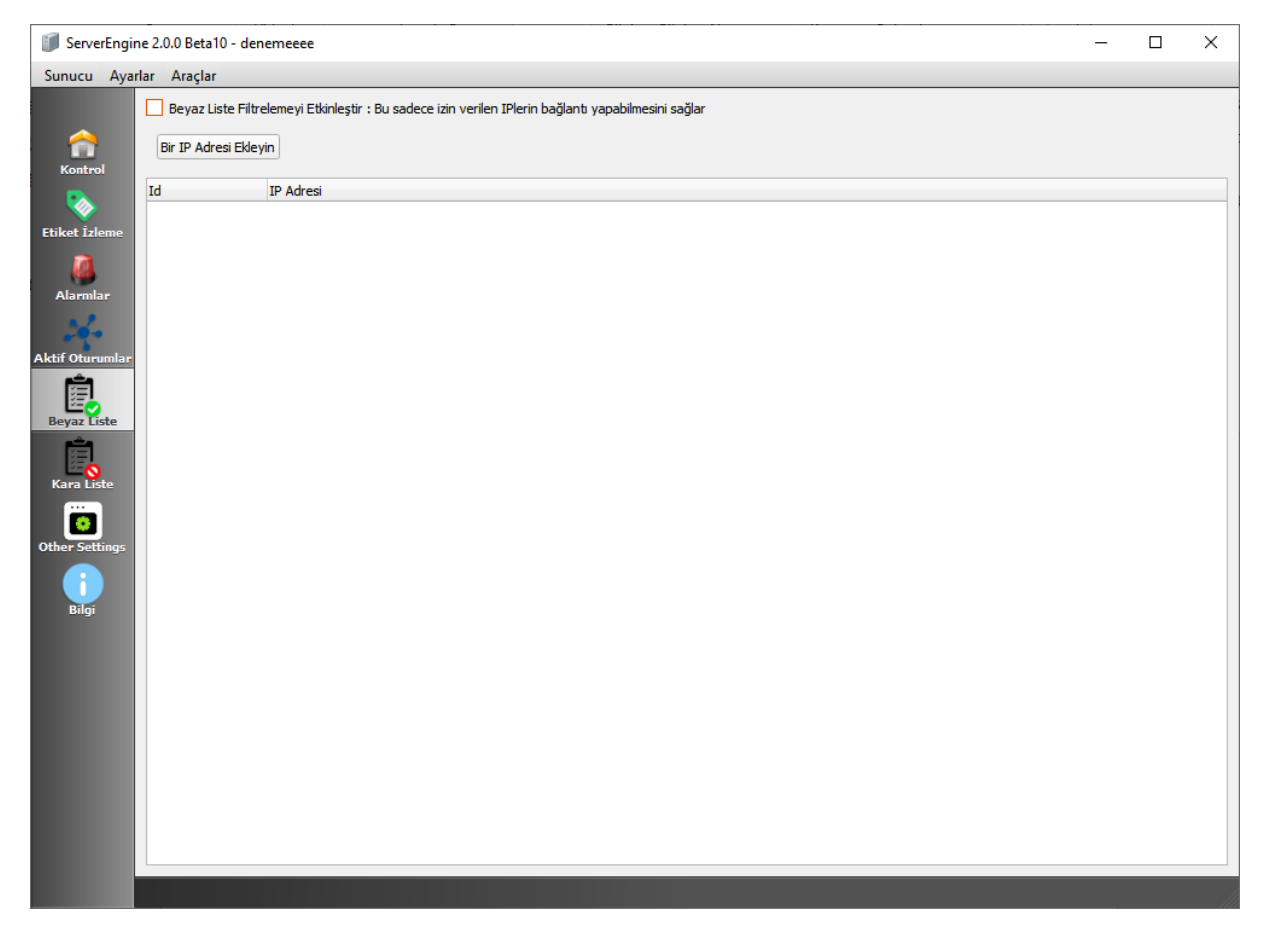

Şekil 108 Beyaz Liste Ekranı

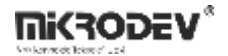

#### 8.1.6.1 Özellikler

**Beyaz Liste Filtrelemeyi Etkinleştir:** Bu kutu işaretlendiğinde, sadece listede bulunan IP adreslerinden gelen bağlantılar kabul edilir. Diğer tüm IP'ler otomatik olarak engellenir.

**Bir IP Adresi Ekleyin Butonu:** Yeni bir IP adresi eklemek için kullanılır. Açılan pencereden IP adresi girilerek listeye dahil edilebilir.

Liste Görünümü: Eklenen IP adresleri, aşağıdaki tabloda ID ve IP Adresi bilgisiyle birlikte listelenir.

## 8.1.7 Kara Liste Ekranı

Kara Liste sekmesi, sunucuya erişimini engellemek istediğiniz IP adreslerini tanımlayabileceğiniz alandır. Bu özellik, yetkisiz erişimlere karşı sistem güvenliğini artırmak için kullanılır.

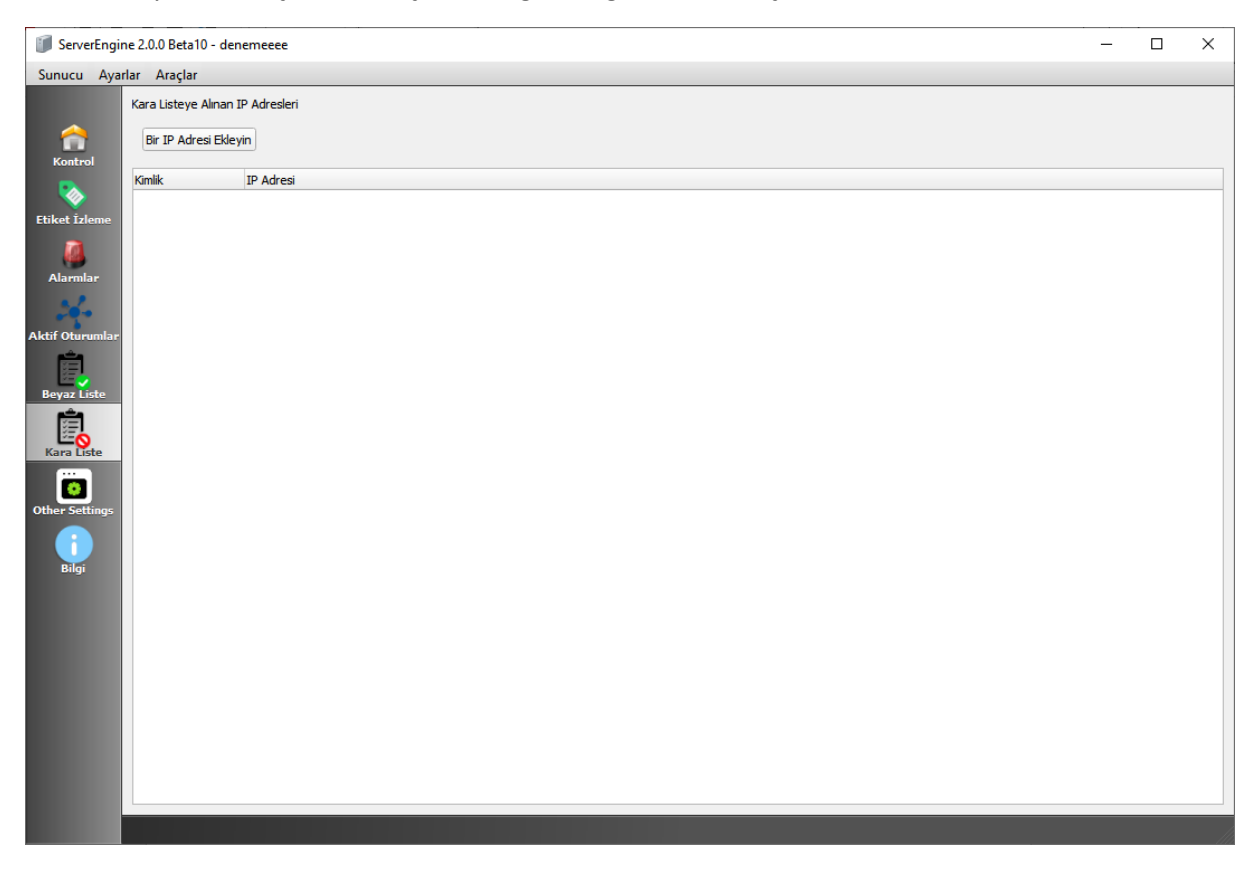

#### Şekil 109 Kara Liste Ekranı

### 8.1.7.1 Özellikler

**Bir IP Adresi Ekleyin Butonu:** Kara listeye yeni bir IP adresi eklemek için kullanılır. Açılan pencereye IP adresi girilerek engelleme işlemi gerçekleştirilir.

Kara Listeye Alınan IP Adresleri: Listeye eklenen IP adresleri, sunucuya hiçbir şekilde erişemez. Bu IP'ler sistem tarafından tamamen engellenir.

Liste Görünümü: Her IP adresi bir kimlik (ID) numarası ile birlikte aşağıdaki tabloda listelenir.

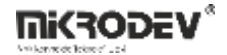

## 8.1.8 Diğer Ayarlar Ekranı

Diğer Ayarlar sekmesi, hem istemci güvenliği hem de sunucunun yedekleme ve MQTT köprüleme işlevleriyle ilgili gelişmiş yapılandırmaların yapıldığı bölümdür.

| ServerEngin                    | ne 2.0.0 Beta10 - denemeeee                                                                                                    |           |                | - |    | × |
|--------------------------------|----------------------------------------------------------------------------------------------------|-----------|----------------|---|----|---|
| Sunucu Ayar                    | lar Araçlar                                                                                                    |           |                |   |    |   |
| Kontrol<br>Ve<br>Etiket İzleme | Client Settings  Enable Client Auto Loggoff Auto Loggoff Timeout (Minutes)  Don't allow multiple connection for same to Enable user blacklist after 3 failed login a | user      | 10             |   | \$ |   |
| Alarmlar                       | Redundancy Settings                                                                                                    |           |                |   |    |   |
| 26-                            | Redundancy Mode                                                                                                    |           | PRIMARY SERVER |   | -  | - |
| Aktif Oturumlar                | Backup Server Settings                                                                                                    |           |                |   |    |   |
| Ê                              | Primary Server IP                                                                                                    | 127.0.0.1 |                |   |    | ) |
| Beyaz Liste                    | Redundant Server Activation Timeout (sec)                                                                                                    | 30        |                |   |    | ) |
| Kara Liste                     | Redundancy Communication Port                                                                                                    |           | 51314          |   |    | 5 |
|                                | Mqtt Bridge                                                                                                    |           |                |   |    |   |
| Other Settings                 | Enable Bridge (changing this requires res                                                                                                    | tart)     |                |   |    |   |
|                                |                                                                                                    |           |                |   |    |   |

### Şekil 110 Diğer Ayarlar Ekranı

### 8.1.8.1 İstemci Ayarları

Bu bölüm, istemcilerin oturum yönetimi ve güvenlik davranışlarını belirler:

**Enable Client Auto Logoff:** Bu seçenek etkinleştirildiğinde, belirli bir süre işlem yapılmayan istemci oturumu otomatik olarak sonlandırılır.

**Auto Logoff Timeout (Minutes):** Oturumun kaç dakika pasif kaldıktan sonra sonlandırılacağını belirler. Örneğin "10" girilirse, 10 dakika hareketsiz kalan istemciler otomatik olarak sistemden çıkarılır.

**Don't allow multiple connection for same user:** Aynı kullanıcı adıyla birden fazla istemcinin aynı anda bağlanmasına izin verilmez.

**Enable user blacklist after 3 failed login attempts:** 3 kez hatalı giriş yapan kullanıcıların IP adresi otomatik olarak kara listeye alınır.

#### 8.1.8.2 Yedekleme Ayarları

Bu alan, SCADA sisteminin kesintisiz çalışması için birincil ve yedek sunucuların nasıl çalışacağını tanımlar:

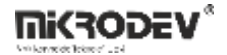

Redundancy Mode: Sunucunun yedekleme modu belirlenir:

PRIMARY SERVER: Bu sunucu ana sunucudur.

BACKUP SERVER: Bu sunucu yedek olarak çalışır.

**Primary Server IP:** Eğer bu sunucu yedek (backup) olarak çalışacaksa, bağlanacağı ana sunucunun IP adresi burada belirtilmelidir.

**Redundant Server Activation Timeout (sec):** Ana sunucu ile bağlantı kesildiğinde, yedek sunucunun kaç saniye içinde devreye gireceği bu alanda belirlenir.

**Redundancy Communication Port:** Ana ve yedek sunucu arasındaki iletişimin gerçekleşeceği port numarası (51314 portu).

#### 8.1.8.3 MQTT Bridge

Enable Bridge: Bu seçenek işaretlenirse, SCADA sunucusu MQTT Bridge moduna geçer.

Not: Bu ayarın etkin olabilmesi için sunucunun yeniden başlatılması gerekir.

Bu özellik sayesinde, SCADA sistemi başka bir MQTT sunucusuyla veri alışverişi yapabilir.

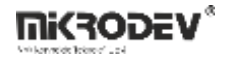

### 8.1.9 Bilgi Ekranı

Bilgi sekmesi, sunucu üzerinde çalışan SCADA projesine ait veritabanı kullanım durumunu gösterir. Bu ekran sayesinde sistem yöneticileri, projenin zaman içinde ne kadar veri ürettiğini ve veritabanında ne kadar alan kapladığını görebilir.

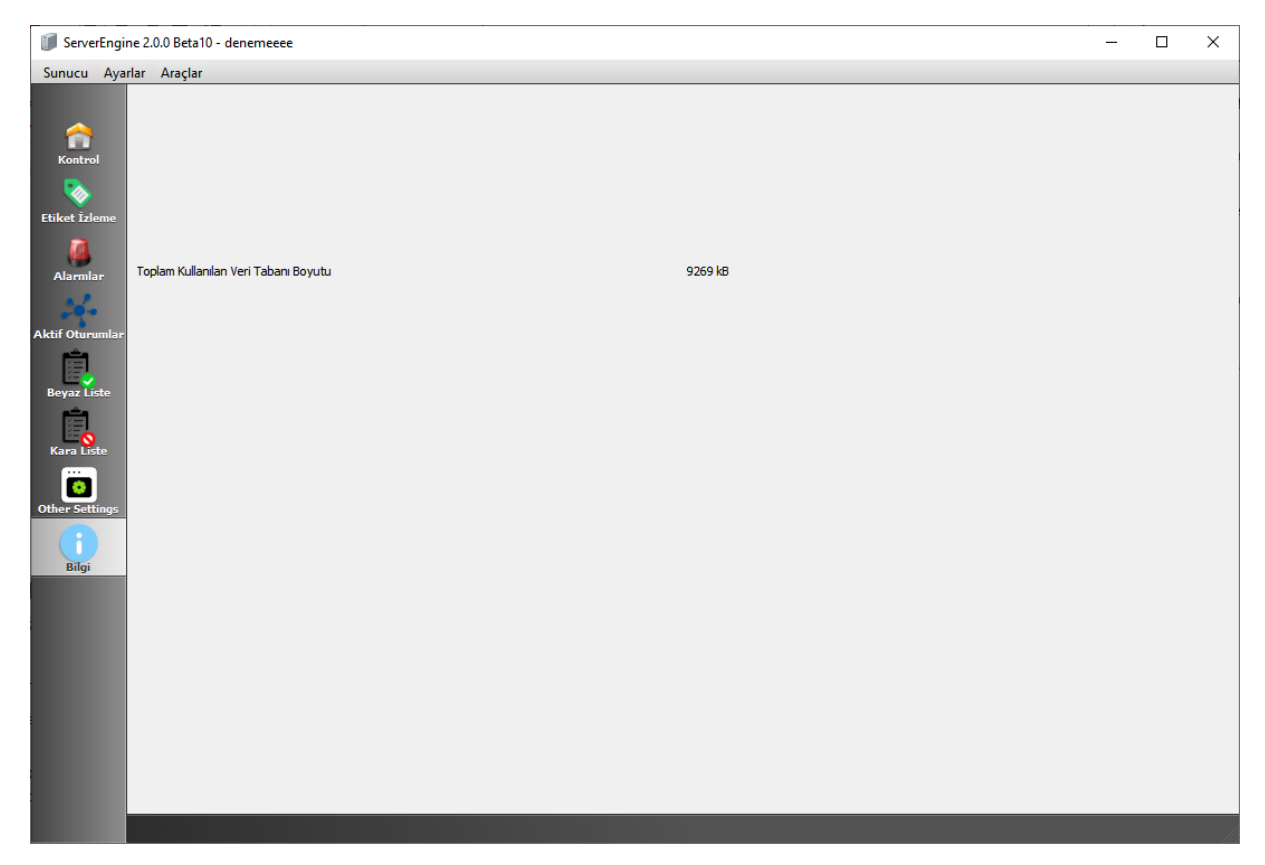

### Şekil 111 Bilgi Ekranı

**Toplam Kullanılan Veri Tabanı Boyutu:** SCADA sisteminde kayıt altına alınan tüm verilerin toplam boyutunu gösterir. Örnek: 9269 kB (yaklaşık 9 MB)

### 8.1.9.1 Özellikler

**Veri Tabanı Yönetimi:** Bu alan, veritabanı şişmesini önlemek için periyodik temizlik ve arşivleme gereksinimlerinin takibini kolaylaştırır.

**Proje İzleme:** Özellikle uzun süreli çalışan sistemlerde veri hacminin artışı takip edilerek sistem kaynakları planlanabilir.

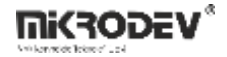

### 8.2 SCADA Sunucusunu Başlatma

ViewPLUS SCADA sunucusunu başlatmak için aşağıdaki adımları izleyebilirsiniz:

- SCADA projesini ViewPLUS editöründe açın.
- Menüden Araçlar > Sunucuyu Başlat seçeneğini tıklayın.

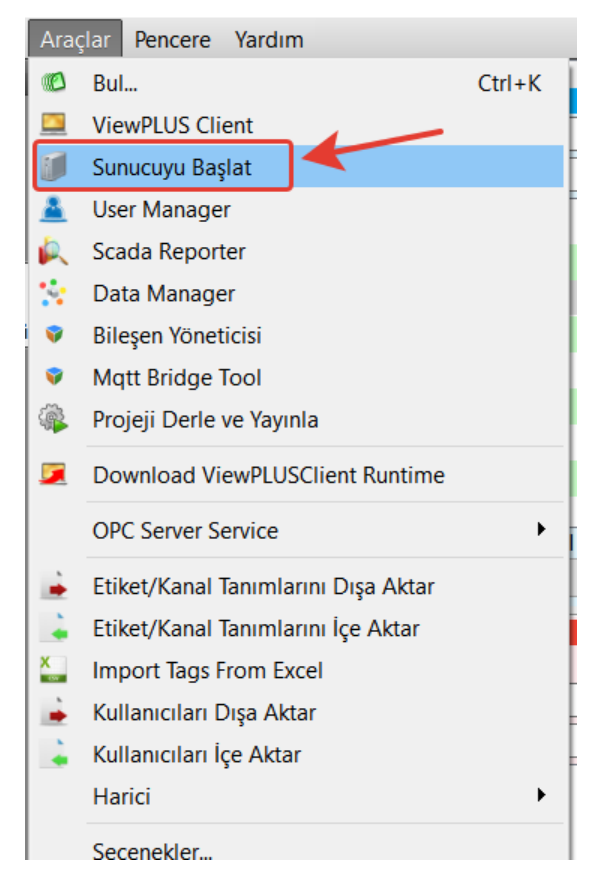

Şekil 112 Sunucuyu Başlatma Seçeneği

Not: İlk defa başlatma durumunda:

Sunucu, projeye ait veritabanı bilgilerine erişmek için bir pencere açar. Bu pencerede veritabanı kullanıcı adı ve şifresi girilmelidir. Bu işlem sadece ilk başlatmada yapılır ve bilgiler sonrasında yapılandırma dosyasına kaydedilir.

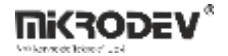

| 🧊 ServerEng                                                                            | ine 2.0.0 Beta10                                                                                                    |                                                                                                    | - 🗆 X         |
|----------------------------------------------------------------------------------------|----------------------------------------------------------------------------------------------------|----------------------------------------------------------------------------------------------------|---------------|
| Server Setti                                                                           | Image         Tools           Start         Stop         Resta           [INF]         03.06.2025, 15:33:24 License info TagC         Image: Image and Image and Image | rt<br>Count:Unlimited, Protocols: Modbus - RawSocket - IEC101 - IEC104 - SNMP - MQTT - DNP3 - TASE2/ICCI<br>e Days: 1798<br>t database connection. Please wait              | Debug Verbose |
| Adarms<br>Active Sessions<br>White List<br>Black List<br>Other Settings<br>Information |                                                                                                    | Database Settings   Patabase/Schema denemeeee   Database/Schema denemeeee   ServerAdress localhost   ServerPort 5432   Database User Name postgres   Database User Password |               |
|                                                                                        |                                                                                                    | ctive Connections: 0                                                                                                    | <b>•</b>      |

## Şekil 113 Veri Tabanı Ayarları Penceresi

• Sunucu başlatıldığında sahadaki cihazlara bağlanmaya çalışır ve istemcilerin bağlantı kurabileceği bir servis başlatır.

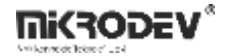

### 8.2.1 Masaüstü Kısayolu ile Başlatma

SCADA sunucu yazılımı, editör bağımsız olarak masaüstünden oluşturulan bir kısayol aracılığıyla da başlatılabilir.

• Bunun için öncelikle ServerEngine.exe dosyasına masaüstünde bir kısayol oluşturulur.

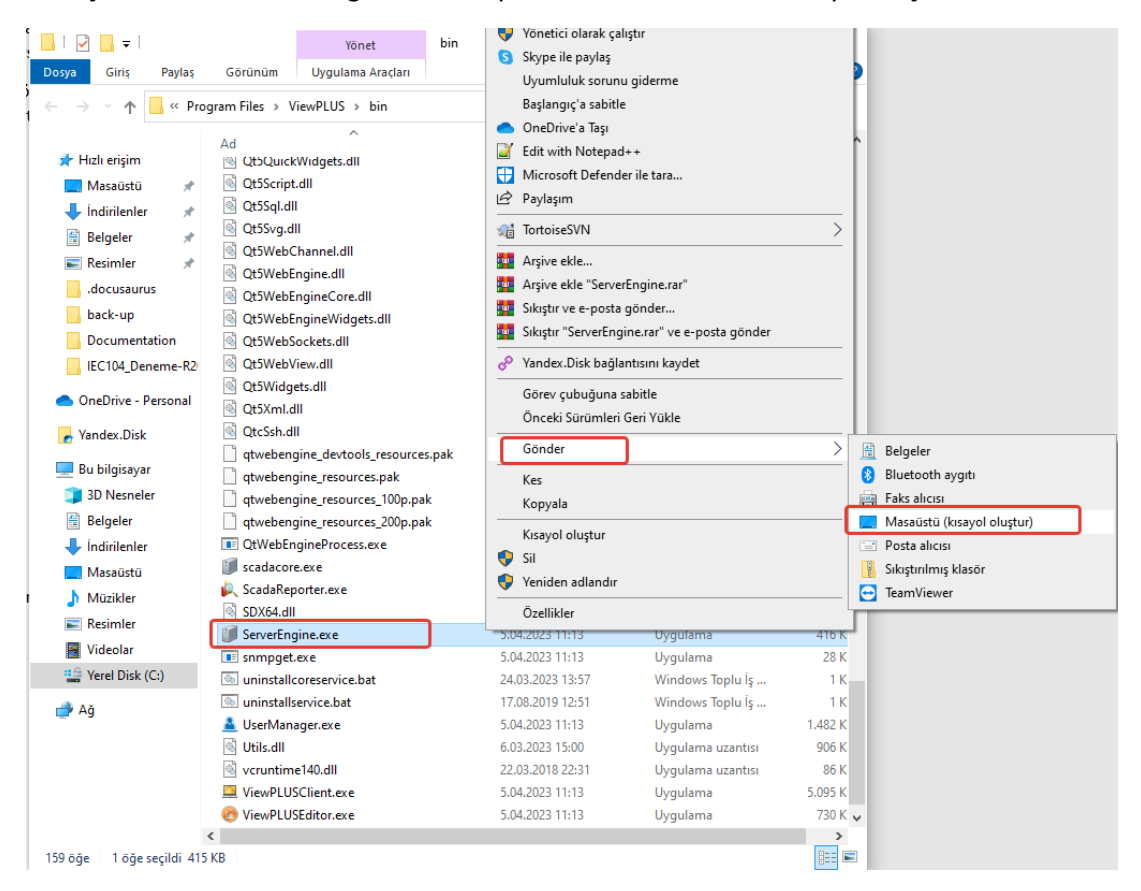

#### Şekil 114 ServerEngine.exe Masaüstü Kısayol Oluşturma

 Daha sonra, oluşturulan bu kısayolun "Özellikler" kısmındaki "Hedef" alanına çalıştırılacak SCADA projesinin dosya yolu ve gerekli parametreler eklenmelidir: -dir "C:\<Proje klasör yolu>" -start

**Örnek hedef parametre:** "C:\Program Files\ViewPLUS\bin\ServerEngine.exe" -dir "C:\Users\mikrodev\Desktop\zamanlayici\_etiketi\_test" -start

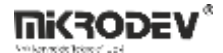

| 🇊 ServerEngine.e | xe - Kısayol Özellikleri                     | ×   |
|------------------|----------------------------------------------|-----|
| Genel Kisayol U  | yumluluk Güvenlik Aynntılar Önceki Sürümler  |     |
| Serve            | erEngine.exe - Kisayol                       |     |
| Hedef tür:       | Uygulama                                     |     |
| Hedef yer:       | bin                                          |     |
| Hedef:           | Program Files\ViewPLUS\bin\ServerEngine.exe" |     |
| Başlama yeri:    | "C:\Program Files\ViewPLUS\bin"              |     |
| Kısayol tuşu:    | Yok                                          |     |
| Çalıştır:        | Normal pencere $\checkmark$                  |     |
| Açıklama:        |                                              |     |
| Dosya Konun      | nunu Aç Simge Değiştir Gelişmiş              |     |
|                  |                                              |     |
|                  |                                              |     |
|                  |                                              |     |
|                  |                                              |     |
|                  | Tamam İptal Uygu                             | lla |

## Şekil 115 Kısayol Özellikleri Hedef Parametresi

• Oluşturulan kısayola çift tıklanarak, tanımlanan SCADA projesine ait sunucu başlatılır. Sunucu çalışmaya başladığında sahadaki cihazlarla bağlantı kurar, istemciler için bağlantı noktası açar ve veritabanına veri kaydı işlemlerine başlar.

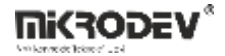

### 8.2.2 Otomatik Başlatma (Windows Açılışında)

SCADA sunucusunun, bilgisayar açıldığında otomatik olarak çalışmasını sağlamak mümkündür. Bu işlem, sunucu kısayolunun Windows başlangıç klasörüne kopyalanmasıyla gerçekleştirilir. Böylece kullanıcı Windows oturumu açtığında, SCADA sunucusu da otomatik olarak başlatılır.

Bu yöntem, özellikle SCADA sistemlerinin operatör müdahalesine gerek kalmadan sürekli çalışmasını sağlamak isteyen kullanıcılar için idealdir. Aynı yöntem, istemci uygulamaları için de geçerlidir.

- Masaüstünde daha önce oluşturulmuş olan ServerEngine.exe kısayolunu bulun.
- Bu kısayolu aşağıdaki klasör içerisine kopyalayın:

C:\Users\<KullanıcıAdı>\AppData\Roaming\Microsoft\Windows\Start Menu\Programs\Startup

Bu klasör, Windows başlangıçta otomatik olarak çalıştırılacak uygulamaların bulunduğu yerdir.

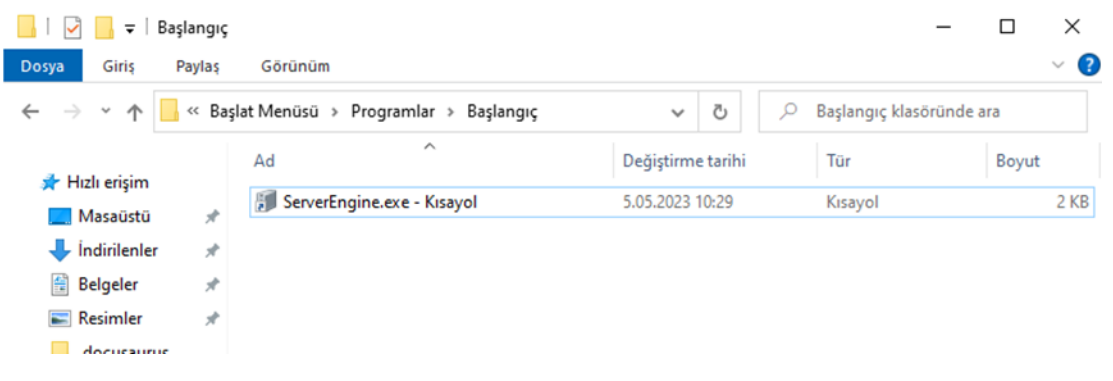

Şekil 116 ServerEngine.exe Kısayolunu Başlangıç Klasörüne Kopyalama

### 8.2.3 Windows Hizmeti Olarak Çalıştırma

ViewPLUS SCADA sunucusu, Windows işletim sistemi üzerinde bir hizmet (service) olarak çalıştırılabilir. Bu yöntem sayesinde sunucu arka planda sessiz şekilde çalışır ve sistem yeniden başlatılsa bile kullanıcı oturumu açılmadan devreye girebilir. Bu yapı, özellikle kesintisiz çalışma gerektiren sistemler için önerilir.

#### 8.2.3.1 Kurulum Adımları

#### Servis Kurulumu:

İlk olarak, sunucu servis bileşeni kurulmalıdır. ViewPLUS SCADA'nın bin klasörü içerisindeki installcoreservice.bat dosyasına sağ tıklanır ve Yönetici olarak çalıştır seçilir.

| Name                   |          | Date modified Type                                  |      |      | Size     |
|------------------------|----------|-----------------------------------------------------|------|------|----------|
| 💻 DriverApiWriter.exe  |          | 3/28/2023 1:02 PM Applica                           | tion |      | 1,197 K  |
| 📧 DriverDatabase.exe   |          | 3/28/2023 1:02 PM Applica                           | tion |      | 527 K    |
| DriverDNP3.exe         |          | 3/28/2023 1:02 PM Applica                           | tion |      | 96 K     |
| 📧 DriverGlobalDataba   | se.exe   | 3/28/2023 1:02 PM Applica                           | tion |      | 65 K     |
| DriverGrupModbus.      | exe      | 3/28/2023 1:02 PM Applica                           | tion |      | 69 K     |
| DriverICCP.exe         |          | 3/6/2023 1:30 PM Applica                            | tion |      | 1,658 K  |
| 📧 DriverIEC104.exe     |          | 3/28/2023 1:02 PM Applica                           | tion |      | 79 K     |
| DriverJScript.exe      |          | 3/28/2023 1:02 PM Applica                           | tion |      | 53 K     |
| 📧 DriverMacro.exe      |          | 3/28/2023 1:02 PM Applica                           | tion |      | 56 K     |
| 📧 DriverModbus.exe     |          | 3/28/2023 1:02 PM Applica                           | tion |      | 75 K     |
| 📧 DriverModbusROT.e    | exe      | 3/28/2023 1:02 PM Applica                           | tion |      | 94 K     |
| DriverMqtt.exe         |          | 3/6/2023 1:29 PM Applica                            | tion |      | 66 K     |
| 📧 DriverRawdata.exe    |          | 2/20/2022 1.02 DM Amalian                           |      |      | 53 K     |
| DriverSnmp.exe         |          | Open                                                |      |      | 51 K     |
| 📧 DriverSoapWebApi.    |          | Edit                                                |      |      | 150 K    |
| ExtensionSystem.dl     | _        | Print                                               |      | en   | 200 K    |
| icudtl.dat             | ۲        | Run as administrator                                |      |      | 10,260 K |
| 💿 installcoreservice.b | 5        | Share with Skype                                    |      | File | 1 K      |
| installservice.bat     |          | Move to OneDrive                                    |      | File | 1 K      |
| 🖄 intl.dll             | 2        | Edit with Notepad++                                 |      | en   | 142 K    |
| 💿 kill.bat             | +        | Scan with Microsoft Defender                        |      | File | 1 K      |
| lang                   | È        | Share                                               |      |      | 4 K      |
| 🗟 LanguageUtils.dll    |          | TortoiroSVN                                         |      | :n   | 46 K     |
| 🗟 libcrypto-1_1-x64.d  | R        | Intoisesvin                                         |      | en   | 3,328 K  |
| 🖄 libeay32.dll         |          | Arşive ekle                                         |      | an   | 1,624 K  |
| libecpg.dll            | , w      | Arşive ekle "installcoreservice.rar"                |      | en   | 84 K     |
| 🗟 libecpg_compat.dll   | . w      | Sıkıştır ve e-posta gönder                          |      | en   | 23 K     |
| 🗟 libEGL.dll           | u.       | Sıkıştır "installcoreservice.rar" ve e-posta gönder |      | en   | 25 K     |
| ibGLESv2.dll           | æ        | Conv link to Yandex.Disk                            |      | :n   | 3,306 K  |
| libiconv-2.dll         | <u> </u> |                                                     |      | en   | 1,460 K  |
| 🖄 libintl-8.dll        |          | Restore previous versions                           |      | en   | 670 K    |
| 🖄 libintl-9.dll        |          | Send to                                             | >    | en   | 465 K    |
| 🖄 libpgtypes.dll       |          | Cut.                                                |      | en   | 72 K     |
| 🖄 libpq.dll            |          | Carrie                                              |      | en   | 281 K    |
| libssl-1_1-x64.dll     |          | Сору                                                |      | :n   | 666 K    |
| libwinpthread-1.dll    |          | Create shortcut                                     |      | :n   | 52 K     |
| 🗟 libxml2.dll          | ę        | Delete                                              |      | 2n   | 2,234 K  |
| libxslt.dll            | •        | Rename                                              |      | en   | 395 K    |
| 🖏 libzma dll           |          |                                                     |      | en   | 200 K    |

#### Şekil 117 installcoreservice.bat Dosyasını Çalıştırma
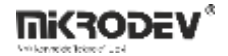

#### Sistem Ortam Değişkeni Tanımlama:

Sunucunun hangi projeyi çalıştıracağını tanımlamak için sistem ortam değişkeni oluşturulmalıdır:

- Başlat menüsüne gidin  $\rightarrow$  "Sistem ortam değişkenlerini düzenleyin" seçeneğini açın.
- Açılan pencerede Advanced > Environment Variables sekmesine tıklayın.

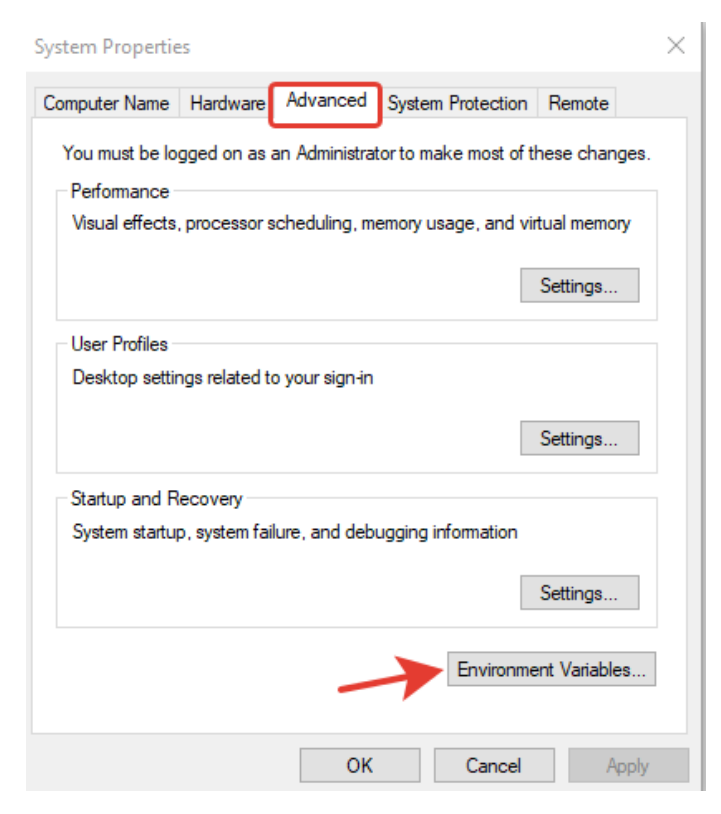

# Şekil 118 Sistem Ortam Değişkenleri

• "Sistem değişkenleri" kısmında Yeni (New) seçeneğine tıklayın.

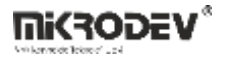

| Variable                                                                                                    | Value                                                                                                    |
|----------------------------------------------------------------------------------------------------|----------------------------------------------------------------------------------------------------|
| OneDrive                                                                                                    | C:\Users\mikrodev\OneDrive                                                                                                    |
| OneDriveConsumer                                                                                                    | C:\Users\mikrodev\OneDrive                                                                                                    |
| Path                                                                                                    | C:\Users\mikrodev\AppData\Local\Microsoft\WindowsApps;C:\Us                                                                                                    |
| TEMP                                                                                                    | C:\Users\mikrodev\AppData\Local\Temp                                                                                                    |
| TMP                                                                                                    | C:\Users\mikrodev\AppData\Local\Temp                                                                                                    |
|                                                                                                    | New Edit Delete                                                                                                    |
| stem variables                                                                                                    | New Edit Delete                                                                                                    |
| stem variables<br>Variable                                                                                            | New Edit Delete                                                                                                    |
| stem variables<br>Variable<br>ComSpec                                                                                 | New     Edit     Delete       Value     C:\Windows\system32\cmd.exe                                                                                                    |
| stem variables<br>Variable<br>ComSpec<br>DriverData                                                                   | New     Edit     Delete       Value     C:\Windows\system32\cmd.exe       C:\Windows\System32\Drivers\DriverData                                                                                                    |
| stem variables<br>Variable<br>ComSpec<br>DriverData<br>MOSQUITTO_DIR                                                  | New     Edit     Delete       Value     C:\Windows\system32\cmd.exe       C:\Windows\System32\Drivers\DriverData       C:\Program Files\mosquitto                                                                                                    |
| stem variables<br>Variable<br>ComSpec<br>DriverData<br>MOSQUITTO_DIR<br>NUMBER_OF_PROCESSORS                          | New     Edit     Delete       Value     C:\Windows\system32\cmd.exe       C:\Windows\System32\Drivers\DriverData       C:\Program Files\mosquitto       8       Windows Late                                                                                                    |
| stem variables<br>Variable<br>ComSpec<br>DriverData<br>MOSQUITTO_DIR<br>NUMBER_OF_PROCESSORS<br>OS                    | New     Edit     Delete       Value     C:\Windows\system32\cmd.exe       C:\Windows\System32\Drivers\DriverData       C:\Program Files\mosquitto       8       Windows_NT       C:\Decomp Files(\06)\/(Augus))/(Augus)/(Augus)/ |
| stem variables<br>Variable<br>ComSpec<br>DriverData<br>MOSQUITTO_DIR<br>NUMBER_OF_PROCESSORS<br>OS<br>Path<br>PATHEYT | New     Edit     Delete       Value     C:\Windows\system32\cmd.exe       C:\Windows\System32\Drivers\DriverData       C:\Program Files\mosquitto       8       Windows_NT       C:\Program Files (x86)\VMware\VMware Workstation\bin\;C:\Wind       COM: EXE. RAT. CMD: VPS: VPE: 15: 15E: WSE: WSE! MSC                                                                                                    |

# Şekil 119 Yeni Sistem Değişkeni Tanımlama

• Aşağıdaki gibi yeni bir değişken tanımlayın:

Variable name: VPLUS\_SCADA\_DIR

Variable value: < Proje klasörünün tam dosya yolu>

#### Örnek:

Variable name: VPLUS\_SCADA\_DIR

Variable value: C:\Users\mikrodev\Desktop\SCADA\_Projem

• Tüm pencerelere "Tamam" diyerek değişkeni kaydedin.

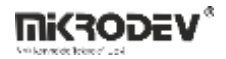

| Edit System Variable |                                                                         | $\times$ |
|----------------------|-------------------------------------------------------------------------|----------|
| Variable name:       | VPLUS_SCADA_DIR                                                         |          |
| Variable value:      | C:\Users\mikrodev\Desktop\Musteri SCADA Proje\TEİ\TEI_SCADA_EXP\tei_ems |          |
| Browse Directory     | Browse File OK Cancel                                                   |          |

# Şekil 120 Yeni Sistem Değişkeni Ekleme

### Servisi Başlatma:

Kurulum tamamlandıktan sonra Görev Yöneticisi > Hizmetler (Services) sekmesine gidin.

VPlusScadaService isimli servisi bulun, sağ tıklayın ve Başlat (Start) seçeneğini seçin.

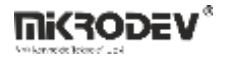

| 🙀 lask Manager                                                                                                    |         |                                                                                                    |                                                                                                    | - U X                                                                                                    |    |
|----------------------------------------------------------------------------------------------------|---------|----------------------------------------------------------------------------------------------------|----------------------------------------------------------------------------------------------------|----------------------------------------------------------------------------------------------------|----|
| File Options View                                                                                                    |         |                                                                                                    |                                                                                                    |                                                                                                    |    |
| Processes Performance App                                                                                                    | history | Startup Users Details Services                                                                                                    |                                                                                                    |                                                                                                    | -  |
| Name                                                                                                    | PID     | Description                                                                                                    | Status                                                                                                    | Group                                                                                                    | ^  |
| 🔍 upnphost                                                                                                    |         | UPnP Device Host                                                                                                    | Stopped                                                                                                    | LocalServiceA                                                                                                    |    |
| 🔍 UserDataSvc                                                                                                    |         | User Data Access                                                                                                    | Stopped                                                                                                    | UnistackSvcGr                                                                                                    |    |
| 🔍 UserDataSvc_506c0bbff                                                                                                    | 37132   | Kullanıcı Verilerine Erişim_506c0bbff                                                                                                    | Running                                                                                                    | UnistackSvcGr                                                                                                    |    |
| 🔍 UserManager                                                                                                    | 1932    | User Manager                                                                                                    | Running                                                                                                    | netsvcs                                                                                                    |    |
| 🔍 UsoSvc                                                                                                    | 1336    | Update Orchestrator Service                                                                                                    | Running                                                                                                    | netsvcs                                                                                                    |    |
| 🔍 VacSvc                                                                                                    |         | Volumetric Audio Compositor Service                                                                                                    | Stopped                                                                                                    | LocalServiceN                                                                                                    |    |
| 🔍 VaultSvc                                                                                                    | 932     | Credential Manager                                                                                                    | Running                                                                                                    |                                                                                                    |    |
| 🔍 vds                                                                                                    |         | Virtual Disk                                                                                                    | Stopped                                                                                                    |                                                                                                    |    |
| 🔍 VMAuthdService                                                                                                    | 4636    | VMware Authorization Service                                                                                                    | Running                                                                                                    |                                                                                                    |    |
| 🔍 vmicguestinterface                                                                                                    |         | Hyper-V Guest Service Interface                                                                                                    | Stopped                                                                                                    | LocalSystemN                                                                                                    |    |
| 🔍 vmicheartbeat                                                                                                    |         | Hyper-V Heartbeat Service                                                                                                    | Stopped                                                                                                    | ICService                                                                                                    | 1  |
| 🔍 vmickvpexchange                                                                                                    |         | Hyper-V Data Exchange Service                                                                                                    | Stopped                                                                                                    | LocalSystemN                                                                                                    | /i |
| 🔍 vmicrdv                                                                                                    |         | Hyper-V Remote Desktop Virtualization Service                                                                                                    | Stopped                                                                                                    | ICService                                                                                                    |    |
| 🔍 vmicshutdown                                                                                                    |         | Hyper-V Guest Shutdown Service                                                                                                    | Stopped                                                                                                    | LocalSystemN                                                                                                    |    |
| 🔍 vmictimesync                                                                                                    |         | Hyper-V Time Synchronization Service                                                                                                    | Stopped                                                                                                    | LocalServiceN                                                                                                    |    |
| k vmicvmsession                                                                                                    |         | Hyper-V PowerShell Direct Service                                                                                                    | Stopped                                                                                                    | LocalSystemN                                                                                                    |    |
| 🔍 vmicvss                                                                                                    |         | Hyper-V Volume Shadow Copy Requestor                                                                                                    | Stopped                                                                                                    | LocalSystemN                                                                                                    |    |
| 🔍 VMnetDHCP                                                                                                    | 4708    | VMware DHCP Service                                                                                                    | Running                                                                                                    |                                                                                                    |    |
| VMUSBArbService                                                                                                    | 4692    | VMware USB Arbitration Service                                                                                                    | Running                                                                                                    |                                                                                                    |    |
| 🔍 VMware NAT Service                                                                                                    | 4788    | VMware NAT Service                                                                                                    | Running                                                                                                    |                                                                                                    |    |
| 🔍 VmwareAutostartService                                                                                                    |         | VMware Autostart Service                                                                                                    | Stopped                                                                                                    |                                                                                                    |    |
| VPlusScadaService                                                                                                    | 24404   | VPlusScadaService                                                                                                    | Running                                                                                                    |                                                                                                    |    |
| 🔍 VSS                                                                                                    |         | Volume Shadow Copy                                                                                                    | Stopped                                                                                                    |                                                                                                    |    |
| 🔍 W32Time                                                                                                    | 20376   | Windows Time                                                                                                    | Running                                                                                                    | LocalService                                                                                                    |    |
| 🔍 WaaSMedicSvc                                                                                                    |         | Windows Update Medic Service                                                                                                    | Stopped                                                                                                    | wusvcs                                                                                                    |    |
| 🔍 WalletService                                                                                                    |         | WalletService                                                                                                    | Stopped                                                                                                    | appmodel                                                                                                    |    |
| 🔍 WarpJITSvc                                                                                                    |         | WarpJITSvc                                                                                                    | Stopped                                                                                                    | LocalServiceN                                                                                                    |    |
| 🔍 wbengine                                                                                                    |         | Block Level Backup Engine Service                                                                                                    | Stopped                                                                                                    |                                                                                                    |    |
| 🔍 WbioSrvc                                                                                                    | 12540   | Windows Biometric Service                                                                                                    | Running                                                                                                    | WbioSvcGroup                                                                                                    |    |
| 🔍 Wcmsvc                                                                                                    | 1620    | Windows Connection Manager                                                                                                    | Running                                                                                                    | LocalServiceN                                                                                                    |    |
| 🔍 wcncsvc                                                                                                    | 20240   | Windows Connect Now - Config Registrar                                                                                                    | Running                                                                                                    | LocalServiceA                                                                                                    |    |
| 🔍 WdiServiceHost                                                                                                    | 5548    | Diagnostic Service Host                                                                                                    | Running                                                                                                    | LocalService                                                                                                    |    |
| 🔍 WdiSystemHost                                                                                                    | 14720   | Diagnostic System Host                                                                                                    | Running                                                                                                    | LocalSystemN                                                                                                    |    |
| 🔍 WdNisSvc                                                                                                    | 14640   | Microsoft Defender Antivirus Network Inspection Service                                                                                                    | Running                                                                                                    |                                                                                                    |    |
| 🔍 WebClient                                                                                                    | 14968   | WebClient                                                                                                    | Running                                                                                                    | LocalService                                                                                                    |    |
| Wecsvc 🔍                                                                                                    |         | Windows Event Collector                                                                                                    | Stopped                                                                                                    | NetworkService                                                                                                    |    |
| C WEPHOSTSVC                                                                                                    |         | Windows Encryption Provider Host Service                                                                                                    | Stopped                                                                                                    | WepHostSvcG                                                                                                    | v  |
| VPlusScadaService 24404<br>VSS 20376<br>Wa2Time 20376<br>Wa3MedicSvc<br>WarpJITSvc<br>WarpJITSvc<br>Wengine 20240<br>WbioSrvc 12540<br>Womsvc 1620<br>Wcmsvc 20240<br>WdiServiceHost 5548<br>WdiSystemHost 14720<br>WdlisSvc 14640<br>WebClient 14968<br>Wecsvc 20240 |         | VPlusScadaService<br>Volume Shadow Copy<br>Windows Time<br>Windows Update Medic Service<br>WalletService<br>WarpJITSvc<br>Block Level Backup Engine Service<br>Windows Biometric Service<br>Windows Connection Manager<br>Windows Connect Now - Config Registrar<br>Diagnostic Service Host<br>Diagnostic System Host<br>Microsoft Defender Antivirus Network Inspection Service<br>WebClient<br>Windows Event Collector<br>Windows Encryption Provider Host Service | Running<br>Stopped<br>Running<br>Stopped<br>Stopped<br>Stopped<br>Running<br>Running<br>Running<br>Running<br>Running<br>Running<br>Stopped<br>Stopped<br>Stopped | LocalService<br>wusvcs<br>appmodel<br>LocalServiceN<br>WbioSvcGroup<br>LocalServiceA<br>LocalService<br>LocalService<br>LocalService<br>NetworkService<br>WepHostSvcG |    |

Şekil 121 Windows Hizmetini Başlatma

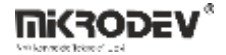

# 9 ViewPLUS Scada İstemcisi

ViewPLUS SCADA istemcisi, kullanıcıların SCADA sunucusuna bağlanarak tanımlı projeleri görüntülemesini ve kontrol etmesini sağlar. Bağlantı kurulabilmesi için kullanıcı adı, şifre, sunucu IP adresi ve port bilgisi girilmelidir. Yeni kullanıcılar, sadece SCADA editörü üzerinden tanımlanabilir.

Kullanıcı doğrulaması tamamlandığında istemci ile sunucu arasında şifreli bir bağlantı kurulur ve sunucu tarafından tanımlanmış ana ekran istemciye yüklenir.

İstemcide görüntülenen sayfalar ve öğeler, kullanıcıya tanımlı yetkiler doğrultusunda filtrelenir. Kullanıcının erişim izni bulunmayan sayfalara yönlendirme yapılamaz, ayrıca erişim dışı etiketlere sahip görsel bileşenler devre dışı bırakılır.

| Mikrodev ViewPLUSClient 0.9.147                             |                   |      | × |
|-------------------------------------------------------------|-------------------|------|---|
| Application Settings Tools Window He                        | lp 6              | -> ( | • |
| ↑     ↑     ↑     ↑     ↑       7     8     9     10     11 | 12                |      |   |
| Akli Kontrol                                                |                   |      |   |
| Mikro                                                       | bdev SCADA Server |      |   |
| 1 🔶 admin                                                   |                   |      |   |
| 2 🔶                                                         |                   |      |   |
| 3 -> 127.0.0.1:334                                          | •                 |      |   |
| 4 🄶                                                         | Log In            |      |   |
| 5 - Z Remember User                                         |                   |      |   |
|                                                             | Logged Out        |      |   |

Şekil 122 İstemci Arayüzü

| No | Bileşen                | Açıklama                                                                                                    |  |  |  |
|----|------------------------|----------------------------------------------------------------------------------------------------|--|--|--|
| 1  | Kullanıcı Adı          | SCADA sisteminde tanımlı kullanıcı adı                                                                                                    |  |  |  |
| 2  | Kullanıcı Şifresi      | Giriş yetkisi olan kullanıcının şifresi                                                                                                    |  |  |  |
| 3  | IP ve Bağlantı Noktası | Sunucu bilgisayarın IP adresi ve portu                                                                                                    |  |  |  |
| 4  | Giriş Yap              | Giriş bilgileri ile sunucuya bağlanma                                                                                                    |  |  |  |
| 5  | Kullanıcıyı Hatırla    | Son kullanılan kullanıcı bilgilerini kaydeder                                                                                                    |  |  |  |
| 6  | Profiller              | Daha önce kaydedilmiş kullanıcı profilleri                                                                                                    |  |  |  |
| 7  | Araç Çubuğu            | Sol panelin görünürlüğünü yönetir                                                                                                    |  |  |  |
| 8  | Uygulama               | Uygulama menüsünden mevcut kullanıcı<br>profilini kaydedebilir, istemci oturumunu<br>kapatabilir veya uygulamadan tamamen çıkış<br>yapabilirsiniz.                                                               |  |  |  |
| 9  | Ayarlar                | Ayarlar menüsünden dil seçimi yapabilir,<br>bağlantı kesintisi durumlarının görsel olarak<br>gösterilmesini yönetebilir, önbellek ayarlarını<br>kontrol edebilir ve alarm sesini devre dışı<br>bırakabilirsiniz. |  |  |  |
| 10 | Araçlar                | Araçlar menüsünden rapor ekranına veya proje<br>sayfalarına hızlı erişim sağlayabilirsiniz.                                                                                                    |  |  |  |
| 11 | Pencere                | Pencere menüsünden ekranı tam boyuta<br>alabilir, aktif sayfayı ayırabilir,<br>yakınlaştırma/uzaklaştırma işlemleri yapabilir<br>veya alarm pencerelerinin yerleşimini<br>düzenleyebilirsiniz.                   |  |  |  |
| 12 | Yardım                 | Yardım menüsünden hata ayıklama modunu<br>açabilir ve istemci yazılımının sürüm bilgilerini<br>görüntüleyebilirsiniz.                                                                                            |  |  |  |

# 9.1 Temel Arayüz Öğeleri

# 9.1.1 Üst Menü Öğeleri

# 9.1.1.1 Uygulama Menüsü

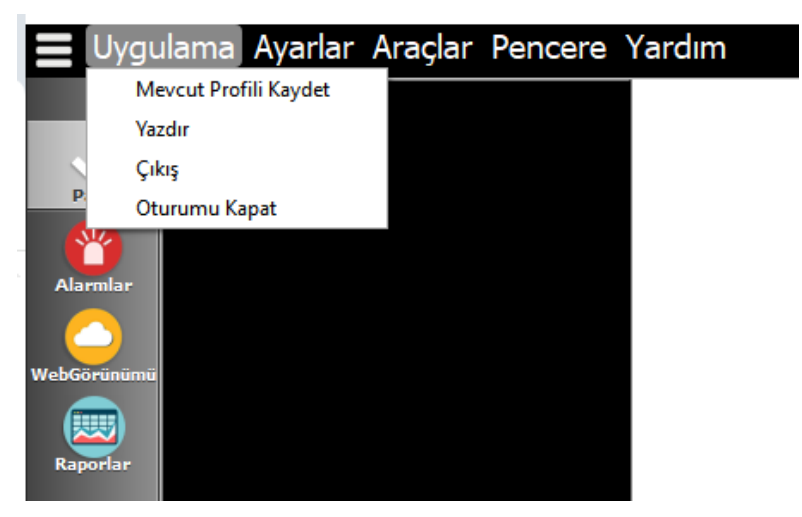

Şekil 123 Uygulama Menüsü

Mevcut Profili Kaydet: Oturum bilgileri ile yeni profil oluşturur.

**Yazdır:** Aktif SCADA sayfasını yazdırma işlemi başlatır. Yazıcıya doğrudan gönderme, PDF olarak kaydetme veya PostScript dosyası olarak dışa aktarma seçeneklerini sunar.

Çıkış: İstemci uygulamasını kapatır.

Oturumu Kapat: Sunucuyla olan aktif bağlantıyı sonlandırır.

# 9.1.1.2 Ayarlar Menüsü

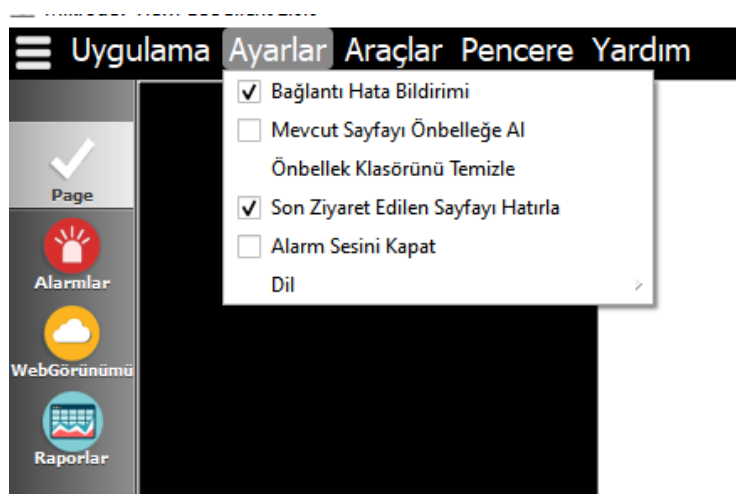

Şekil 124 Ayarlar Menüsü

Dil: Türkçe / İngilizce arayüz seçimi

Bağlantı Hatası Yerleşimini Çiz: Bağlantı koptuğunda bileşenler uyarı verir

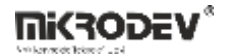

Geçerli Sayfayı Önbelleğe Al: Sayfa önbellekleme

Önbellek Klasörünü Temizle: Yerel önbelleği temizler

Son Ziyaret Edilen Sayfayı Hatırla: Bağlantı sonrası en son ziyaret edilen sayfaya otomatik yönlendirir

Alarm Sesini Devre Dışı Bırak: Sesli uyarıları kapatır

# 9.1.1.3 Araçlar Menüsü

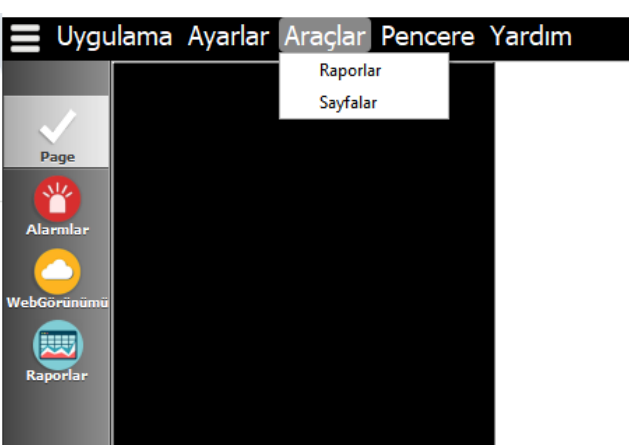

### Şekil 125 Araçlar Menüsü

Raporlar: Raporlama modülünü açar

Sayfalar: Proje sayfalarını görüntüler

#### 9.1.1.4 Pencere Menüsü

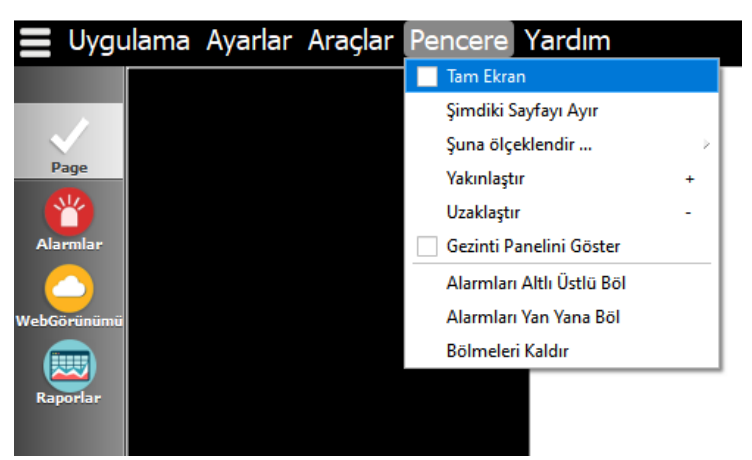

### Şekil 126 Pencere Menüsü

Tam Ekran: Uygulamayı tam ekran gösterir

Geçerli Sayfayı Ayır: Sayfayı ayrı pencerede gösterir

Ölçekle / Yakınlaştır / Uzaklaştır: Görüntüleme ayarları

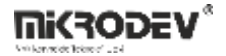

**Gezinti Panelini Göster:** Navigasyon panelini (sayfa seçici) açar veya gizler. Bu panel üzerinden kullanıcı tanımlı SCADA sayfaları arasında hızlı geçiş yapılabilir.

Bölünmüş Alarmlar: Alarmları alt ya da yan panelde görüntüler

Bölmeleri Kaldır: Açık alarm pencerelerini kapatır

### 9.1.1.5 Yardım Menüsü

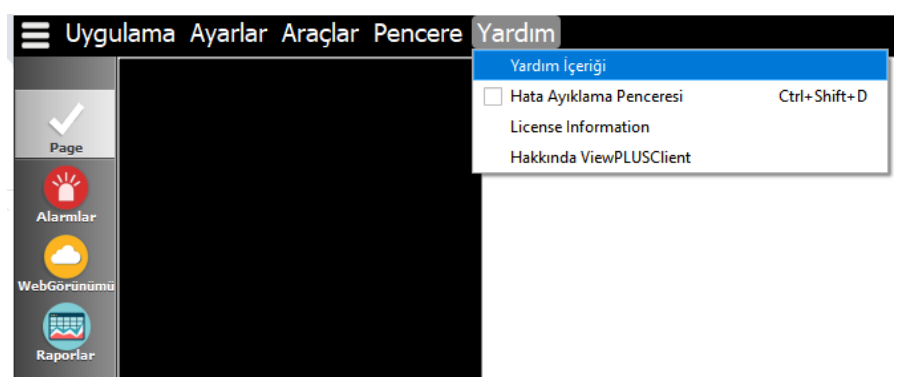

### Şekil 127 Yardım Menüsü

**Yardım İçeriği:** SCADA editörü üzerinden tanımlanan özel yardım bağlantısını açar. Kullanıcıyı internet tarayıcısı aracılığıyla belirtilen dökümana yönlendirir.

**Hata Ayıklama Penceresi:** Ctrl + Shift + D kısayolu ile açılabilir. Sayfa üzerinde bulunan etiketlerin ID ve değer bilgilerini ekranda gösterir. Özellikle proje testleri ve hataların tespiti için kullanılır.

License Information: Kullanılan lisans bilgilerini, varsa geçerlilik süresini ve yetkileri gösterir.

**Hakkında ViewPLUSClient:** İstemci yazılımının sürüm bilgilerini, yapı numarasını ve firma bilgilerini içerir. Teknik destek talepleri için referans niteliğindedir.

**Not:** "Yardım İçeriği" bağlantısı, editörde tanımlanan özel bir URL'dir. Proje > İstemci Seçenekleri > Müşterilere Özel Yardım Bağlantısı menüsünden ayarlanabilir.

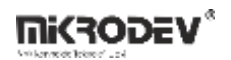

| SCADA Sayfalari     Project Configuration     Görünüm Ayarlari     İstemci Seçenekleri       Projeler     İstemci Seçenekleri       Varsayılanları Geri Yükle       Bağlantı Hatası Zaman Aşımı     30saniye |           |
|----------------------------------------------------------------------------------------------------|-----------|
| SCADA Editoru<br>Projeler<br>tiket Kanal Editoru<br>tiket Kanal Editoru<br>tiket Zaman Aşımı<br>Sosniye<br>Örnek                                                                                             |           |
| Projeler<br>tiket Kanal Editoru<br>Bağlantı Hatası Zaman Aşımı 30saniye Örnek                                                                                                    |           |
| Varsayılanları Geri Yükle           Bağlantı Hatası Zaman Aşımı         30saniye                                                                                                    |           |
| tiket Kanal Editörü Bağlantı Hatası Zaman Aşımı 30saniye Örnek                                                                                                    |           |
|                                                                                                    |           |
| Bağlantı Hatası Arkaplan Rengi #ff0000 Bağlantı Yok                                                                                                    | 5         |
| Bağlanti Hatası Yazı Rengi                                                                                                    |           |
| Erişim Engel Uyarısı Arkaplan Rengi #000080                                                                                                    | $\supset$ |
| Erişim Engel Uyarısı Yazı Rengi #ffffff                                                                                                    |           |
| Ozel Ikon/Yazı                                                                                                    |           |
| Raporlar 😧                                                                                                    |           |
| Alarmlar 😧 Alarmlar                                                                                                    |           |
| WebGörünümü 😟 WebGörünümü                                                                                                    |           |
| Custom Sounds                                                                                                    |           |
| Alarm Level 🔞                                                                                                    |           |
| Alarm Level2 😮                                                                                                    |           |
| Alarm Level3 🔞                                                                                                    |           |
| Diğer                                                                                                    |           |
| Disable Page Selector Panel                                                                                                    |           |
| Custom Help Link For Clients https://docs.mikrodev.com                                                                                                    |           |
| Webview Default Home https://docs.mikrodev.com                                                                                                    |           |

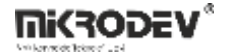

# 9.1.2 Sol Navigasyon Paneli

ViewPLUS SCADA istemcisi açıldığında ekranın sol tarafında yer alan bu panel, kullanıcının projedeki sayfalara, alarm yönetimine, rapor ekranlarına ve özel bağlantılara hızlı erişmesini sağlar. Panelde görünen seçenekler, kullanıcının yetkilerine göre dinamik olarak değişebilir.

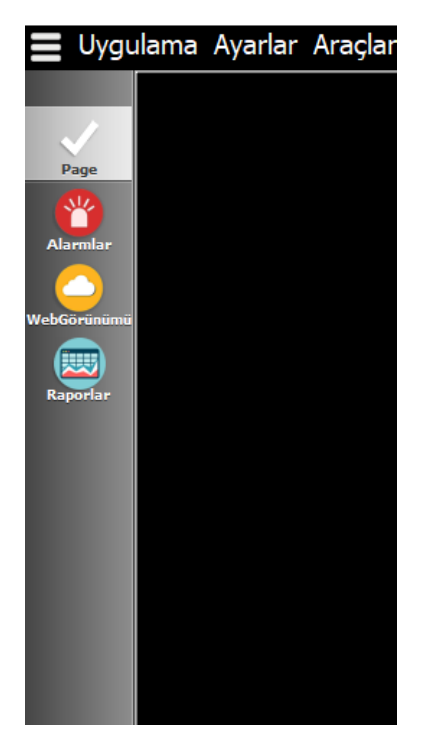

# Şekil 129 Sol Navigasyon Paneli

| Sekme        | Açıklama                                                                                                    |
|--------------|----------------------------------------------------------------------------------------------------|
| Page         | SCADA projesine tanımlanmış olan tüm "Sayfa Sekmesi" tipindeki sayfaları<br>listeler. Kullanıcı, bu sekme üzerinden erişim yetkisi tanımlanmış sayfaları<br>görüntüleyebilir. Şu anki örnekte sadece tek bir sayfa bulunduğu için yalnızca<br>bir seçenek görünmektedir.                                                                                          |
| Alarmlar     | Sistem genelinde aktifleşen alarmları takip etmek için kullanılır. Alarm geçmişi,<br>aktif alarmlar ve kullanıcıya atanmış alarmlar bu sekme üzerinden detaylı<br>şekilde izlenebilir. (Detaylı anlatım ileride eklenecektir.)                                                                                                    |
| Web Görünümü | Bu alan, müşteriye özel bir web bağlantı linki tanımlanarak kullanılır. Editör<br>üzerinden yapılandırılan bir web adresi burada simge olarak gösterilir. Kullanıcı<br>bu sekmeye tıkladığında tanımlanan internet sayfası varsayılan tarayıcıda açılır.<br>Genellikle teknik doküman, şirket sitesi veya müşteri portalı gibi bağlantılar için<br>tercih edilir. |

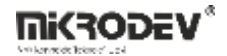

| Sekme    | Açıklama                                                                                                    |
|----------|----------------------------------------------------------------------------------------------------|
| Raporlar | SCADA sistemine ait veri kayıtları ile oluşturulan raporların görüntülendiği<br>bölümdür. Tanımlı rapor şablonları, zaman aralıklarına göre alınan kayıtlar ve<br>dışa aktarma işlemleri bu sekme üzerinden yönetilir. (Detaylı anlatım ileride<br>eklenecektir.) |

**Not:** "Web Görünüm" bağlantısı, editörde tanımlanan özel bir URL'dir. Proje > İstemci Seçenekleri > Web Görünümü Varsayılan Anasayfa menüsünden ayarlanabilir.

|                      | denemeeee                                                                                                    |    |
|----------------------|----------------------------------------------------------------------------------------------------|----|
|                      | SCADA Sayfaları Project Configuration Görünüm Ayarları İstemci Seçenekleri                                          |    |
| SCADA Editoru        | İstemci Seçenekleri                                                                                                 |    |
| Etiket Kanal Editörü | Varsayılanları Geri Yükle<br>Bağlantı Hatası Zaman Aşımı 30saniye Örnek                                             |    |
|                      | Bağlantı Hatası Arkaplan Rengi =ff0000<br>Bağlantı Hatası Yazı Rengi Bağlantı Ya                                    |    |
|                      | Erişim Engel Oyarısı Arkaplan kengi Erişim Hata:<br>Erişim Engel Uyarısı Yazı Rengi #ffffff<br>Özel İkon/Yazı       | SI |
|                      | Raporlar 😧 Raporlar                                                                                                 |    |
|                      | WebGörünümü                                                                                                    |    |
|                      | Custom Sounds Alarm Level1                                                                                          |    |
|                      | Alarm Level2 😔                                                                                                    |    |
|                      | Diğer                                                                                                    |    |
|                      | Custom Help Link For Clients     https://docs.mikrodev.com       Webview Default Home     https://docs.mikrodev.com |    |

Şekil 130 Web Görünüm İçin Varsayılan Bağlantı Ekleme

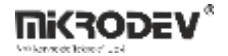

### 9.1.2.1 ViewPLUS Client Alarm Ekranı

ViewPLUS SCADA sisteminde alarm takibi hem istemci (Client) hem sunucu (Server Engine) ekranları üzerinden yapılabilmektedir. Alarm yapısı; aktif alarmlar, alarm geçmişi ve alarm yapılandırmaları olmak üzere üç temel bölümden oluşur.

#### • Aktif Alarmlar Sekmesi

Sistemde tetiklenen alarmların anlık olarak görüntülendiği alandır.

| Uygu                      | ma Ayarlar Araçlar Pencere Yardım                                                                                                    | Ě.  |
|---------------------------|----------------------------------------------------------------------------------------------------|-----|
| <b>,</b>                  | <del>.</del>                                                                                                    |     |
| Page<br>Minular<br>Sörünü | Sinufaniti Sec <u>Alarmalan Filtrela</u><br>Olay Zamani Alarm Kimiliji Sant kim Apalama Durum Öncetik Onaylayan Onay Mesaji Onaylanda m latanyan Kanal Dajar Kabat Ada |     |
|                           | Dga Attari                                                                                                    | pat |

### Şekil 131 Aktif Alarmlar Sekmesi

- Alarm bilgileri; alarm adı, açıklama, öncelik seviyesi, onay durumu, alarm zamanı, kullanıcı bilgileri gibi sütunlarda detaylı olarak gösterilir.
- Alarmlar, öncelik seviyelerine göre 4 sesli kategoriye ayrılır. Sessiz alarmlar da tanımlanabilir.
- Her alarm, "Acknowledge" edilmediği sürece aktif görünmeye devam eder.
- Alarmlar dışa aktarılabilir (.csv, .html, .xml vb.).
- Alarmlara sağ tıklanarak ilişkilendirildiği SCADA sayfasına doğrudan geçiş yapılabilir.

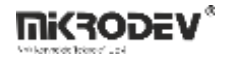

#### • Alarm Günlükleri

Tüm geçmiş alarmlar bu sekmede kayıtlı olarak tutulur.

| Geçmişi Filtrele                                      |             |               | Olay Zamani |                  |
|-------------------------------------------------------|-------------|---------------|-------------|------------------|
| Kayıt Zamanı 🛛 Alarm Kimliği 🛛 Mevcut Durum Olay Tipi | Veri Değeri | Kayıt Kimliği |             |                  |
|                                                       |             |               |             |                  |
|                                                       |             |               |             |                  |
|                                                       |             |               |             |                  |
|                                                       |             |               |             |                  |
|                                                       |             |               |             |                  |
|                                                       |             |               |             |                  |
|                                                       |             |               |             |                  |
| Dşa Aktar                                             |             |               |             | Daha Fazla Yükle |

### Şekil 132 Alarm Günlükleri Sekmesi

- Olay tipine göre (Triggered, Acknowledged, Removed, Recovered) detaylı sınıflandırma yapılır.
- Eski alarmlar filtrelenebilir ve dışa aktarılabilir.
- "Daha Fazla Yükle" özelliği ile geçmişteki veri tabanı kayıtları yüklenebilir.

# • Scada Sayfası Üzerinde Alarmların Gösterimi

SCADA sayfasının altına veya yanına alarm ekranı sabitlenebilir:

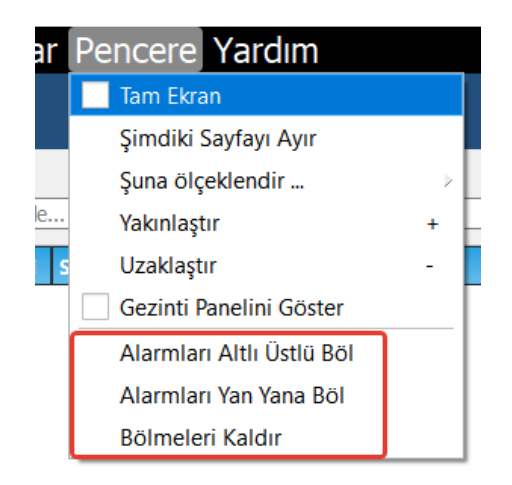

# Şekil 133 Scada Sayfası Üzerinde Alarmların Gösterimi

- Pencere > Alarmları Altlı Üstlü Böl
- Pencere > Alarmları Yan Yana Böl
- Pencere > Bölmeleri Kapat ile kaldırılabilir.

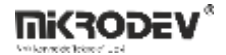

# 9.1.3 ViewPLUS Scada Raporlayıcı Ekranı

SCADA yazılımı tarafından kaydedilen trend verilerini görüntülemek ve analiz etmek için Raporlayıcı kullanabilirsiniz. Raporlama 3 temel kayıt türü üzerinde yapılır. Bunlar etiket logları, alarm logları ve olay loglarıdır.

Raporlayıcı ekranına gelebilmek için aşağıdaki yönerge takip edilmelidir:

- 1. Projenizde sunucuyu başlatın.
- 2. ViewPLUS Client uygulamasını açın.
- 3. Sol kenar çubuğundaki "Raporlayıcı" sekmesine tıklayın.

**Not:** Sol kenar çubuğunda "Raporlayıcı" sekmesi yer almıyorsa, Client'a giren kullanıcının raporlara erişim hakkına sahip olduğundan emin olun.

| 📕 Uygul                 | ama Ayarlar Araçlar Pencere Yardım |                        |                    |                   |  |
|-------------------------|------------------------------------|------------------------|--------------------|-------------------|--|
| Page<br>Alarmlar        | Mikrodev SCADA Reporter            |                        |                    |                   |  |
| NebGorunumu<br>Raporlar |                                    |                        |                    |                   |  |
|                         |                                    | <b>E</b> tiket Logları | ک<br>Alarm Logları | 🛗<br>Olay Logları |  |
|                         |                                    |                        |                    |                   |  |
|                         | D:/2007/8                          |                        |                    |                   |  |
|                         |                                    |                        |                    |                   |  |

Şekil 134 Raporlayıcı Ekranı

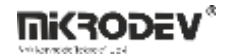

# 9.1.3.1 Etiket Logları

Etiket logları, Etiket Kanal Editörü'nde loglama seçeneği aktif olan etiketlerin zaman bazlı olarak kaydedilen verilerini temsil eder. Bu loglar istasyon, zaman ve istatistiksel parametrelere göre filtrelenerek tablolu veya grafiksel çıktı olarak raporlanabilir.

#### • Etiket Seçimi

Etiketler istasyon bazlı gruplanarak listelenir. Sadece loglama aktif olan etiketler görüntülenir.

Çift tıklanarak seçilen etiketler, sağ panelde yer alır. Buradan istenilen etiket silinebilir veya "Listeyi Temizle" ile tüm liste boşaltılabilir.

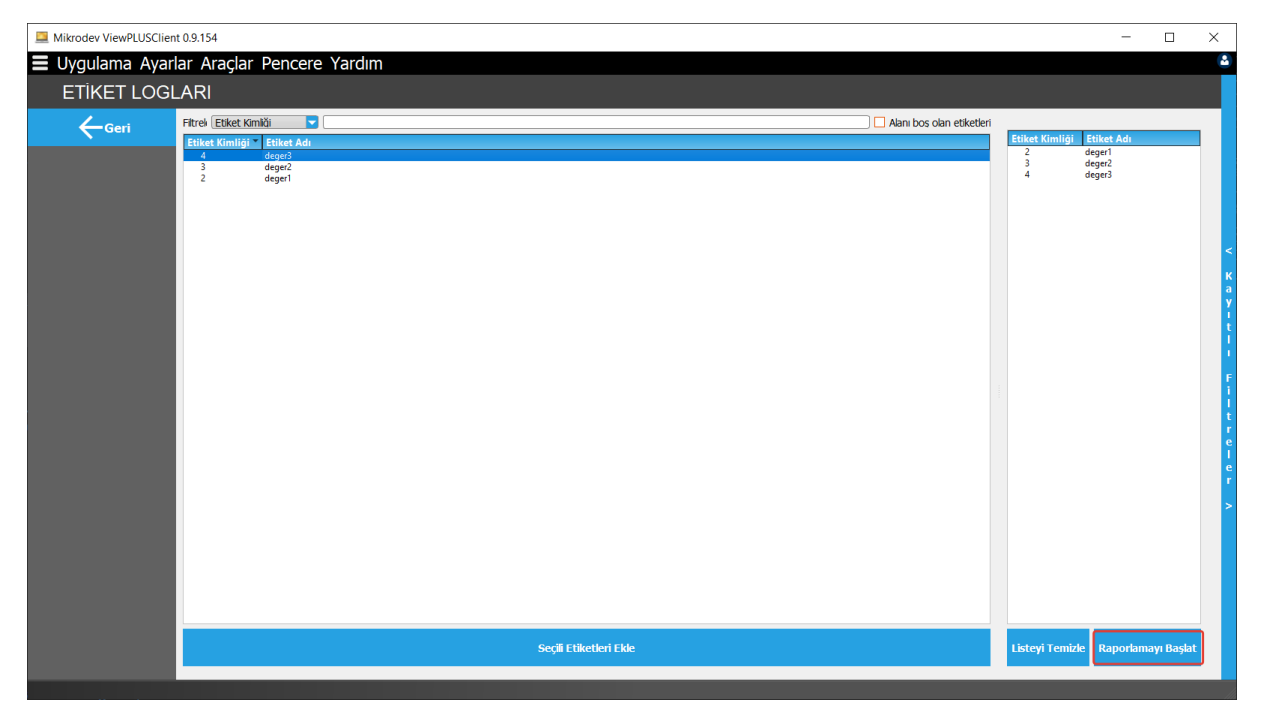

Şekil 135 Etiket Seçim Ekranı

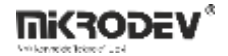

### • Etiket Loglarını Görüntüleme

Etiket değerleri grafiksel veya tablo görünümü ile sunulur. Aşağıdaki iki kritik parametre seçilebilir:

#### Zaman Aralığı Seçimi:

Aralıkta: 2 tarih seçilir.

**Son içinde:** Saat/gün/hafta vb. geri dönük zaman.

Zaman/Tarih: Kesin tarih.

Zaman Önce: Bugünden itibaren geri dönük.

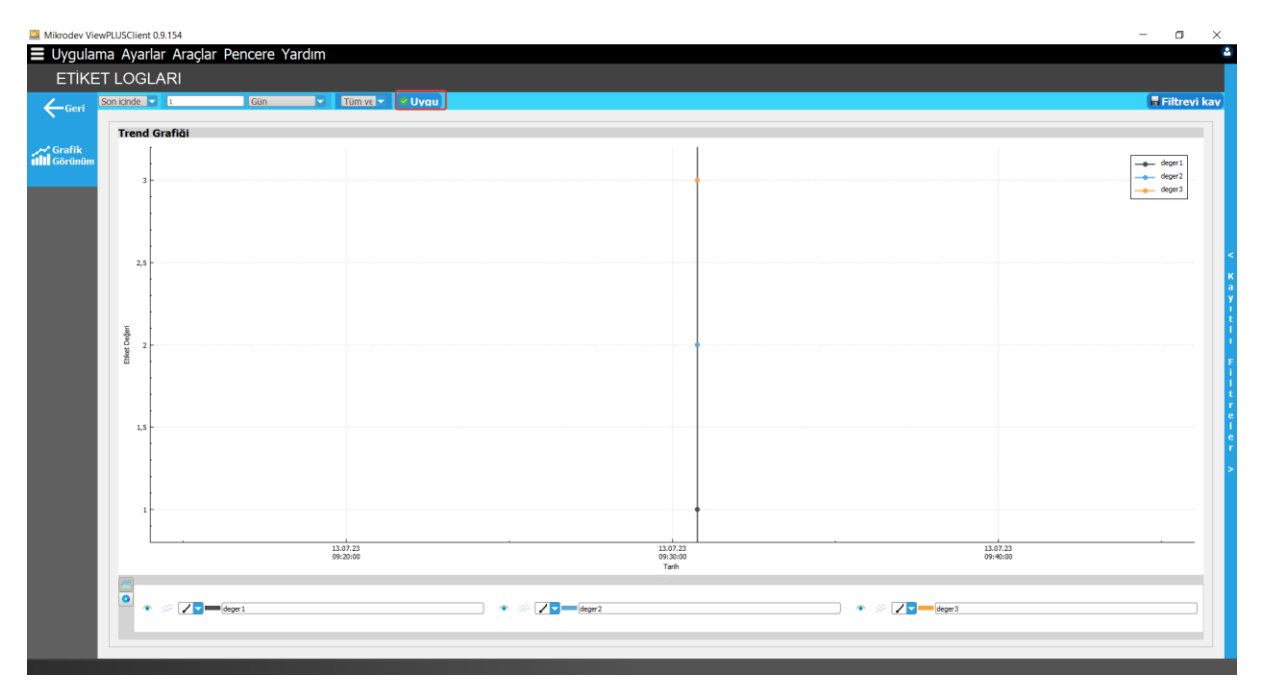

# Şekil 136 Etiket Logları Zaman Aralığı Seçimi

Veri Türü Seçimi:

Tüm Veriler: Kaydedilen değerler.

**istatiksel:** Ortalama, maksimum, minimum, toplam, değişim, medyan.

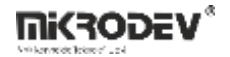

#### • Grafikleri Yönetme

Açıklamayı Göster: Grafik etiket adı ve renk.

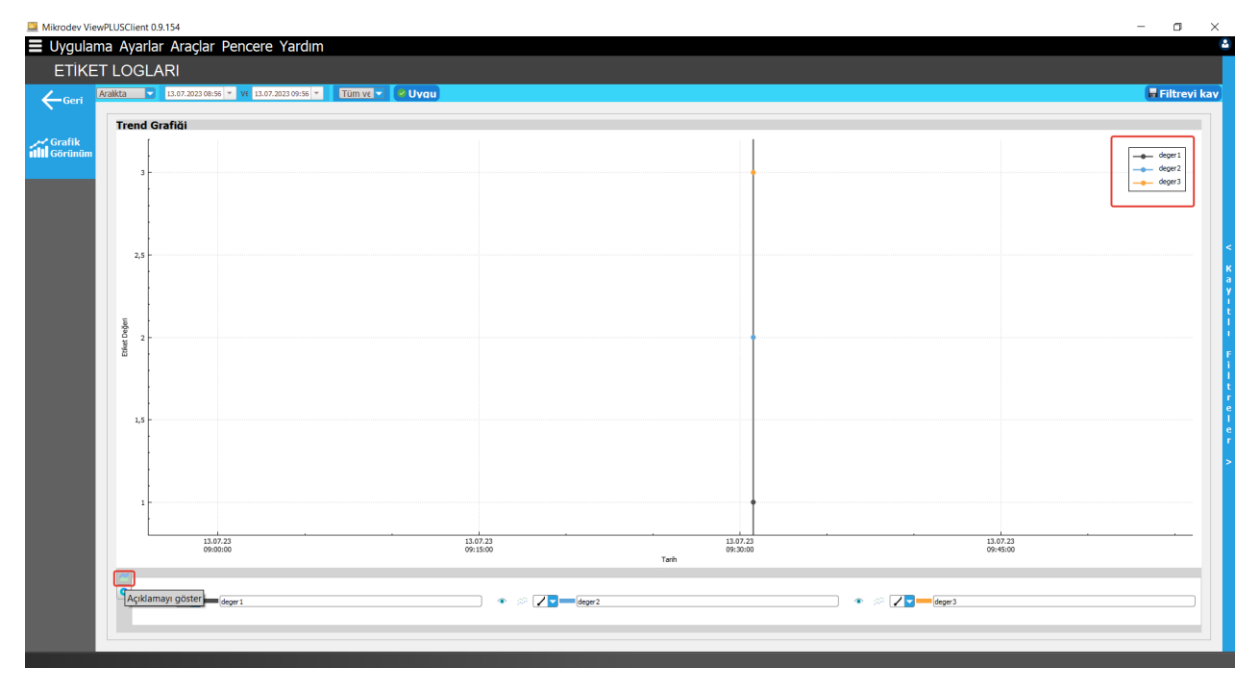

# Şekil 137 Etiket Logları Açıklamayı Göster Seçeneği

Yeni Trend Ekle: Karşılaştırma grafiği.

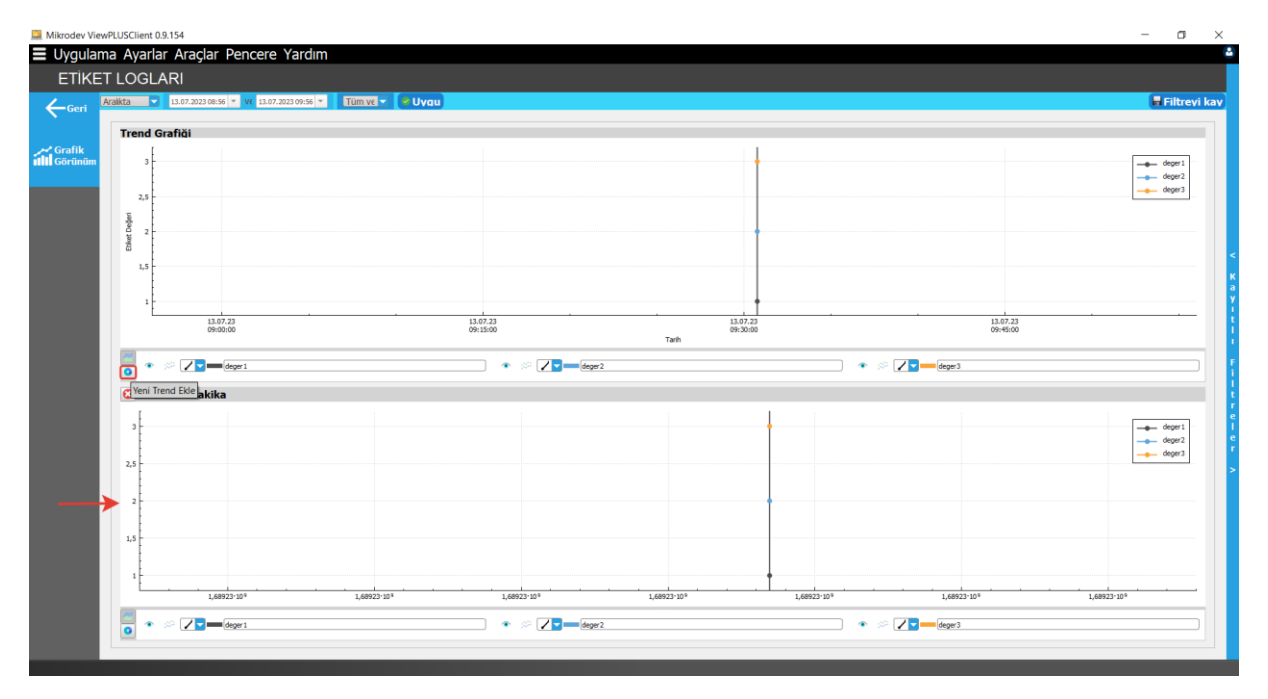

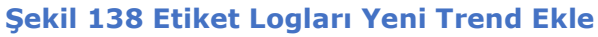

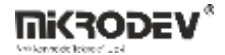

**Göster/Gizle:** Grafik satırını gizle/göster.

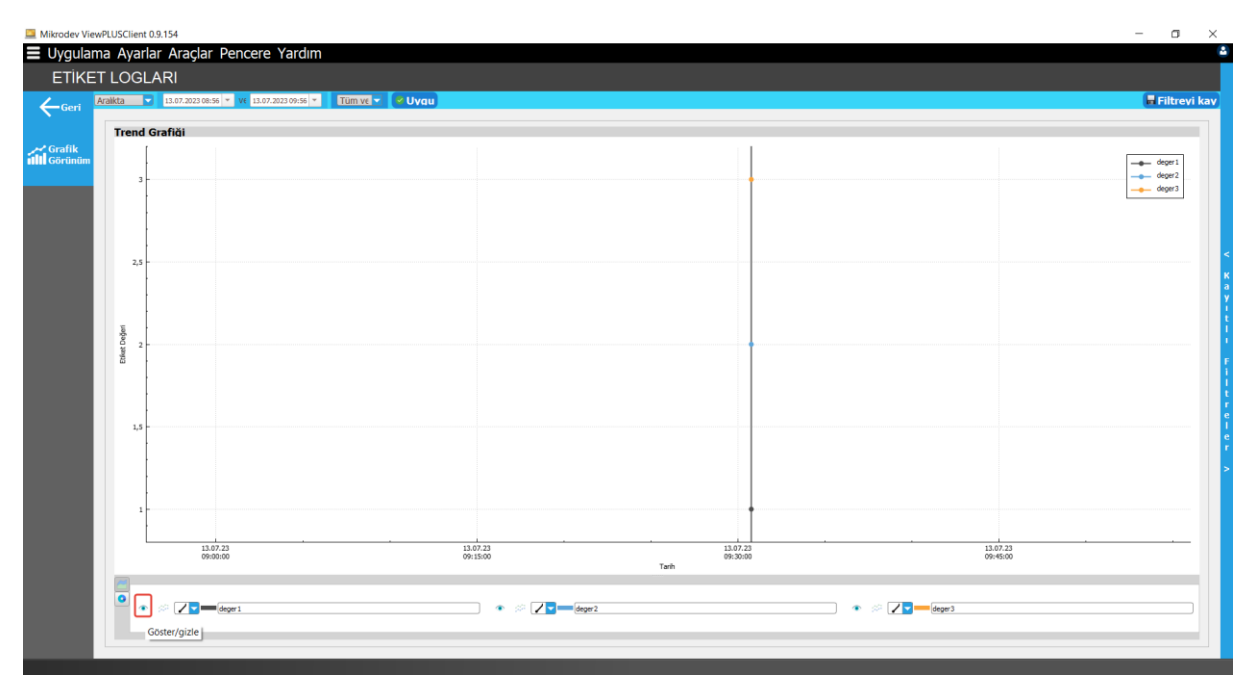

# Şekil 139 Etiket Logları Göster/Gizle Seçeneği

Doldur/Temizle: Alan altını renklendir.

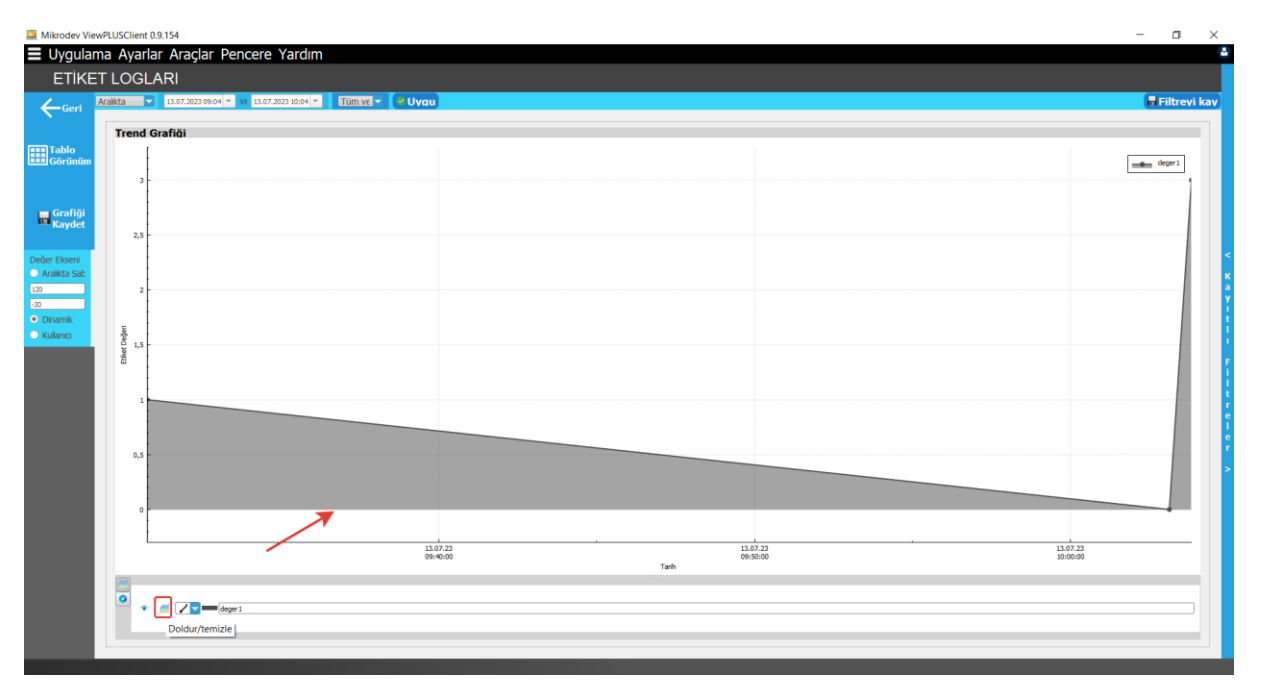

# Şekil 140 Etiket Logları Doldur/Temizle Seçeneği

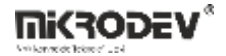

Noktaları Birleştirme: Verilerin bağlanma stili.

| Mikrodev Vie                   | ewPLUSClient 0.9.154                        |                       |                   | - • ×                 |
|--------------------------------|---------------------------------------------|-----------------------|-------------------|-----------------------|
| Uygula                         | ma Ayarlar Araçlar Pencere Ya               | ardım                 |                   | •                     |
| ETİKE                          | ET LOGLARI                                  |                       |                   |                       |
| Geri                           | Aralikta 🔽 13.07.2023 09:30 * V€ 13.07.2023 | 10:03 * Tüm ve * Vvqu |                   | 🖶 Filtrevi kav        |
|                                | Trend Grafiği                               |                       |                   |                       |
| Tablo<br>Görünüm               | 3                                           |                       |                   | depr1                 |
| Grafiği<br>Kaydet              | 2,5                                         |                       |                   |                       |
| Değer Ekseni<br>Aralıkta Sal:  | 2                                           |                       |                   | <pre>K<br/>a</pre>    |
| •20<br>• Dinamik<br>• Kulanıcı |                                             |                       |                   |                       |
|                                | C Steel                                     |                       |                   |                       |
|                                |                                             |                       |                   | r<br>e<br>i<br>i<br>e |
|                                | 0,5                                         |                       |                   | >                     |
|                                | 0                                           |                       |                   |                       |
|                                |                                             | 09:40:00              | 09:50:00<br>Tarih | 10:00:00              |
|                                |                                             |                       |                   |                       |

# Şekil 141 Etiket Logları Noktaları Birleştirme Seçeneği

# • Grafik Kaydetme

PNG formatında ekran kaydı alınabilir. "Grafik Kaydet" seçeneği kullanılır.

| Mikrodev ViewPLU | USClient 0.9. | .154                                                                |                      | ×                        |
|------------------|---------------|---------------------------------------------------------------------|----------------------|--------------------------|
| Uygulama         | Ayarlar       | Araçlar Pencere Yardım                                              |                      |                          |
| ETİKET L         | LOGLA         | RI                                                                  |                      |                          |
| Aralk            | kta 🔽         | 🛄 Grafiği Kaydet                                                    | ×                    | 🖶 Filtrevi kav           |
| V Ger            |               | $\leftarrow \rightarrow \checkmark \uparrow \blacksquare$ This PC > | ✓ Õ , Search This PC |                          |
| Tablo            | Irend Gr      | Organize 👻                                                          | S: • ()              |                          |
| Görünüm          |               | ✓ ● OneDrive - Persor <sup>▲</sup> ✓ Folders (7)                    | ^                    | - degr1                  |
|                  | 3 -           | > Belgeler 3D Objects                                               | Desktop              | 1                        |
| 🕳 Grafiği        |               | > Resimler                                                          |                      |                          |
| Kaydet           | 2,5           | > Vandex.Disk                                                       | Downloads            |                          |
| eñer Ekseni      |               | V This PC Music                                                     | Pictures             |                          |
| Aralikta Sab     |               | > 30 Objects                                                        |                      |                          |
| 20               | 2 -           | > Documents                                                         |                      |                          |
| Dinamik          | -             | File name: grafik.png                                               |                      |                          |
| Kulanci          | afao 1,5      | Save as type: Resimler (*.png *.jpg *.bmp *.pdf)                    | ×                    |                          |
|                  | Etio          | ∧ Hide Folders                                                      | Save Cancel          |                          |
|                  |               |                                                                     |                      |                          |
|                  | 1             |                                                                     |                      |                          |
|                  |               |                                                                     |                      |                          |
|                  | 0,5           |                                                                     |                      |                          |
|                  |               |                                                                     |                      |                          |
|                  |               |                                                                     |                      |                          |
|                  |               |                                                                     |                      |                          |
|                  |               |                                                                     | 13.07.23             | 13.07.23 13.07.23        |
|                  |               |                                                                     | usersoul             | uncarou 10100500<br>Tarh |
|                  | <u>~</u>      |                                                                     |                      |                          |
|                  | <b>*</b> * /  | eger 1                                                              |                      |                          |
|                  |               |                                                                     |                      |                          |
|                  |               |                                                                     |                      |                          |
|                  |               |                                                                     |                      |                          |

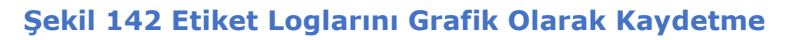

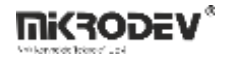

#### • Verileri Dışa Aktarma

Tablo görünümüne geçerek HTML, XML, XLSX veya CSV formatında veri çıktısı alınabilir.

| 🛄 Mikrodev Vie    | wPLUSClient 0.9.154                                               | – o ×          |
|-------------------|-------------------------------------------------------------------|----------------|
| Uygular           | na Ayarlar Araçlar Pencere Yardım                                 | 6              |
| ETİKE             | T LOGLARI                                                         |                |
| Geri              | Arakta 🔽 13.07.2022/09-30 = vt 13.07.2023/09-30 = Temver 🗸 🖤 Uvou | 🖥 Filtrevi kav |
|                   |                                                                   |                |
| Grafik<br>Görünüm | Time Tag Value                                                    |                |
|                   | 13.072023 09:30:46 deger1 1                                       |                |
|                   |                                                                   |                |
|                   |                                                                   |                |
|                   |                                                                   |                |
|                   |                                                                   |                |
|                   |                                                                   |                |
|                   |                                                                   |                |
|                   |                                                                   |                |

#### Şekil 143 Etiket Verileri Dışa Aktarma

#### • Filtre Kaydetme

Kullanılan filtre parametreleri "Bu filtreyi kaydet" diyerek isimlendirilerek kaydedilir ve tekrar kullanılabilir.

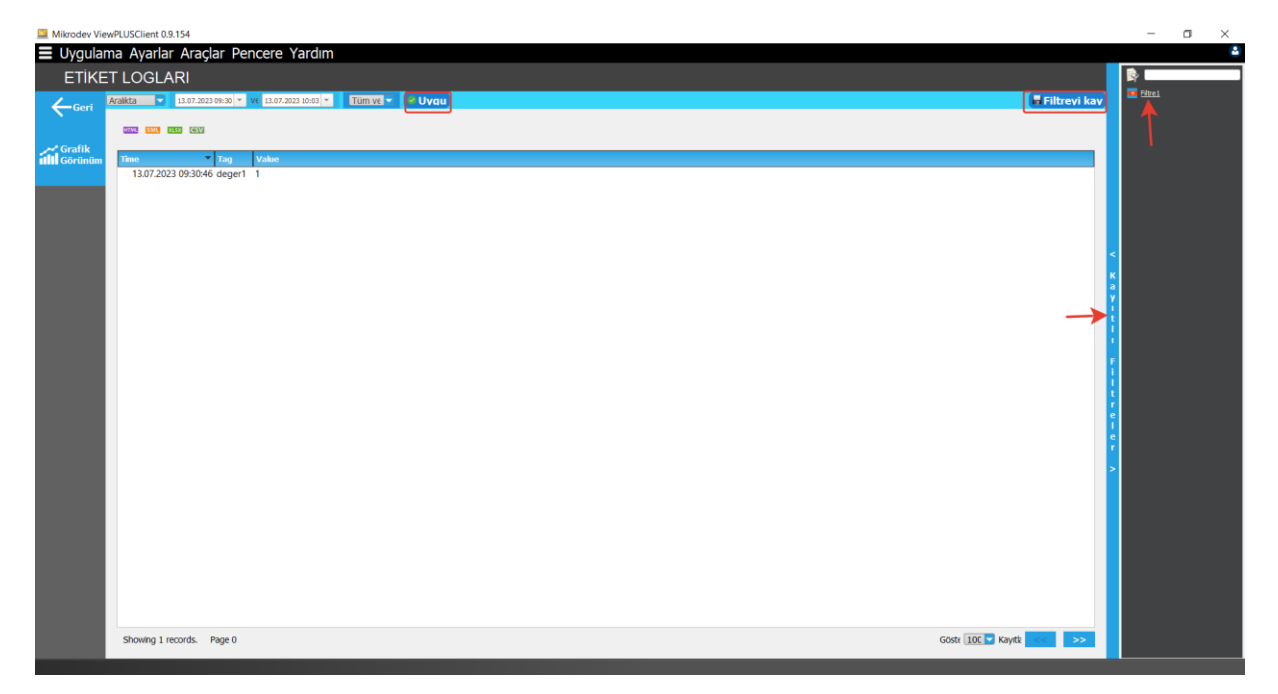

# Şekil 144 Etiket Logları Filtre Kaydetme

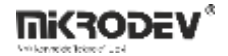

#### • Kayıtlı Filtreyi SCADA Nesnesine Bağlama

Kayıtlı filtre sağ tık ile kopyalanabilir ve editör ekranındaki nesneye bağlanabilir. Bağlı nesneye tıklandığında rapor ekranı öntanımlı filtre ile açılır.

### 9.1.3.2 Alarm Logları

Oluşan alarmlar Raporlayıcı ekranında Alarm Logları kısmından takip edilebilmektedir.

#### Raporlayıcı Ekranında Gösterilecek Alarmların Seçimi

ViewPLUS SCADA Editörü üzerinden oluşturulan alarmlar alarm seçim sayfasında görüntülenmektedir. Alarm özelliklerine göre alarm listesinde farklı şekillerde filtreler yapılabilir. Sol paneldeki listeden raporlanacak alarmlar çift tıklanarak seçilir. Seçilen alarmlar sağdaki panelde görüntülenir. Seçilen alarmların raporlama ekranını açmak için sağ altta yer alan "Raporlamayı Başlat" seçeneğine tıklanmalıdır.

Sağ panelden belirli bir alarmı silmek için alarmı seçin ve klavyede "Sil" tuşuna basın. Tüm alarmları silmek için "Listeyi Temizle"yi seçin.

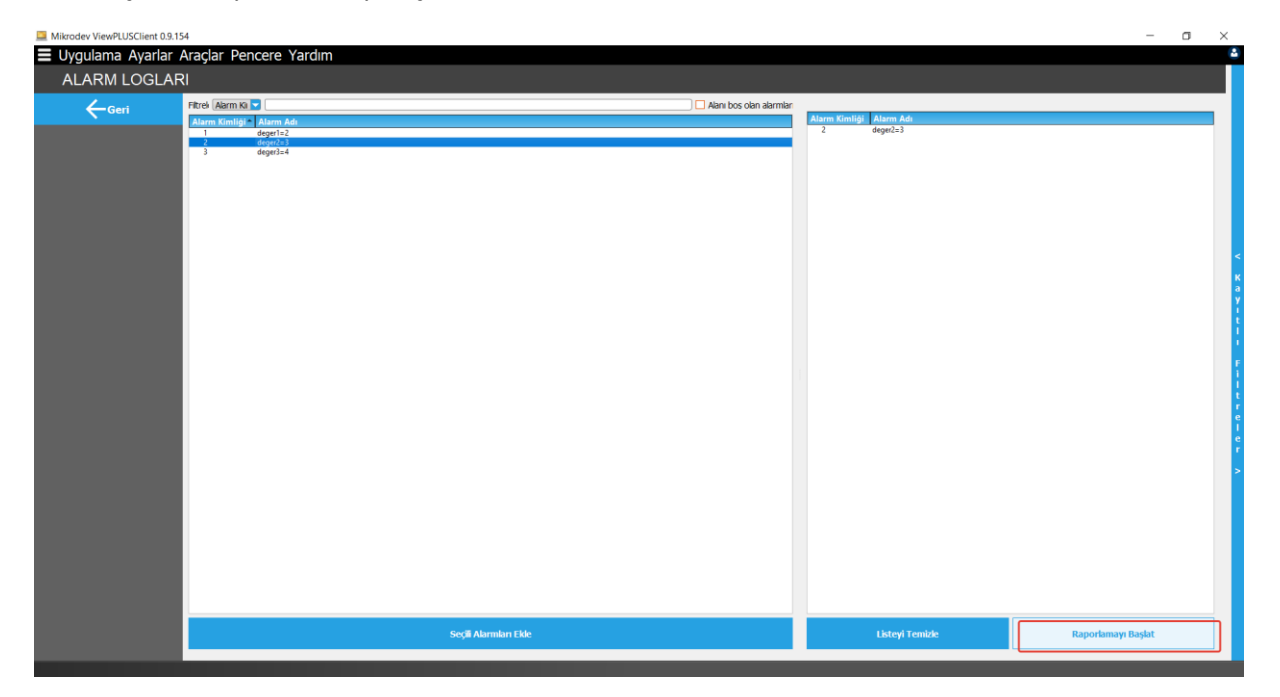

Şekil 145 Alarmların Seçim Ekranı

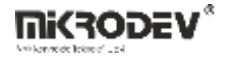

#### • Alarm Loglarını Görüntüleme

Rapor sayfası ilk açıldığında, seçilen alarmların değerleri belirli bir zaman aralığı için tablo olarak görüntülenir.

| 🛄 Mikrodev ViewPLU | JSClient 0.9.154                                     | - r      | ٥      | $\times$ |
|--------------------|------------------------------------------------------|----------|--------|----------|
| Uygulama           | Ayarlar Araçlar Pencere Yardım                       |          |        | -        |
| ALARM I            | LOGLARI                                              |          |        |          |
| Geri               | Arakta 🔽 13.07.2023 09.21 • VI 13.07.2023 09.21 • VI | 🖶 Filtre | vi kav | 5        |
| N                  |                                                      |          |        |          |
|                    | Html e Atlar Xml e Atlar CSV e Atlar                 |          |        |          |
|                    | Fitzel Kayt Kimidi 💌                                 |          |        | 5        |
|                    | alarm Jog id                                         |          |        | 2        |
|                    | 2                                                    |          |        |          |
|                    |                                                      |          |        |          |
|                    |                                                      |          |        |          |
|                    |                                                      |          |        |          |
|                    |                                                      |          |        | <        |
|                    |                                                      |          |        | к        |
|                    | -                                                    |          |        |          |

### Şekil 146 Alarm Loglarını Görüntüleme

Zaman Aralığı Seçimi:

Aralıkta: 2 farklı tarih seçilir.

Son içinde: Saat, gün, hafta vb. seçilir ve geçerli tarih/saatten geriye doğru zaman hesaplanır.

Zaman/Tarih: Kesin bir tarih seçilir.

Zaman Önce: Bugünden itibaren geriye dönük zaman seçilir. Örneğin "Bugün - 5 gün" ifadesi, 5 gün önceyi temsil eder.

Filtreleme seçeneklerinden uygun olanı seçildikten sonra sağ tarafta yer alan "Uygula" seçeneğine tıklanmalıdır.

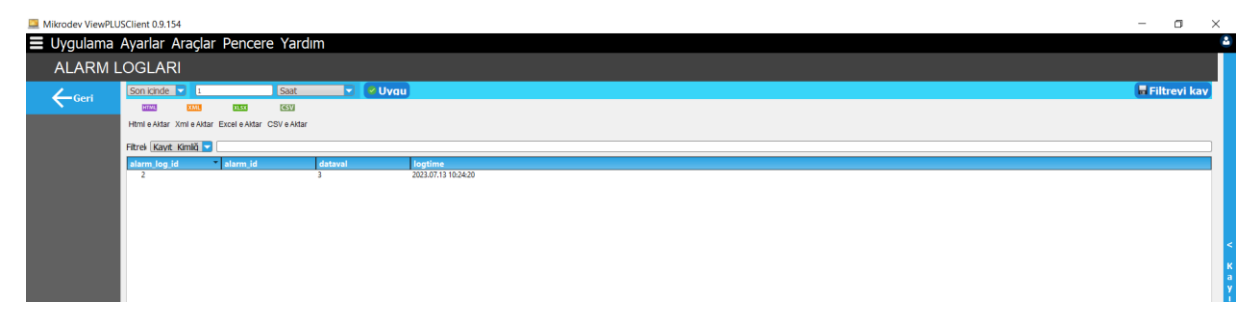

Şekil 147 Alarm Logları Zaman Aralığı Seçimi

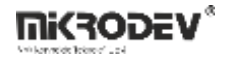

#### • Verileri Dışa Aktarma

Seçilen parametrelere göre veriler çeşitli formatlarda dışa aktarılabilir. Raporlama ekranının üst kısmında yer alan "HTML, XML, XLSX, CSV" butonları kullanılarak veriler istenilen formatta dışa aktarılabilir.

| 🛄 Mikrodev View | PLUSClient 0.9. | 154            |                 |               |              |          |                             | - 1      | ٥      | ×          |
|-----------------|-----------------|----------------|-----------------|---------------|--------------|----------|-----------------------------|----------|--------|------------|
| Uygulam         | a Ayarlar       | Araçla         | r Pence         | re Yardır     | n            |          |                             |          |        | ۵          |
| ALARN           | I LOGLA         | RI             |                 |               |              |          |                             |          |        |            |
| Geri            | Son icinde      | e 🔽 1          |                 | Saat          | -            | 🛛 🔍 Uygu |                             | 🖩 Filtre | vi kav | <b>F -</b> |
| <b>N</b>        | HTML            | XML            | 10.54           | CSV           |              |          |                             |          |        |            |
|                 | Html e Akta     | ar Xmil e Akta | ar Excel e Akta | r CSV e Aktar |              |          |                             |          |        |            |
|                 | Filtrek Kav     | nt Kimliä 🗖    |                 |               |              |          |                             |          |        | )          |
|                 | alarm_log       | j_id           | alarm_id        |               | dataval<br>3 |          | legtine<br>2023/07.31/06/20 |          |        |            |
|                 |                 |                |                 |               |              |          |                             |          |        |            |
|                 |                 |                |                 |               |              |          |                             |          |        |            |
|                 |                 |                |                 |               |              |          |                             |          |        |            |
|                 |                 |                |                 |               |              |          |                             |          |        | <          |
|                 |                 |                |                 |               |              |          |                             |          |        | к          |
|                 |                 |                |                 |               |              |          |                             |          |        | a          |
|                 |                 |                |                 |               |              |          |                             |          |        |            |

Şekil 148 Alarm Logları Verileri Dışa Aktarma Seçeneği

### • Filtre Kaydetme

Seçilen parametreler en az bir kez uygulanmalıdır. Daha sonra "Bu filtreyi kaydet" seçeneği ile filtreye isim verilir. Kaydedilen filtre, kullanıcı hesabına özel olarak sağ paneldeki filtre menüsünde görüntülenebilir.

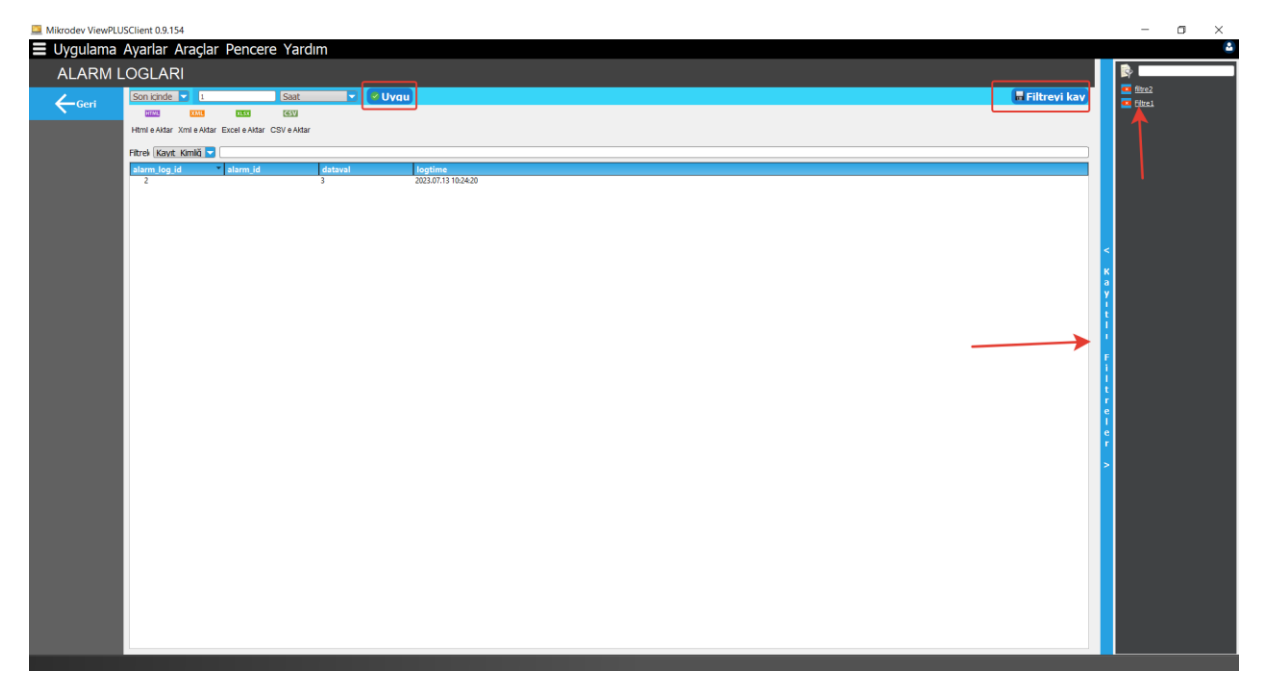

# Şekil 149 Alarm Logları Filtre Kaydetme

### • Kayıtlı Filtreyi SCADA Nesnesine Bağlama

Kayıtlı filtre sağ tıklanarak panoya kopyalanabilir. SCADA Editör ekranındaki nesnelere bağlanarak, ilgili nesneye tıklandığında rapor ekranı ön tanımlı filtre ile çalışacak şekilde açılır.

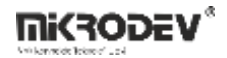

### 9.1.3.3 Olay Logları

Kullanıcı hareketleri Raporlayıcı ekranında Olay Logları kısmından takip edilebilmektedir.

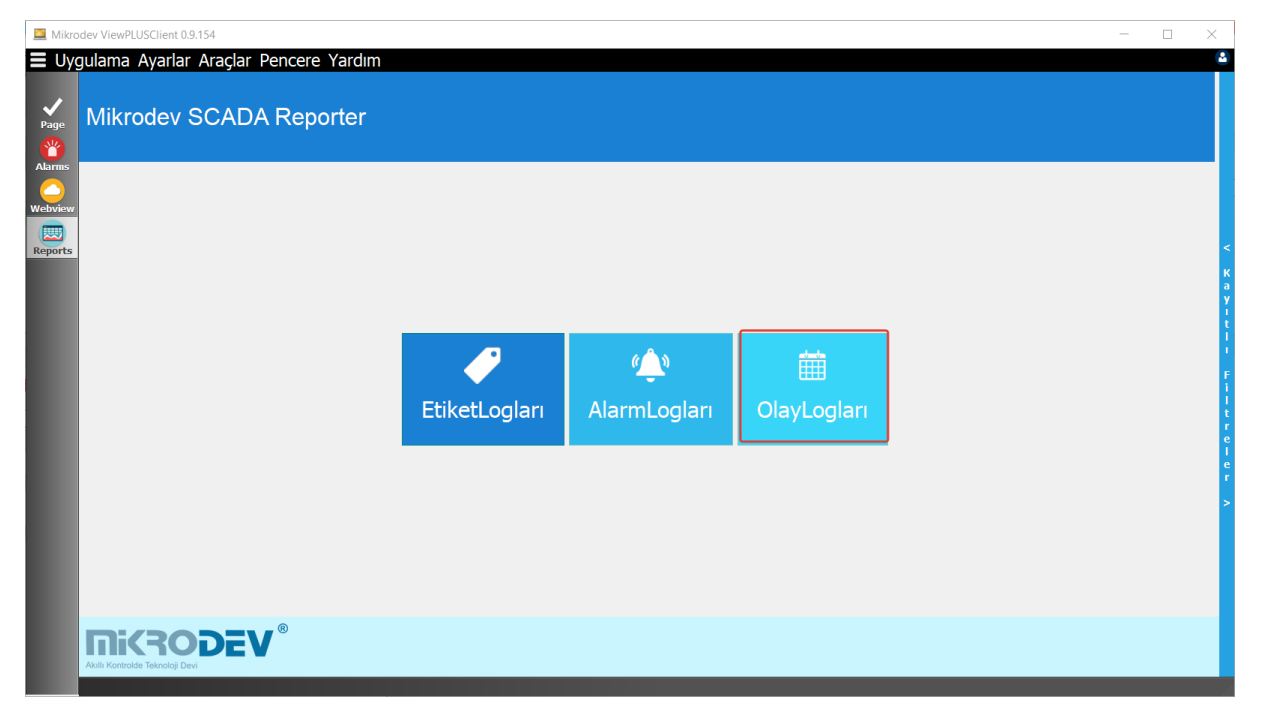

### Şekil 150 Olay Logları

#### • Olay Loglarını Raporlayıcı Ekranında Görüntüleme

Rapor sayfası ilk açıldığında, kullanıcı hareketlerinin tamamı tablo olarak görüntülenir. ViewPLUS Client ekranına giriş yapan kullanıcıların IP adresleri, etiketlere değer yazma, raporlayıcı sayfalara erişim talepleri gibi işlemler; ayrıca kullanıcı tarafından yazma isteği gönderilen etiket isimleri ve olay zaman bilgileri bu sayfada görüntülenebilir.

#### Bir Zaman Aralığı Seçme:

Aralıkta: 2 farklı tarih seçilir.

Son içinde: Saat, gün, hafta vb. seçilir ve geçerli tarih/saatten geriye doğru zaman hesaplanır.

Zaman/Tarih: Kesin bir tarih seçilir.

Zaman Önce: Bugünden itibaren geri dönük zaman seçilir.

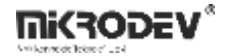

| Mikrodev ViewPLUSClient 0.9.15 | 4                                      |                         |                      |                               | - a ×          |   |
|--------------------------------|----------------------------------------|-------------------------|----------------------|-------------------------------|----------------|---|
| 🔳 Uygulama Ayarlar A           | Araçlar Pencere Yardım                 |                         |                      |                               |                | 2 |
| OLAY LOGLARI                   |                                        |                         |                      |                               |                |   |
| L Cont                         | Aralkta 🔽 13.07.2023 10:00 👻 Ve        | 13.07.2023 11:00 💌 🗳 Uv | vau 🛛 Auto Upda      |                               | 🖬 Filtreyi kay |   |
| , <b>∖</b> Gen                 | COULD DAME DATE                        | CSW                     |                      |                               |                |   |
|                                | Html e Aktar Xml e Aktar Excel e Aktar | CSV e Aktar             |                      |                               |                |   |
|                                |                                        |                         |                      |                               |                |   |
|                                | logtime viser_name                     | ip_addr                 | event_desc           | state_desc tag_id             |                |   |
|                                | 13.07.2023 10:59: admin                | 127.0.0.1               | ReportJsonRequest    | Report Json Data Ta1          |                |   |
|                                | 13.07.2023 10:58: admin                | 127.0.0.1               | ReportJsonRequest    | Report Json Data Ta1          |                |   |
|                                | 13.07.2023 10:58: admin                | 127.0.0.1               | VeriYazmaTalebi      | 0 i i i i etiket de er deger2 |                |   |
|                                | 13.07.2023 10:58: admin                | 127.0.0.1               | KullaniciYetkilendir | -1                            |                |   |
|                                | 13.07.2023 10:57: admin                | 127.0.0.1               | VeriYazmaTalebi      | 1 i@in etiket de@er deger2    |                |   |
|                                | 13.07.2023 10:57: admin                | 127.0.0.1               | KullaniciYetkilendir | -1                            |                |   |
|                                | 13.07.2023 10:50: admin                | 127.0.0.1               | ReportJsonRequest    | Report Json Data Ta1          |                |   |
|                                | 13.07.2023 10:46: admin                | 127.0.0.1               | ReportJsonRequest    | Report Json Data Ta1          |                |   |
|                                | 13.07.2023 10:46: admin                | 127.0.0.1               | ReportJsonRequest    | Report Json Data Ta1          |                | к |
|                                | 13.07.2023 10:46: admin                | 127.0.0.1               | ReportIsonRequest    | Report Json Data Ta1          |                | а |
|                                | 13.07.2023 10:31: admin                | 127.0.0.1               | ReportJsonRequest    | Report Json Data Ta1          |                | Y |
|                                | 13.07.2023 10:31: admin                | 127.0.0.1               | ReportIsonRequest    | Report Json Data Ta1          |                |   |
|                                | 13.07.2023 10:31: admin                | 127.0.0.1               | ReportJsonRequest    | Report Json Data Ta1          |                | H |
|                                | 13.07.2023.10:31: admin                | 127.0.0.1               | ReportIsonRequest    | Report Ison Data Ta -1        |                |   |

### Şekil 151 Olay Logları Zaman Aralığı Seçme

Filtreleme seçeneklerinden uygun olan seçildikten sonra, sağ tarafta yer alan "Uygula" seçeneğine tıklanmalıdır.

**Not:** Uygulama kısmının sağ tarafında yer alan "Auto Update" seçeneği işaretliyse, kullanıcı hareketleri raporlayıcı ekranında otomatik olarak güncellenmektedir.

### • Verileri Dışa Aktarma

Raporlayıcı ekranının üst kısmında yer alan "html, xml, xslx, csv" butonları kullanılarak tablodaki veriler dışa aktarılabilir.

| Mikrodev ViewPLUSClient 0.9.154           |                 |                    |                         |                      |                        |     |  | - 0            | × |
|-------------------------------------------|-----------------|--------------------|-------------------------|----------------------|------------------------|-----|--|----------------|---|
| 🚍 Uygulama Ayarlar Araçlar Pencere Yardım |                 |                    |                         |                      |                        |     |  |                | 2 |
| OLAY LOGLARI                              |                 |                    |                         |                      |                        |     |  |                |   |
| Cont                                      | Aralikta 🔽      | 13.07.2023 10:02   | ▼ V€ 13.07.2023 11:02 ▼ | 🖉 Uvgu 🗹 Auto Upda   |                        |     |  | 🖥 Filtrevi kav |   |
| , <b>Sen</b>                              | ALC N.          | -                  | 1 (SV)                  |                      |                        |     |  |                |   |
|                                           | Html e Aktar Xn | ni e Aktar Excel e | Aktar CSV e Aktar       |                      |                        |     |  |                |   |
|                                           | Ļ               |                    |                         |                      |                        |     |  |                |   |
|                                           | logtime         | user_na            | me ip_addr              | event_desc           | state_desc ta          |     |  |                |   |
|                                           | 13.07.2023 1    | 1:01: admin        | 127.0.0.                | Report/sonRequest    | Report Json Data Ta1   |     |  |                |   |
|                                           | 13.07.2023 1    | 1:00: admin        | 127.0.0.1               | Report/sonRequest    | Report Json Data Ta1   |     |  |                |   |
|                                           | 13.07.2023 1    | 1:00: admin        | 127.0.0.                | Report/sonRequest    | Report Json Data Ta1   |     |  |                |   |
|                                           | 13.07.2023 1    | 0:59: admin        | 127.0.0.                | Report/sonRequest    | Report Json Data Ta1   |     |  |                |   |
|                                           | 13.07.2023 1    | 0:58: admin        | 127.0.0.                | ReportJsonRequest    | Report Json Data Ta1   |     |  |                |   |
|                                           | 13.07.2023 1    | 0:58: admin        | 127.0.0.1               | VeriYazmaTalebi      | 0 i@in etiket de@er de | er2 |  |                |   |
|                                           | 13.07.2023 1    | 0:58: admin        | 127.0.0.                | KullaniciYetkilendir | -1                     |     |  |                |   |
|                                           | 13.07.2023 1    | 0:57: admin        | 127.0.0.1               | VeriYazmaTalebi      | 1 i@in etiket de@er de | er2 |  |                |   |
|                                           | 13.07.2023 1    | 0:57: admin        | 127.0.0.                | KullaniciYetkilendir | -1                     |     |  |                | к |
|                                           | 12/07 2022 1    | 0-50 admin         | 127.0.0                 | PenortIconPenuaet    | Renort Icon Data Ta1   |     |  |                | a |

# Şekil 152 Olay Logları Verileri Dışa Aktarma

#### • Filtreleri Kaydetme

Kullanılan parametreler "Bu filtreyi kaydet" seçeneği ile kaydedilir ve gerektiğinde tekrar uygulanabilir. Filtreler kullanıcı hesabına özel olarak saklanır.

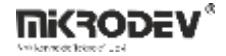

# 10 Bileşen Yöneticisi

"Bileşen Yöneticisi", ViewPLUS SCADA projelerinde görsel öğeleri organize etmek, yeni bileşenler tanımlamak ve projeye özel bileşen kütüphaneleri oluşturmak için kullanılan bir editördür. Bu yönetici aracıyla `.comx` uzantılı bileşen dosyaları tanımlanabilir ve görsel animasyonlar SCADA arayüzüne entegre edilebilir.

Ana SCADA ekranında Araçlar menüsü altından Bileşen Yöneticisi seçilerek uygulama başlatılır.

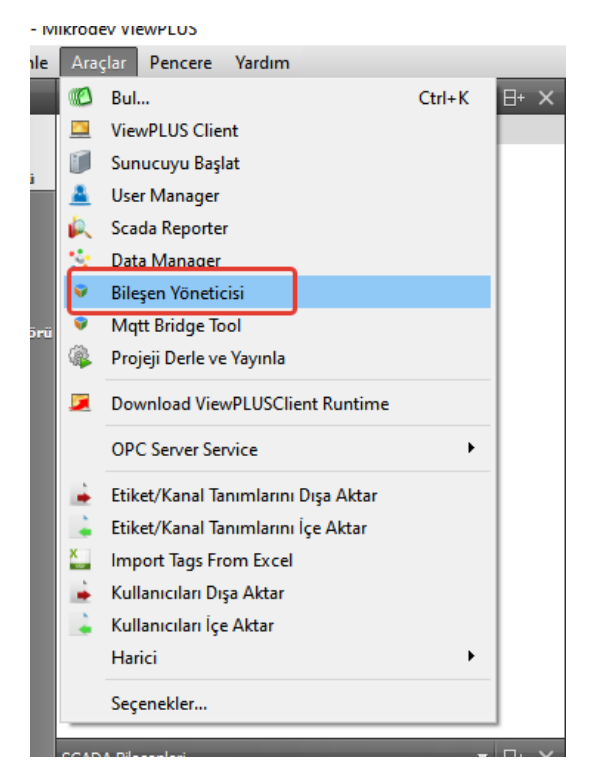

# Şekil 153 Bileşen Yöneticisine Erişim

Program başlatıldığında açılan ana ekran aşağıdaki gibidir.

Bu ekranda bileşen klasörü, mevcut bileşenler listesi ve işlemler butonları bulunur.

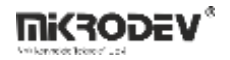

| 💗 Bileşen Yöneticisi Ver 1.0.0          | – 🗆 X              |
|-----------------------------------------|--------------------|
| Bileşenklasörü                          |                    |
| C:/Users/mikrodev/denemeeee/components/ |                    |
|                                         |                    |
| Veni Bileşen 🏠 bileşen adını filtrele   |                    |
| Bileşeni Sil                            |                    |
|                                         |                    |
|                                         |                    |
|                                         |                    |
|                                         |                    |
|                                         |                    |
|                                         |                    |
|                                         |                    |
|                                         |                    |
|                                         |                    |
|                                         |                    |
|                                         |                    |
|                                         | Bileşen Adı        |
|                                         | Bileşen Kategorisi |
|                                         | Bileşen UID        |
|                                         | Bileşeni Düzenle   |
|                                         |                    |

# Şekil 154 Bileşen Yöneticisi Ana Arayüzü

- Bileşen Klasörü: Projeye ait bileşenlerin bulunduğu dizini belirtir.
- Yeni Bileşen: Yeni bir bileşen tanımlamak için kullanılır.
- Bileşeni Sil: Seçilen bileşeni kalıcı olarak siler.
- Filtreleme Alanı: Mevcut bileşenler arasında ada göre filtreleme yapılabilir.

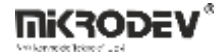

# 10.1 Yeni Bileşen Tanımlama

| Özellikler<br>Bileşen Adı<br>Bileşen Kategorisi<br>Varsayılan Genişlik 100 İlk Remin Boyutlarını Kullan<br>Varsayılan Yükseklik 100<br>Resimler<br>Yeni Resim Ekle:<br>∲<br>♥<br>♥                                                                                                    | 💗 Bileşen Tanımlama  |        |                  | ? ×          |
|----------------------------------------------------------------------------------------------------|----------------------|--------|------------------|--------------|
| Bileşen Adı   Bileşen Kategorisi   Varsayılan Genişlik   100   İlk Remin Boyutlarını Kullan   Varsayılan Yükseklik   100   Resimler   Yeni Resim Ekle:   () () () () () () () () () () () () () (                                                                                                    | Özellikler           |        |                  |              |
| Bileşen Kategorisi                                                                                                    | Bileşen Adı          |        |                  |              |
| Varsayılan Genişlik 100 İlk Remin Boyutlarını Kullan<br>Varsayılan Yükseklik 100<br>Resimler<br>Yeni Resim Ekle:                                                                                                    | Bileşen Kategorisi   |        |                  |              |
| Varsayılan Yükseklik 100<br>Resimler<br>Yeni Resim Ekle:                                                                                                    | Varsayılan Genişlik  | 100 İl | lk Remin Boyutla | arını Kullan |
| Resimler         Yeni Resim Ekke:         Image: Second second sec | Varsayılan Yükseklik | 100    |                  |              |
| Yeni Resim Ekle:         **         **                                                                                                    | Resimler             |        |                  |              |
|                                                                                                    |                      | Ye     | eni Resim Ekle:  |              |
|                                                                                                    |                      |        |                  |              |
|                                                                                                    |                      |        |                  |              |

"Yeni Bileşen" butonuna tıklandığında bileşen tanımlama penceresi açılır.

### Şekil 155 Bileşen Tanımlama Ekranı

Bileşen Adı: Oluşturulacak bileşene verilecek isim.

**Bileşen Kategorisi:** Bu alan, bileşenin ait olduğu grubu belirtir. Aynı kategori adıyla birden fazla bileşen tanımlanabilir.

Varsayılan Genişlik/Yükseklik: Bileşenin arayüzdeki boyutu.

**İlk Resmin Boyutlarını Kullan: Bu** seçenek işaretlendiğinde bileşenin boyutu, eklenen ilk resmin boyutlarına göre otomatik ayarlanır.

Resimler Alanı: Bileşene ait görsellerin (.png, .jpeg, .gif, .svg) yüklenip sıralandığı alandır.

**Not:** Resimlere karşılık gelen "indeks" değerleri, etiketin durumuna göre SCADA ekranında görüntülenecek olan görseldir. Örneğin, etiket değeri "2" ise indeks 2 altındaki görsel ekrana yansır.

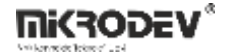

| 💗 Bileşen Tanım   | lama                                |                  | ? ×          |  |
|-------------------|-------------------------------------|------------------|--------------|--|
| Özellikler        |                                     |                  |              |  |
| Bileşen Adı       | LightAll_001                        |                  |              |  |
| Bileşen Kategori: | i Light                             |                  |              |  |
| Varsayılan Geniş  | ik 130                              | İlk Remin Boyut  | arını Kullan |  |
| Varsayılan Yükse  | klik 130                            |                  |              |  |
| Resimler          |                                     |                  |              |  |
|                   |                                     | Yeni Resim Ekle: |              |  |
|                   | ndeks : 0<br>ndeks : 1<br>ndeks : 2 |                  |              |  |
| • h               | ndeks : 3<br>ndeks : 4              |                  |              |  |
|                   |                                     | ОК               | Cancel       |  |

# Şekil 156 Örnek Bileşen Tanımlama Ekranı

Aynı kategorideki bileşenler, SCADA editöründe gruplu şekilde listelenir.

Bileşenler, ekran tasarımında öğe olarak kullanılabilir ve animasyonlarla ilişkilendirilebilir.

Var olan bileşenler düzenlenerek yeni görseller eklenebilir veya silinebilir.

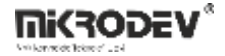

# 11 Scada Kullanıcı Yöneticisi

ViewPLUS SCADA sisteminde kullanıcı yönetimi, erişim hakları kontrolü ve grup yapılarının tanımlanması kullanıcı yöneticisi arayüzü üzerinden gerçekleştirilir.

ViewPLUS'ta kullanıcı oluşturmak ve gerekli konfigürasyonları yapmak için Araçlar sekmesi altında Kullanıcı Yöneticisini Başlat seçilir.

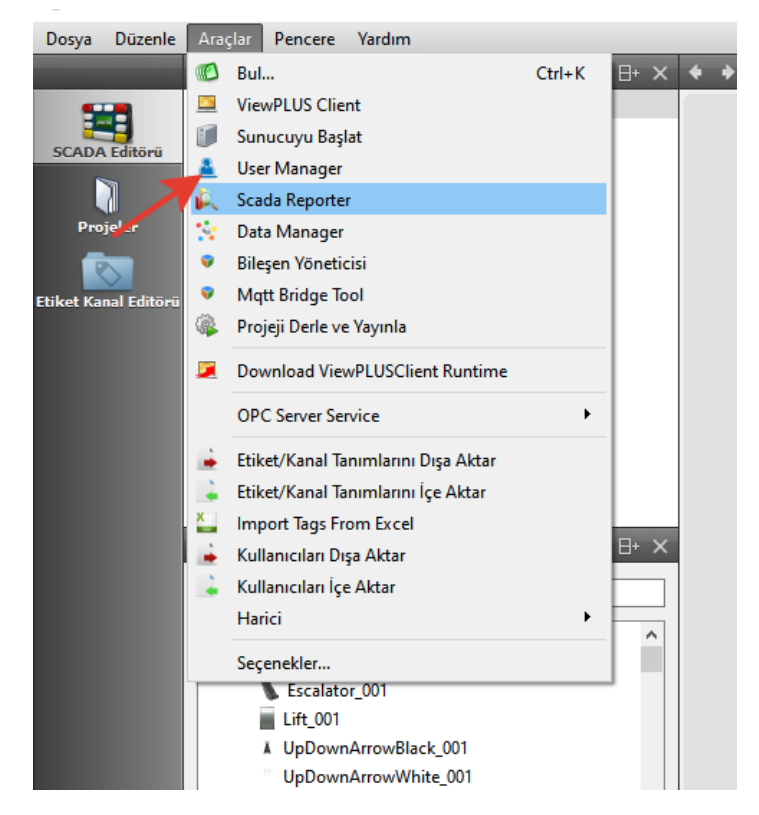

Şekil 157 Kullanıcı Yöneticisi Açma

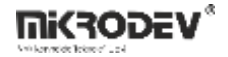

# 11.1 Yeni Kullanıcı Oluşturma

Yeni Kullanıcı sekmesine tıklanır ve açılan sayfada parametreler doldurularak yeni bir kullanıcı oluşturulur. Oluşturulan kullanıcı, Kullanıcılar sekmesi altındaki kullanıcı adının altında görüntülenir.

| Yeni Kullanıcı                                       |               | ? ×        |
|------------------------------------------------------|---------------|------------|
| llancula<br>intree<br>username<br>admin<br>intrekdar | Kullanici Adi | OK. Cancel |

Şekil 158 Kullanıcı Oluşturma

#### Kullanıcı Ekleme Arayüzü:

Kullanıcı Adı: SCADA sistemine girişte kullanılacak kullanıcı adıdır. Benzersiz olmalıdır.

**İsim:** Kullanıcının adı girilir. Görsel ve raporlama alanlarında bu ad görüntülenebilir.

Soyisim: Kullanıcının soyadı girilir.

Şifre: Kullanıcının sisteme girişte kullanacağı şifredir. Güvenli bir parola belirlenmelidir.

**Şifre (Onayla):** Yukarıda girilen şifrenin tekrar yazıldığı alandır. Hatalı yazımı önlemek için doğrulama yapılır.

**Eposta:** Kullanıcının e-posta adresidir. Sistem tarafından gönderilen bilgilendirme ve alarm uyarı mesajları bu adrese iletilebilir.

**Telefon Numarası:** Kullanıcının telefon numarasıdır. Özellikle alarm bildirimleri veya kullanıcı tanımlama bilgileri için referans olabilir.

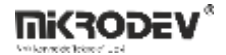

# **11.2 Kullanıcılar Sekmesi**

ViewPLUS SCADA sisteminde kullanıcı yönetimi, erişim hakları kontrolü ve grup yapılarının tanımlanması kullanıcı yöneticisi arayüzü üzerinden gerçekleştirilir.

| Dosya Du                                     | zenle Dil Yardım             |                                                                                                    |                     |
|----------------------------------------------|------------------------------|----------------------------------------------------------------------------------------------------|---------------------|
|                                              |                              |                                                                                                    |                     |
|                                              |                              |                                                                                                    |                     |
| Kullanıcılar                                 | Filtrele                     | KullanioVerisi                                                                                                    |                     |
| rdilanciar<br>22<br>Gruplar<br>ErişimHakları | Fitrele<br>username<br>admin | Kullanotirsi         Genel       Kullano Ergim Haldo         Upe Olunan Gruptar         Kullano         Kullano         Attaf         Kullano         System         Jam         System         Oğer         Telefon Numaras         H90-0000-0000000         Eposta         admin (padmin.com         V Left Pane Active | eyi Değştir         |
| l                                            |                              | Abonelikler                                                                                                    |                     |
|                                              |                              | Alarm Ab                                                                                                    | ooneliklerini Seçin |
|                                              |                              | Alarm Uyarılarını e-posta ile Gönder                                                                                                    |                     |
|                                              |                              | Özel Roller                                                                                                    |                     |
|                                              |                              | ✓ Raporlara Erijim         Misafr(Erijelebilir sayfalar üzerinde sadece izleme hakkona sahiptir)         ✓ Yöne bic(Tüm sayfalar üzerinde okuma/yazma hakkona sahiptir)                                                                                                    |                     |

Şekil 159 Kullanıcı Genel Ayarlar

Aktif: Kullanıcının sistemde aktif olup olmadığını belirtir. İşaretli değilse kullanıcı giriş yapamaz.

Kullanıcı: Kullanıcı adı (düzenlenemez).

İsim / Soyisim: Kullanıcının adı ve soyadı. Raporlama ve loglama alanlarında görüntülenebilir.

Yetkilendirme: Var olan kullanıcı için şifre değiştirmeye olanak tanır.

**Telefon Numarası / E-posta:** Kullanıcının iletişim bilgileri. Alarm bildirimleri burada tanımlanan e-posta üzerinden iletilebilir.

Left Pane Active: SCADA Client sol menü panelinin bu kullanıcı için açık olup olmayacağını belirler.

**Alarm Uyarılarını e-posta ile Gönder:** Kullanıcıya ait alarmlar e-posta olarak gönderilir. E-posta adresi geçerli olmalıdır.

**Alarm Aboneliklerini Seçin:** Kullanıcının izleyebileceği alarm listelerini seçmeye yarar. Bu sayede yalnızca belirli alarmlar kullanıcıya gösterilir.

**Raporlara Erişim:** Kullanıcının ViewPLUS Client üzerinden Raporlayıcı ekranlarına erişebilmesini sağlar. Bu seçenek işaretli değilse "Reports" sekmesi görünmez.

Misafir: Kullanıcı yalnızca erişilebilir sayfaları izleyebilir, kontrol veya yazma hakkı yoktur.

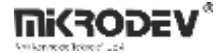

**Yönetici:** Tüm SCADA sayfaları ve etiketleri üzerinde tam kontrol (okuma/yazma) hakkına sahiptir. En geniş yetkili kullanıcı rolüdür.

# 11.3 Kullanıcı Erişim Hakları

Kullanıcıların SCADA ekranlarında hangi sayfaları görebileceği ve hangi etiketlere müdahale edebileceği bu erişim haklarıyla belirlenir. Erişim hakları; sayfalar, etiketler veya obje bazlı olarak atanabilir ve kullanıcı tanım ekranındaki "Kullanıcı Erişim Hakkı" sekmesinden düzenlenir.

# 11.3.1 Kullanıcı Erişim Hakları Sekmesi

| Genel | Kullanıcı Erişim Hakkı | Üye Olunan Gruplar |             |   |       |
|-------|------------------------|--------------------|-------------|---|-------|
|       | Tersine Çevir          | ]                  | <u>Tümü</u> | [ | Hiçbi |
| ld    | Erişim Hakkı           |                    |             |   |       |
| 1     | ✓ Right1               |                    |             |   |       |
| 2     | ✓ Right2               |                    |             |   |       |
| 3     | ✓ Right3               |                    |             |   |       |
| 4     | ✓ Right4               |                    |             |   |       |
| 5     | ✓ Right5               |                    |             |   |       |
| 6     | ✓ Right6               |                    |             |   |       |
| 7     | ✓ Right7               |                    |             |   |       |
| 8     | ✓ Right8               |                    |             |   |       |
| 9     | V Right9               |                    |             |   |       |
| 10    | V Right IU             |                    |             |   |       |
| 12    | V Right11              |                    |             |   |       |
| 12    | V Right12              |                    |             |   |       |
| 14    | V Right14              |                    |             |   |       |
| 15    | ✓ Right15              |                    |             |   |       |
| 16    | ✓ Right16              |                    |             |   |       |
| 17    | ✓ Right17              |                    |             |   |       |
| 18    | ✓ Right18              |                    |             |   |       |
| 19    | ✓ Right19              |                    |             |   |       |
| 20    | ✓ Right20              |                    |             |   |       |
| 21    | ✓ Right21              |                    |             |   |       |
|       |                        |                    |             |   |       |

Bu sekmede sistemde tanımlı erişim hakları listelenir (Right1, Right2, ..., Right48).

# Şekil 160 Kullanıcı Erişim Hakkı Tanımlama

- Tümü: Tüm erişim haklarını seçer.
- Hiçbiri: Tüm seçimleri kaldırır.
- Tersine Çevir: Mevcut seçimleri tersine çevirir.

Bu haklar, aşağıda anlatılan sayfa ve etiket erişim pencerelerinde kullanılır.

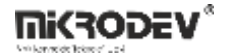

# 11.3.2 Etiket Erişim Hakları – Etiket Kanal Editörü

Etiket detay penceresinde bulunan "Erişim Hakları" bölümü sayesinde:

Okuma Yetkisi: Belirli kullanıcılar bu etiketi sadece okuyabilir.

Yazma Yetkisi: Belirli kullanıcılar bu etikete değer yazabilir.

Her iki yetki alanında, kullanıcı erişim hakları ID'leri (örneğin Right2, Right5 gibi) atanır.

| Kulanımda   EtkietAdi   EtkietAdi   EtkietAdi   EtkietAdi   I   Formula   a   Imarco   Formula   a   Imarco   Formula   a   Imarco   Formula   Abrief description   Tephizat   A custom equipment n   Ölçülen Entüt   e.g. centigrade, psl   Konum   Location coordinates     Değişken   VarSize   Yazma   Markin Tipi   Siz2 | Genel Loglama                                  | Makro                                                              |                                                  |                  |
|----------------------------------------------------------------------------------------------------|------------------------------------------------|--------------------------------------------------------------------|--------------------------------------------------|------------------|
| Formula     a       Tanım     A brief description       Teçhizat     A custom equipment n       Ölçülen Enttü     e.g. temp, pressure       Birim Adi     e.g. centigrade, psi       Konum     Location coordinates                                                                                                    | ⊠ Kullanımda<br>EtiketAdı<br>EtiketID          | etiket1                                                            | KanalAdı<br>蔘 Kanalı Şuna Değiştir:              | macro<br>≉None ✓ |
| Birim Adi     e.g. centigrade, psi       Konum     Location coordinates       Erişim Hakları     Değişkeri       Okuma     Varsize     4       Yazma     S32     Varsize                                                                                                    | Formula<br>Tanım<br>Teçhizat<br>Ölçülen Entiti | A brief description<br>A custom equipment n<br>e.g. temp, pressure | Anahtar Kelimeler                                |                  |
| Chuma Deģişken<br>VarSize 4<br>DeģişkenTipi S32 v                                                                                                    | Birim Adı<br>Konum                             | e.g. centigrade, psi<br>Location coordinates                       |                                                  |                  |
|                                                                                                    | Erişim Hakları<br>Okuma<br>Yazma               |                                                                    | Değişken<br>VarSize <u>4</u><br>DeğişkenTipi S32 | ~                |
|                                                                                                    |                                                |                                                                    | J                                                |                  |

Şekil 161 Etiket Erişim Hakları Tanımlama

**Örnek:** Etiket1 için Okuma: Right2, Yazma: Right5 atanmışsa, bu haklara sahip olmayan kullanıcı bu etiketi SCADA ekranında ne görebilir ne de değiştirebilir.

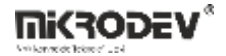

# 11.3.3 Sayfa Erişim Hakları – SCADA Tasarım Sayfası

Bir SCADA sayfasına sadece belirli kullanıcıların erişmesini istiyorsanız:

- Sayfa özelliklerinde "Erişim Hakları" alanına tıklanır.
- Açılan pencereden hangi haklara sahip kullanıcıların bu sayfayı görüntüleyebileceği belirlenir (örneğin: Right1, Right6 vs.).

| ä  |                    |              |    |  |
|----|--------------------|--------------|----|--|
| Oz | ellik              | Değer        |    |  |
|    | SayfaAdı           | Page         |    |  |
|    | SayfalD            | 0            |    |  |
|    | SayfaSırası        | 0            | ₿₽ |  |
|    | SayfaTipi          | SkadaSekmesi | ~  |  |
|    | GeoGörünüm         |              |    |  |
|    | GeoMerkez          | 51.5,0,10    |    |  |
|    | BaşlangıçtaÖlçekle | Yok          | ~  |  |
|    | ÖzelSayfaBoyutu    |              |    |  |
|    | SayfaGenişliği     | 250          | +  |  |
|    | SayfaYüksekliği    | 150          | *  |  |
|    | ArkaplanResmi      | 8            |    |  |
|    | Sayfaİkonu         | 8            |    |  |
|    | Kayar Yazı Ekle    |              |    |  |
|    | Erişim Hakları     |              |    |  |

Şekil 162 Sayfa Erişim Hakları

Bu, "sayfa seçici" panelinde görünürlüğü belirler. Erişim hakkı olmayan kullanıcı bu sayfayı listede göremez ve yönlendirmeler çalışmaz.

**Not:** SCADA sistemi üzerinde bir kullanıcıya erişim hakkı (örneğin Right5) tanımlandığında, bu hak yalnızca kullanıcıya atanmış olur. Ancak bu hakkın geçerli olabilmesi için, erişim verilmek istenen tüm sayfa veya etiketlerde aynı erişim hakkının (Right5) ayrıca tanımlanması zorunludur.

Yani kullanıcıya erişim yetkisi atamak tek başına yeterli değildir. Bu erişim yetkisinin, erişilecek tüm nesneler (etiket, sayfa, obje) üzerinde de karşılık bulması gerekir.
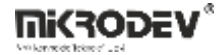

# **11.4 Gruplar Sekmesi**

Kullanıcılar gruplara dahil edilebilir. Grup tanımlamaları erişim haklarını merkezi olarak kontrol etmek için kullanılabilir.

| Dosya       | Düzenle Dil Yardır | n              |   |           |                        |
|-------------|--------------------|----------------|---|-----------|------------------------|
|             | annun id           |                |   |           |                        |
|             | group_id           | group_name     | _ | Grup Adı: | Guests                 |
|             |                    | Administrators |   |           |                        |
| · ·         | 2                  | Operators      |   | Üyeler    | Grup Erişim Hakları    |
| Kullanicila |                    | Ouests         |   |           |                        |
| <b>a</b> 1  | 4                  | Reporters      |   | Tersin    | e Cevir Tümü Hicbiri 0 |
| - 25-       | 5                  | Station Osers  |   |           |                        |
| Gruplar     | 7                  | Station23terr  |   | ld        | Erişim Hakları         |
|             |                    | StationStatis  |   | 1         | Right1                 |
|             | q                  | StationSleers  |   | 2         | Diah#2                 |
| risimHak    | ları 10            | CustomGroup1   |   | 2         | Kightz                 |
|             | 11                 | CustomGroup2   |   | 3         | Right3                 |
|             | 12                 | CustomGroup3   |   | 4         | Right4                 |
|             | 13                 | CustomGroup4   |   |           | Disht                  |
|             | 14                 | CustomGroup5   |   | ,         | Kights                 |
|             | 15                 | CustomGroup6   |   | 6         | Right6                 |
|             | 16                 | CustomGroup7   |   | 7         | Right7                 |
|             | 17                 | CustomGroup8   |   |           | Dischet                |
|             | 18                 | CustomGroup9   |   | •         | Kighto                 |
|             | 19                 | CustomGroup10  |   | 9         | Right9                 |
|             | 20                 | CustomGroup11  |   | 10        | Right10                |
|             | 21                 | CustomGroup12  |   | 11        | Disht11                |
|             | 22                 | CustomGroup13  |   |           | Kight I                |
|             | 23                 | CustomGroup14  |   | 12        | Right12                |
|             | 24                 | CustomGroup15  |   | 13        | Right13                |
|             | 25                 | Customoroup to |   | 14        | Dish414                |
|             | 20                 |                |   | 14        | Kight 14               |
|             | 29                 |                |   | 15        | Right15                |
|             | 29                 | CustomGroup20  |   | 16        | Right16                |
|             | 30                 | CustomGroup21  |   | 17        | Pich+17                |
|             | 31                 | CustomGroup22  |   |           | Kight 17               |
|             | 32                 | CustomGroup23  |   | 18        | Right18                |
|             | 33                 | CustomGroup24  |   | 19        | Right19                |
|             | 34                 | CustomGroup25  |   | 20        | Right20                |
|             | 35                 | CustomGroup26  |   | 20        | - Night20              |
|             | 36                 | CustomGroup27  |   | 21        | Right21                |
|             | 37                 | CustomGroup28  |   | 22        | Right22                |
|             | 38                 | CustomGroup29  |   | 23        | Right23                |
|             | 39                 | Custombroup30  |   |           | <br>                   |
|             | 40                 | Customoroups ( |   | 24        | Kight24                |
|             | 41                 | CustomGroupsz  |   | 25        | Right25                |
|             | 43                 | CustomGroups   |   | 26        | Right26                |
|             | 44                 | CustomGroup35  |   | 27        | Picht27                |

#### Şekil 163 Gruplar Sekmesi

"Üye Olunan Gruplar" sekmesinden kullanıcı bir veya birden fazla gruba eklenebilir. Gruba tanımlanan erişim hakları, otomatik olarak o gruptaki tüm kullanıcılara yansır.

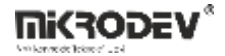

# 11.5 Erişim Hakları Sekmesi

"Erişim Hakları" sekmesi sistemde tanımlı tüm hakları görüntüler. Buradan haklar isimlendirilip düzenlenebilir ancak kullanıcı veya grup bu ekrandan doğrudan atanmaz.

| Dosya            | Düze | nle  | Dil  | Yardım |            |
|------------------|------|------|------|--------|------------|
|                  |      |      |      |        |            |
|                  |      | righ | t_id |        | right_name |
|                  |      |      | 1    |        | Right1     |
|                  |      |      | 2    |        | Right2     |
| Kullanıcıl       | ar   |      | 3    |        | Right3     |
|                  |      |      | 4    |        | Right4     |
| $\Omega_{\rm s}$ |      |      | 5    |        | Right5     |
| Gruplar          |      |      | 6    |        | Right6     |
| Grupiar          | _    |      | 7    |        | Right7     |
|                  |      |      | 8    |        | Right8     |
|                  |      |      | 9    |        | Right9     |
| ErişimHak        | ları |      | 10   |        | Right10    |
|                  |      |      | 11   |        | Right11    |
|                  |      |      | 12   |        | Right12    |
|                  |      |      | 13   |        | Right13    |
|                  |      |      | 14   |        | Right14    |
|                  |      |      | 15   |        | Right15    |
|                  |      |      | 16   |        | Right16    |
|                  |      |      | 17   |        | Right17    |
|                  |      |      | 18   |        | Right18    |
|                  |      |      | 19   |        | Right19    |
|                  |      |      | 20   |        | Right20    |
|                  |      |      | 21   |        | Right21    |
|                  |      |      | 22   |        | Right22    |
|                  |      |      | 23   |        | Right23    |
|                  |      |      | 24   |        | Right24    |
|                  |      |      | 25   |        | Right25    |
|                  |      |      | 26   |        | Diab+26    |

Şekil 164 Erişim Hakları Sekmesi

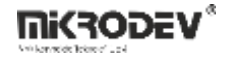

# 12 SCADA Raporlayıcı Aracı

SCADA Reporter aracı, Mikrodev SCADA projelerinde loglanan (kaydedilen) verilerin analiz edilmesi, filtrelenmesi, dışa aktarılması ve raporlanması için kullanılır. Bu uygulama canlı veri izlemesi yapmaz, sadece daha önceden SCADA sistemine kaydedilmiş veriler üzerinde çalışır.

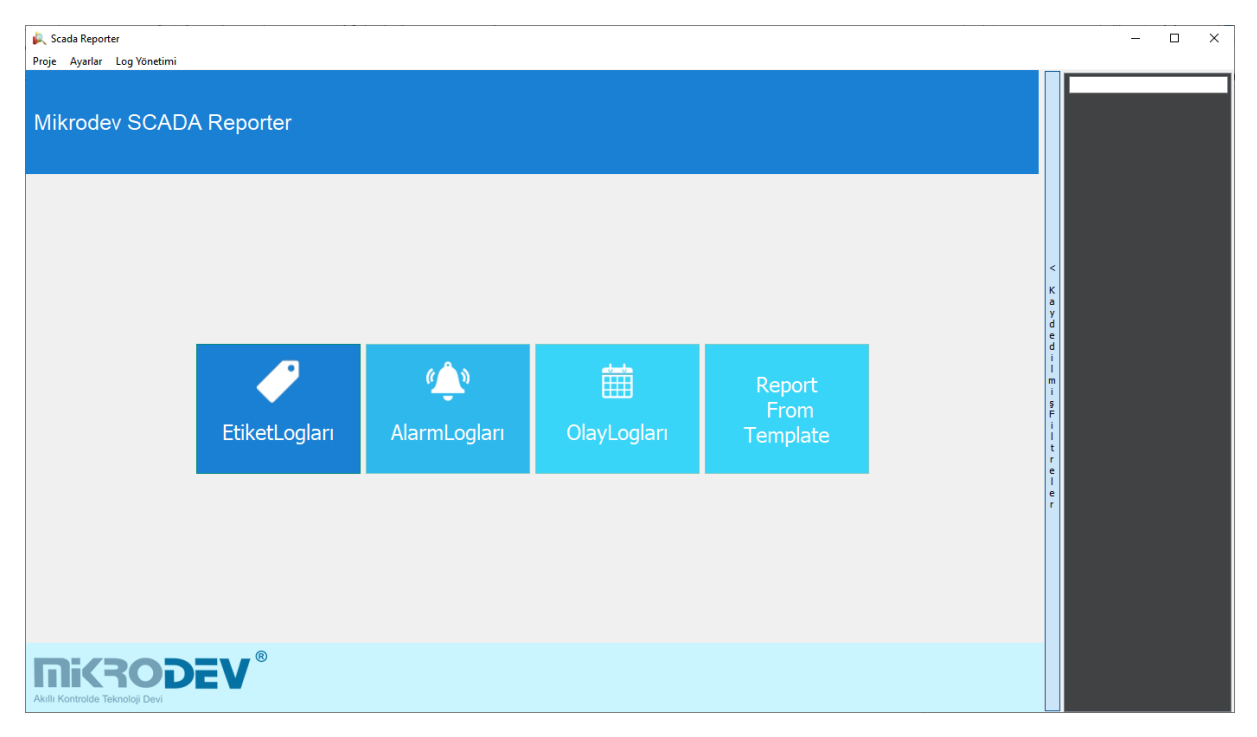

Şekil 165 Scada Raporlayıcı Aracı

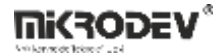

# 12.1 SCADA Reporter Uygulamasına Erişim

SCADA Editörü ara yüzünden Araçlar > Scada Reporter seçeneği ile uygulama başlatılabilir.

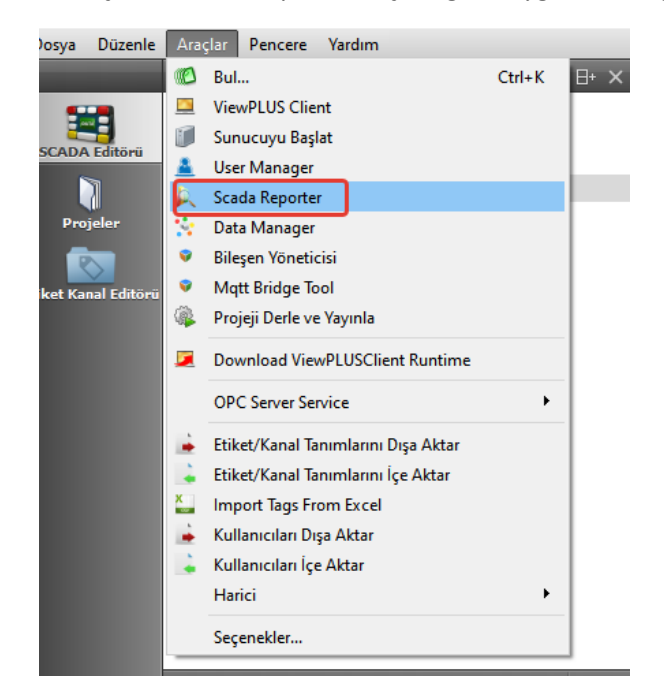

Şekil 166 Raporlayıcı Arayıcını Başlatma

# 12.2 Ana Arayüz

SCADA Reporter uygulaması açıldığında, 4 ana kategori kullanıcıyı karşılar:

Etiket Logları: SCADA sisteminde zaman bazlı loglanan etiket değerlerini görmek için kullanılır.

Alarm Logları: Sistemde meydana gelen alarmlara ilişkin zaman bilgisi, durumu ve tipi gibi kayıtları görmek için kullanılır.

**Olay Logları:** Kullanıcı girişleri, değer yazma işlemleri ve sayfa girişleri gibi SCADA içi kullanıcı etkileşimleri bu alanda izlenebilir.

Report From Template: Hazır filtre şablonları ile rapor oluşturmak için kullanılır.

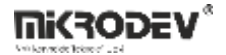

# 12.3 Üst Menü Seçenekleri

### 12.3.1 Proje Menüsü

Projeye Bağlan: Raporlanacak SCADA veritabanına bağlantı sağlar.

Seçenekler: Bağlantı bilgileri, çıktı dosya yolu gibi ayarları düzenlemeye yarar.

Çıkış: Uygulamayı kapatır.

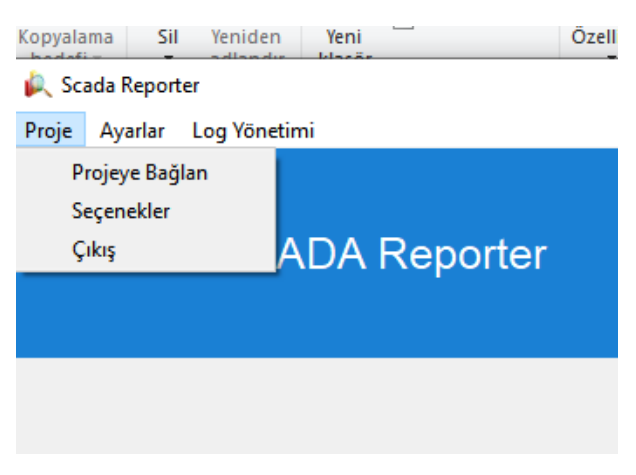

### Şekil 167 Proje Menüsü

### 12.3.2 Ayarlar Menüsü

**Dil:** Uygulamanın dilini Türkçe ya da İngilizce olarak değiştirir.

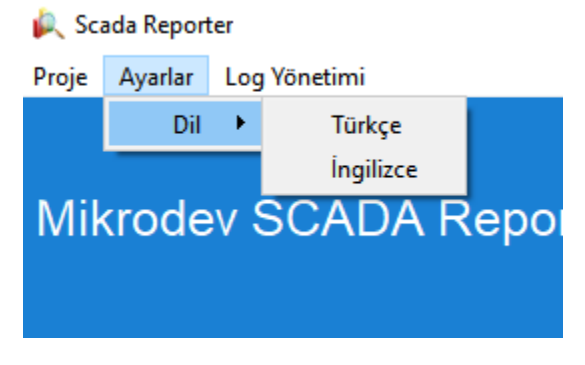

Şekil 168 Ayarlar MEnüsü

Not: Bu seçimin aktif olması için raporlayıcı aracı kapatılıp tekrar açılmalıdır.

### 12.3.3 Log Yönetimi Menüsü

Logları Temizle: Sistemden kayıtlı verileri temizlemek için kullanılır. Kalıcıdır, dikkatle kullanılmalıdır.

Logları Yedekle: Veritabanındaki log verilerinin yedeğini oluşturur.

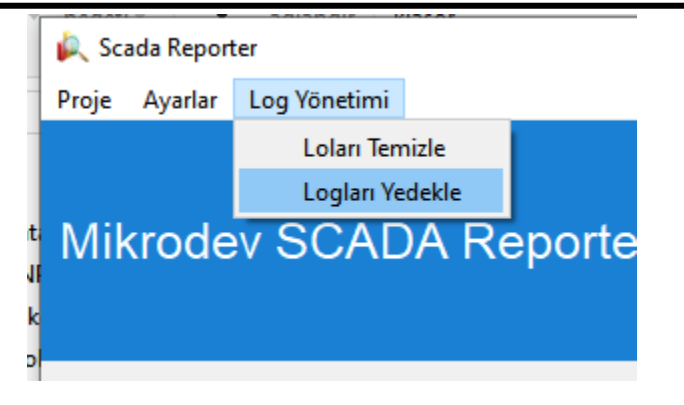

#### Şekil 169 Log Yönetimi Menüsü

# 12.4 Kaydedilen Filtrelerin SCADA Butonlarıyla Kullanımı

ViewPLUS SCADA Reporter uygulamasında oluşturulan filtreler, yalnızca Reporter arayüzünden değil, aynı zamanda SCADA sayfası üzerindeki bir buton aracılığıyla da çağrılabilir. Bu özellik, önceden yapılandırılmış rapor filtrelerinin kullanıcı dostu bir şekilde erişilmesini sağlar.

# 12.4.1 Raporlama Filtreyi Kaydetme

Reporter ekranında herhangi bir etiket, alarm veya olay logu için filtreleme işlemi yapıldıktan sonra:

- Sağ üst köşedeki "Save This Filter" butonuna tıklanır.
- Açılan pencerede filtreye bir isim verilir ve OK butonuna basılarak kayıt işlemi tamamlanır.

Kaydedilen filtre, sağ kenardaki "Kaydedilmiş Filtreler" alanında görünür.

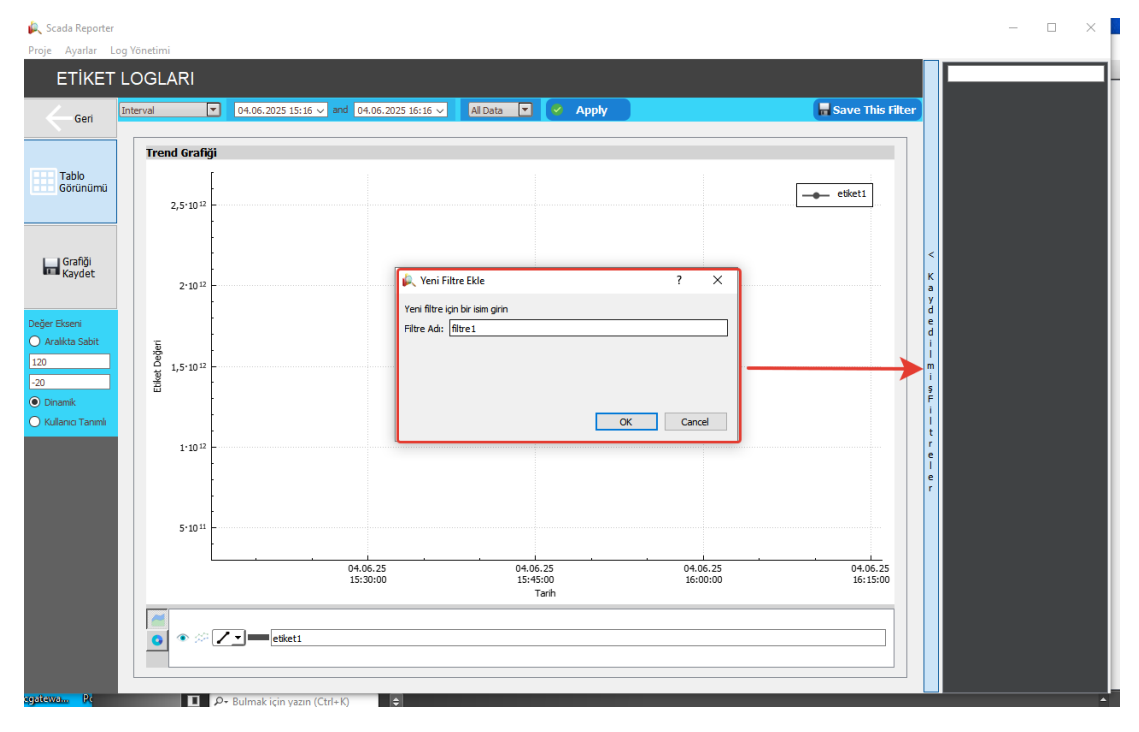

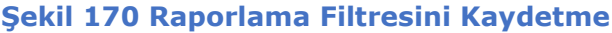

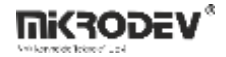

### 12.4.2 Filtre Bağlantı Adresini Kopyalama

- Sağ taraftaki filtre listesinden istenen filtreye sağ tıklanır.
- Açılan menüden "Copy Link Location" seçeneği seçilerek bağlantı panoya kopyalanır.

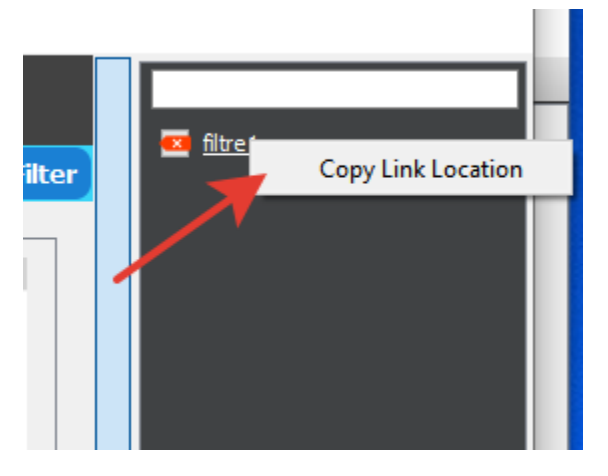

Şekil 171 Filtre Bağlantı Adresini Kopyalama

### 12.4.3 SCADA Editöründe Butona Filtre Bağlantısı Tanımlama

- SCADA Editörü'nde bir buton bileşeni oluşturulur.
- Buton seçildikten sonra sağ alt panelde "Olaylar" sekmesine geçilir.
- "Olay Aksiyonu" olarak BAĞLANTIYA\_GİT seçilir.
- Alt bölümde (Web) Link kutucuğu işaretlenir ve panoya kopyalanan filtre bağlantısı buraya yapıştırılır.

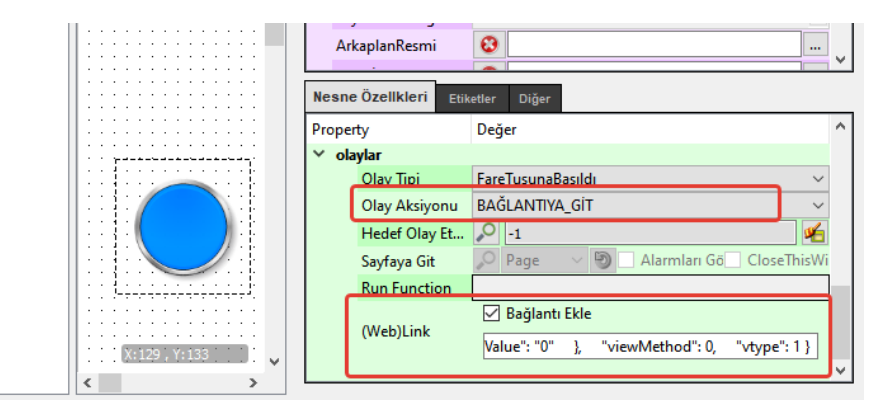

#### Şekil 172 Butona Filtre Bağlantısı Tanımlama

Artık kullanıcı, SCADA ekranında bu butona tıkladığında doğrudan ilgili filtreyle tanımlanmış rapor penceresi açılır. Bu yöntem;

Operasyonel raporlamayı hızlandırır,

Sık kullanılan raporların kolay erişimini sağlar,

Kullanıcı hatalarını ve karmaşık arayüz etkileşimlerini azaltır.

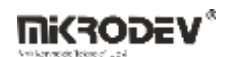

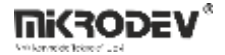

# **13 ViewPLUS SCADA Veri Yöneticisi**

ViewPLUS SCADA sisteminde "Veri Yöneticisi (Data Manager)", sistemin uzun dönemli verimliliğini korumak amacıyla arşivleme, yedekleme, veri silme ve düzenleme gibi işlevleri bir arada sunan bir yönetim aracıdır.

Ana SCADA arayüzünde Araçlar sekmesi altından Veri Yöneticisi başlatılır.

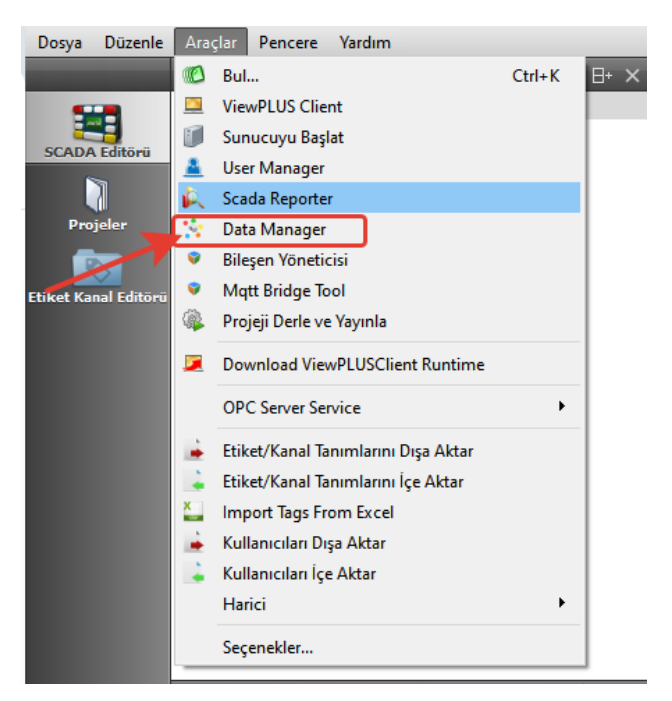

### Şekil 173 Veri Yöneticisini Başlatma

Veri Yöneticisi penceresi açıldığında, ana ekranda iki ana fonksiyon yer alır:

- Archiving: Eski verilerin arşivlenmesi.
- Backup: Veritabanının tamamının yedeklenmesi.

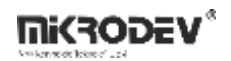

| ViewPLUS SCADA DataManager v1.0.0 - denemeeee Database<br>Proje Ayarlar | 2      |              |             |  |           | _ |  | × |
|-------------------------------------------------------------------------|--------|--------------|-------------|--|-----------|---|--|---|
| *                                                                       |        | Data Manager |             |  |           |   |  |   |
|                                                                         |        |              |             |  |           |   |  | _ |
|                                                                         |        |              |             |  |           |   |  |   |
|                                                                         |        |              |             |  |           |   |  |   |
|                                                                         |        |              |             |  |           |   |  |   |
|                                                                         |        |              |             |  |           |   |  |   |
|                                                                         |        |              |             |  |           |   |  |   |
| Archiving                                                               | Backup |              | Remove Data |  | Edit Data |   |  |   |
|                                                                         |        |              |             |  |           |   |  |   |
|                                                                         |        |              |             |  |           |   |  |   |
|                                                                         |        |              |             |  |           |   |  |   |
|                                                                         |        |              |             |  |           |   |  |   |
|                                                                         |        |              |             |  |           |   |  |   |
|                                                                         |        |              |             |  |           |   |  |   |

Şekil 174 Veri Yöneticisi Ana Ekranı

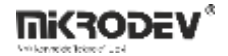

# 13.1 Arşivleme İşlemi

"Archiving" seçeneğine tıklandığında arşiv ekranı açılır. Bu ekranda geçici klasör, veritabanı yolu ve arşivleme tarihi belirlenir.

| 😵 ViewPLUS SCADA DataMa  | nager v1.0.0 - denemeeee Database    | - C             | ) × |
|--------------------------|--------------------------------------|-----------------|-----|
| Proje Ayarlar            |                                      |                 |     |
| *                        | Data Manager                         |                 |     |
| "                        |                                      |                 |     |
|                          |                                      |                 |     |
| Temp Data Folder         | C:/Users/mikrodev/AppData/Local/Temp |                 |     |
| DB Bin Path              |                                      |                 |     |
| Clear Archived Data F    | om Log Database                      |                 | _   |
| Archieve Data Older Than | 11.03.2025 08:32                     | Start Archiving |     |
|                          |                                      |                 |     |
|                          |                                      |                 |     |
|                          |                                      |                 |     |
|                          |                                      |                 |     |
|                          |                                      |                 |     |
|                          |                                      |                 |     |
|                          |                                      |                 |     |
|                          |                                      |                 |     |
|                          |                                      |                 |     |
|                          |                                      |                 |     |
|                          |                                      |                 |     |
|                          |                                      |                 |     |
|                          |                                      |                 |     |
|                          |                                      |                 |     |
|                          |                                      |                 |     |
|                          |                                      |                 |     |
|                          |                                      |                 |     |
| Clear                    |                                      |                 |     |
|                          |                                      |                 |     |

#### Şekil 175 Arşivleme Ekranı

Temp Data Folder: Geçici verilerin kayıt yeridir.

DB Bin Path: Veritabanının yürütüleceği yoldur.

Örnek Dosya Yolu: C:/Program Files/PostgreSQL/13/bin

**Clear Archived Data From Log Database:** Bu kutu işaretli ise, arşivlenen veriler ana veritabanından silinir.

Archieve Data Older Than: Bu tarihten önceki tüm loglar arşivlenecektir.

Start Archiving: Arşivleme işlemini başlatır.

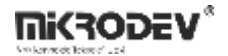

| Proje Ayarlar           |                                      |              |                 |  |
|-------------------------|--------------------------------------|--------------|-----------------|--|
| ñ                       |                                      | Data Manager |                 |  |
| Temp Data Folder        | C:/Users/mikrodev/AppData/Local/Temp |              |                 |  |
| DB Bin Path             | C:/Program Files/PostgreSQL/13/bin   |              |                 |  |
| Clear Archived Data I   | rom Log Database                     |              |                 |  |
| Archieve Data Older Tha | 11.03.2025 08:32                     | ~            | Start Archiving |  |

# Şekil 176 Veritabanı Arşivleme İşlemi Bin Folder Seçme

Clear Archived Data From Log Database seçeneği işaretliyse; **a**rşivleme başlatıldıktan sonra sistem, logların silinip silinmeyeceğine dair bir uyarı verir.

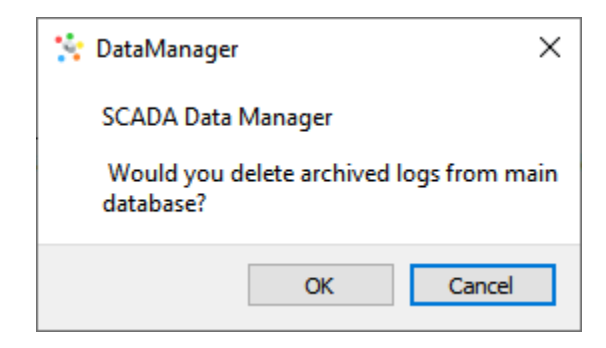

# Şekil 177 Arşivleme İşleminden Sonra Logların Silinmesi için Uyarı Mesajı

**OK:** Ana veritabanından arşivlenen loglar silinir.

**Cancel:** Loglar ana veritabanında tutulmaya devam eder.

Arşivleme tamamlandıktan sonra "Arşivleme tamamlandı" mesajı görülür.

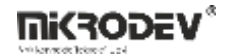

| 😤 Vi  | 🔆 ViewPLUS SCADA DataManager v1.0.0 - denemeeee Database — 🗆 🗙                                                                                                    |                                                              |   |   |  |  |  |  |  |  |
|-------|----------------------------------------------------------------------------------------------------|--------------------------------------------------------------|---|---|--|--|--|--|--|--|
| Proje | roje Ayarlar                                                                                                    |                                                              |   |   |  |  |  |  |  |  |
| Â     | 🕷 Data Manager                                                                                                    |                                                              |   |   |  |  |  |  |  |  |
|       | Temp Data Folder                                                                                                    | C:/Users/mikrodev/AppData/Local/Temp                         |   |   |  |  |  |  |  |  |
|       | DB Bin Path                                                                                                    | C:/Program Files/PostgreSQL/13/bin                           |   | I |  |  |  |  |  |  |
|       | Clear Archived Data Fr                                                                                                    | om Log Database                                              |   |   |  |  |  |  |  |  |
|       | Archieve Data Older Than 11.03.2025 08:32 Start Archiving                                                                                                    |                                                              |   |   |  |  |  |  |  |  |
|       | <pre># PrisHed: Command 1; ExtCode 0; ExtStatus 0 # 6 Transferring tag_log_agrmenth to archive completed # # 7 Dumping tag_log_agryear started # [1106-25 08:50:53] "C:/Program Files/PostgreSQL/13/bin/psql" +1 localhost -U postgres -p 5432 &lt; "\COPY (SELECT tag_log_agryear Jidag_lod_data_avy,data_sum,data_max,data_min,data_median_logtime,samplecount FROM logs.tag_log_agryear WHERE logtime &lt; 1741671163319) TO 'C:/Users/ mkrodev/AppData/Local/Temp/archive-metadata_12.dat;" denemeeee # ProcessStateChanged: 2 # ProcessStateChanged: 0 # Finished: Command 12, ExtCode 0, ExitStatus 0</pre> |                                                              |   |   |  |  |  |  |  |  |
|       | # 17 Transferring data to archive<br># 7 Transferring data to archive<br># [11-06-25 08:50:53] "C:/Program Files/PostgreSQL/13/bin/psql" +h localhost -U postgres -p 5432 -c "ICOPY logs.tag_log_agryear FROM 'C:/Users/mikrodev/AppData/Local/Temp/archive-metadata_12.dat';"<br>denemecee_archive<br># ProcessStateChanged: 1<br># ProcessStateChanged: 2<br>#<br># COPY 0                                                                                                    |                                                              |   |   |  |  |  |  |  |  |
|       | #<br># Finished: Command 13,<br># 7 Transferring tag_log_<br>#                                                                                                    | -<br>ExtCode 0, ExitStatus 0<br>agryear to archive completed | l |   |  |  |  |  |  |  |
|       | # Archive process completed v                                                                                                    |                                                              |   |   |  |  |  |  |  |  |
|       | Clear                                                                                                    |                                                              |   |   |  |  |  |  |  |  |

# Şekil 178 Arşivleme Tamamlandı Mesajı

Yeni bir arşiv veritabanı oluşturulur, örneğin: "denemeeee\_archive".

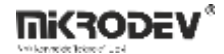

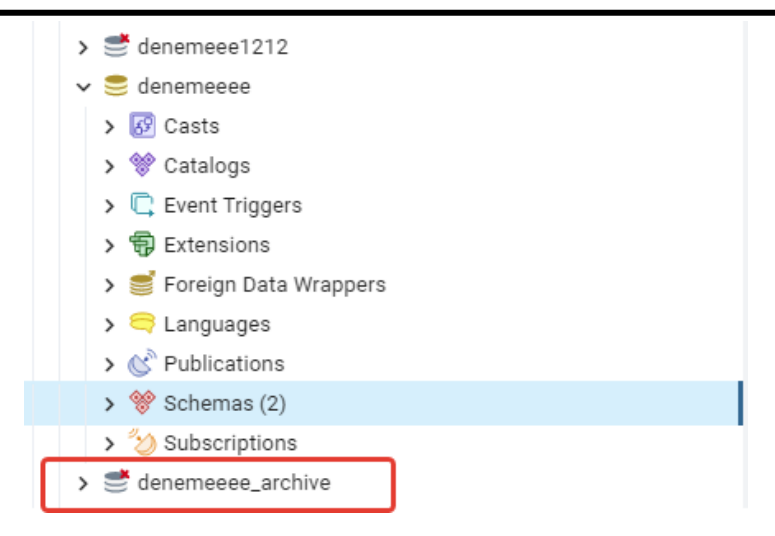

# Şekil 179 Arşivleme Sonucu Oluşan Veritabanı

Arşivlenen loglar bu veritabanından izlenebilir.

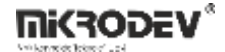

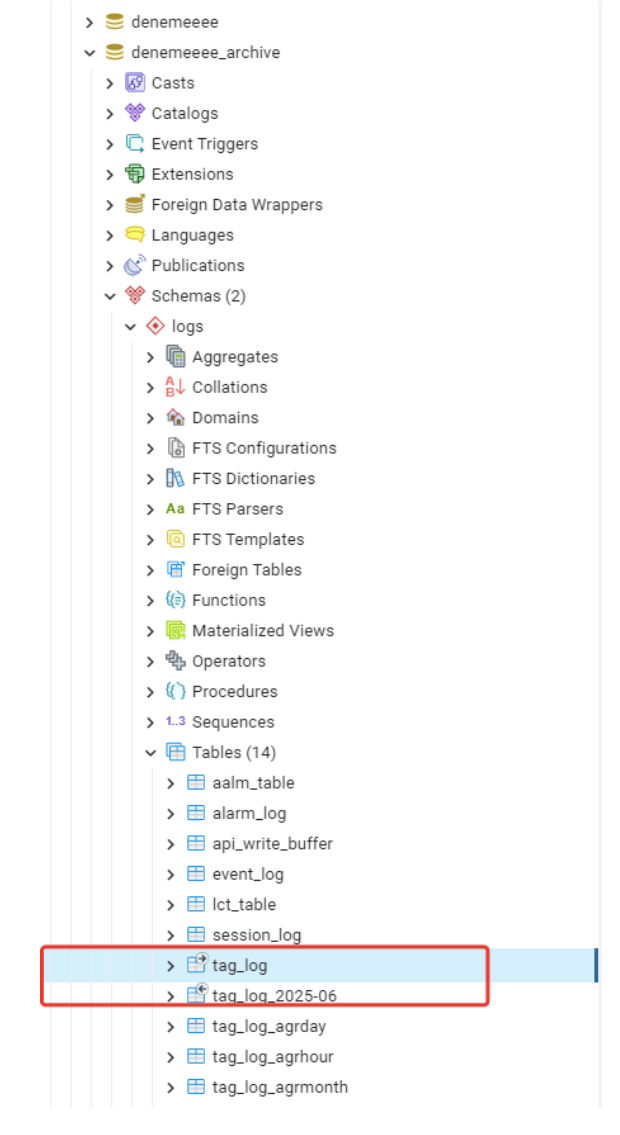

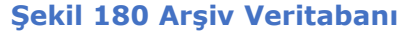

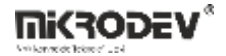

# 13.2 Yedekleme İşlemi

Data manager ana ekranından "Backup" butonuna tıklandığında yedekleme ekranı açılır.

| ViewPLUS SCADA DataManager v1.0.0 - denemeeee Database – |                                              |  |  |   |  |
|----------------------------------------------------------|----------------------------------------------|--|--|---|--|
| sk                                                       |                                              |  |  |   |  |
| *                                                        | vata manager                                 |  |  |   |  |
| Output Dump File                                         | C:/Users/mikrodev/database_11_06_2025.backup |  |  |   |  |
| DB Bin Path                                              | Start Dump                                   |  |  |   |  |
|                                                          |                                              |  |  | Ī |  |
|                                                          |                                              |  |  |   |  |
|                                                          |                                              |  |  |   |  |
|                                                          |                                              |  |  |   |  |
|                                                          |                                              |  |  |   |  |
|                                                          |                                              |  |  |   |  |
|                                                          |                                              |  |  |   |  |
|                                                          |                                              |  |  |   |  |
|                                                          |                                              |  |  |   |  |
|                                                          |                                              |  |  |   |  |
|                                                          |                                              |  |  |   |  |
|                                                          |                                              |  |  |   |  |
|                                                          |                                              |  |  |   |  |

# Şekil 181 Yedekleme Ana Ekranı

- Output Dump File: Yedek dosyasının oluşturulacağı yol.
- DB Bin Path: Veritabanı çalıştırma klasörü.
- Start Dump: Yedekleme işlemini başlatır.

| Proje Ayarlar    |                                              |
|------------------|----------------------------------------------|
| *                | Data Manager                                 |
| Output Dump File | C:/Users/mikrodev/database_11_06_2025.backup |
| DB Bin Path      | C:/Program Files/PostgreSQL/13/bin           |
|                  | Start Dump                                   |
|                  |                                              |

# Şekil 182 Veritabanı Yedekleme İşlemi Bin Folder Seçme

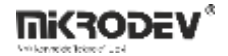

| Yedekleme tamamlandıktan sonra "Ye | edekleme tamamlandı" mesajı görülür. |
|------------------------------------|--------------------------------------|
|------------------------------------|--------------------------------------|

| ewPLDS SCADA DataManager v1.0.0 - denemeeee Database<br>Ayarlar                                                                                                    |                                                                     |
|----------------------------------------------------------------------------------------------------|---------------------------------------------------------------------|
| ì                                                                                                    | Data Manager                                                        |
| Dutru I Dumo Eile                                                                                                    | C. Marson fording and D. Schward Matcheneses, 11, 05, 2005 handlure |
|                                                                                                    |                                                                     |
| b bill Paul                                                                                                    | C:/Program mies/PostgresQL/13/pin Start Dump                        |
| Pg_dump: "logs.lct_table" tablosunun i \eri \eri yedekleniyor<br>g_dump: "logs.lct_table" tablosunun i \eri \eri yedekleniyor<br>g_dump: "logs.tag_log_2025-06" tablosunun i \eri \eri yedekleniyor<br>g_dump: "logs.tag_log_agrhou" tablosunun i \eri \eri yedekleniyor<br>g_dump: "logs.tag_log_agrhou" tablosunun i \eri \eri yedekleniyor<br>g_dump: "logs.tag_log_agrhou" tablosunun i \eri \eri yedekleniyor<br>g_dump: "logs.tag_log_agrhou" tablosunun i \eri \eri yedekleniyor<br>g_dump: "logs.tag_log_agrhou" tablosunun i \eri \eri yedekleniyor<br>g_dump: "logs.tag_log_agryeek" tablosunun i \eri \eri yedekleniyor<br>g_dump: "logs.tag_log_agryeek" tablosunun i \eri \eri yedekleniyor<br>g_dump: "logs.tag_log_agryeen" tablosunun i \eri \eri yedekleniyor<br>g_dump: "logs.tag_log_agryea" tablosunun i \eri \eri yedekleniyor<br>g_dump: "logs.tag_log.sayrea" tablosunun i \eri \eri yedekleniyor<br>g_dump: "public.alarms: tablosunun i \eri \eri yedekleniyor<br>g_dump: "public.alarmssubscription \eri \eri yedekleniyor<br>g_dump: "public.ladisst" tablosunun i \eri \eri yedekleniyor<br>g_dump: "public.hadists" tablosunun i \eri \eri yedekleniyor<br>g_dump: "public.povidstates" tablosunun i \eri \eri \eri yedekleniyor<br>g_dump: "public.povidstates" tablosunun i \eri \eri \eri yedekleniyor<br>g_dump: "public.logvidstates" tablosunun i \eri \eri \eri \ere \edekleniyor<br>g_dump: "public.tags" tablosunun i \eri \eri \eri \edekleniyor<br>g_dump: "public.tags" tablosunun i \eri \eri \eri \edekleniyor<br>g_dump: "public.tags" tablosunun i \eri \eri \eri \edekleniyor<br>g_dump: "public.tags" tablosunun i \eri \eri \edekleniyor<br>g_dump: "public.tags" tablosunun i \eri \eri \edekleniyor<br>g_dump: "public.tags" tablosunun i \eri \eri \edekleniyor<br>g_dump: "public.tags" tablosunun i \eri \eri \edekleniyor<br>g_dump: "public.tags" tablosunun i \eri \eri \edekleniyor<br>g_dump: "public.tags" tablosunun i \eri \eri \edekleniyor<br>g_dump: "public.tags" tablosunun i \eri \eri \edekleniyor<br>g_dump: "public.tags" tablosunun i \eri \eri \edekleniyor<br>g_dump: "public.tags" tablosunun i \eri \eri \edekleniyor |                                                                     |
| ; ProcessStateChanged: 0<br>;<br># Finished: Command 14. ExtCode 0. ExitStatus 0                                                                                                    |                                                                     |
| ¥<br># Full Dump Database completed                                                                                                    |                                                                     |

# Şekil 183 Yedekleme İşlemi Tamamlandı Mesajı

Yedekleme işlemi tamanlandıktan sonra belirtilen dizinde .backup uzantılı bir dosya oluşur.

Bu dosya, ileride veritabanını geri yüklemek veya başka bir sisteme taşımak için kullanılabilir.

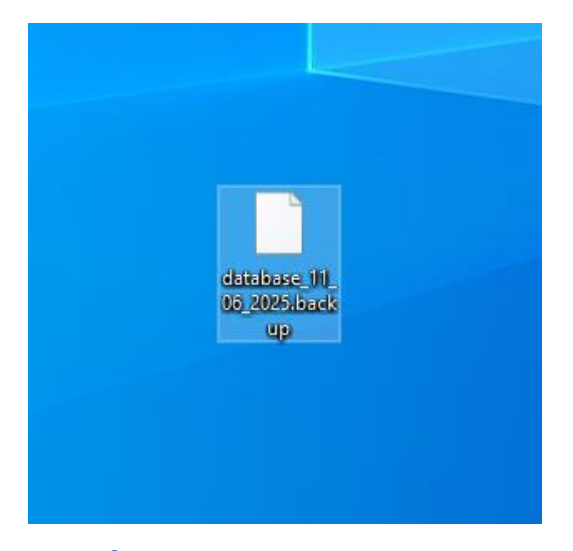

Şekil 184 Yedekleme İşlemi Sonucu Oluşan .backup Uzantılı Dosya

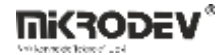

# 14 MQTT Bridge Tool

Sahada bulunan cihazlar, ViewPLUS SCADA ile IEC 60870-5-104 (IEC 104), Modbus gibi protokollerle haberleşir. Bu protokollerle SCADA sistemine ulaşan tüm veriler, MQTT Bridge Tool yardımıyla MQTT protokolüne aktarılabilir. Bu sayede veriler bulut sistemlerine, mobil uygulamalara ya da harici analiz platformlarına kolaylıkla entegre edilir.

# 14.1 Ana Arayüzü

MQTT Bridge Tool editör ekranı, ViewPLUS SCADA editörü içinden Araçlar > MQTT Bridge Tool menüsü aracılığıyla açılır.

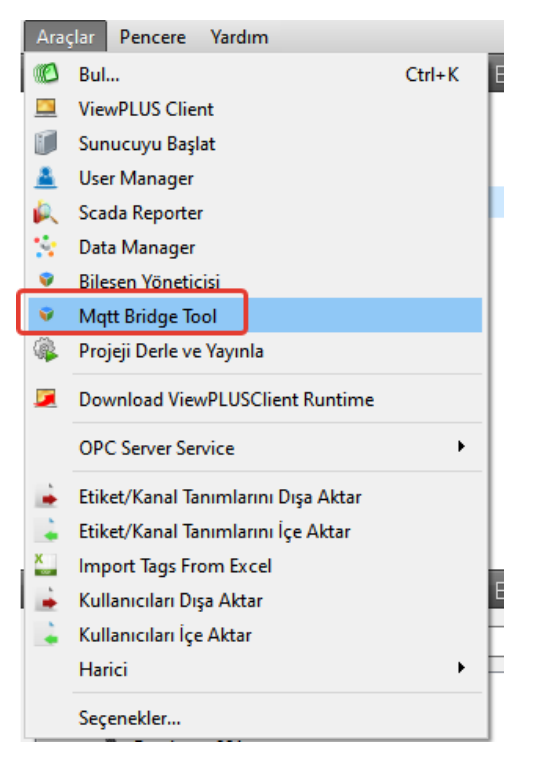

Şekil 185 Mqtt Bridge Tool Başlatma

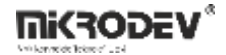

MQTT Bridge Tool arayüzünde tanımlanan tüm bağlantılar listelenir. Her bir bağlantıya ait Client ID, Topic, veri yayın yöntemi (On Change / Periodic), Payload gibi bilgilerin görüntülenebileceği bir tablo mevcuttur.

|   | Mikrodev Mqtt Bridge - | v2.0.0 [denemeeee] |      |           |             |                |          |         |               | -        |        | × |
|---|------------------------|--------------------|------|-----------|-------------|----------------|----------|---------|---------------|----------|--------|---|
| C |                        |                    |      |           | MQ          | T Bridge Table |          |         |               |          |        |   |
|   | Add Connection         | Expand/Collapse    |      |           |             |                |          |         |               |          |        |   |
|   | Client ID              | Торіс              | Туре | On Change | Change Type | Change Value   | Periodic | Payload | Periodic Valu | e Tag Li | ist    |   |
|   |                        |                    |      |           |             |                |          |         |               |          |        | н |
|   |                        |                    |      |           |             |                |          |         |               |          |        | н |
|   |                        |                    |      |           |             |                |          |         |               |          |        | н |
|   |                        |                    |      |           |             |                |          |         |               |          |        | н |
|   |                        |                    |      |           |             |                |          |         |               |          |        | н |
|   |                        |                    |      |           |             |                |          |         |               |          |        | н |
|   |                        |                    |      |           |             |                |          |         |               |          |        | н |
|   |                        |                    |      |           |             |                |          |         |               |          |        | н |
|   |                        |                    |      |           |             |                |          |         |               |          |        | н |
|   |                        |                    |      |           |             |                |          |         |               |          |        | н |
|   |                        |                    |      |           |             |                |          |         |               |          |        | н |
|   |                        |                    |      |           |             |                |          |         |               |          |        | н |
|   |                        |                    |      |           |             |                |          |         |               |          |        | н |
|   |                        |                    |      |           |             |                |          |         |               |          |        | н |
|   |                        |                    |      |           |             |                |          |         |               |          |        | н |
|   |                        |                    |      |           |             |                |          |         |               |          |        | 4 |
|   |                        |                    |      |           |             |                |          |         |               | Save     | Config |   |
|   |                        |                    |      |           |             |                |          |         |               | Curre    |        |   |

Şekil 186 MQTT Bridge Tool Ana Ekran

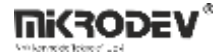

# 14.2 Yeni MQTT Bağlantısı Ekleme

"Add Connection" butonuna tıklandığında yeni MQTT bağlantı bilgilerini girmek için aşağıdaki ekran açılır.

| Add MQTT Connection          | ? ×    |
|------------------------------|--------|
| Connection Details           |        |
| Client ID:                   |        |
| Host:                        |        |
| Port: 1883                   |        |
| Authentication               |        |
| Username:                    |        |
| Password:                    | •      |
| SSL Settings                 |        |
| Enable SSL                   |        |
| SSL CA Path                  | Browse |
| Advanced Options             |        |
| Keep Alive (sec): 60         |        |
| Connection Timeout (sec): 30 |        |
| Clean Session                |        |
| ОК                           | Cancel |

### Şekil 187 MQTT Bağlantı Ayarları Penceresi

#### • Connection Details

Client ID: MQTT istemcisinin benzersiz kimliği.

Host: Broker IP adresi.

Port: Bağlantı portu (default: 1883).

• Authentication

Username / Password: Kimlik doğrulama gereken broker sistemleri için.

• SSL Settings

Enable SSL: Güvenli bağlantı için SSL etkinleştirme seçeneği.

SSL CA Path: Sertifika yolu.

• Advanced Options

Keep Alive: Bağlantının aktif tutulacağı süre.

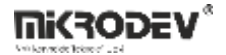

**Connection Timeout:** Bağlantı için zaman aşımı süresi.

Clean Session: Seçiliyse istemci her bağlantıda temiz bir oturum başlatır.

#### 14.3 Publish ve Subscribe Topic Tanımları

Bağlantı tanımlandıktan sonra, bağlantının üzerine sağ tıklanarak aşağıdaki işlemler yapılabilir:

| Client ID         | Add Publish Topic                        | Туре | On Change Cha |
|-------------------|------------------------------------------|------|---------------|
| <u>unent_cest</u> | Add Subscribe Topic<br>Delete Connection |      |               |
|                   |                                          |      |               |

#### Şekil 188 Publish ve Subscribe Topic Tanımlama

Add Publish Topic: MQTT yayını için yeni bir topic tanımlar.

Add Subscribe Topic: Gelen MQTT mesajlarını dinlemek için topic tanımlar.

Delete Connection: Bağlantıyı siler.

### 14.3.1 Publish Topic

"Add Publish Topic" seçeneğiyle veri gönderimi yapılacak topic tanımı yapılır.

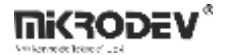

| Add Publish To | pic           |     |       | -                |                   |     | ?           | х |
|----------------|---------------|-----|-------|------------------|-------------------|-----|-------------|---|
| Topic Name:    |               | Do  | ouble | e-click on a tag | g to add it to th | e p | ayload list |   |
| Publi          | sh Options    | Fil | ter:  | Filter tags      |                   |     |             |   |
| On Change      |               |     |       | Tag ID           | Tag Name          |     |             |   |
| Change Value:  | 0.000         | 1   | 1     |                  | etiket1           |     |             |   |
| Change Type:   | None          |     |       |                  |                   |     |             |   |
| Send Perio     | dically       |     |       |                  |                   |     |             |   |
| Periodic (ms): | 1000          |     |       |                  |                   |     |             |   |
| QoS:           | 0 - Almost On |     |       |                  |                   |     |             |   |
| Retain         |               | Do  | ouble | e-click or press | 5 Delete to remo  | ove | items       | _ |
|                |               |     |       |                  |                   |     |             |   |
|                |               |     |       |                  |                   |     |             |   |
|                |               |     |       |                  |                   |     |             |   |
|                |               |     |       |                  |                   |     |             |   |
|                |               |     |       |                  |                   |     |             |   |
|                |               |     |       |                  |                   |     |             |   |
|                |               |     |       |                  | ок                |     | Cancel      |   |

#### Şekil 189 Add Publish Topic Ekranı

Topic Name: Verilerin gönderileceği MQTT topic adı.

On Change: Etiket değişiminde veri gönderimi için etkinleştirilir.

Change Value: Ne kadar değişim sonrası gönderileceği.

**Change Type:** None, Seviye, Yüzdesel, İntegral gibi türler.

Send Periodically: Verilerin belirli aralıklarla gönderilmesini sağlar.

Periodic (ms): Süre milisaniye olarak girilir.

**QoS:** MQTT servis kalitesi seviyesi.

Retain: Son mesajın broker'da tutulup yeni istemcilere aktarılması için.

Sağdaki tag listeden çift tıklayarak payload içine veri eklenir.

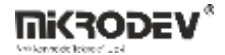

# 14.3.2 Subscribe Topic

"Add Subscribe Topic" seçeneğiyle dış MQTT verilerini dinlemek için topic tanımı yapılır.

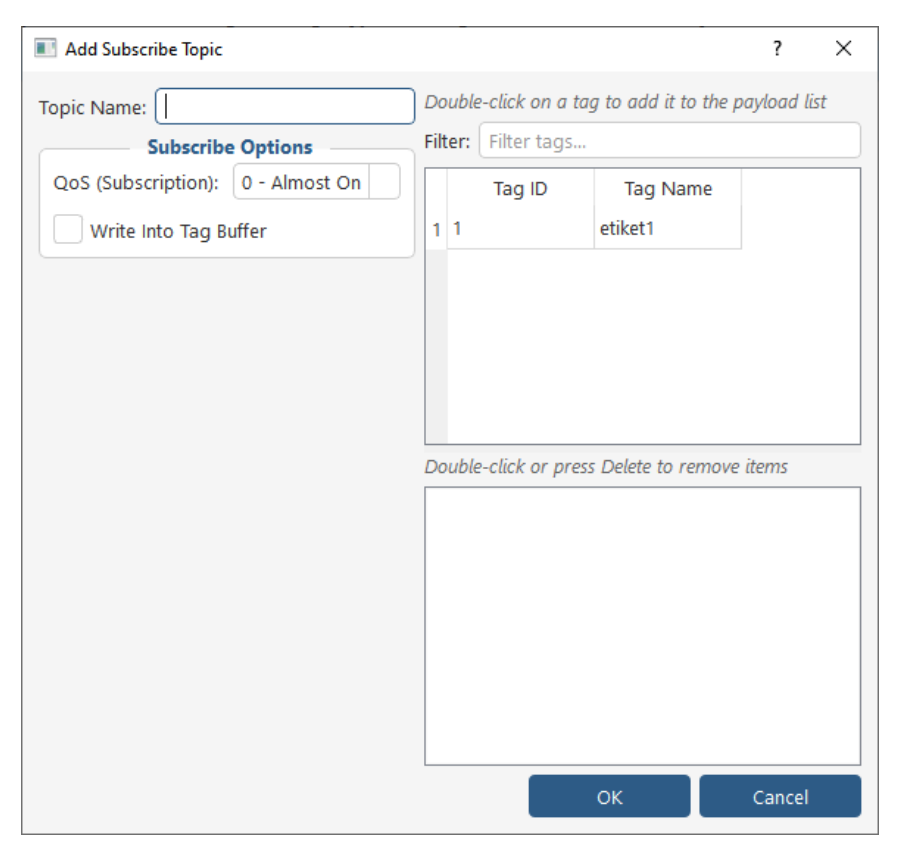

Şekil 190 Add Subscribe Topic Ekranı

Topic Name: Dinlenecek MQTT topic adı.

QoS (Subscription): Gelen veriler için kalite seviyesi.

Write Into Tag Buffer: Gelen verinin ilgili tag'e yazılmasını sağlar.

Sağdaki tag listesinden çift tıklayarak payload ile eşlenecek tag seçilir.

Bu ayarlar, SCADA'dan MQTT broker'a veri yayınını sağlar.

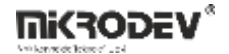

# 14.4 Örnek Payload

```
[
```

]

```
{"ts":"1733141120","values":{"1":"30"}},
{"ts":"1733141120","values":{"2":"28"}},
{"ts":"1733141120","values":{"3":"32"}},
{"ts":"1733141120","values":{"4":"31"}},
{"ts":"1733141120","values":{"5":"15"}}
```

ts: Zaman damgası (timestamp)

values: Tag ID ve bu ID'ye ait değer

MQTT Bridge Tool sayesinde SCADA projelerinde ölçüm verilerinin çevrimiçi platformlara yayınlanması, anlık izleme ve IoT entegrasyonu gibi önemli kazanımlar sağlanır.

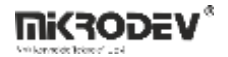

# 14.5 MQTT Bridge Tool için Driver Başlatma

MQTT Bridge Tool'un sunucu başlatıldığında otomatik olarak devreye alınabilmesi için aşağıdaki adımlar uygulanmalıdır:

- ViewPLUS ServerEngine uygulamasında sol menüden Other Settings sekmesi açılır.
- Açılan ekranda en alt bölümde yer alan Mqtt Bridge kısmı bulunur.
- Buradaki Enable Bridge kutucuğu işaretlenirse, bir sonraki sunucu yeniden başlatıldığında MQTT Bridge driver aktif hâle gelir.

| ServerEngin              | erverEngine 2.0.0 Beta 10 - denemeeee — 🗆 🗙                                                                                                    |       |                |  |  |   |  |
|--------------------------|----------------------------------------------------------------------------------------------------|-------|----------------|--|--|---|--|
| Sunucu Aya               | rlar Araçlar                                                                                                    |       |                |  |  |   |  |
| Kontrol<br>Etiket İzleme | Client Settings  Client Auto Loggoff Auto Loggoff Timeout (Minutes)  Don't allow multiple connection for same user Enable user blacklist after 3 failed login attempts |       | 10             |  |  | * |  |
| Alarmlar                 | ar Redundancy Settings                                                                                                    |       |                |  |  |   |  |
| 26-                      | Redundancy Mode                                                                                                    |       | PRIMARY SERVER |  |  | - |  |
| Aktif Oturumlar          | Backup Server Settings                                                                                                    |       |                |  |  |   |  |
| Ē                        | Primary Server IP 127.0.0.1                                                                                                    |       |                |  |  |   |  |
| Beyaz Liste              | eyaz Liste Redundant Server Activation Timeout (sec) 30                                                                                                    |       |                |  |  |   |  |
| Kara Liste               | Redundancy Communication Port                                                                                                    |       | 51314          |  |  |   |  |
|                          | Mqtt Bridge                                                                                                    |       |                |  |  |   |  |
| Other Settings           | Enable Bridge (changing this requires res                                                                                                    | tart) |                |  |  |   |  |
|                          |                                                                                                    |       |                |  |  |   |  |
|                          |                                                                                                    |       |                |  |  |   |  |

### Şekil 191 MQTT Bridge Driver Ayarı (ServerEngine Other Settings)

Not: Bu ayarın etkin olabilmesi için sunucu uygulamasının yeniden başlatılması gerekmektedir.

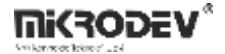

# **15 ViewPLUS SCADA Web API**

ViewPLUS SCADA Node WebAPI kullanarak sahadaki cihazlara erişebilir ve uzaktan kontrol sağlayabilirsiniz. Bu kılavuzda kurulum adımlarından başlayarak veri sorgulama örneklerine kadar tüm detaylar yer almaktadır.

WebAPI klasörünü indirmek için: SCADA Node Web API

### 15.1 Veri Tabanı Bağlantısı

WebAPI'nin veritabanına bağlanabilmesi için sistem ortam değişkenleri tanımlanmalıdır:

1. Başlat menüsünden Sistem ortam değişkenlerini düzenle çalıştırın. Gelişmiş sekmesinden Ortam Değişkenleri'ne tıklayın.

| Sistem Özellik | leri                  |            |                |            |          |          |   |
|----------------|-----------------------|------------|----------------|------------|----------|----------|---|
| Bilgisayar Adı | Donanım               | Gelişmiş   | Sistem Koru    | ması U     | zak      |          |   |
| Bu deăisiklik  | derin coău ici        | n Yönetic  | i olarak oturu | m acmar    | nız aere | kir.     |   |
| Performans     |                       |            |                |            |          |          |   |
| Görsel efel    | ,<br>ktler, islemci z | amanlam    | ası, bellek ku | llanımı ve | sanal l  | bellek   |   |
|                |                       |            |                |            |          |          |   |
|                |                       |            |                |            | A        | yarlar   |   |
|                |                       |            |                |            |          |          |   |
| Kullanıcı Pr   | ofilleri              |            |                |            |          |          |   |
| Oturum açı     | manızla ilgili m      | asaüstü    | ayarları       |            |          |          |   |
|                |                       |            |                |            |          |          |   |
|                |                       |            |                |            | A        | yanar    |   |
| Başlangıçı     | ve Kurtarma –         |            |                |            |          |          |   |
| Sistem bas     | angici, sisten        | n hatası v | e hata ayıklar | ma bilgisi |          |          |   |
|                |                       |            |                |            |          |          |   |
|                |                       |            |                |            | A        | yarlar   |   |
|                |                       |            |                |            |          |          |   |
|                |                       |            |                | Orta       | ım Deği  | şkenleri | ٦ |
|                |                       |            |                | _          | -        | -        |   |
|                |                       |            |                |            |          |          |   |
|                |                       |            | T              | int.       |          | I have a | - |

Şekil 192 Sistem Ortam Değişkenlerini Düzenle Seçeneği

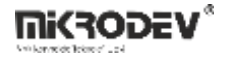

2. Sistem Değişkenleri altından Yeni'ye tıklayarak aşağıdaki değişkenleri ekleyin:

| Je |
|----|
| le |
| le |
| le |
| de |
|    |
|    |
|    |
| 9  |
| "  |
|    |
|    |
|    |
|    |
|    |
| /s |
| /5 |
| /5 |
| /5 |
|    |

#### Şekil 193 Yeni Sistem Değişkeni Tanımlama

• PostgreSQL için;

HR\_DBTYPE = POSTGRES

| Yeni Sistem Değişkeni |               | ×           |
|-----------------------|---------------|-------------|
| Değişken adı:         | HR_DBTYPE     |             |
| Değişken değeri:      | POSTGRES      |             |
| Dizine Gözat          | Dosyaya Gözat | Tamam İptal |

Şekil 194 PostgreSQL için Değişken Tanımlama 1

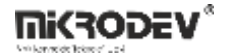

HR\_PGCONNECTIONSTRING = postgres://postgres:qwx123@127.0.0.1:5432/basliksiz2

(veri tabanı kullanıcısı: postgres, veri tabanı şifresi: qwx123, veri tabanının server adresi: 127.0.0.1, veri tabanının çalıştığı port: 5432, SCADA projesi: basliksiz2)

|                                                      |                                                                                                | >                                                                                                    |
|------------------------------------------------------|------------------------------------------------------------------------------------------------|----------------------------------------------------------------------------------------------------|
| HR_PGCONNECTIONSTRING                                |                                                                                                |                                                                                                    |
| postgres://postgres:qwx123@127.0.0.1:5432/basliksiz2 |                                                                                                |                                                                                                    |
| Dosyaya Gözat                                        | Tamam                                                                                          | ĺptal                                                                                                    |
|                                                      | HR_PGCONNECTIONSTRING<br>postgres://postgres:qwx123@127.0.0.1:5432/basliksiz2<br>Dosyaya Gözat | HR_PGCONNECTIONSTRING         postgres://postgres:qwx123@127.0.0.1:5432/basliksiz2         Dosyaya Gözat |

### Şekil 195 PostgreSQL için Değişken Tanımlama 2

• ORACLE için:

HR\_CONNECTIONSTRING = 127.0.0.1/orcl

|                  |                     | _ |      |
|------------------|---------------------|---|------|
| Değişken adı:    | HR_CONNECTIONSTRING |   | <br> |
| Değişken değeri: | 127.0.0.1/orcl      |   |      |

### Şekil 196 ORACLE için Değişken Tanımlama 1

#### HR\_USER = ORACLETEST

| Yeni Sistem Değişkeni |               | :           | × |
|-----------------------|---------------|-------------|---|
| Değişken adı:         | HR_USER       |             |   |
| Değişken değeri:      | ORACLETEST    |             |   |
| Dizine Gözat          | Dosyaya Gözat | Tamam İptal |   |

#### Şekil 197 ORACLE için Değişken Tanımlama 2

#### HR\_PASSWORD = qwx123

| Yeni Sistem Değişkeni |             |      |       |       |
|-----------------------|-------------|------|-------|-------|
| Değişken adı:         | HR_PASSWORD |      |       |       |
| Değişken değeri:      | qwx123      |      |       |       |
| Dizine Gözat          | Dosyaya G   | özat | Tamam | İptal |

Şekil 198 ORACLE için Değişken Tanımlama 3

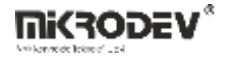

### 15.2 Sunucuyu Başlatma

1. Bilgisayarınızda Node.js kurulu olmalıdır. Node.js indir.

2. Ortam değişkenleri tanımlandıktan sonra WebAPI klasöründeki config/web-server.js dosyasından port numarası (varsayılan: 3000) değiştirilebilir.

| EXPLORER ····          | J <sup>s</sup> web-server.js ×                   |
|------------------------|--------------------------------------------------|
| ✓ SCADANODEWEBAPI_V1.2 | config > J\$ web-server.js >                     |
| > auth                 | 1 module.exports = {                             |
| ✓ config               | <pre>2 port: process.env.HTTP_PORT    3000</pre> |
| JS database.js         | 3 };                                             |
| JS web-server.js       |                                                  |
| > controllers          |                                                  |
| > db_apis              |                                                  |
|                        |                                                  |

#### Şekil 199 Web Server Config Port Güncelleme

3. config.js dosyasından JWT güvenlik anahtarı (ör: changethissecret) güncellenmelidir.

| EXPLORER ···                                                                                                    | JS config.js X                                                      |
|----------------------------------------------------------------------------------------------------|---------------------------------------------------------------------|
| 〜 scadanodewebapi_v1.2 [ʰ+ 巳ī ひ é                                                                                                    | Js config.js > 🕼 <unknown></unknown>                                |
| > auth<br>> config<br>> controllers<br>> db_apis<br>> node_modules<br>> services                                                                                    | <pre>1 module.exports = { 2 'secret': 'changethissecret' 3 };</pre> |
| <ul> <li>Swebapi.docx</li> <li>s config.js</li> <li>s index.js</li> <li>package-lock.json</li> <li>package.json</li> <li>README.txt</li> <li>webapi.docx</li> </ul> |                                                                     |

#### Şekil 200 Json Web Token Güncelleme

4. PostgreSQL kütüphanesinin doğru versiyonunun yüklü olduğu kontrol edilir:

npm list

npm install pg@8.11.1 # gerekirse

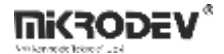

| C:\Windows\System32\cmd.exe                                                                                                    |
|----------------------------------------------------------------------------------------------------|
| Microsoft Windows [Version 10.0.19045.3324]<br>(c) Microsoft Corporation. Tüm hakları saklıdır.                                                                                                    |
| C:\Users\mikrodev\Desktop\RESTAPI\ScadaNodeWebApi_v1.2>npm list<br>hr_app@1.0.0 C:\Users\mikrodev\Desktop\RESTAPI\ScadaNodeWebApi_v1.2<br>+ basic-auth@2.0.0<br>+ ckryptjs@2.4.3<br>+ express@4.16.3<br>+ jsonwebtoken@8.3.0<br>+ morgan@1.9.1<br>+ oracledb@2.3.0<br>pg@8.11.1 |
| C:\Users\mikrodev\Desktop\RESTAPI\ScadaNodeWebApi_v1.2>                                                                                                    |
|                                                                                                    |

#### Şekil 201 Veritabanı Versiyon Kontrolü

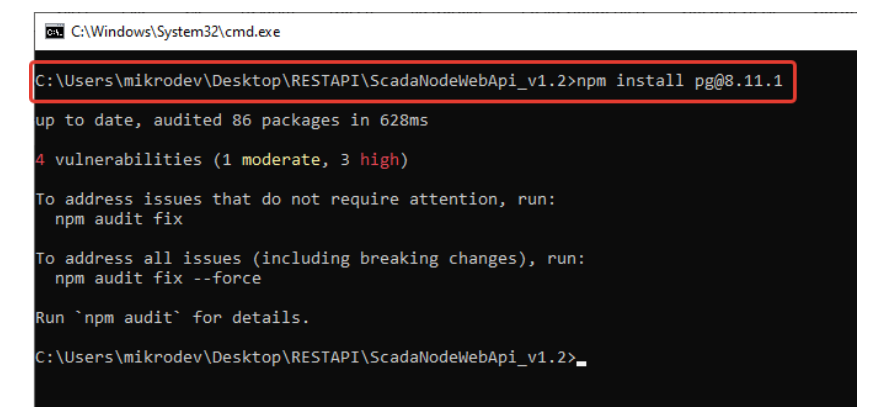

### Şekil 202 Komut Satırından Versiyon Güncelleme

5. Sunucuyu başlatmak için:

node .

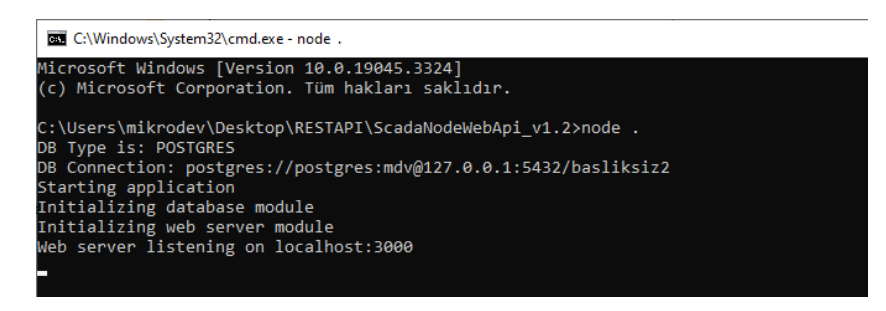

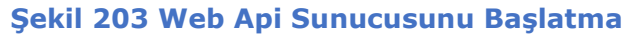

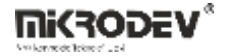

# **15.3 HTTP İstemci (Thunder Client)**

API isteklerini test etmek için VS Code'a Thunder Client eklentisi kurulabilir:

- 1. VS Code uygulaması kurulur.
- 2. Sol menüdan Extensions (Eklentiler) açılır ve "Thunder Client" bulunup kurulur.
- 3. Thunder Client ikonunu sol menüye sabitleyin.

| <b>A</b>  |                  |                                                                                             |                                                                                                    |                                                                                                    |                                                                                                    |           |                                             | <b>D</b> 🖂 🗇 0° –                                 |     |
|-----------|------------------|---------------------------------------------------------------------------------------------|----------------------------------------------------------------------------------------------------|----------------------------------------------------------------------------------------------------|----------------------------------------------------------------------------------------------------|-----------|---------------------------------------------|---------------------------------------------------|-----|
| ф         |                  |                                                                                             | Extension: Thunder Client X                                                                                                    |                                                                                                    |                                                                                                    |           |                                             |                                                   |     |
| _<br>م    | thund            | ler<br>Thunder Client © 322ms<br>Lightweight Rest API Client f<br>Ø Ranga Vadhineni Ø       | Ranga Vadhin<br>Lightweight R                                                                                                    | er Client v2.10.2<br>eni @ thunderclient.com                                                                                                    | <b>★ ★ ★</b> (176)                                                                                                    |           |                                             |                                                   |     |
| ⊳<br>₽    | •                | Thunder 🗇 4K ★ 5<br>Type quickly. Type freely.<br>Ken T Ekeoha install                      |                                                                                                    | Hainstall 🔽 😳<br>is enabled globally.                                                                                                    |                                                                                                    |           |                                             |                                                   |     |
| ۲         | ۶                | Thunder © 2K<br>Snippets for lwc (Salesforce)<br>Steve-DevOps install                       | DETAILS FEATURE CONTRIBUTIONS CH                                                                                                  |                                                                                                    |                                                                                                    |           | Categories                                  |                                                   |     |
|           | 1                | Blue Thunder 💠 3K ★ 5<br>Charles Assuncao 🛛 📑 Stall                                         | Thunder Client<br>Thunder Client is a lightweight Rest A                                                                          | API Client Extension for Visual Studio Code, hand-crafted                                                                                                    | l by Ranga Vadhineni with simple and clear                                                                                                    | n design, | Programming Lang                            | guages Snippets Testing                           |     |
|           |                  | thunder_dust අ s<br>strike zzz<br>macklark Install                                          | <ul> <li>Voted as #10 Product of the e</li> <li>Website - www.thunderclient.c</li> <li>Follow Twitter for updates - tw</li> </ul> | day on Product Hunt<br>com<br>vitter.com/thunder_client                                                                                                    |                                                                                                    |           | Extension Resc<br>Marketplace<br>Repository | purces                                            |     |
|           |                  | Velvet Thunder                                                                              | Support: github.com/rangav/tl Story behind Thunder Client                                                                         |                                                                                                    |                                                                                                    |           | License<br>Ranga Vadhineni                  |                                                   |     |
|           | ÷                | convert thunderClie © 3K<br>convert thunderClient to res<br>Trust Nguyen                    | Read Launch Blog Post on Mee Usage                                                                                                |                                                                                                    |                                                                                                    |           | More Info<br>Published<br>Last released     | 2021-3-30, 15:59:45<br>2023-8-6, 22:11:36         |     |
|           | <b>.</b>         | Search in OpenGrok $\Phi$ 40<br>OpenGrok Tools<br>yuwh Install                              | Install the Extension, Click Thu     From Sidebar click New Reque                                                                 | inder Client icon on the Action Bar.<br>Ist button to test API                                                                                                    |                                                                                                    |           | Last updated<br>Identifier                  | 2023-8-9, 15:5941<br>rangav.vscode-thunder-client |     |
|           |                  | gbe0 API Extension Ф 68<br>Extension package that inclu<br>gbe0                             | Privader clear 0 1<br>New Request                                                                                                 | ch-moderell                                                                                                    | zah X      rangemechook thunder-cli % tc 'welcose'      Request URLI GET - https://www.thundercliget.com/w                                                                                                    |           |                                             |                                                   |     |
|           | <b>6</b><br>11   | XPack (General)         P 99           Extension Pack for miscellan         Franklin Chieze | P Thereofections Env  <br>P Thereofections ⇒                                                                                      | Query Hostes# Aim Body Tests Pre-Bun Area<br>Query Patameters<br>presenter with a                                                                                                    | UVAJONNETT HET UKTUEL<br>Status 200 0K. Size: 122 Dytes Time: 234 ms<br>Response<br>("message"s "meloses to Thurder Client",<br>"Howers" Timeloses to Thurder Client",<br>"recently "Timeloses to Thurder Client for VSCoot",<br>"recently "Timeloses to Thurder Client for VSCoot",                                                                                                    |           |                                             |                                                   |     |
|           | <i>111</i><br>28 | Marcus's extension                                                                          | Totaya aga     Zotaya aga     Zotaya aga     Zotaya aga                                                                           |                                                                                                    | "Lowerbed's 2023<br>"petrove" 2023<br>"petrove" "Saper State to Git Monispace",<br>"themes", "Saperits WKGAD Themes",<br>"datas": "Golletions & Dovisoment Variables",<br>"testion": "Scripties: Testing",<br>"lecal": "Local Starage & Morks Offline"<br>"lecal": "Local Starage & Morks Offline"                                                                                                    |           |                                             |                                                   |     |
| 8         | -                | idss-snippet ♀ 61<br>代码片段<br>chensi-thunder Install                                         | Guille Update Account<br>4 days apo<br>(>>> Orders                                                                                | Balance 200 CM Balance Tende 428 ms     Prepare Handres Tende 428 ms     Prepare Handres TE Concises Denote Tende 428 ms     Tende 428 ms     Tende 428 ms | <pre>%separate's {     *conductive.torum,     *conductive.torum,</pre> |           |                                             |                                                   |     |
| -2033<br> |                  | Autumn Grey Theme $\Phi$ 1K<br>Gray theme, like lying in a th                               | Casto Gaters<br>7 days ago<br>Casto Orden                                                                                         | 4 "createdby's "Record Tablaces",<br>5 "laacted": 2021,<br>6 "features": {<br>1 Suit: True data to fit Mutanant                                                                                                    | Yests Husuits<br>Response Code equal to 2000<br>Research Time on 800                                                                                                    | Pass      |                                             |                                                   | 8.0 |

### Şekil 204 Thunder Client Uygulamasını Yükleme

# 15.4 Erişim Belirteci (Token) Alma

- 1. SCADA editöründen bir kullanıcı oluşturun (rapor yetkili).
- 2. Thunder Client üzerinden POST isteği gönderin:
- URL: http://localhost:3000/api/auth/login

Body:

```
{
```

```
"username": "<kullaniciadi>",
```

```
"password": "<sifre>"
```

}

3. Gelen yanıtta yer alan access token ileride kullanılmak üzere kaydedilir.

Not: Token alabilmek için sunucunun node . ile çalışıyor olması gerekir.

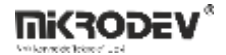

### 15.5 Web API ile Veri Çekme

#### Token kullanarak GET isteği gönderme:

Thunder Client > Headers sekmesinden tüm mevcut header'lar silinir.

Yeni Header:

Key: x-access-token

Value: Alınan token değeri (tırnaksız)

#### • Tüm Etiketleri Listeleme

URL: http://<sunucu\_IP>:3000/api/auth/tags

Yöntem: GET

Dönen veri: Tüm tag detayları (id, tagname, adres, vb.)

#### • Tek Etiketi Getirme

URL: http://<sunucu\_IP>:3000/api/auth/tags/<etiket\_id>

#### • Alarmlara Erişim

URL: http://<sunucu\_IP>:3000/api/auth/alarms

Not: alarm nesnesindeki tag\_id ile etiket verisine ulaşılabilir.

• Kanal Listesi

URL: http://<sunucu\_IP>:3000/api/auth/channels

• Tek Bir Kanal Bilgisi

URL: http://<sunucu\_IP>:3000/api/auth/channels/<kanal\_id>

• Anlık Etiket Değerleri (Tüm)

URL: http://<sunucu\_IP>:3000/api/auth/rt\_values

• Tek Etiket Anlık Değeri

URL: http://<sunucu\_IP>:3000/api/auth/rt\_values/<etiket\_id>

#### Notlar:

- Tüm isteklerde token zorunludur.
- Token "x-access-token" headerı altında gönderilmelidir.
- Sunucu IP'si, WebAPI kurulan cihazın ağ adresidir.
- Port numarası, config/web-server.js dosyasından değiştirilebilir.
- Token ömrü uygulamaya göre değişiklik gösterebilir.

# 16 OPC UA Sunucu Servisinin Kurulumu

### 16.1 ViewPLUS SCADA Yazılımının Yüklenmesi

En güncel ViewPLUS SCADA sürümünü Mikrodev web sitesinden indirerek kurunuz:

# 16.2 OPC Sunucu Servisini Aktifleştirme

ViewPLUS SCADA içinde yer alan "Araçlar" sekmesinden Install OPC Server Service seçeneğini kullanarak kurulum gerçekleştirilir.

| Лi | krod    | ev ViewPLUS              |              |        |     |      |       |               |                       |  |
|----|---------|--------------------------|--------------|--------|-----|------|-------|---------------|-----------------------|--|
|    | Ara     | çlar Pencere Yardım      | 1            |        |     |      |       |               |                       |  |
|    |         | Bul                      |              | Ctrl+K | ⊟+  | ×    | •     | +             | <no document=""></no> |  |
| T  |         | ViewPLUS Client          |              |        |     |      |       |               |                       |  |
|    | ſ       | Sunucuyu Başlat          |              |        |     |      |       |               |                       |  |
| Í. | <u></u> | User Manager             |              |        |     |      |       |               |                       |  |
| l  | Â,      | Scada Reporter           |              |        |     |      |       |               |                       |  |
| l  | ÷.      | Data Manager             |              |        |     |      |       |               |                       |  |
| l  | Ŷ       | Bileşen Yöneticisi       |              |        |     |      |       |               |                       |  |
|    | Ŷ       | Mqtt Bridge Tool         |              |        |     |      |       |               |                       |  |
| l  | ŵ,      | Projeji Derle ve Yayınla |              |        |     |      |       |               |                       |  |
|    |         | Download ViewPLUSC       | ient Runtime |        |     |      |       |               | K                     |  |
| l  |         | OPC Server Service       |              | •      |     | Inst | all O | PC Ser        | ver Service           |  |
| l  |         | Etiket/Kanal Tanımlarır  |              |        | Ren | nove | OPCS  | erver Service |                       |  |
| l  | 4       | Etiket/Kanal Tanımlarır  | u İçe Aktar  |        |     |      |       |               |                       |  |
| l  | X       | Import Tags From Exce    | 4            |        |     |      |       |               |                       |  |
| l  | -       | Kullanıcıları Dışa Aktar |              |        |     |      |       |               |                       |  |
| l  | 4       | Kullanıcıları İçe Aktar  |              |        |     |      |       |               |                       |  |
| l  |         | Harici                   |              | +      | Ŀ   |      |       |               |                       |  |
|    | _       | Seçenekler               |              |        |     |      |       |               |                       |  |

#### Şekil 205 OPC Servisini Kurma

Kurulumdan sonra Görev Yöneticisi (Task Manager) üzerinden VPlusScadaOPCService servisi çalışıyor olmalıdır.

| 🔍 vmicvss                 |      | Hyper-V Birim Gölge Kopyası İsteyicisi |
|---------------------------|------|----------------------------------------|
| 🔍 VMnetDHCP               | 5416 | VMware DHCP Service                    |
| 🔍 VMUSBArbService         | 5744 | VMware USB Arbitration Service         |
| 🌼 VMware NAT Service      | 5408 | VMware NAT Service                     |
| 🔍 VmwareAutostartService  |      | VMware Autostart Service               |
| VPlusScadaOPCService      | 1120 | VPlusScadaOPCService                   |
| Service VPlusScadaService |      | VPlusScadaService                      |
| 🔍 VSS                     |      | Birim Gölge Kopyası                    |
| 🔍 W32Time                 |      | Windows Time                           |
| 🎑 WaaSMedicSvc            |      | Windows Update Medic Hizmeti           |
| 🔍 WalletService           |      | Cüzdan Hizmeti                         |

#### Şekil 206 OPC Servisini Çalıştırma

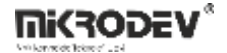

# 16.3 UAExpert ile Bağlantı

### 16.3.1 UAExpert Kurulumu

https://www.unified-automation.com/downloads/opc-ua-clients.html adresinden UAExpert indirip kurun.

### 16.3.2 Sunucu Ekleme

1. UAExpert arayüzünden Server  $\rightarrow$  Add seçin.

| ndpoint Filter: No Filter                                                                                                    |       |
|----------------------------------------------------------------------------------------------------|-------|
| <ul> <li>Q. Local</li> <li>Q. Local Network</li> <li>Q. Reverse Discovery</li> <li>Q. Custom Discovery</li> <li>Q. Custom Discovery</li> <li>Q. Custom Discovery</li> <li>Q. Recently Used</li> </ul> |       |
|                                                                                                    |       |
| Authentication Settings   Authentication Settings   Username   Desername                                                                                                    | Store |

# Şekil 207 UAExpert Arayüzünden Sunucu Ekleme

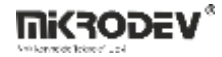

2. Açılan pencerede opc.tcp://localhost:43344 adresini girin (ViewPLUS SCADA aynı bilgisayarda çalışıyorsa).

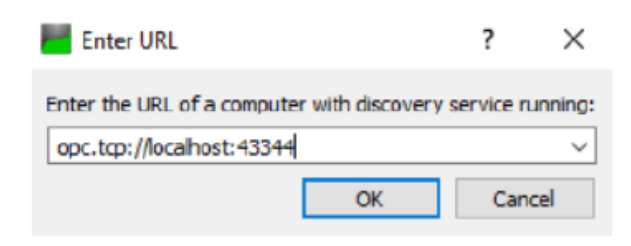

# Şekil 208 UAExpert Arayüzü Sunucu Ayarları

### 16.3.3 Bağlantı

Sunucu listede göründükten sonra uygun endpoint seçilerek bağlantı sağlanır. En yüksek güvenlik seviyesi seçilmesi tavsiye edilir.

| nfiguration Name                                                                                                    | pen62541-based OPC UA Applica                                                                                           | ition                        |
|----------------------------------------------------------------------------------------------------|----------------------------------------------------------------------------------------------------|------------------------------|
| Discovery Advar                                                                                                    | nced                                                                                                    |                              |
| Endpoint Filter: No I                                                                                                    | Filter                                                                                                    |                              |
| Cocal                                                                                                    |                                                                                                    |                              |
| Y 🔄 Local Net                                                                                                    | work                                                                                                    |                              |
| > 🔮 Micros                                                                                                    | soft Terminal Services                                                                                                  |                              |
| > 👮 Micros                                                                                                    | soft Windows Network                                                                                                    |                              |
| > 👷 Web C                                                                                                    | lient Network                                                                                                    |                              |
| Y 🕑 Reverse Di                                                                                                    | iscovery                                                                                                    |                              |
| 🔮 < Dou                                                                                                    | ble click to Add Reverse Disco                                                                                          | very >                       |
| Y 🧐 Custom D                                                                                                    | liscovery                                                                                                    |                              |
| alla - David                                                                                                    | All all the Add Parson in                                                                                               |                              |
| - COU                                                                                                    | ble click to Add Server >                                                                                               |                              |
| v Q opc.tc                                                                                                    | p://localhost:43344                                                                                                    |                              |
| ✓ Q opc.tc ✓ Ø opc.tc                                                                                                    | p://localhost:43344<br>pen62541-based OPC UA Appli                                                                      | cation (opc.tcp)             |
| ✓ Q opc.tc ✓ Q opc.tc ✓ Q op                                                                                                    | pt/localhost:43344<br>en62541-based OPC UA Appli<br>None - None (uatcp-uasc-ua                                          | cation (opc.tcp)<br>ibinary) |
| <ul> <li>✓ Q opc.tc</li> <li>✓ Q op</li> <li>✓ Opc.tc</li> <li>✓ Q op</li> <li>✓ Opc.tc</li> <li>✓ Q opc.tc</li> <li>✓ Q opc.tc</li> <li>✓ Q</li></ul>                                                                                                    | pic click to Add Server ><br>p://localhost:43344<br>picn62541-based OPC UA Applii<br>None - None (uatcp-uasc-ua<br>Jsed | cation (opc.tcp)<br>Ibinary) |
| <ul> <li>opc.tc</li> <li>opc.tc</li></ul>                                                                                                    | pic circk to Add Server ><br>p://localhost:43344<br>picn62541-based OPC UA Applii<br>None - None (uatcp-uasc-ua<br>Jsed | cation (opc.tcp)<br>ibinary) |
| Q opc.tc     v     Q op     op     op     co     Recently U                                                                                                    | p://localhost/43344<br>p://localhost/43344<br>pen62541-based OPC UA Applin<br>None - None (uatcp-uasc-ua<br>Jsed        | cation (opc.tcp)<br>Ibinary) |
| Concision of the second second s | pic-Circk to Add Server ><br>p://localhost:43344<br>uen62541-based OPC UA Applii<br>None - None (uatcp-uasc-ua<br>Jsed  | cation (opc.tcp)<br>Ibinary) |
| Authentication Se     Anonymous                                                                                                    | pi/localhost/43344<br>pi/localhost/43344<br>ven62541-based OPC UA Applii<br>None - None (uatcp-uasc-ua<br>Jsed          | cation (opc.tcp)<br>(binary) |
| Authentication Se     Anonymous                                                                                                    | pi/(localhost/43344<br>pi//localhost/43344<br>ven62541-based OPC UA Applin<br>None - None (uatcp-uasc-ua<br>Jsed        | cation (opc.tcp)<br>binary)  |
| Authentication Se     Orected     Vertex of the second second secon | p://localhost/43344<br>p://localhost/43344<br>enfo2541-based OPC UA Applin<br>None - None (uatcp-uasc-ua<br>Jsed        | cation (opc.tcp)<br>hbinary) |
| Authentication Se<br>Authentication Se<br>Authentication Se<br>Anonymous<br>Username<br>Password                                                                                                    | p://localhost/43344<br>p://localhost/43344<br>enfo2541-based OPC UA Applin<br>None - None (uatcp-uasc-ua<br>Jsed        | cation (opc.tcp)<br>hbinary) |
| Authentication Se<br>Authentication Se<br>Authentication Se<br>Anonymous<br>Username<br>Password<br>Contineate                                                                                                    | p://localhost:43344<br>p://localhost:43344<br>ven62541-based OPC UA Applin<br>None - None (uatcp:uasc-ua<br>Jsed        | cation (opc.tcp)<br>binary)  |
| Authentication Se<br>Authentication Se<br>Authentication Se<br>Anonymous<br>Username<br>Password<br>Certificate                                                                                                    | ettings                                                                                                    | cation (opc.tcp)<br>hbinary) |
| Authentication Se<br>Authentication Se<br>Authentication Se<br>Anonymous<br>Username<br>Password<br>Certificate<br>Private Key                                                                                                    | ettings                                                                                                    | cation (opc.tcp)<br>hbinary) |

Şekil 209 Endpoint Listesi

# 16.3.4 Kullanıcı Girişi

| Configuration Name  | open62541-based OPC | UA Application |
|---------------------|---------------------|----------------|
| Server Information  |                     |                |
| Endpoint Url        | opc.tcp://DESKTOP-  | 538TNGG:43344/ |
| Reverse Connect     |                     |                |
| Security Settings   |                     |                |
| Security Policy     | None                |                |
| Message Security Mo | de None             |                |
| Username            | admin               | Sto            |
| Password            | •••••               | •••••          |
| Certificate         |                     |                |
| Drivate Vev         |                     | (1884)         |
| Flivate Key         |                     |                |
| Session Settings    |                     |                |

# Şekil 210 Sunucu Bağlantı Ayarları Kullanıcı Adı ve Şifre Girme Ekranı

Kullanıcı adı ve ViewPLUS SCADA'daki veritabanında şifrelenmiş halde bulunan hash formatında parola girilerek giriş yapılır.

| File E | File Edit View Tools Help             |      |                                                                              |       |                                                    |                                    |  |  |  |  |  |
|--------|---------------------------------------|------|------------------------------------------------------------------------------|-------|----------------------------------------------------|------------------------------------|--|--|--|--|--|
|        | user_id active<br>[PK] serial boolean |      | id active firstname lastname<br>erial boolean character varying(30) characte |       | e username<br>er varying(30) character varying(30) | password<br>character varying(40)  |  |  |  |  |  |
| 1      | 1                                     | TRUE | admin                                                                        | admin | n admin                                            | 71a49ec8051755c4a21bfc2ca1c43bbe75 |  |  |  |  |  |
|        |                                       |      | 10.0.0.0.0.0.0.1                                                             |       |                                                    |                                    |  |  |  |  |  |

# Şekil 211 ViewPLUS Scada Veritabanı Kullanıcı Şifresi
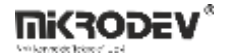

## 16.4 KEPServerEX ile Bağlantı

### 16.4.1 KEPServerEX Kurulumu

http://www.opcturkey.com/indir adresinden KEPServerEX indirip kurun.

### 16.4.2 Kanal ve Cihaz Tanımı

1. Yeni kanal oluşturulur, tip olarak OPC UA Client seçilir.

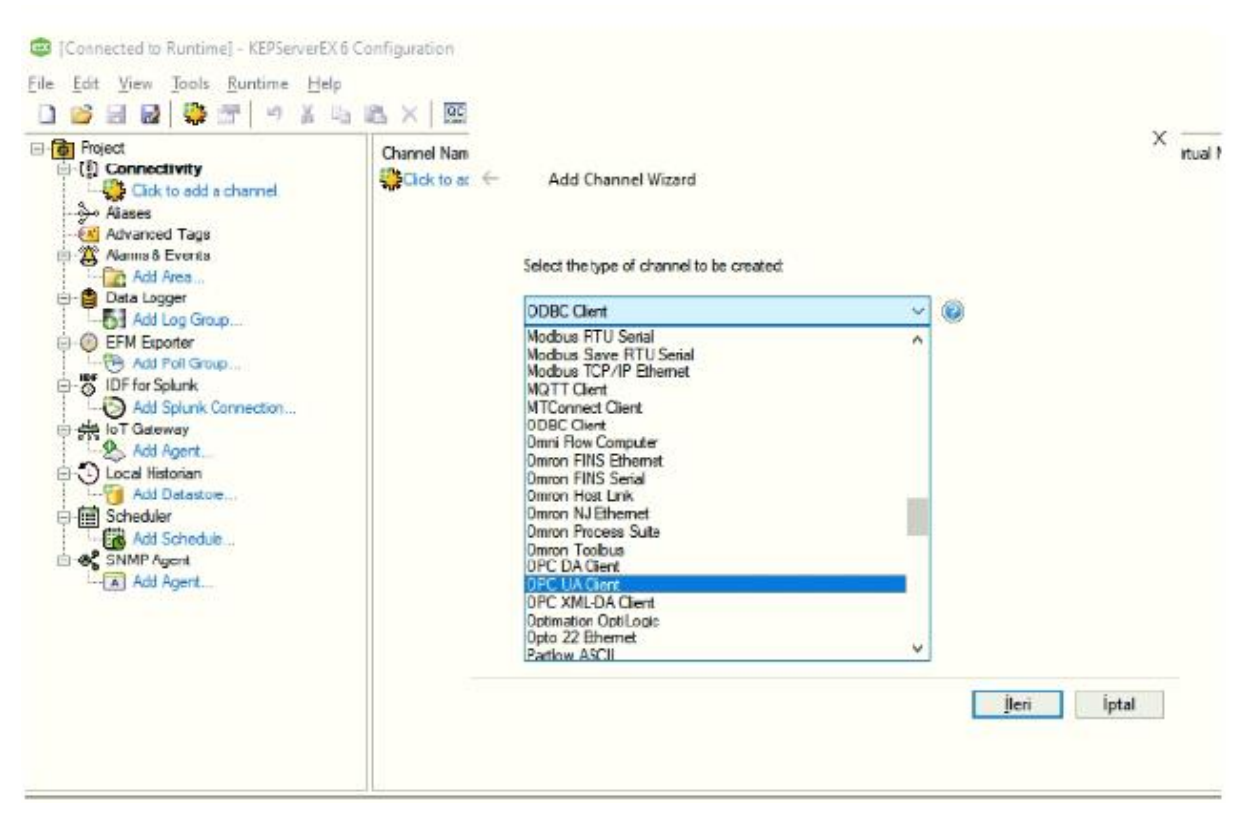

Şekil 212 KEPServer OPC UA Client Kanalı Ekleme

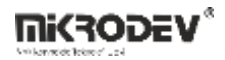

2. Endpoint URL olarak opc.tcp://localhost:43344 yazılır. Güvenlik politikası None seçilebilir.

| Project                                                                                          | Channel Nam   |                                                            | × | itual Network |
|--------------------------------------------------------------------------------------------------|---------------|------------------------------------------------------------|---|---------------|
| Alises<br>Alises<br>Alises<br>Alises<br>Advanced Tags                                            | Click to ac ← | Add Channel Wizard                                         |   |               |
|                                                                                                  |               | Specify the unique URL destination of the OPC UA endpoint. |   |               |
| 🖻 😭 Data Logger                                                                                  |               | Endpoint URL:                                              |   |               |
| Add Log Group                                                                                    |               | opc.tcp://localhost:43344 🛛 📶 🧕                            | ( |               |
| Add Agert Add Agert Add Datastore Add Datastore Add Datastore Add Contention Add Agert Add Agert |               | Security Policy:                                           |   |               |
|                                                                                                  |               | None v (2)                                                 |   |               |
|                                                                                                  |               |                                                            |   |               |

Şekil 213 KEPServer Bağlantı Ayarları

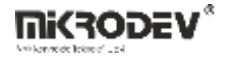

3. ViewPLUS SCADA projesindeki kullanıcı adı ve şifre (hash formatlı) girilir.

| Project Project Connectivity Stack to add a channel. Asses Advanced Tags Aiams & Events | Channel Nam | Add Channel Wizard                                                                      | × |
|-----------------------------------------------------------------------------------------|-------------|-----------------------------------------------------------------------------------------|---|
|                                                                                         |             | Enter a valid account user name to use when connecting to OPC UA endpoints that require |   |
| E- Data Logger                                                                          |             | authentication.                                                                         |   |
| - 61 Add Log Group                                                                      |             | Username:                                                                               |   |
| Add Poll Group  IDF for Splunk  Add Solunk Connection                                   |             | Folar a valid narrowed to use with the user name when connection to QOC 1.6 exclosing   |   |
| 中 击 IoT Gateway                                                                         |             | that require authentication.                                                            |   |
| Add Agent                                                                               |             | Pasoword:                                                                               |   |
| Add Datastore Schedule                                                                  |             | •••••                                                                                   |   |
|                                                                                         |             |                                                                                         |   |
|                                                                                         |             | ited inter                                                                              |   |

# Şekil 214 KEPServer Kullanıcı Adı ve Şifre Tanımlama

4. Kanal oluşturulup ardından cihaz tanımlanır.

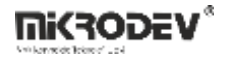

# 16.4.3 Etiketlerin Görünmesi

ViewPLUS SCADA içerisinde tanımlı kanal ve etiketler OPC sunucu üzerinden görüntülenir. KEPServerEX ekranında bu etiketler eşleştirilir.

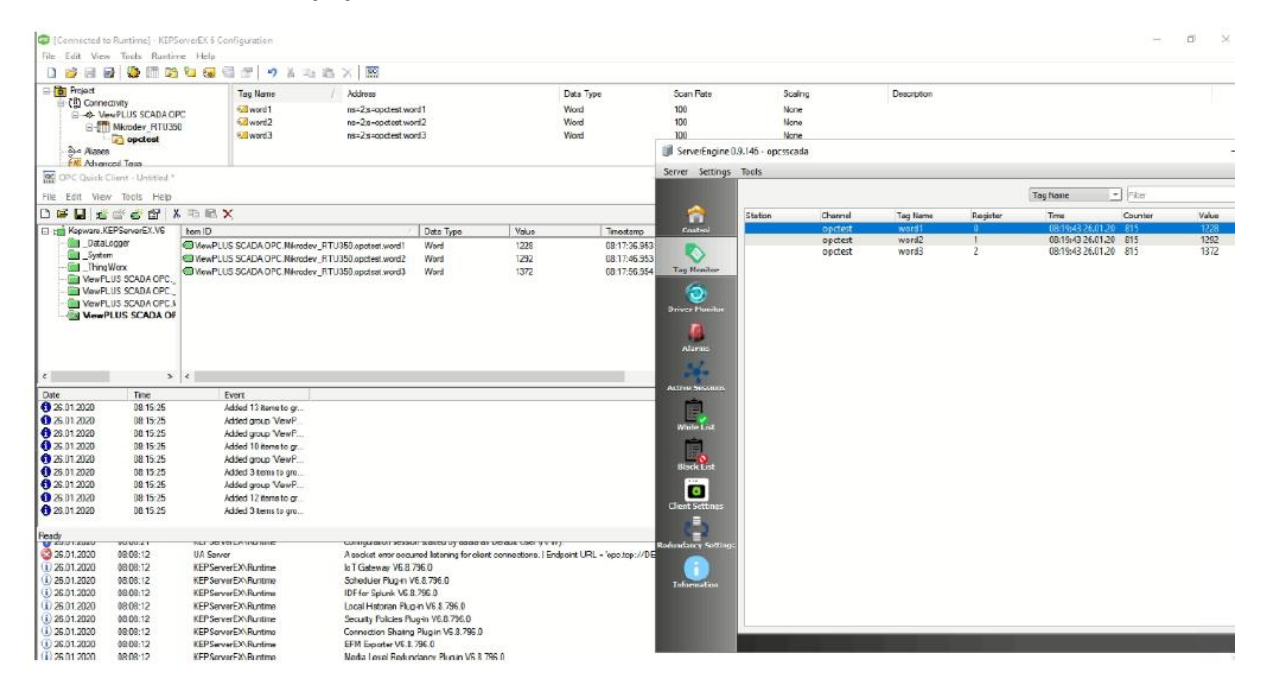

Şekil 215 KEPServer Üzerinde Scada Etiketlerinin Görüntülenmesi

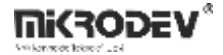

# 16.5 OPC Sertifikalarının Oluşturulması (Linux İçin)

Sertifika oluşturmak için createcert.sh script dosyası kullanılır. Bu işlem için OpenSSL yüklü bir Linux sistem gereklidir.

Aşağıda gelişmiş ve güvenli bir OPC UA sertifikasyon süreci anlatılmaktadır. Bu betik, hem sertifika otoritesi (CA) hem de sunucu için özel anahtarlar ve sertifikalar üretir. Aynı zamanda, CRL (sertifika iptal listesi) desteği sağlar.

# 16.5.1 Sertifika Yetkilisi

### CA Oluşturma

mkdir ca

openssl genpkey -algorithm RSA -pkeyopt rsa\_keygen\_bits:2048 -out ca/ca.key

openssl req -new -x509 -days 3600 -key ca/ca.key -subj "/O=MyServer/CN=localhost" -out ca/ca.crt

openssl x509 -in ca/ca.crt -inform pem -out ca/ca.crt.der -outform der

### **CRL Oluşturma**

mkdir demoCA

touch ./demoCA/index.txt

echo "1000">./demoCA/crlnumber

openssl ca -crldays 3600 -keyfile ca/ca.key -cert ca/ca.crt -gencrl -out ca/ca.crl

openssl crl -in ca/ca.crl -inform pem -out ca/ca.der.crl -outform der

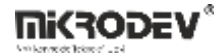

# 16.5.2 Sunucu Sertifikası Oluşturma

mkdir server

#### Sertifika uzantılarını tanımla

cat < server/exts.txt

[v3\_ca]

subjectAltName=DNS:localhost,DNS:<PC-Adı>,IP:127.0.0.1,IP:<ScadaSunucuPCIP>,URI:urn:unconfigurated:application

basicConstraints=CA:TRUE

subjectKeyIdentifier=hash

authorityKeyIdentifier=keyid,issuer

keyUsage=digitalSignature,keyEncipherment

extendedKeyUsage=serverAuth,clientAuth,codeSigning

EOF

#### Sunucu anahtarı oluşturma

openssl genpkey -algorithm RSA -pkeyopt rsa\_keygen\_bits:2048 -out server/server.key

openssl rsa -in server/server.key -inform pem -out server/server.key.der -outform der

#### CSR oluştur

openssl req -new -sha256 -key server/server.key -subj "/O=MyServer/CN=localhost" -out server/server.csr

### 16.5.3 Sunucu Sertifikasını İmzalama

openssl x509 -days 3600 -req -in server/server.csr -extensions v3\_ca -extfile server/exts.txt -CAcreateserial -CA ca/ca.crt -CAkey ca/ca.key -out server/server.crt

openssl x509 -in server/server.crt -inform pem -out server/server.crt.der -outform der

### 16.5.4 Sertifikaların Kopyalanması

### UA Expert için

cp ca/ca.crt.der ~/.config/unifiedautomation/uaexpert/PKI/trusted/certs/

cp ca/ca.der.crl ~/.config/unifiedautomation/uaexpert/PKI/trusted/crl/

#### ViewPLUS SCADA projesine:

mkdir -p \$PROJECT\_PATH/certs

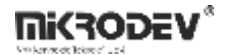

cp server/server.crt.der \$PROJECT\_PATH/certs/

cp server/server.key.der \$PROJECT\_PATH/certs/

Bu adımlar sonucunda, OPC UA sunucusu güvenli şekilde sertifikalandırılmış olur ve istemciler (örneğin UAExpert veya KEPServerEX) ile güvenli iletişim kurabilir.